Monitor s rozšírenými funkciami HemoSphere POUŽÍVAteľská príručka

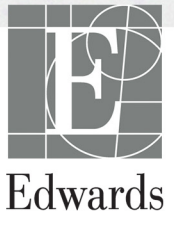

### Používateľská príručka monitora s rozšírenými funkciami Edwards Lifesciences HemoSphere

Z dôvodu neustáleho zdokonaľovania produktov sa ceny a špecifikácie môžu zmeniť bez predchádzajúceho upozornenia. Zmeny v tejto príručke z dôvodu reakcií na podnety a pripomienky používateľov alebo pokračujúceho zdokonaľovania produktov sa vykonávajú jej opakovaným vydaním. Ak si pri bežnom používaní tejto príručky všimnete chyby, chýbajúce informácie alebo nesprávne údaje, obráť te sa na oddelenie technickej podpory spoločnosti Edwards alebo na miestneho zástupcu spoločnosti Edwards.

| Oddelenie technickej podpory spoločnosti Edwards |                                             |
|--------------------------------------------------|---------------------------------------------|
| Spojené štáty a Kanada (24 hodín)                | 800 822 9837 alebo tech_support@edwards.com |
| Mimo územia Spojených štátov a Kanady (24 hodín) | 949 250 2222                                |
| Európa                                           | +8001 8001 801 alebo                        |
|                                                  | techserv_europe@edwards.com                 |
| Spojené kráľovstvo                               | 0870 606 2040 – voľba 4                     |
| Írsko                                            | 01 821 1012 – voľba 4                       |

| UPOZORNENIE     | Federálne zákony (USA) obmedzujú predaj tohto zariadenia iba na pokyn alebo<br>objednávku lekára.                                                                                                   |
|-----------------|----------------------------------------------------------------------------------------------------|
| Výrobca         | Edwards Lifesciences LLC<br>One Edwards Way<br>Irvine, CA 92614<br>Vyrobené v USA                                                                                                    |
| Ochranné známky | Edwards, Edwards Lifesciences, štylizované logo E, CCOmbo, CCOmbo V,<br>CO-Set, CO-Set+, HemoSphere, PediaSat, Swan a Swan-Ganz sú ochranné<br>známky spoločnosti Edwards Lifesciences Corporation. |
|                 | Všetky ostatné ochranné známky sú majetkom príslušných vlastníkov.                                                                                                    |
|                 |                                                                                                    |

Copyright ©2021 Edwards Lifesciences LLC. Všetky práva vyhradené.

Verzia 1.3, dátum vydania: 1/3/2021

Dátum pôvodného vydania: 30/9/2016

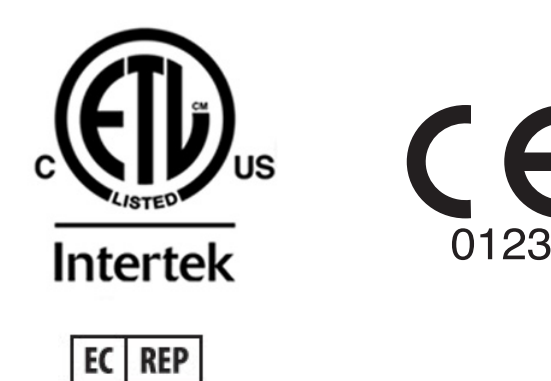

F

**Edwards Lifesciences Services GmbH** Edisonstrasse 6 85716 Unterschleissheim, Nemecko

### Používanie tejto príručky

Používateľská príručka monitora s rozšírenými funkciami Edwards Lifesciences HemoSphere sa skladá z jedenástich kapitol, ôsmich príloh a registra. Obrázky v tejto príručke majú iba informačný charakter a nemusia predstavovať verné zobrazenie obrazoviek v dôsledku kontinuálnych vylepšení softvéru.

| VAROVANIE   | Pred začatím používania monitora s rozšírenými funkciami<br>Edwards Lifesciences HemoSphere si dôkladne prečítajte túto<br>používateľskú príručku.<br>Prečítajte si návod na používanie dodávaný s každým kompatibilným<br>príslušenstvom pred tým, než ho budete používať spolu s monitorom<br>s rozšírenými funkciami HemoSphere. |
|-------------|----------------------------------------------------------------------------------------------------|
| UPOZORNENIE | Pred tým, než budete príslušenstvo a zariadenia používať spolu<br>s monitorom s rozšírenými funkciami HemoSphere, skontrolujte,<br>či nie sú poškodené. Poškodenie môže zahŕňať praskliny, škrabance,<br>vydutia, odhalenie elektrických kontaktov alebo akékoľvek príznaky<br>narušenia krytu.                                     |
|             |                                                                                                    |
| VAROVANIE   | Na zabránenie zraneniu pacienta alebo používateľa, poškodeniu<br>platformy alebo nesprávnym meraniam nepoužívajte žiadne poškodené<br>alebo nekompatibilné príslušenstvo, súčasti alebo káble platformy.                                                                                                    |

| Kapitola | Opis                                                                                                    |
|----------|----------------------------------------------------------------------------------------------------|
| 1        | Úvod: Obsahuje prehľad monitora s rozšírenými funkciami HemoSphere.                                                                                                    |
| 2        | <b>Bezpečnosť a symboly</b> : Obsahuje VAROVANIA, UPOZORNENIA<br>a POZNÁMKY, ktoré sa nachádzajú v príručke, ako aj ilustrácie štítkov<br>nachádzajúcich sa na monitore s rozšírenými funkciami HemoSphere a jeho<br>príslušenstve.                                |
| 3        | <b>Inštalácia a nastavenie</b> : Obsahuje informácie o prvom nastavení monitora s rozšírenými funkciami HemoSphere a pripojení.                                                                                                    |
| 4        | Stručná príručka k monitoru s rozšírenými funkciami HemoSphere: Ponúka skúseným lekárom a používateľom lôžkových monitorov pokyny na okamžité používanie monitora.                                                                                                 |
| 5        | Navigácia v monitore s rozšírenými funkciami HemoSphere: Ponúka informácie o zobrazeniach na obrazovkách monitora.                                                                                                    |
| 6        | <b>Nastavenia používateľského rozhrania</b> : Ponúka informácie o rôznych nastaveniach zobrazenia vrátane informácií o pacientovi, jazyku a medzinárodných jednotkách, hlasitosti alarmu, systémovom čase a dátume. Obsahuje aj pokyny na výber vzhľadu obrazovky. |
| 7        | <b>Rozšírené nastavenia</b> : Poskytuje informácie o rozšírených nastaveniach vrátane cieľových hodnôt alarmu, grafických stupníc, nastavenia sériového portu a Demo režimu.                                                                                       |
| 8        | <b>Exportovanie údajov a pripojenie</b> : Ponúka informácie o pripojení monitora na účely prenosu údajov o pacientovi a klinických údajov.                                                                                                    |

| Kapitola | Opis                                                                                                    |
|----------|----------------------------------------------------------------------------------------------------|
| 9        | <b>Monitorovanie modulu HemoSphere Swan-Ganz</b> : Obsahuje informácie<br>o postupoch nastavenia a používania funkcií monitorovania nepretržitého<br>srdcového výdaja, prerušovaného srdcového výdaja a koncového diastolického<br>objemu pravej komory použitím modulu Swan-Ganz. |
| 10       | <b>Monitorovanie oxymetrie</b> : Uvádza postupy na kalibráciu a používanie meraní oxymetrie (saturácia kyslíkom).                                                                                                    |
| 11       | <b>Pomocník a riešenie problémov</b> : Opisuje ponuku Pomocníka a obsahuje zoznam chýb, varovaní a hlásení spolu s príčinami a navrhovanými krokmi.                                                                                                    |

| Príloha  | Opis                                      |
|----------|-------------------------------------------|
| А        | Špecifikácie                              |
| В        | Príslušenstvo                             |
| С        | Rovnice pre vypočítané parametre pacienta |
| D        | Nastavenia a predvolené hodnoty monitora  |
| E        | Konštanty výpočtu termodilúcie            |
| F        | Starostlivosť o monitor, servis a podpora |
| G        | Pokyny a vyhlásenie výrobcu               |
| Н        | Slovník                                   |
| Register | •                                         |
|          |                                           |

# Obsah

## 1 Úvod

|                     | 1.1 Účel tejto príručky16                                                              |
|---------------------|----------------------------------------------------------------------------------------|
|                     | 1.2 Indikácia použitia                                                                 |
|                     | 1.2.1 Monitor s rozšírenými funkciami HemoSphere s modulom                             |
|                     | HemoSphere Swan-Ganz16                                                                 |
|                     | 1.2.2 Monitor s rozšírenými funkciami HemoSphere s oxymetrickým                        |
|                     | káblom HemoSphere17                                                                    |
|                     | 1.3 Kontraindikácie použítia17                                                         |
|                     | 1.4 Špecifikácia určeného účelu použitia17                                             |
|                     | 1.5 Pripojenia hemodynamickej technológie monitora s rozšírenýmifunkciami HemoSphere19 |
|                     | 1.5.1 Modul HemoSphere Swan-Ganz                                                       |
|                     | 1.5.2 Oxymetrický kábel HemoSphere                                                     |
|                     | 1.5.3 Dokumentácia a školenie                                                          |
|                     | 1.6 Konvencie používané v príručke                                                     |
|                     | 1.7 Skratky používané v tejto príručke                                                 |
| 2 Bezpečnosť a s    | ymboly                                                                                 |
|                     | 2.1 Definície bezpečnostných výrazov                                                   |
|                     | 2.1.1 Varovanie                                                                        |
|                     | 2.1.2 Upozornenie                                                                      |
|                     | 2.1.3 Poznámka                                                                         |
|                     | 2.2 Varovania                                                                          |
|                     | 2.3 Upozornenia                                                                        |
|                     | 2.4 Symboly používateľského rozhrania                                                  |
|                     | 2.5 Symboly na štítkoch produktov                                                      |
|                     | 2.6 Platné normy                                                                       |
|                     | 2.7 Základná funkcia monitora s rozšírenými funkciami HemoSphere                       |
| 3 Inštalácia a nast | tavenie                                                                                |
|                     | 3.1 Vybalenie                                                                          |
|                     | 3.1.1 Obsah balenia                                                                    |
|                     | 3.1.2 Požadované príslušenstvo k modulom a káblom platformy                            |
|                     | 3.2 Porty na pripojenie monitora s rozšírenými funkciami HemoSphere                    |
|                     | 3.2.1 Čelná strana monitora                                                            |
|                     | 3.2.2 Zadná strana monitora                                                            |
|                     | 3.2.3 Pravý panel monitora                                                             |
|                     | 3.2.4 L'avý panel monitora                                                             |
|                     | 3.3 Instalácia monitora s rozšírenými funkciami HemoSphere                             |
|                     | 3.3.1 Możnosti instalácie a súvisiace odporúčania                                      |
|                     | 3.3.2 Instalacia baterie                                                               |

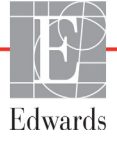

| 3.3.3 Pripájanie napájacieho kábla                                        | 2      |
|---------------------------------------------------------------------------|--------|
| 3.3.3.1 Ekvipotenciálne spojenie                                          | 3      |
| 3.3.4 Pripájanie a odpájanie hemodynamického monitorovacieho modulu4      | 4      |
| 3.3.5 Pripájanie a odpájanie hemodynamického monitorovacieho kábla4       | 4      |
| 3.3.6 Pripájanie káblov z externých zariadení                             | 4      |
| 3.4 Úvodné spustenie4                                                     | 5      |
| 3.4.1 Postup spúšťania4                                                   | 5      |
| 3.4.2 Výber jazyka                                                        | 6      |
| 4 Stručná príručka k monitoru s rozšírenými funkciami HemoSphere          |        |
| 4.1 Monitorovanie srdcového výdaja použitím modulu HemoSphere Swan-Ganz 4 | 8      |
| 4.1.1 Monitorovanie nepretržitého srdcového výdaja44                      | 9      |
| 4.1.2 Monitorovanie prerušovaného srdcového výdaja44                      | 9      |
| 4.1.3 Monitorovanie kontinuálneho koncového diastolického objemu5         | 0      |
| 4.2 Monitorovanie oxymetrického kábla HemoSphere5                         | 1      |
| 4.2.1 Kalibrácia in vitro                                                 | 1      |
| 4.2.2 Kalibrácia in vivo                                                  | 2      |
| 5 Navigácia v monitore s rozšírenými funkciami HemoSphere                 |        |
| 5.1 Vzhľad obrazovky monitora s rozšírenými funkciami HemoSphere5         | 3      |
| 5.2 Navigačný panel                                                       | 5      |
| 5.3 Zobrazenia monitora                                                   | 7      |
| 5.3.1 Parametrické kruhy                                                  | 7      |
| 5.3.1.1 Zmena parametrov                                                  | 7      |
| 5.3.1.2 Zmena alarmu/cieľovej hodnoty                                     | 8      |
| 5.3.1.3 Stavové indikátory                                                | 9      |
| 5.3.2 Zobrazenie monitorovania grafického trendu                          | 9      |
| 5.3.2.1 Režim posúvania grafických trendov                                | 0      |
| 5.3.2.2 Intervence udalosti                                               | 1      |
| 5.3.3 labuľkove trendy                                                    | 3<br>1 |
| 5.5.5.1 Kezini posuvania tabui kovych trendov                             | 4<br>1 |
| 5.3.5 Obrazovka granckeno a tabul koveno trendu                           | +<br>5 |
| 5.3.5.1 Obrazovka historickej fyziológie                                  | 5      |
| 5.3.6 Obrazovka kokojtu                                                   | 6      |
| 5.3.7 Fyziologické vzťahy                                                 | 6      |
| 5.3.7.1 Nepretržitý a historický režim                                    | 7      |
| 5.3.7.2 Parametrické polia                                                | 9      |
| 5.3.7.3 Nastavenie cieľových hodnôt a zadávanie hodnôt parametrov 6       | 9      |
| 5.4 Klinické akcie                                                        | 0      |
| 5.4.1 Kalkulátor vypočítaných hodnot (Kalkulačka odvodených hodnôt)7      | 0      |
| 5.4.2 Přehled událostí (Prehľad udalostí)                                 | 0      |
| 5.5 Informačný panel                                                      | 1      |
| 5.5.1 Batéria                                                             | 2      |
| 5.5.2 Zámok obrazovky                                                     | 3      |
| 5.6 Stavový riadok                                                        | 3      |

| 5.7 Navigácia na o               | brazovke monitora7                                      | ′4         |
|----------------------------------|---------------------------------------------------------|------------|
| 5.7.1 Zvislé                     | posúvanie7                                              | '4         |
| 5.7.2 Ikony                      | navigácie                                               | ′4         |
| 6 Nastavenia používateľského roz | nrania                                                  |            |
| 6.1 Údaje o pacie                | ntovi                                                   | '6         |
| 6.1.1 Nový                       | pacient                                                 | 7          |
| 6.1.2 Pokra                      | čovanie monitorovania pacienta7                         | '8         |
| 6.1.3 Zobra                      | zenie údajov o pacientovi7                              | '8         |
| 6.2 Nastavenia m                 | onitora                                                 | '9         |
| 6.2.1 Všeob                      | ecné nastavenia monitora7                               | '9         |
| 6.2.1.                           | 1 Zmena jazyka                                          | 30         |
| 6.2.2 Zmen                       | a zobrazenia dátumu a času                              | 30         |
| 6.2.2.                           | 1 Úprava dátumu alebo času                              | 31         |
| 6.2.3 Nasta                      | venia monitorovacích obrazoviek8                        | 32         |
| 6.2.4 Časov                      | é intervaly/priemery8                                   | 32         |
| 6.2.5 Vstup                      | analógového tlakového signálu8                          | 32         |
| 6.2.5.                           | 1 Kalibrácia                                            | 35         |
| 7 Rozšírené nastavenia           |                                                         |            |
| 7.1 Alarmy/cieľo                 | vé hodnoty                                              | 37         |
| 7.1.1 Уурпи                      | ıtie alarmov                                            | 38         |
| 7.1.1.                           | 1 Fyziologické alarmy8                                  | 38         |
| 7.1.1.                           | 2 Technické alarmy                                      | 38         |
| 7.1.2 Nasta                      | venie hlasitosti alarmu                                 | 39         |
| 7.1.3 Nasta                      | venie cieľových hodnôt8                                 | 39         |
| 7.1.4 Obraz                      | covka nastavenia Alarmy/cíle (Alarmy/cieľové hodnoty)9  | <i>i</i> 0 |
| 7.1.5 Konfi                      | gurácia všetkých cieľových hodnôt9                      | 1          |
| 7.1.6 Nasta                      | venie vlastných predvolených hodnôt                     | 12         |
| 7.1.7 Konfi                      | gurácia cieľových hodnöt a alarmov pre jeden parameter9 | 13         |
| 7.2 Uprava stupni                | <b>c</b> 9                                              | 15         |
| 7.3 Nastavenie sé                | riového portu9                                          | )7         |
| 7.4 Demo režim                   | 9                                                       | )7         |
| 7.5 Technická údr                |                                                         | )8         |
| 8 Nastavenia exportovania údajov | a pripojenia                                            |            |
| 8.1 Exportovanie                 | údajov9                                                 | )9         |
| 8.1.1 Prebe                      | ranie údajov9                                           | )9         |
| 8.2 Vymazanie úd                 | ajov a nastavení                                        | )()        |
| 8.2.1 Obno                       | venie predvolených nastavení z výroby10                 | )()        |
| 8.3 Nastavenia be                | zdrôtovej komunikácie10                                 | )1         |
| 8.4 Pripojenje svs               | ,<br>tému HIS                                           | )1         |
| 8.4.1 Demo                       | perafické údaje o pacientovi                            | )2         |
| 8.4.2 Fyziol                     | ogické údaje o pacientovi10                             | )3         |
| 8.4.3 Fvziol                     | ogické alarmy a chyby zariadenia10                      | )3         |
| 8 5 Systémové za                 | pezpečenie                                              | )4         |
| 8.5.1 HIPA                       | A                                                       | )4         |
| 0.0.1 11111                      |                                                         |            |

| 9 Monitorovanie n | nodulu HemoSphere Swan-Ganz                                                             |
|-------------------|-----------------------------------------------------------------------------------------|
|                   | 9.1 Pripojenie modulu HemoSphere Swan-Ganz                                              |
|                   | 9.1.1 Test pacientskeho kábla CCO107                                                    |
|                   | 9.2 Nepretržité monitorovanie srdcového výdaja108                                       |
|                   | 9.2.1 Pripojenie káblov pacienta                                                        |
|                   | 9.2.2 Spustenie monitorovania                                                           |
|                   | 9.2.3 Stavy tepelného signálu                                                           |
|                   | 9.2.4 Časovač odpočítavania CO a STAT CO110                                             |
|                   | 9.3 Prerušovaný srdcový výdaj111                                                        |
|                   | 9.3.1 Pripájanie káblov pacienta         111           9.3.1.1 Výber sondy.         112 |
|                   | 9.3.2 Nastavenia konfigurácie                                                           |
|                   | 9.3.2.1 Výber objemu injektátu                                                          |
|                   | 9.3.2.2 Výber veľkosti katétra                                                          |
|                   | 9.3.2.5 Vyber vypoctovej konstanty                                                      |
|                   | 9.3.2.4 Vyber režimy merania balusu                                                     |
|                   | 9.3.4 Obrazovka so súbrnom termodilúcie                                                 |
|                   | 0.4 Monitorovania EDV/RVEE                                                              |
|                   | 9.4.1 Pripájanie káblov pacienta                                                        |
|                   | 9.4.2 Prinojenie kábla rozhrania EKG                                                    |
|                   | 9.4.3 Spustenie merania.                                                                |
|                   | 9.4.4 Aktívne monitorovanie EDV                                                         |
|                   | 9.4.5 STAT EDV a RVEF                                                                   |
|                   | 9.5 SVR                                                                                 |
| 10 Monitorovanie  | oxymetrie                                                                               |
|                   | 10.1 Nastavenie oxymetrie                                                               |
|                   | 10.2 Kalibrácia in vitro                                                                |
|                   | 10.2 Kolibrácio in vivo                                                                 |
|                   |                                                                                         |
|                   | 10.4 Indikator kvality signalu                                                          |
|                   | 10.5 Vyvolanie udajov oxymetrie                                                         |
|                   | 10.6 Aktualizácia HGB                                                                   |
|                   | 10.7 Resetovanie oxymetrického kábla HemoSphere                                         |
| 11 Odstraňovanie  | 10.8 Nový katéter                                                                       |
|                   | 11.1 Pomocník na obrazovke                                                              |
|                   | 11.2 Stavové indikátory monitora                                                        |
|                   | 11.3 Chybové hlásenia monitora s rozšírenými funkciami HemoSphere132                    |
|                   | 11.3.1 Chyby a výstrahy systému                                                         |
|                   | 11.3.2 Systémové varovania                                                              |
|                   | 11.3.3 Chyby číselnej klávesnice                                                        |

| 11.4 Chybové hlásenia modulu HemoSphere Swan-Ganz                                                           | 140  |
|----------------------------------------------------------------------------------------------------|------|
| 11.4.1 Chyby a výstrahy CO                                                                                  | 140  |
| 11.4.2 Chyby a výstrahy EDV a SV modulu                                                                     | 145  |
| 11.4.3 Chyby a výstrahy iCO                                                                                 | 147  |
| 11.4.4 Chyby a výstrahy SVR                                                                                 | 150  |
| 11.4.5 Všeobecné odstraňovanie problémov                                                                    | 151  |
| 11.5 Chybové hlásenia oxymetrie                                                                             | 154  |
| 11.5.1 Chyby a výstrahy oxymetrie                                                                           | 154  |
| 11.5.2 varovania oxymetrie                                                                                  | 158  |
| 11.5.3 Odstraňovanie všeobecných problémov s oxymetriou                                                     | 159  |
|                                                                                                    | 1.60 |
| A.1 Charakteristiky zakladnej funkcie                                                                       |      |
| A.2 Specifikácie monitora s rozšírenými funkciami HemoSphere                                                |      |
| A.3 Špecifikácie batérií zariadenia HemoSphere                                                              | 163  |
| A.4 Špecifikácie modulu HemoSphere Swan-Ganz                                                                | 164  |
| A.5 Špecifikácie oxymetrického kábla HemoSphere                                                             | 165  |
| Príloha B: Príslušenstvo                                                                                    |      |
| B.1 Zoznam príslušenstva                                                                                    | 166  |
| B.2 Opis d'alšieho príslušenstva                                                                            | 167  |
| B.2.1 Stojan na kolieskach                                                                                  | 167  |
| Príloha C: Rovnice pre vypočítané parametre pacienta<br>Príloha D: Nastavenia a predvolené hodnoty monitora |      |
| D.1 Rozsah zadávania údajov o pacientovi                                                                    | 173  |
| D.2 Predvolené limity stupnice trendov                                                                      | 173  |
| D.3 Zobrazenie parametrov a konfigurovateľné rozsahy alarmu/cieľa                                           | 174  |
| D.4 Predvolené nastavenia alarmu a cieľových hodnôt                                                         | 175  |
| D.5 Priority alarmu                                                                                         | 176  |
| D.6 Predvolené nastavenia jazyka                                                                            | 177  |
| Príloha E: Výpočtové konštanty                                                                              |      |
| E.1 Hodnoty výpočtovej konštanty                                                                            | 178  |
| Príloha F: Starostlivost' o systém, servis a podpora                                                        |      |
| F.1 Všeobecná údržba                                                                                        | 180  |
| F.2 Čistenie monitora a modulov                                                                             | 181  |
| F.3 Čistenie káblov platformy                                                                               | 181  |
| F.3.1 Čistenie oxymetrického kábla HemoSphere                                                               | 182  |
| F.3.2 Čistenie kábla pacienta CCO a konektora                                                               | 182  |
| F.4 Servis a podpora                                                                                        | 183  |
| F.5 Oblastné ústredie spoločnosti Edwards Lifesciences                                                      | 184  |
| F.6 Likvidácia monitora                                                                                     | 185  |
| F.6.1 Recyklácia batérie                                                                                    | 185  |
| F.7 Preventívna údržba                                                                                      | 185  |
| F.7.1 Údržba batérií                                                                                        | 185  |
| F.7.1.1 Regenerácia batérií                                                                                 | 185  |
| F.7.1.2 Skladovanie batérií                                                                                 | 185  |

| F.8 Testovanie signalizácie alarmu186                                    |
|--------------------------------------------------------------------------|
| F.9 Záruka                                                               |
| Príloha G: Pokyny a vyhlásenie výrobcu                                   |
| G.1 Elektromagnetická kompatibilita187                                   |
| G.2 Návod na použitie                                                    |
| G.3 Informácie o technológii bezdrôtovej komunikácie                     |
| G.3.1 Kvalita poskytovaných služieb v režime technológie bezdrôtovej     |
| komunikácie196                                                           |
| G.3.2 Opatrenia na zaistenie zabezpečenia bezdrôtovej komunikácie196     |
| G.3.3 Odstraňovanie problémov s technológiou bezdrôtovej komunikácie 196 |
| G.3.4 Vyhlásenia Federálnej komunikačnej komisie (FCC) o rušení197       |
| G.3.5 Vyhlásenia Ministerstva priemyslu Kanady                           |
| G.3.6 Vyhlásenia – smernica Európskej únie o rádiových zariadeniach      |
| a koncových telekomunikačných zariadeniach (R&TTE)199                    |
| Príloha H: Slovník                                                       |

# Zoznam obrázkov

| Obrázok 1-1 Pripojenia hemodynamickej technológie monitora s rozšírenými            |
|-------------------------------------------------------------------------------------|
| funkciami HemoSphere                                                                |
| Obrázok 3-1 Zobrazenie čelnej strany monitora s rozšírenými funkciami HemoSphere 38 |
| Obrázok 3-2 Zobrazenie zadnej časti monitora s rozšírenými funkciami HemoSphere     |
| (vyobrazený s modulom HemoSphere Swan-Ganz)                                         |
| Obrázok 3-3 Pravý panel monitora s rozšírenými funkciami HemoSphere 40              |
| Obrázok 3-4 Ľavý panel monitora s rozšírenými funkciami HemoSphere                  |
| Obrázok 3-5 Kryt zásuvky monitora HemoSphere – miesta na skrutky 43                 |
| Obrázok 3-6 Úvodná obrazovka 45                                                     |
| Obrázok 3.7 Obrazovka výberu jazuka                                                 |
| Obrázok 4-1 HemoSphere Prehľad princiení modulu Swan-Ganz na monitorovanie 48       |
| Obrázok 4-2 Prehľad pripojení oxymetrie                                             |
| Obrázok 5-1 Funkcie obrazovky monitora s rozšírenými funkciami HemoSphere 54        |
| Obrázok 5-2 Navigačný papel – monitorovanie použitím modulu                         |
| HemoSphere Swan-Ganz                                                                |
| Obrázok 5-3 Príklad okna výberu obrazovky monitorovania                             |
| Obrázok 5-4 Príklad kontextového okna výberu kľúčového parametra                    |
| Obrázok 5-5 Parametrický kruh                                                       |
| Obrázok 5-6 Obrazovka grafického trendu                                             |
| Obrázok 5-7 Grafický trend – okno intervencie                                       |
| Obrázok 5-8 Obrazovka grafického trendu – informačná bublina intervencie            |
| Obrázok 5-9 Obrazovka tabuľkového trendu                                            |
| Obrázok 5-10 Kontextové okno Tabulkový přírůstek (Tabuľkový prírastok)              |
| Obrázok 5-11 Obrazovka fyziológie                                                   |
| Obrázok 5-12 Obrazovka monitorovania kokpitu                                        |
| Obrázok 5-13 Obrazovka fyziologických vzťahov                                       |
| Obrázok 5-14 Obrazovka s údajmi o historických fyziologických vzťahoch              |
| Obrázok 5-15 Parametrické polia fyziologických vzťahov                              |
| Obrázok 5-16 Kontextové okno s cieľovou hodnotou/zadaním – fyziologické vzťahy 69   |
| Obrázok 5-17 Informačný panel – modul HemoSphere Swan-Ganz                          |
| Obrázok 5-18 Zámok obrazovky                                                        |
| Obrázok 5-19 Stavový riadok                                                         |
| Obrázok 6-1 Obrazovka nového alebo pokračujúceho pacienta                           |
| Obrázok 6-2 Obrazovka Data nového pacienta (Údaje o novom pacientovi)               |
| Obrázok 6-3 Nastavení monitoru (Nastavenia monitora)                                |

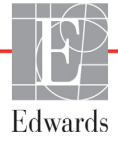

| Obrázok 6-4 Všeobecné nastavenia monitora                                       |
|---------------------------------------------------------------------------------|
| Obrázok 6-5 Nastavenia dátumu a času                                            |
| Obrázok 7-1 Konfigurácia alarmov/cieľových hodnôt                               |
| Obrázok 7-2 Nastavenie vlastných predvolených alarmov/cieľových hodnôt          |
| Obrázok 7-3 Nastavenie alarmov a cieľových hodnôt pre jednotlivé parametre      |
| Obrázok 7-4 Obrazovka grafického trendu                                         |
| Obrázok 7-5 Úprava stupníc                                                      |
| Obrázok 7-6 Kontextové okno Tabulkový přírůstek (Tabuľkový prírastok)           |
| Obrázok 8-1 HIS – obrazovka dopytu na pacienta 102                              |
| Obrázok 8-2 HIS – obrazovka Data nového pacienta (Údaje o novom pacientovi) 103 |
| Obrázok 9-1 Prehľad pripojení modulu HemoSphere Swan-Ganz 106                   |
| Obrázok 9-2 Test pripojenia kábla pacienta CCO 108                              |
| Obrázok 9-3 Prehľad pripojení CO 109                                            |
| Obrázok 9-4 Prehľad pripojení iCO 112                                           |
| Obrázok 9-5 Obrazovka konfigurácie novej súpravy iCO 113                        |
| Obrázok 9-6 Obrazovka so súhrnom termodilúcie 116                               |
| Obrázok 9-7 Prehľad pripojenia EDV/RVEF 118                                     |
| Obrázok 10-1 Prehľad pripojení oxymetrie 123                                    |
| Obrázok 11-1 Indikátory LED monitora s rozšírenými funkciami HemoSphere         |

# Zoznam tabuliek

| Tabuľka 1-1 Zoznam parametrov dostupných s modulom HemoSphere Swan-Ganz 17             |
|----------------------------------------------------------------------------------------|
| Tabuľka 1-2 Zoznam parametrov dostupných s oxymetrickým káblom HemoSphere 18           |
| Tabuľka 1-3 Zoznam parametrov dostupných s modulom HemoSphere Swan-Ganz                |
| s oxymetrickým káblom                                                                  |
| Tabul'ka 1-4 Opis parametrov modulu HemoSphere Swan-Ganz                               |
| Tabuľka 1-5 Opis parametrov oxymetrického kábla HemoSphere                             |
| Tabuľka 1-6 Konvencie používané v používateľskej príručke 22                           |
| Tabuľka 1-7 Akronymy, skratky                                                          |
| Tabuľka 2-1 Symboly zobrazené na obrazovke monitora                                    |
| Tabuľka 2-2 Symboly na produktových štítkoch                                           |
| Tabuľka 2-3 Platné normy 35                                                            |
| Tabuľka 3-1 Súčasti monitorovania s rozšírenými funkciami HemoSphere                   |
| Tabuľka 3-2 Príslušenstvo potrebné na monitorovanie parametrov použitím                |
| modulu HemoSphere Swan-Ganz                                                            |
| Tabuľka 3-3 Príslušenstvo potrebné na monitorovanie parametrov použitím                |
| oxymetrického kábla HemoSphere                                                         |
| Tabuľka 5-1 Rýchlosti posúvania grafických trendov    60                               |
| Tabuľka 5-2 Intervenčné udalosti    62                                                 |
| Tabuľka 5-3 Rýchlosti posúvania tabuľkových trendov                                    |
| Tabuľka 5-4 Kontrolované udalosti                                                      |
| Tabuľka 5-5 Stav batérie    72                                                         |
| Tabuľka 6-1 Rozsahy analógových vstupných parametrov84                                 |
| Tabuľka 7-1 Farby vizuálneho indikátora alarmu                                         |
| Tabuľka 7-2 Farby indikátora stavu cieľa89                                             |
| Tabuľka 7-3 Predvolené nastavenie cieľa    90                                          |
| Tabul'ka 8-1 Stav pripojenia Wi-Fi                                                     |
| Tabuľka 8-2 Stav pripojenia systému HIS 102                                            |
| Tabuľka 9-1 Dostupné parametre a požadované pripojenia modulu                          |
| HemoSphere Swan-Ganz 107                                                               |
| Tabuľka 9-2 Časové údaje nestabilného tepelného signálu – výstražné                    |
| a chybove hlasenia CO                                                                  |
| Tabul'ka 10-1 Możnosti kalibrácie in vitro                                             |
| Tabuľka 10-2 Možnosti kalibrácie in vivo   125                                         |
| Tabul'ka 10-3 Urovne indikátora kvality signálu    126                                 |
| Tabuľka 11-1 Vizuálny indikátor alarmu monitora s rozšírenými funkciami HemoSphere 131 |
| Tabuľka 11-3 Chyby a výstrahy systému 132                                              |

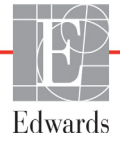

| Tabuľka 11-2 Indikátor napájania monitora s rozšírenými funkciami HemoSphere 132                               |
|----------------------------------------------------------------------------------------------------|
| Tabuľka 11-4 Varovania monitora s rozšírenými funkciami HemoSphere 138                                         |
| Tabuľka 11-5 Chyby číselnej klávesnice                                                                         |
| Tabuľka 11-6 Chyby a výstrahy CO modulu HemoSphere Swan-Ganz 140                                               |
| Tabuľka 11-7 Chyby a výstrahy EDV a SV modulu HemoSphere Swan-Ganz 145                                         |
| Tabuľka 11-8 Chyby a výstrahy iCO modulu HemoSphere Swan-Ganz                                                  |
| Tabuľka 11-9 Chyby a výstrahy SVR modulu HemoSphere Swan-Ganz                                                  |
| Tabuľka 11-10 Všeobecné riešenie problémov s modulom HemoSphere Swan-Ganz 151                                  |
| Tabuľka 11-11 Chyby a výstrahy oxymetrie                                                                       |
| Tabul'ka 11-12 Varovania oxymetrie                                                                             |
| Tabuľka 11-13 Riešenie všeobecných problémov s oxymetriou                                                      |
| Tabuľka A-1 Základná funkcia monitora s rozšírenými funkciami HemoSphere – neprechodový elektromagnetický jav  |
| Tabuľka A-2 Základná funkcia monitora s rozšírenými funkciami HemoSphere –                                     |
| prechodové elektromagnetické javy                                                                              |
| Tabuľka A-3 Fyzické a mechanické špecifikácie monitora s rozšírenými                                           |
| funkciami HemoSphere                                                                                           |
| Tabuľka A-4 Specifikácie prostredia monitora s rozšírenými funkciami HemoSphere 162                            |
| Tabulka A-5 Technické špecifikácie monitora s rozšírenými funkciami HemoSphere 162                             |
| Tabuľka A-6 Fyzické špecifikácie batérií HemoSphere    163                                                     |
| Tabulka A-7 Špecifikácie prostredia batérií zariadenia HemoSphere                                              |
| Tabuľka A-8 Technické špecifikácie batérií zariadenia HemoSphere                                               |
| Tabuľka A-9 Fyzické špecifikácie modulu HemoSphere Swan-Ganz 164                                               |
| Tabulka A-10 Špecifikácie meraní parametrov modulu HemoSphere Swan-Ganz 164                                    |
| Tabuľka A-11 Špecifikácie oxymetrického kábla HemoSphere 165                                                   |
| Tabuľka A-12 Špecifikácie merania parametrov oxymetrickým káblom HemoSphere 165                                |
| Tabuľka B-1 Komponenty monitora s rozšírenými funkciami HemoSphere 166                                         |
| Tabuľka C-1 Rovnice srdcového profilu a profilu okysličenia                                                    |
| Tabuľka D-1 Informácie o pacientovi                                                                            |
| Tabuľka D-2 Predvolené nastavenia stupnice parametra grafického trendu 173                                     |
| Tabul'ka D-3 Konfigurovatel'né rozsahy alarmu parametra a zobrazenia 174                                       |
| Tabul'ka D-4 Predvolené nastavenia ciel'a a červenej zóny alarmu parametra 175                                 |
| Tabul'ka D-5 Priority červenej zóny alarmu parametra                                                           |
| Tabuľka D-6 Predvolené nastavenia jazyka                                                                       |
| Tabuľka E-1 Výpočtové konštanty pre sondy na meranie teploty kúpeľa                                            |
| Tabuľka E-2 Výpočtové konštanty pre paralelnú teplotnú sondu 179                                               |
| Tabuľka G-1 Zoznam príslušenstva, káblov a snímačov, ktoré sa vyžadujú<br>na dodržanie súladu                  |
| Tabuľka G-2 Elektromagnetické emisie                                                                           |
| Tabuľka G-3 Pokyny a vyhlásenie výrobcu – odolnosť voči vysokofrekvenčným bezdrôtovým komunikačným zariadeniam |

| Tabuľka G-4 Odporúčané vzdialenosti odstupu medzi prenosnými a mobilnými         |
|----------------------------------------------------------------------------------|
| RF komunikačnými zariadeniami a monitorom s rozšírenými funkciami HemoSphere 190 |
| Tabuľka G-5 Elektromagnetická odolnosť (ESD, EFT, prepätie, poklesy              |
| a magnetické pole)                                                               |
| Tabuľka G-6 Elektromagnetická odolnosť (vyžarovaná a prevádzaná RF) 192          |
| Tabuľka G-7 Informácie o technológii bezdrôtovej komunikácie monitora            |
| s rozšírenými funkciami HemoSphere                                               |

1

# Úvod

### Obsah

| Účel tejto príručky                                                                 |
|-------------------------------------------------------------------------------------|
| Indikácia použitia                                                                  |
| Kontraindikácie použitia                                                            |
| Špecifikácia určeného účelu použitia17                                              |
| Pripojenia hemodynamickej technológie monitora s rozšírenými funkciami HemoSphere19 |
| Konvencie používané v príručke                                                      |
| Skratky používané v tejto príručke                                                  |

# 1.1 Účel tejto príručky

Táto príručka obsahuje informácie o funkciách a možnostiach monitorovania monitora s rozšírenými funkciami Edwards Lifesciences HemoSphere. Monitor s rozšírenými funkciami HemoSphere je modulárne zariadenie, ktoré slúži na zobrazovanie monitorovaných údajov získaných prostredníctvom hemodynamických technológií od spoločnosti Edwards.

Táto príručka bola pripravená na používanie spolu s monitorom s rozšírenými funkciami Edwards Lifesciences HemoSphere vyškolenými lekármi z oblasti urgentnej starostlivosti, sestrami a lekármi v ľubovoľnom nemocničnom prostredí, v ktorom sa poskytuje urgentná starostlivosť.

Tento manuál ponúka operátorovi monitora s rozšírenými funkciami HemoSphere pokyny na nastavenie a používanie, informácie o postupoch pripájania zariadení a príslušných obmedzeniach.

# 1.2 Indikácia použitia

### 1.2.1 Monitor s rozšírenými funkciami HemoSphere s modulom HemoSphere Swan-Ganz

Keď sa monitor s rozšírenými funkciami HemoSphere používa s modulom HemoSphere Swan-Ganz a katétrami Edwards Swan-Ganz, je indikovaný na použitie u dospelých a pediatrických pacientov pri intenzívnej starostlivosti, u ktorých je potrebné monitorovať srdcový výdaj (nepretržité meranie [CO] a prerušované meranie [iCO]) a odvodené hemodynamické parametre v nemocničnom prostredí. Informácie o cieľovej populácii pacientov špecifickej pre používaný katéter nájdete v špecifikácii indikácií použitia katétra Edwards Swan-Ganz.

Kompletný zoznam meraných a odvodených parametrov, ktoré sú k dispozícii pre každú populáciu pacientov, nájdete v špecifikácii určeného účelu použitia.

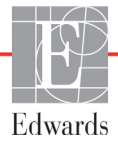

### 1.2.2 Monitor s rozšírenými funkciami HemoSphere s oxymetrickým káblom HemoSphere

Keď sa monitor s rozšírenými funkciami HemoSphere používa s oxymetrickým káblom HemoSphere a oxymetrickými katétrami Edwards, je indikovaný na použitie u dospelých a pediatrických pacientov pri intenzívnej starostlivosti, u ktorých je potrebné monitorovať saturáciu kyslíkom v žilovej krvi (SvO<sub>2</sub> a ScvO<sub>2</sub>) a odvodené hemodynamické parametre v nemocničnom prostredí. Informácie o cieľovej populácii pacientov špecifické pre používaný katéter – pozrite špecifikácie indikácií použitia oxymetrického katétra Edwards.

Kompletný zoznam meraných a odvodených parametrov, ktoré sú k dispozícii pre každú populáciu pacientov – pozrite špecifikácie určeného účelu použitia.

# 1.3 Kontraindikácie použitia

Nie sú známe žiadne kontraindikácie týkajúce sa používania monitora s rozšírenými funkciami HemoSphere.

# 1.4 Špecifikácia určeného účelu použitia

Monitorovacia platforma s rozšírenými funkciami HemoSphere je určená na používanie kvalifikovaným personálom alebo vyškolenými lekármi v prostredí intenzívnej starostlivosti v nemocničnom zariadení.

Monitorovacia platforma s rozšírenými funkciami HemoSphere je určená na použitie s kompatibilnými katétrami Edwards Swan-Ganz a oxymetrickými katétrami.

Obsiahly zoznam parametrov, ktoré sú k dispozícii pri monitorovaní pomocou monitora s rozšírenými funkciami HemoSphere a pripojeného modulu HemoSphere Swan-Ganz, je uvedený nižšie v tabuľke 1-1. Pre populáciu pediatrických pacientov sú k dispozícii iba parametre iCO, iCI, iSVR a iSVRI.

| Skratka           | Opis                                                    | Populácia pacientov |
|-------------------|---------------------------------------------------------|---------------------|
| СО                | kontinuálny srdcový výdaj                               |                     |
| sCO               | srdcový výdaj STAT                                      |                     |
| CI                | kontinuálny srdcový index                               |                     |
| sCl               | srdcový index STAT                                      |                     |
| EDV               | koncový diastolický objem pravej komory                 |                     |
| sEDV              | koncový diastolický objem pravej komory STAT            |                     |
| EDVI              | index koncového diastolického objemu<br>pravej komory   |                     |
| sEDVI             | index koncového diastolického objemu pravej komory STAT | iba dospelí         |
| HR <sub>pr.</sub> | priemerná srdcová frekvencia                            |                     |
| LVSWI             | index sťahu ľavej komory                                |                     |
| PVR               | pulmonálny cievny odpor                                 |                     |
| PVRI              | index pulmonálneho cievneho odporu                      |                     |
| RVEF              | ejekčná frakcia pravej komory                           |                     |
| sRVEF             | ejekčná frakcia pravej komory STAT                      |                     |
| RVSWI             | index sťahu pravej komory                               |                     |
| SV                | systolický objem                                        |                     |

### Tabuľka 1-1 Zoznam parametrov dostupných s modulom HemoSphere Swan-Ganz

| Skratka | Opis                                               | Populácia pacientov   |
|---------|----------------------------------------------------|-----------------------|
| SVI     | index systolického objemu                          |                       |
| SVR     | systémový cievny odpor                             | iba dospelí           |
| SVRI    | index systémového cievneho odporu                  |                       |
| iCO     | prerušovaný srdcový výdaj                          |                       |
| iCl     | prerušovaný srdcový index                          |                       |
| iSVR    | prerušovaný systémový cievny odpor                 | dospelí a pediatrickí |
| iSVRI   | index prerušovaného systémového cievneho<br>odporu |                       |

### Tabuľka 1-1 Zoznam parametrov dostupných s modulom HemoSphere Swan-Ganz

Obsiahly zoznam parametrov, ktoré sú k dispozícii pre populácie dospelých a pediatrických pacientov pri monitorovaní pomocou monitora s rozšírenými funkciami HemoSphere a pripojeného oxymetrického kábla HemoSphere, je uvedený nižšie v tabuľke 1-2.

### Tabuľka 1-2 Zoznam parametrov dostupných s oxymetrickým káblom HemoSphere

| Skratka           | Opis                                         | Populácia pacientov   |
|-------------------|----------------------------------------------|-----------------------|
| SvO <sub>2</sub>  | zmiešaná žilová saturácia kyslíkom           | dospelí a pediatrickí |
| ScvO <sub>2</sub> | saturácia kyslíkom v centrálnej žilovej krvi |                       |

Obsiahly zoznam parametrov, ktoré sú k dispozícii pre populácie dospelých a pediatrických pacientov pri monitorovaní pomocou monitora s rozšírenými funkciami HemoSphere a pripojeného modulu HemoSphere Swan-Ganz aj oxymetrického kábla, je uvedený nižšie v tabuľke 1-3.

### Tabuľka 1-3 Zoznam parametrov dostupných s modulom HemoSphere Swan-Ganz s oxymetrickým káblom

| Skratka            | Opis                                                                         | Populácia pacientov   |
|--------------------|------------------------------------------------------------------------------|-----------------------|
| DO <sub>2</sub>    | aplikácia kyslíka                                                            |                       |
| DO <sub>2</sub> I  | index aplikácie kyslíka                                                      |                       |
| VO <sub>2</sub>    | spotreba kyslíka                                                             |                       |
| VO <sub>2</sub> e  | odhadovaná spotreba kyslíka,<br>keď je monitorovaná ScvO <sub>2</sub>        | dospelí a pediatrickí |
| VO <sub>2</sub> I  | index spotreby kyslíka                                                       |                       |
| VO <sub>2</sub> le | index odhadovanej spotreby kyslíka,<br>keď je monitorovaná ScvO <sub>2</sub> |                       |

### VÝSTRAHA Nesprávne používanie monitora s rozšírenými funkciami HemoSphere by mohlo predstavovať riziko pre pacienta. Pred použitím platformy si pozorne prečítajte oddiel "Varovania" v kapitole 2 tohto návodu.

Monitor s rozšírenými funkciami HemoSphere je určený na používanie iba v rámci hodnotenia pacienta. Tento prístroja sa musí používať spolu s lôžkovým fyziologickým monitorom a s prihliadnutím na klinické príznaky a symptómy pacienta. Ak hemodynamické hodnoty získané zo zariadenia nie sú konzistentné s klinickým obrazom pacienta, pred začatím liečby zvážte možnosť odstránenia prípadných problémov.

Vstup signálu EKG a všetky parametre odvodené z merania srdcovej frekvencie neboli hodnotené u pediatrických pacientov, a preto nie sú pre túto populáciu pacientov k dispozícii.

# 1.5 Pripojenia hemodynamickej technológie monitora s rozšírenými funkciami HemoSphere

Monitor s rozšírenými funkciami HemoSphere je vybavený tromi otvormi na pripojenie technologického rozširujúceho modulu (dva so štandardnou veľkosťou a jeden veľký (L-Tech)), ako aj dvomi káblovými zásuvkami. Prípojky na modul a káble sa nachádzajú na ľavom paneli. Bližšie údaje uvádza obrázok 1-1.

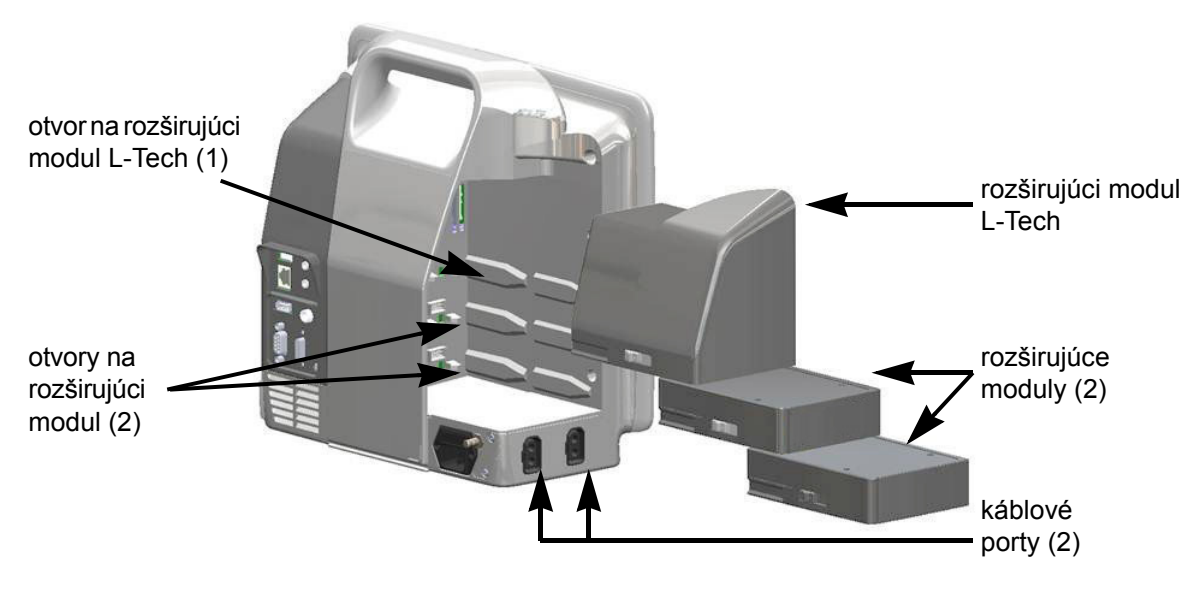

# Obrázok 1-1 Pripojenia hemodynamickej technológie monitora s rozšírenými funkciami HemoSphere

Ku každému modulu/káblu je priradená špecifická technológia hemodynamického monitorovania Edwards. Aktuálne dostupné moduly zahŕňajú modul HemoSphere Swan-Ganz, ktorý je uvedený nižšie a podrobné informácie o ňom uvádza kapitola 9, *Monitorovanie modulu HemoSphere Swan-Ganz*. Aktuálne dostupné káble zahŕňajú oxymetrický kábel HemoSphere, ktorý je uvedený nižšie a podrobné informácie o ňom uvádza kapitola 10, *Monitorovanie oxymetrie*.

### 1.5.1 Modul HemoSphere Swan-Ganz

Modul HemoSphere Swan-Ganz umožňuje monitorovať nepretržitý srdcový výdaj (CO) a prerušovaný srdcový výdaj (iCO) použitím kábla pacienta Edwards CCO a kompatibilného katétra Swan-Ganz. Monitorovanie koncového diastolického objemu pravej komory (EDV) je k dispozícii spolu s údajmi

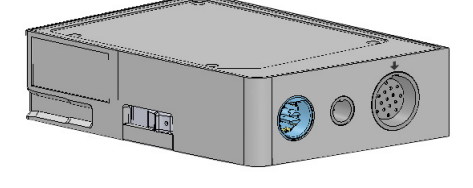

podriadenej srdcovej frekvencie (HR pr.) z lôžkového pacientskeho monitora. Modul HemoSphere Swan-Ganz sa pripája do štandardného otvoru na modul. Ďalšie informácie uvádza kapitola 9, *Monitorovanie modulu HemoSphere Swan-Ganz*. V tabuľke 1-4, nájdete dostupné parametre počas používania modulu HemoSphere Swan-Ganz.

| Parameter                                        | Opis                                                                                                    | Technológia                                                                             |
|--------------------------------------------------|----------------------------------------------------------------------------------------------------|-----------------------------------------------------------------------------------------|
| nepretržitý srdcový<br>výdaj (CO)                | nepretržité hodnotenie objemu krvi<br>prečerpávanej srdcom v litroch za minútu,<br>merané prostredníctvom pokročilej<br>termodilučnej technológie         | katétre Swan-Ganz CCO<br>a CCOmbo                                                       |
| nepretržitý srdcový<br>index (CI)                | nepretržitý srdcový výdaj vzhľadom<br>na plochu povrchu tela (BSA)                                                                                        | katétre Swan-Ganz CCO<br>a CCOmbo                                                       |
| prerušovaný srdcový<br>výdaj (iCO)               | prerušované hodnotenie objemu krvi<br>prečerpávanej srdcom v litroch za minútu,<br>merané prostredníctvom termodilučnej<br>bolusovej technológie          | termodilučné katétre Swan-Ganz                                                          |
| prerušovaný srdcový<br>index (iCl)               | prerušovaný srdcový výdaj vzhľadom<br>na plochu povrchu tela (BSA)                                                                                        | termodilučné katétre Swan-Ganz                                                          |
| ejekčná frakcia pravej<br>komory (RVEF)          | nepretržité hodnotenie objemu krvi<br>vytlačenej pravou komorou počas<br>systoly použitím pokročilej termodilučnej<br>technológie a algoritmickej analýzy | katétre Swan-Ganz CCOmbo V<br>so vstupom signálu EKG                                    |
| koncový diastolický objem<br>pravej komory (EDV) | nepretržité hodnotenie objemu krvi v pravej<br>komore na konci diastoly získané delením<br>systolického objemu (ml/úder) hodnotou<br>RVEF (%)             | katétre Swan-Ganz CCOmbo V<br>so vstupom signálu EKG                                    |
| systolický objem (SV)                            | množstvo krvi vytlačenej z komôr počas<br>každej kontrakcie, hodnota je odvodená<br>od hodnotenia CO a srdcovej frekvencie<br>(SV = CO/HR × 1000)         | katétre Swan-Ganz CCO, CCOmbo<br>a CCOmbo V so vstupom<br>signálu EKG                   |
| index systolického<br>objemu (SVI)               | systolický objem vzhľadom na plochu povrchu tela (BSA)                                                                                                    | katétre Swan-Ganz CCO, CCOmbo<br>a CCOmbo V so vstupom<br>signálu EKG                   |
| systémový cievny<br>odpor (SVR)                  | odvodená miera impedancie vzhľadom<br>na prietok krvi z ľavej komory<br>(napätie srdcovej komory počas systoly)                                           | katétre Swan-Ganz CCO a CCOmbo<br>so vstupom analógového tlakového<br>signálu MAP a CVP |
| index systémového<br>cievneho odporu (SVRI)      | systémový cievny odpor vzhľadom<br>na plochu povrchu tela (BSA)                                                                                           | katétre Swan-Ganz CCO a CCOmbo<br>so vstupom analógového tlakového<br>signálu MAP a CVP |

### Tabuľka 1-4 Opis parametrov modulu HemoSphere Swan-Ganz

### 1.5.2 Oxymetrický kábel HemoSphere

Oxymetrický kábel HemoSphere umožňuje monitorovať zmiešanú žilovú saturáciu kyslíkom (SvO<sub>2</sub>) alebo centrálnu žilovú saturáciu kyslíkom (ScvO<sub>2</sub>) použitím kompatibilného oxymetrického katétra Edwards. Oxymetrický kábel HemoSphere sa pripája do zásuvky na monitorovací kábel a je možné ho používať spolu s ďalšími technológiami hemodynamického monitorovania. Ďalšie informácie o monitorovaní oxymetrie uvádza kapitola 10, *Monitorovanie oxymetrie.* Tabuľka 1-5 uvádza parametre dostupné počas používania oxymetrického kábla HemoSphere.

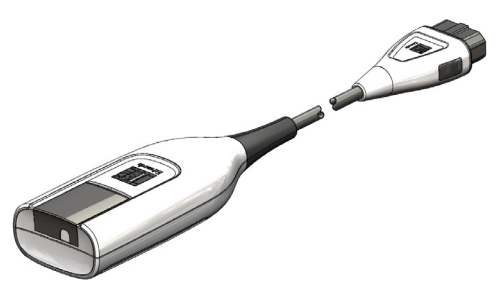

| Parameter                                               | Opis                                                                                                    |
|---------------------------------------------------------|----------------------------------------------------------------------------------------------------|
| centrálna žilová oxymetria (ScvO <sub>2</sub> )         | saturácia žíl kyslíkom meraná v hornej dutej žile                                                           |
| zmiešaná žilová oxymetria (SvO <sub>2</sub> )           | saturácia žíl kyslíkom meraná v pulmonálnej artérii                                                         |
| spotreba kyslíka (VO <sub>2</sub> )                     | množstvo kyslíka spotrebovaného telom v priebehu<br>jednej minúty                                           |
| odhadovaná spotreba kyslíka (VO <sub>2</sub> e)         | odhad množstva kyslíka spotrebovaného telom v priebehu jednej minúty (iba monitorovanie ScvO <sub>2</sub> ) |
| index spotreby kyslíka (VO <sub>2</sub> I)              | množstvo kyslíka spotrebovaného telom v priebehu jednej<br>minúty vzhľadom na plochu povrchu tela (BSA)     |
| index odhadovanej spotreby kyslíka (VO <sub>2</sub> le) | odhad množstva kyslíka spotrebovaného telom v priebehu jednej minúty vzhľadom na plochu povrchu tela (BSA)  |

### Tabuľka 1-5 Opis parametrov oxymetrického kábla HemoSphere

### 1.5.3 Dokumentácia a školenie

Dostupná dokumentácia a školenie vzťahujúce sa na monitor s rozšírenými funkciami HemoSphere zahŕňajú:

- Používateľ ská príručka monitora s rozšírenými funkciami HemoSphere
- Stručná príručka k monitoru s rozšírenými funkciami HemoSphere
- Návod na použitie modulu HemoSphere Swan-Ganz
- Návod na použitie oxymetrického kábla HemoSphere

Návod na použitie tvorí súčasť komponentov monitora s rozšírenými funkciami HemoSphere. Bližšie údaje uvádza tabuľka B-1, "Komponenty monitora s rozšírenými funkciami HemoSphere", na strane 166. Ďalšie informácie o možných školeniach alebo dostupnosti dokumentácie týkajúcej sa monitora s rozšírenými funkciami HemoSphere získate od miestneho zástupcu spoločnosti Edwards alebo od oddelenia technickej podpory spoločnosti Edwards. Bližšie údaje uvádza príloha F, *Starostlivosť o systém, servis a podpora*.

## 1.6 Konvencie používané v príručke

Tabuľka 1-6 uvádza konvencie používané v tejto príručke.

| Konvencia                      | Opis                                                                                                    |
|--------------------------------|----------------------------------------------------------------------------------------------------|
| Tučné písmo                    | Text napísaný tučným písmom označuje softvérový výraz. Toto slovo alebo fráza sa na obrazovke zobrazí tak, ako je zobrazené.                                                                                                    |
| Tlačidlo uvedené tučným písmom | Tlačidlo predstavuje prístupový bod k možnosti na dotykovej obrazovke,<br>ktorá sa zobrazuje tučným písmom. Napríklad tlačidlo <b>Kontrola</b><br>(Skontrolovať) sa na obrazovke zobrazí takto:                                                                                   |
|                                | Kontrola                                                                                                    |
| ÷                              | Medzi dvoma možnosťami ponuky na obrazovke, ktoré vyberá operátor jednu po druhej, sa zobrazí šípka.                                                                                                    |
| 0                              | Ikona predstavuje prístupové miesto na dotykovej obrazovke, ktoré sa vzťahuje na zobrazenú ponuku alebo navigačný grafický prvok. Prezrite si tabuľku 2-1 na strane 32, v ktorej nájdete úplný zoznam ponukových ikon zobrazovaných monitorom s rozšírenými funkciami HemoSphere. |
| Ikona kalibrácie oxymetrie     | Text napísaný tučným písmom s ikonou ponuky indikuje ikonu prepojenú so softvérovým výrazom, ktorá sa zobrazuje na obrazovke podľa vyobrazenia.                                                                                                    |

### Tabuľka 1-6 Konvencie používané v používateľskej príručke

# 1.7 Skratky používané v tejto príručke

| Skratka           | Definícia                                                                                                    |
|-------------------|----------------------------------------------------------------------------------------------------|
| A/D               | analógový/digitálny                                                                                              |
| BSA               | plocha povrchu tela                                                                                              |
| BT                | teplota krvi                                                                                                    |
| CaO <sub>2</sub>  | artériový obsah kyslíka                                                                                          |
| CI                | srdcový index                                                                                                    |
| СО                | srdcový výdaj                                                                                                    |
| ССО               | nepretržitý srdcový výdaj (používa<br>sa v prípade opisov niektorých katétrov<br>Swan-Ganz a kábla pacienta CCO) |
| CVP               | centrálny žilový tlak                                                                                            |
| DO <sub>2</sub>   | aplikácia kyslíka                                                                                                |
| DO <sub>2</sub> I | index aplikácie kyslíka                                                                                          |
| DPT               | jednorazový tlakový snímač                                                                                       |
| EDV               | koncový diastolický objem                                                                                        |
| EDVI              | index koncového diastolického objemu                                                                             |
| efu               | jednotka ejekčnej frakcie                                                                                        |
| Hct               | hematokrit                                                                                                    |
| HIS               | nemocničné informačné systémy                                                                                    |
| HGB               | hemoglobín                                                                                                    |

### Tabuľka 1-7 Akronymy, skratky

| Skratka          | Definícia                                                                               |
|------------------|-----------------------------------------------------------------------------------------|
| HR               | srdcová frekvencia                                                                      |
| HR pr.           | priemerná srdcová frekvencia                                                            |
| iCO              | prerušovaný srdcový výdaj                                                               |
| IEC              | International Electrotechnical<br>Commission (Medzinárodná<br>elektrotechnická komisia) |
| IT               | teplota injektátu                                                                       |
| LED              | dióda emitujúca svetlo                                                                  |
| LVSWI            | index sťahu ľavej komory                                                                |
| MAP              | stredný artériový tlak                                                                  |
| MPAP             | stredný tlak v pulmonálnej artérii                                                      |
| PA               | pulmonálna artéria                                                                      |
| PaO <sub>2</sub> | parciálny tlak artériového kyslíka                                                      |
| PAWP             | tlak pulmonálnej artérie v zaklinení                                                    |
| POST             | samočinný test pri spustení                                                             |
| PvO <sub>2</sub> | parciálny tlak žilového kyslíka                                                         |
| RVEF             | ejekčná frakcia pravej komory                                                           |
| RVSWI            | index sťahu pravej komory                                                               |
| sCl              | srdcový index STAT                                                                      |

#### Tabuľka 1-7 Akronymy, skratky (pokračovanie)

Tabuľka 1-7 Akronymy, skratky (pokračovanie)

| Skratka            | Definícia                                                                                  |
|--------------------|--------------------------------------------------------------------------------------------|
| sCO                | srdcový výdaj STAT                                                                         |
| ScvO <sub>2</sub>  | centrálna žilová oxymetria                                                                 |
| sEDV               | koncový diastolický objem STAT                                                             |
| sEDVI              | index koncového diastolického objemu<br>STAT                                               |
| SpO <sub>2</sub>   | pulzná oxymetrická saturácia                                                               |
| SQI                | indikátor kvality signálu                                                                  |
| sRVEF              | ejekčná frakcia pravej komory STAT                                                         |
| ST                 | teplota povrchu                                                                            |
| STAT               | rýchly odhad hodnoty parametra                                                             |
| SV                 | systolický objem                                                                           |
| SVI                | index systolického objemu                                                                  |
| SvO <sub>2</sub>   | zmiešaná žilová saturácia kyslíkom                                                         |
| SVR                | systémový cievny odpor                                                                     |
| SVRI               | index systémového cievneho odporu                                                          |
| Dotyk              | používanie monitora s rozšírenými<br>funkciami HemoSphere formou dotýkania<br>sa obrazovky |
| TD                 | termodilúcia                                                                               |
| USB                | univerzálna sériová zbernica                                                               |
| VO <sub>2</sub>    | spotreba kyslíka                                                                           |
| VO <sub>2</sub> I  | index spotreby kyslíka                                                                     |
| VO <sub>2</sub> e  | odhad spotreby kyslíka                                                                     |
| VO <sub>2</sub> le | index odhadovanej spotreby kyslíka                                                         |

# 2

# Bezpečnosť a symboly

### Obsah

| Definície bezpečnostných výrazov                             |
|--------------------------------------------------------------|
| Varovania                                                    |
| Upozornenia                                                  |
| Symboly používateľského rozhrania                            |
| Symboly na štítkoch produktov                                |
| Platné normy                                                 |
| Základná funkcia monitora s rozšírenými funkciami HemoSphere |

# 2.1 Definície bezpečnostných výrazov

### 2.1.1 Varovanie

Varovanie varuje pred niektorými krokmi alebo situáciami, ktoré by mohli mať za následok osobné zranenie alebo smrť.

VAROVANIE V texte tejto príručky sa varovanie zobrazuje týmto spôsobom.

### 2.1.2 Upozornenie

Upozornenie varuje pred určitými krokmi alebo situáciami, ktoré by mohli poškodiť vybavenie, spôsobiť nepresnosť údajov alebo zrušiť platnosť vykonávaného postupu.

**UPOZORNENIE** V texte tejto príručky sa upozornenie zobrazuje týmto spôsobom.

### 2.1.3 Poznámka

Poznámka upozorňuje na užitočné informácie, ktoré sa týkajú funkcie alebo postupu.

**POZNÁMKA** V texte tejto príručky sa poznámky zobrazujú týmto spôsobom.

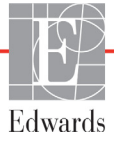

## 2.2 Varovania

Nižšie uvádzame varovania, ktoré sa používajú v používateľskej príručke monitora s rozšírenými funkciami HemoSphere. V príručke sú uvedené tam, kde je to podstatné pre uvádzanú funkciu alebo postup.

- Pred začatím používania monitora s rozšírenými funkciami Edwards Lifesciences HemoSphere si dôkladne prečítajte túto používateľskú príručku.
- Prečítajte si návod na používanie dodávaný s každým kompatibilným príslušenstvom pred tým, než ho budete používať spolu s monitorom s rozšírenými funkciami HemoSphere.
- Na zabránenie zraneniu pacienta alebo používateľa, poškodeniu platformy alebo nesprávnym meraniam nepoužívajte žiadne poškodené alebo nekompatibilné príslušenstvo, súčasti alebo káble platformy.
- Nesprávne používanie monitora s rozšírenými funkciami HemoSphere by mohlo predstavovať riziko pre pacienta. Pred použitím platformy si pozorne prečítajte oddiel "Varovania" v kapitole 2 tohto návodu. (kapitola 1)
- Monitor s rozšírenými funkciami HemoSphere je určený na používanie iba v rámci hodnotenia
  pacienta. Tento prístroja sa musí používať spolu s lôžkovým fyziologickým monitorom
  a s prihliadnutím na klinické príznaky a symptómy pacienta. Ak hemodynamické hodnoty získané zo
  zariadenia nie sú konzistentné s klinickým obrazom pacienta, pred začatím liečby zvážte možnosť
  odstránenia prípadných problémov. (kapitola 1)
- Vstup signálu EKG a všetky parametre odvodené z merania srdcovej frekvencie neboli hodnotené u pediatrických pacientov, a preto nie sú pre túto populáciu pacientov k dispozícii. (kapitola 1)
- Riziko úrazu elektrickým prúdom: Nepripájajte ani neodpájajte systémové káble mokrými rukami. Pred odpájaním systémových káblov si usušte ruky. (kapitola 3)
- Nebezpečenstvo výbuchu! Nepoužívajte monitor s rozšírenými funkciami HemoSphere v prítomnosti horľavej anestetickej zmesi so vzduchom, kyslíkom ani oxidom dusným. (kapitola 3)
- Overte, či je monitor s rozšírenými funkciami HemoSphere riadne umiestnený/upevnený a či sú všetky káble a káble príslušenstva správne uložené, aby sa minimalizovalo riziko zranenia pacientov a používateľov, alebo poškodenia zariadenia. (kapitola 3)
- Na vrch monitora s rozšírenými funkciami HemoSphere neumiestňujte žiadne ďalšie zariadenia ani predmety. (kapitola 3)
- Monitor s rozšírenými funkciami HemoSphere musí byť umiestnený vo vzpriamenej polohe, aby sa zabezpečila ochrana stupňa IPX1 (proti prienikom vody). (kapitola 3)
- Dbajte na to, aby nedošlo k postriekaniu monitorovacej obrazovky žiadnymi kvapalinami. Nános kvapalín môže eliminovať funkčnosť dotykovej obrazovky. (kapitola 3)
- Neumiestňujte monitor tak, aby bolo problematické získať prístup k portom na zadnom paneli alebo k napájaciemu káblu. (kapitola 3)
- Toto zariadenie je možné používať v prítomnosti elektrochirurgického vybavenia a defibrilátorov. Nepresné merania parametra môžu byť spôsobené rušením generovaným elektrokauterizačnou alebo elektrochirurgickou jednotkou. (kapitola 3)
- Celé zariadenie podľa normy IEC/EN 60950 vrátane tlačiarní nesmie byť umiestnené bližšie ako 1,5 metra k lôžku pacienta. (kapitola 3)

- Overte, či je batéria riadne vložená a či sú dvierka správne zaistené. Padajúce batérie môžu vážne zraniť pacientov alebo lekárov. (kapitola 3)
- V monitore s rozšírenými funkciami HemoSphere používajte výlučne batérie schválené spoločnosťou Edwards. Nenabíjajte batérie mimo monitora. V opačnom prípade hrozí riziko poškodenia batérie alebo zranenia používateľa. (kapitola 3)
- Na zabránenie akýmkoľvek prerušeniam monitorovania počas výpadku napájania sa odporúča používať monitor s rozšírenými funkciami HemoSphere s vloženou batériou. (kapitola 3)
- V prípade výpadku napájania a vybitia batérie sa v monitore vykoná kontrolované vypnutie. (kapitola 3)
- Nepoužívajte monitorovaciu platformu s rozšírenými funkciami HemoSphere bez založeného krytu zásuvky. V opačnom prípade hrozí riziko vniknutia tekutiny. (kapitola 3)
- Na pripojenie napájacieho kábla nepoužívajte predlžovacie káble ani zariadenia s viacerými zásuvkami. Nepoužívajte iné odpojiteľné napájacie káble než dodaný napájací kábel. (kapitola 3)
- Na zabránenie riziku úrazu elektrickým prúdom sa monitor s rozšírenými funkciami HemoSphere môže pripojiť výlučne do elektrických zásuviek s uzemnením. Nepoužívajte napájacie redukčné adaptéry (trojkolíkové na dvojkolíkové). (kapitola 3)
- Spoľahlivosť uzemnenia je možné dosiahnuť iba vtedy, ak pripojíte zariadenie do zásuvky označenej "iba na pripojenie nemocničných zariadení", "zásuvka nemocničnej triedy" alebo ekvivalentnej zásuvky. (kapitola 3)
- Odpojte monitor od zdroja striedavého prúdu odpojením napájacieho kábla z elektrickej zásuvky. Hlavný vypínač monitora neslúži na odpojenie monitora od zdroja napájania striedavým prúdom. (kapitola 3)
- Používajte výlučne to príslušenstvo, káble a súčasti monitora s rozšírenými funkciami HemoSphere, ktoré boli dodané a označené spoločnosťou Edwards. Používanie iného neoznačeného príslušenstva, káblov a súčastí môže ovplyvňovať bezpečnosť pacienta a presnosť merania. (kapitola 3)
- Po začatí novej relácie vyšetrenia pacienta je potrebné skontrolovať predvolený horný a dolný rozsah fyziologického alarmu, či sú primerané pre daného pacienta. (kapitola 6)
- Spustite funkciu Nový pacient (Nový pacient) alebo vymažte údajový profil pacienta vždy vtedy, keď pripojíte nového pacienta k monitoru s rozšírenými funkciami HemoSphere. V opačnom prípade sa v historických zobrazeniach môžu zobraziť údaje o predchádzajúcom pacientovi. (kapitola 6)
- Analógové komunikačné porty monitora s rozšírenými funkciami HemoSphere zdieľajú spoločné uzemnenie, ktoré je izolované od elektrického rozhrania katétra. Počas pripájania viacerých zariadení k monitoru s rozšírenými funkciami HemoSphere by všetky zariadenia mali byť vybavené izolovaným napájaním, aby nedošlo k narušeniu elektrickej izolácie pripojených zariadení. (kapitola 6)
- Rizikový a únikový prúd finálnej konfigurácie systému musí byť v súlade s ustanoveniami normy IEC 60601-1:2005/A1:2012 a za zabezpečenie súladu je zodpovedný používateľ. (kapitola 6)

- Príslušenstvo pripojené k monitoru musí byť certifikované podľa normy IEC/EN 60950 pre zariadenia na spracovanie údajov alebo IEC 60601-1:2005/A1:2012 pre zdravotnícke elektrické zariadenia. Všetky kombinácie zariadení musia vykazovať súlad so systémovými požiadavkami normy IEC 60601-1:2005/A1:2012. (kapitola 6)
- Keď prepínate na iný lôžkový monitor, vždy overte, či sú uvádzané predvolené hodnoty stále platné. Podľa potreby znova nakonfigurujte rozsah napätia a príslušný rozsah parametrov, alebo vykonajte kalibráciu. (kapitola 6)
- Nevypínajte zvukové alarmy v situáciách, keď by mohla byť ohrozená bezpečnosť pacienta. (kapitola 7)
- Neznižujte hlasitosť alarmu na úroveň, ktorá zabraňuje monitorovaniu alarmov. V opačnom prípade hrozí riziko ohrozenia bezpečnosti pacienta. (kapitola 7)
- Vizuálne a zvukové fyziologické alarmy sa aktivujú iba vtedy, ak parameter nakonfigurujete na obrazovkách ako kľúčový parameter (v parametrických kruhoch sa zobrazia 1 4 parametre). Ak parameter nevyberiete a nezobrazíte ako kľúčový parameter, zvukové a vizuálne fyziologické alarmy sa pre daný parameter nespustia. (kapitola 7)
- Overte, či v klinickom nastavení nie je aktivovaný Demo režim, aby nedošlo k zámene simulovaných údajov za klinické údaje. (kapitola 7)
- Monitor s rozšírenými funkciami HemoSphere nepoužívajte ako súčasť distribuovaného alarmového systému. Monitor s rozšírenými funkciami HemoSphere nepodporuje používanie vzdialených systémov na monitorovanie/správu alarmov. Údaje sa zaznamenávajú a prenášajú iba na účely tvorby grafov. (kapitola 8)
- Keď sa prietok krvi okolo tepelného vlákna zastaví, monitorovanie CO je vždy potrebné prerušiť. Medzi klinické situácie, v ktorých by sa malo monitorovanie CO prerušiť, patria (okrem iných) tieto situácie: • Časové obdobia, keď je pacient napojený na kardiopulmonálny bypass. • Čiastočné vytiahnutie katétra, t. j. termistor nie je v pulmonálnej artérii. • Vytiahnutie katétra z tela pacienta. (kapitola 9)
- PACIENTI S KARDIOSTIMULÁTOROM merače frekvencie môžu počas výskytu zastavenia srdcovej činnosti alebo niektorých arytmií počítať frekvencie kardiostimulátora. Nespoliehajte sa výlučne na zobrazenú srdcovú frekvenciu. Pacienti s kardiostimulátorom musia byť pod prísnym dohľadom. Pozrite si tabuľku A-5 na strane 162, v ktorej nájdete informácie o možnostiach odmietnutia impulzov kardiostimulátora týmto zariadením. (kapitola 9)
- U pacientov, ktorých zdravotný stav vyžaduje podporu pre internú alebo externú stimuláciu, sa monitorovacia platforma s rozšírenými funkciami HemoSphere nesmie použiť na získanie srdcovej frekvencie a od nej odvodených parametrov, ak: • výstup synchronizácie impulzov stimulátora z lôžkového monitora zahŕňa impulzy stimulátora, hoci charakteristiky sú mimo špecifikácie rozmedzia odmietnutia impulzov kardiostimulátora, ako je uvedené v tabuľka A-5. • charakteristiky výstupu synchronizácie impulzov stimulátora z lôžkového monitora sa nedajú určiť. (kapitola 9)
- Pri interpretácii odvodených parametrov, ako sú SV, EDV, RVEF a pridružených indexových parametrov, zaznamenajte akékoľvek odchýlky srdcovej frekvencie (HR pr.) pri zobrazení krivky HR a EKG na pacientskom monitore. (kapitola 9)

- Neobal'ujte hlavnú časť oxymetrického kábla textíliou ani ju neumiestňujte dlho priamo na
  pacientovu kožu (> 10 min.). Povrch sa zahrieva (až na 45 °C) a potrebuje rozptyl'ovať teplo, aby
  udržal úroveň svojej internej teploty. Ak interná teplota prekročí svoje medze, aktivuje sa chyba
  softvéru. (kapitola 10)
- Pred stlačením tlačidla Ano (Áno) na vyvolanie dát oxymetrie overte, že zobrazené dáta zodpovedajú aktuálnemu pacientovi. Vyvolanie nesprávnych kalibračných údajov oxymetrie a demografických údajov o pacientovi bude mať za následok nepresné merania. (kapitola 10)
- Používajte výlučne schválené príslušenstvo, káble a súčasti monitora s rozšírenými funkciami HemoSphere, ktoré boli dodané a označené spoločnosťou Edwards. Používanie neschváleného príslušenstva, káblov a súčastí môže ovplyvňovať bezpečnosť pacienta a presnosť merania. (príloha B)
- Monitor s rozšírenými funkciami HemoSphere neobsahuje žiadne súčasti, ktorých servis môže vykonávať používateľ. Odpojením krytu alebo inou demontážou sa vystavíte riziku nebezpečného napätia. (príloha F)
- Riziko úrazu elektrickým prúdom alebo požiaru! Neponárajte monitor s rozšírenými funkciami HemoSphere, moduly ani káble platformy do žiadnych tekutých roztokov. Do zariadenia nesmú preniknúť žiadne tekutiny. (príloha F)
- Nebezpečenstvo výbuchu! Batériu neotvárajte, nevyhadzujte ju do ohňa, neuchovávajte ju v prostredí s vysokou teplotou ani ju neskratujte. Batéria sa môže vznietiť, vybuchnúť, môže z nej začať unikať tekutina alebo sa môže zahrievať, v dôsledku čoho hrozí riziko vážneho alebo smrteľného osobného zranenia. (príloha F)
- Používanie iného než špecifikovaného príslušenstva, snímačov a káblov môže viesť ku zvýšeniu elektromagnetických emisií alebo k obmedzenej elektromagnetickej odolnosti. (príloha G)
- Monitor s rozšírenými funkciami HemoSphere sa nesmie žiadnym spôsobom upravovať. (príloha G)
- Prenosné a mobilné RF komunikačné zariadenia môžu potenciálne ovplyvňovať činnosť všetkých elektronických zdravotníckych zariadení vrátane monitora s rozšírenými funkciami HemoSphere. Pokyny týkajúce sa zachovávania vhodnej vzdialenosti odstupu medzi komunikačnými zariadeniami a monitorom s rozšírenými funkciami HemoSphere uvádza tabuľka G-4. (príloha G)

## 2.3 Upozornenia

Nižšie uvádzame upozornenia, ktoré sa používajú v používateľskej príručke monitora s rozšírenými funkciami HemoSphere. V príručke sú uvedené tam, kde je to podstatné pre uvádzanú funkciu alebo postup.

- Federálne zákony (USA) obmedzujú predaj tohto zariadenia iba na pokyn alebo objednávku lekára.
- Pred tým, než budete príslušenstvo a zariadenia používať spolu s monitorom s rozšírenými funkciami HemoSphere, skontrolujte, či nie sú poškodené. Poškodenie môže zahŕňať praskliny, škrabance, vydutia, odhalenie elektrických kontaktov alebo akékoľvek príznaky narušenia krytu.
- Počas pripájania alebo odpájania káblov vždy uchopte konektor nie kábel. Konektory neskrúcajte ani neohýbajte. Pred použitím overte, či sú všetky snímače a káble správne a riadne pripojené. (kapitola 3)
- Aby nedošlo k poškodeniu údajov v monitore s rozšírenými funkciami HemoSphere, pred začatím používania defibrilátora vždy odpojte kábel pacienta CCO a oxymetrický kábel od monitora. (kapitola 3)
- Nevystavujte monitor s rozšírenými funkciami HemoSphere pôsobeniu extrémnych teplôt. Environmentálne špecifikácie sú uvedené v prílohe A. (kapitola 3)
- Nevystavujte monitor s rozšírenými funkciami HemoSphere pôsobeniu znečistených alebo prašných prostredí. (kapitola 3)
- Neblokujte vetracie otvory monitora s rozšírenými funkciami HemoSphere. (kapitola 3)
- Nepoužívajte monitor s rozšírenými funkciami HemoSphere v prostrediach, v ktorých silné osvetlenie znižuje čitateľnosť obrazovky LCD. (kapitola 3)
- Nepoužívajte monitor ako prenosné zariadenie. (kapitola 3)
- Keď premiestňujete zariadenie, vypnite napájanie a odpojte pripojený napájací kábel. (kapitola 3)
- Keď pripájate monitor s rozšírenými funkciami HemoSphere k externým zariadeniam, prečítajte si návod k externému zariadeniu, v ktorom nájdete kompletné pokyny. Overte správnosť fungovania systému pred jeho klinickým použitím. (kapitola 6)
- Analógové porty monitora s rozšírenými funkciami HemoSphere môže kalibrovať iba správne vyškolený personál. (kapitola 6)
- Presnosť nepretržitého merania SVR závisí od presnosti údajov MAP a CVP odoslaných z externých monitorov. Keďže kvalitu analógového signálu MAP a CVP z externého monitora nie je možné overiť monitorom s rozšírenými funkciami HemoSphere, skutočné hodnoty a hodnoty (vrátane všetkých odvodených parametrov) zobrazené monitorom s rozšírenými funkciami HemoSphere nemusia byť konzistentné. Presnosť nepretržitého merania SVR preto nie je možné zaručiť. Na pomoc pri určovaní kvality analógových signálov pravidelne porovnávajte hodnoty MAP a CVP zobrazené na externom monitore s hodnotami na obrazovke fyziologických vzťahov monitora s rozšírenými funkciami HemoSphere. Podrobné informácie o presnosti, kalibrácii a ďalších premenných, ktoré môžu mať vplyv na výstup analógového signálu z externého monitora, sú uvedené v používateľskej príručke externého vstupného zariadenia. (kapitola 6)
- Pred pripájaním jednotky USB vždy vykonajte jej antivírusové skenovanie, aby nedošlo k preniknutiu vírusu alebo škodlivého softvéru do systému. (kapitola 8)

- Funkcia obnovenia predvolených nastavení slúži na nahradenie všetkých nastavení predvolenými hodnotami z výroby. Všetky zmeny nastavení alebo prispôsobenia sa trvalo zrušia. Neobnovujte predvolené nastavenia počas monitorovania pacienta. (kapitola 8)
- Nezasúvajte modul do otvoru násilím. Na zasunutie použite rovnomerný tlak a umiestnite modul na miesto. (kapitola 9)
- Nepresné merania srdcového výdaja môžu byť spôsobené týmito faktormi: Nesprávne umiestnenie alebo poloha katétra Príliš veľké rozdiely v teplote krvi pulmonálnej artérie. K príčinám, ktoré spôsobujú odchýlky BT, okrem iných patria aj tieto: \* stav po operačnom zákroku s použitím kardiopulmonálneho bypassu, \* centrálne podanie schladených alebo zahriatych roztokov krvných produktov, \* použitie sekvenčných kompresných zariadení. Tvorba zrazenín na termistore Anatomické abnormality (napríklad srdcové skraty) Nadmerný pohyb pacienta Interferencia elektrokauterizačnej alebo elektrochirurgickej jednotky Prudké zmeny v srdcovom výdaji (kapitola 9)
- Prečítajte si prílohu E a overte, či je výpočtová konštanta rovnaká ako konštanta uvádzaná v príbalovom letáku ku katétru. Ak je výpočtová konštanta odlišná, zadajte požadovanú výpočtovú konštantu manuálne. (kapitola 9)
- Náhle zmeny teploty krvi v pľúcnej artérii (PA) napríklad tie, ktoré môžu byť spôsobené pohybom pacienta alebo podaním dávky bolusu môžu viesť k výpočtu hodnoty iCO alebo iCI. Aby nedošlo k falošnému vytvoreniu kriviek, roztok aplikujte čo najskôr po zobrazení hlásenia Vstřikovat (Injekčne aplikovať). (kapitola 9)
- Dbajte na to, aby bol oxymetrický kábel riadnym spôsobom stabilizovaný, aby nedošlo k nežiaducemu pohybu pripojeného katétra. (kapitola 10)
- Na získanie presnej kalibrácie in vitro musia byť katéter a kalibračná miska suché. Lúmen katétra preplachujte až po ukončení kalibrácie in vitro. (kapitola 10)
- Vykonanie kalibrácie in vitro po zavedení oxymetrického katétra do tela pacienta vedie k nepresnej kalibrácii. (kapitola 10)
- Signál SQI je niekedy ovplyvňovaný používaním elektrochirurgických jednotiek. Pokúste sa vzdialiť elektrokauterizačné zariadenie a káble od monitora s rozšírenými funkciami HemoSphere a podľa možnosti pripojte napájacie káble do osobitných obvodov striedavého elektrického prúdu. Ak problémy s kvalitou signálu pretrvávajú, požiadajte o pomoc miestneho zástupcu spoločnosti Edwards. (kapitola 10)
- Keď prebieha kalibrácia alebo vyvolanie údajov, neodpájajte oxymetrický kábel. (kapitola 10)
- Ak prenášate oxymetrický kábel z jedného monitora s rozšírenými funkciami HemoSphere do iného monitora s rozšírenými funkciami HemoSphere, pred začatím monitorovania overte správnosť výšky, hmotnosti a BSA pacienta. Podľa potreby tieto údaje znova zadajte. (kapitola 10)
- Zariadenie a príslušenstvo po každom použití vyčistite a uložte. (príloha F)
- Nenalievajte ani nestriekajte žiadne tekutiny na žiadnu z častí monitora s rozšírenými funkciami HemoSphere, príslušenstva, modulov alebo káblov. (príloha F)

- Nepoužívajte iné než určené typy dezinfekčných roztokov. ZAKÁZANÉ ČINNOSTI/STAVY: Kontakt akejkoľvek tekutiny s napájacím konektorom Prienik akejkoľvek tekutiny do konektorov alebo otvorov v skrini monitora alebo modulov Ak sa dostane tekutina do kontaktu s vyššie uvedenými predmetmi, NEPOKÚŠAJTE SA používať monitor. Ihneď odpojte napájanie a obráť te sa na biomedicínske oddelenie alebo na miestneho zástupcu spoločnosti Edwards. (príloha F)
- Vykonávajte pravidelné kontroly všetkých káblov na účely zistenia poškodenia. Pri ukladaní káble nenavíjajte príliš natesno. (príloha F)
- Oxymetrický kábel HemoSphere nesterilizujte parou, ožarovaním ani etylénoxidom (EO). Oxymetrický kábel HemoSphere do ničoho neponárajte. (príloha F)
- Ak sa dostane elektrolytický roztok (napríklad Ringerov laktátový roztok) do káblových konektorov pripojených k monitoru a monitor zapnete, budiace napätie môže spôsobiť elektrolytickú koróziu a rýchlu degradáciu elektrických kontaktov. (príloha F)
- Neponárajte káblové konektory do čistiaceho prostriedku, izopropylalkoholu ani glutaraldehydu. (príloha F)
- Na sušenie káblových konektorov nepoužívajte horúcovzdušnú pištoľ. (príloha F)
- Lítium-iónové batérie recyklujte alebo vyhoď te v súlade s ustanoveniami všetkých federálnych, štátnych a miestnych zákonov. (príloha F)
- Toto zariadenie bolo testované a spĺňa limity uvedené v norme IEC 60601-1-2. Tieto limity slúžia na zabezpečenie dostatočnej ochrany pred škodlivým rušením v rámci bežnej zdravotníckej inštalácie. Toto zariadenie generuje, využíva a môže vyžarovať rádiofrekvenčnú energiu a ak nie je nainštalované a nepoužíva sa podľa pokynov, môže spôsobiť škodlivé rušenie iných zariadení v jeho okolí. Nemožno však zaručiť, že nedôjde k rušeniu pri určitej inštalácii. Ak toto zariadenie spôsobí škodlivé rušenie iných zariadení, čo môžete zistiť vypnutím a zapnutím zariadenia, používateľ by mal skúsiť odstrániť rušenie pomocou jedného alebo viacerých nasledujúcich opatrení: · Zmeniť orientáciu alebo premiestniť prijímajúce zariadenie. · Zväčšiť vzdialenosť odstupu medzi zariadeniami. · Požiadať výrobcu o pomoc. (príloha G)

# 2.4 Symboly používateľského rozhrania

Nižšie uvádzame ikony, ktoré sa zobrazujú na obrazovke monitora s rozšírenými funkciami HemoSphere. Ďalšie informácie o vzhľade obrazovky a navigácii na nej uvádza kapitola 5, *Navigácia v monitore s rozšírenými funkciami HemoSphere*. Niektoré ikony sa zobrazia iba vtedy, keď vykonávate monitorovanie použitím špecifického modulu hemodynamickej technológie alebo príslušného kábla (podľa určenia).

# Tabuľka 2-1 Symboly zobrazené na obrazovke monitora

| Symbol                        | Opis                                                                                                    |  |  |
|-------------------------------|----------------------------------------------------------------------------------------------------|--|--|
|                               | lkony na navigačnom paneli                                                                                                    |  |  |
|                               | Spustenie monitorovania CO<br>(modul HemoSphere Swan-Ganz)                                                                                                    |  |  |
| 0:54                          | Zastavenie monitorovania CO pomocou<br>časovača odpočítavania CO<br>(pozrite <i>Časovač odpočítavania CO<br/>a STAT CO</i> na strane 110)<br>(modul HemoSphere Swan-Ganz) |  |  |
|                               | Výber obrazovky monitora                                                                                                    |  |  |
|                               | Ponuka klinických akcií                                                                                                    |  |  |
|                               | Ponuka nastavení                                                                                                    |  |  |
|                               | Snímka (záznam obrazovky)                                                                                                    |  |  |
|                               | Vypnutie hlasitosti zvukových alarmov                                                                                                    |  |  |
| 1:55<br>Alarmy<br>pozastaveny | Pozastavenie (vypnutie hlasitosti) alarmov<br>s časovačom odpočítavania (pozrite časť<br><i>Vypnutie hlasitosti zvukových alarmov</i><br>na strane 56)                    |  |  |
| 5                             | Skončenie pozastavenia monitorovania                                                                                                    |  |  |
|                               | lkony ponuky klinických akcií                                                                                                    |  |  |
| 1 And a start                 | iCO (prerušovaný srdcový výdaj)<br>(modul HemoSphere Swan-Ganz)                                                                                                    |  |  |
|                               | Kalibrace oxymetrie (kalibrácia oxymetrie)<br>(oxymetrický kábel HemoSphere)                                                                                              |  |  |
|                               | Kalkulátor vypočítaných hodnot<br>(kalkulačka odvodených hodnôt)                                                                                                    |  |  |

# Tabuľka 2-1 Symboly zobrazené na obrazovke monitora (pokračovanie)

| Symbol                 | Opis                                                                                 |
|------------------------|--------------------------------------------------------------------------------------|
|                        | Přehled událostí (prehľad udalostí)                                                  |
| Y                      | Test pacient kabelu CCO<br>(test CCO kábla pacienta)<br>(modul HemoSphere Swan-Ganz) |
|                        | lkony navigácie v ponuke                                                             |
|                        | Návrat na hlavnú obrazovku monitorovania                                             |
| 0                      | Návrat do predchádzajúcej ponuky                                                     |
| $\mathbf{S}$           | Zrušenie                                                                             |
|                        | Posun a výber položky vo zvislom zozname                                             |
|                        | Zvislý posun na stránke                                                              |
| $\mathbf{O}\mathbf{O}$ | Vodorovný posun                                                                      |
| 0                      | Potvrdenie                                                                           |
|                        | Kláves Enter na klávesnici                                                           |
| ×                      | Kláves spätného mazania na klávesnici                                                |
| ↓                      | Presun kurzora doľava o 1 znak                                                       |
| +                      | Presun kurzora doprava o 1 znak                                                      |
| X                      | Kláves zrušenia na klávesnici                                                        |
| $\bigcirc$             | Aktívna položka                                                                      |

# Tabuľka 2-1 Symboly zobrazené na obrazovke monitora (pokračovanie)

| Symbol                      | Opis                                                                                                    |
|-----------------------------|----------------------------------------------------------------------------------------------------|
|                             | Neaktívna položka                                                                                                    |
|                             | Hodiny/krivka – umožňuje používateľovi<br>zobraziť historické údaje alebo<br>prerušované údaje                                                                                                    |
|                             | lkony parametrického kruhu                                                                                                    |
|                             | Klinické indikátory/indikátory alarmu:<br>Zelený: v rámci cieľového rozsahu<br>Žltý: mimo cieľového rozsahu<br>Červený: červený alarm a/alebo cieľová zóna<br>Sivý: nie je stanovená žiadna cieľová hodnota |
|                             | Kontextové okno s alarmami/cieľovými<br>hodnotami: indikátor zvukového alarmu<br>parametrov je aktivovaný.                                                                                                  |
|                             | Kontextové okno s alarmami/cieľovými<br>hodnotami: indikátor zvukového alarmu<br>parametrov je deaktivovaný.                                                                                                |
| 1                           | Indikátor kvality signálu<br>Pozrite časť <i>Indikátor kvality signálu</i><br>na strane 126<br>(oxymetrický kábel HemoSphere).                                                                              |
| lkony na informačnom paneli |                                                                                                    |
|                             | Ikona aktivovaného systému HIS<br>na informačnom paneli. Bližšie údaje<br>uvádza tabuľka 8-2 na strane 102.                                                                                                 |
|                             | Ikony indikátora životnosti batérie<br>na informačnom paneli. Bližšie údaje<br>uvádza tabuľka 5-5 na strane 72.                                                                                             |

# Tabuľka 2-1 Symboly zobrazené na obrazovke monitora (pokračovanie)

| Symbol       | Opis                                                                        |  |
|--------------|-----------------------------------------------------------------------------|--|
| Ś            | Odpočítavanie CO<br>(modul HemoSphere Swan-Ganz)                            |  |
|              | Priemerná srdcová frekvencia (modul<br>HemoSphere Swan-Ganz so vstupom EKG) |  |
| ((¢          | Signál Wi-Fi<br>Bližšie údaje uvádza tabuľka 8-1<br>na strane 101.          |  |
|              | lkony intervenčnej analýzy                                                  |  |
| V            | Tlačidlo intervenčnej analýzy                                               |  |
| $\nabla$     | Indikátor typu intervenčnej analýzy pre bežnú<br>udalosť (sivý)             |  |
| $\checkmark$ | Indikátor typu intervenčnej analýzy pre<br>pozičný problém (fialový)        |  |
| $\checkmark$ | Indikátor typu intervenčnej analýzy pre<br>problém s tekutinou (modrý)      |  |
| $\checkmark$ | Indikátor typu intervenčnej analýzy pre<br>intervenciu (zelený)             |  |
| Ø            | Ikona úpravy na informačnej bubline<br>o intervencii                        |  |
|              | Ikona klávesnice na zadávanie poznámok<br>na obrazovke úprav intervencií    |  |

# 2.5 Symboly na štítkoch produktov

Táto časť obsahuje informácie o symboloch, ktoré sa nachádzajú na monitore s rozšírenými funkciami HemoSphere a ďalšom dostupnom príslušenstve k monitorovacej platforme s rozšírenými funkciami HemoSphere.

### Tabuľka 2-2 Symboly na produktových štítkoch

| Symbol  | Opis                                                                                                    |
|---------|----------------------------------------------------------------------------------------------------|
|         | Výrobca                                                                                                    |
| ~~~     | Dátum výroby                                                                                                    |
| Rx only | Upozornenie: Federálne zákony (USA)<br>obmedzujú predaj tohto zariadenia iba<br>na pokyn alebo objednávku lekára. |

# Tabuľka 2-2 Symboly na produktových štítkoch (pokračovanie)

| Symbol | Opis                                                                                               |
|--------|----------------------------------------------------------------------------------------------------|
| IPX1   | Poskytuje ochranu proti zvislo kvapkajúcej<br>vode v súlade s normou IPX1.                         |
| IPX4   | Poskytuje ochranu proti vode striekajúcej<br>akýmkoľvek smerom podľa normy IPX4.                   |
| X      | Separovaný zber elektrických<br>a elektronických zariadení v súlade<br>so smernicou ES 2002/96/ES. |

# Tabuľka 2-2 Symboly na produktových štítkoch (pokračovanie)

| Symbol                               | Opis                                                                                                    |
|--------------------------------------|----------------------------------------------------------------------------------------------------|
| 9                                    | Súlad so smernicou o obmedzení<br>používania určitých nebezpečných látok<br>v elektrických a elektronických<br>zariadeniach (RoHS) – iba Čína                                             |
| FC                                   | Súlad so smernicou Federálnej<br>komunikačnej komisie (FCC) – iba USA                                                                                                    |
|                                      | Táto pomôcka obsahuje vysielač<br>neionizujúceho žiarenia, ktoré môže<br>spôsobiť rádiofrekvenčnú interferenciu<br>s ďalšími pomôckami, ktoré sa<br>nachádzajú v blízkosti tejto pomôcky. |
| eifu.edwards.com<br>+ 1 888 570 4016 | Pozrite návod na použitie na webe<br>eifu.edwards.com.                                                                                                    |
| ·I<br>·i                             | Návod na použitie v elektronickej forme<br>je možné objednať telefonicky alebo<br>na webových stránkach.                                                                                  |
| c Us<br>Intertek                     | Intertek ETL                                                                                                    |
| REF                                  | Katalógové číslo                                                                                                    |
| SN                                   | Výrobné číslo                                                                                                    |
| EC REP                               | Autorizovaný zástupca v Európskom spoločenstve                                                                                                    |
| MR                                   | Použitie v prostredí magnetickej<br>rezonancie nie je bezpečné.                                                                                                    |
| <b>CE</b><br>0123                    | Označenie zhody CE v zmysle smernice<br>Európskej rady 93/42/EHS zo 14. júna<br>1993 o zdravotníckych pomôckach.                                                                          |
| LOT                                  | Číslo šarže                                                                                                    |
| PN                                   | Číslo dielu                                                                                                    |
| Pb                                   | Neobsahuje olovo.                                                                                                    |
| c <b>AU</b> ° us                     | Značka certifikácie produktu spoločnosťou<br>Underwriters Laboratories                                                                                                    |
| Li-ion                               | Recyklovateľná, lítium-iónová                                                                                                    |
| $\mathbf{X}$                         | Nerozoberajte.                                                                                                    |

# Tabuľka 2-2 Symboly na produktových štítkoch (pokračovanie)

| Symbol                         | Opis                                                                         |  |  |  |
|--------------------------------|------------------------------------------------------------------------------|--|--|--|
| X                              | Nespaľujte.                                                                  |  |  |  |
| ldentifikačné štítky konektora |                                                                              |  |  |  |
| ${\triangleleft}$              | Ekvipotenciálny terminálový konektor                                         |  |  |  |
| •                              | USB 2.0                                                                      |  |  |  |
| SS←                            | USB 3.0                                                                      |  |  |  |
| 品                              | Ethernetové pripojenie                                                       |  |  |  |
| 1                              | Analógový vstup 1                                                            |  |  |  |
|                                | Analógový vstup 2                                                            |  |  |  |
| $\bigcirc$                     | Tlakový výstup diferenciálneho tlakového<br>prevodníka (DPT)                 |  |  |  |
| ⊣♥⊢                            | Použitý diel alebo pripojenie typu CF,<br>ktoré je odolné voči defibrilácii. |  |  |  |
| ECG                            | Vstup signálu EKG z externého monitora                                       |  |  |  |
| нэті                           | Výstup multimediálneho rozhrania<br>s vysokým rozlíšením                     |  |  |  |
| $\leftrightarrow$              | Konektor: sériový výstup COM (RS-232)                                        |  |  |  |
|                                | Ďalšie štítky na obale                                                       |  |  |  |
| -                              | Obsah uchovávajte v suchu.                                                   |  |  |  |
| Ţ                              | Krehké, manipulujte opatrne.                                                 |  |  |  |
|                                | Týmto koncom nahor                                                           |  |  |  |
|                                | Nepoužívajte, ak je poškodený obal.                                          |  |  |  |
| 20                             | Škatuľa je vyrobená z recyklovateľného kartónu.                              |  |  |  |

# Tabuľka 2-2 Symboly na produktových štítkoch (pokračovanie)

| Symbol | Opis                                                      |
|--------|-----------------------------------------------------------|
| ×      | Uchovávajte mimo priameho slnečného<br>žiarenia.          |
| x      | Obmedzenie teploty<br>(X = dolný limit, Y = horný limit)  |
| x S v  | Obmedzenie vlhkosti<br>(X = dolný limit, Y = horný limit) |

POZNÁMKA

Informácie o všetkých produktových štítkoch príslušenstva nájdete v tabuľke symbolov v návode na používanie príslušenstva.

# 2.6 Platné normy

### Tabuľka 2-3 Platné normy

| Norma                    | Názov                                                                                                    |
|--------------------------|----------------------------------------------------------------------------------------------------|
| IEC 60601-1:2005/A1:2012 | Zdravotnícke elektrické prístroje – časť 1: Všeobecné požiadavky<br>na základnú bezpečnosť a nevyhnutné prevádzkové vlastnosti<br>+ zmena 1 (2012)                                                                                         |
| IEC 60601-1-2:2014       | Zdravotnícke elektrické prístroje – časť 1-2: Všeobecné požiadavky<br>na základnú úroveň bezpečnosti a výkonu – kolaterálna norma:<br>Elektromagnetická kompatibilita – požiadavky a testy                                                 |
| IEC 60601-2-49:2011      | Zvláštne požiadavky na základnú bezpečnosť a nutnú funkčnosť multifunkčných pacientskych monitorov                                                                                                    |
| IEEE 802.11 b/g/n        | Telekomunikácie a výmena informácií medzi systémovými lokálnymi<br>a mestskými sieťami – špecifické požiadavky, časť 11: Špecifikácie<br>riadenia prístupu MAC (Medium Access Control) do bezdrôtovej siete<br>LAN a fyzickej vrstvy (PHY) |

# 2.7 Základná funkcia monitora s rozšírenými funkciami HemoSphere

Táto platforma umožňuje zobraziť nepretržité meranie CO a prerušované meranie CO pomocou kompatibilného katétra Swan-Ganz podľa špecifikácií uvedených v prílohe A. Táto platforma umožňuje zobraziť SvO<sub>2</sub>/ScvO<sub>2</sub> pomocou kompatibilného oxymetrického katétra podľa špecifikácií uvedených v prílohe A. Táto platforma poskytuje alarm, výstrahu, indikáciu a/alebo stav systému, ak nie je možné zaistiť presné meranie príslušného hemodynamického parametra. Ďalšie informácie pozrite v časti *Charakteristiky základnej funkcie* na strane 160.

3

# Inštalácia a nastavenie

### Obsah

| Vybalenie                                                       | 5 |
|-----------------------------------------------------------------|---|
| Porty na pripojenie monitora s rozšírenými funkciami HemoSphere | 3 |
| Inštalácia monitora s rozšírenými funkciami HemoSphere41        | L |
| Úvodné spustenie                                                | 5 |

# 3.1 Vybalenie

Skontrolujte, či sa na prepravnom kontajneri nevyskytujú žiadne známky poškodenia spôsobené prepravou. Ak zistíte akékoľvek poškodenie, vyfotografujte balenie a požiadajte o pomoc oddelenie technickej podpory spoločnosti Edwards. Vykonajte vizuálnu kontrolu obsahu balenia a zamerajte sa na prípadné poškodenie. Poškodenie môže zahŕňať praskliny, škrabance, vypukliny alebo akékoľvek iné príznaky poškodenia monitora, modulov alebo puzdra kábla. Hláste akékoľvek znaky externého poškodenia.

## 3.1.1 Obsah balenia

Monitorovacia platforma s rozšírenými funkciami HemoSphere je modulárne zariadenie, a preto sa konfigurácie balení odlišujú v závislosti od objednanej súpravy. Systém monitora s rozšírenými funkciami HemoSphere, ktorý predstavuje základnú konfiguráciu súpravy, obsahuje monitor s rozšírenými funkciami HemoSphere, napájací kábel, kryt zásuvky, batérie HemoSphere, dva rozširujúce moduly, jeden rozširujúci modul L-Tech, stručnú príručku a pamäťové zariadenie USB, ktoré obsahuje túto používateľskú príručku. Bližšie údaje uvádza tabuľka 3-1. Ďalšie položky, ktoré môžu tvoriť súčasť iných konfigurácií súpravy, sú modul HemoSphere Swan-Ganz, kábel pacienta CCO a oxymetrický kábel HemoSphere. Jednorazové položky a príslušenstvo môžu byť dodané osobitne. Odporúčame, aby používateľ overil príjem všetkého objednaného vybavenia. Úplný zoznam dostupného príslušenstva uvádza príloha B: *Príslušenstvo*.

| Tabuľka 3-1 Súčasti monitorovania s | s rozšírenými funkciami HemoSphere |
|-------------------------------------|------------------------------------|
|-------------------------------------|------------------------------------|

| Systém monitorovania s rozšírenými funkciami<br>HemoSphere (základná súprava) |  |
|-------------------------------------------------------------------------------|--|
| <ul> <li>monitor s rozšírenými funkciami HemoSphere</li> </ul>                |  |
| batérie HemoSphere                                                            |  |
| • napájací kábel                                                              |  |
| <ul> <li>kryt zásuvky</li> </ul>                                              |  |
| <ul> <li>rozširujúci modul L-Tech</li> </ul>                                  |  |
| <ul> <li>rozširujúci modul (2)</li> </ul>                                     |  |
| <ul> <li>stručná príručka</li> </ul>                                          |  |
| <ul> <li>používateľská príručka (v pamäťovom zariadení USB)</li> </ul>        |  |

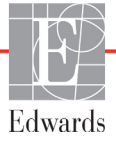
## 3.1.2 Požadované príslušenstvo k modulom a káblom platformy

Nasledujúce tabuľky obsahujú informácie o príslušenstve požadovanom na zobrazovanie špecifických monitorovaných a vypočítaných parametrov pre stanovený modul hemodynamickej technológie alebo kábel:

## Tabuľka 3-2 Príslušenstvo potrebné na monitorovanie parametrov použitím modulu HemoSphere Swan-Ganz

|                                                         | Monitorované a vypočítané parametre |     |      |     |     |    |
|---------------------------------------------------------|-------------------------------------|-----|------|-----|-----|----|
| Požadované príslušenstvo                                | CO                                  | EDV | RVEF | SVR | iCO | SV |
| kábel pacienta CCO                                      | •                                   | •   | •    | •   | •   | •  |
| kábel EKG                                               |                                     | •   | •    |     |     | •  |
| analógové tlakové vstupné káble                         |                                     |     |      | •   |     |    |
| sonda teploty injektátu                                 |                                     |     |      |     | •   |    |
| termodilučný katéter Swan-Ganz                          |                                     |     |      |     | •   |    |
| katéter Swan-Ganz CCO alebo<br>katéter Swan-Ganz CCOmbo | •                                   |     |      | •   | •   | •  |
| katéter Swan-Ganz CCOmbo V                              | •                                   | •   | •    | •   | •   | •  |

#### POZNÁMKA

U pediatrických pacientov nie je možné monitorovať ani vypočítať všetky parametre. Dostupné parametre – pozrite tabuľku 1-1 na strane 17.

## Tabuľka 3-3 Príslušenstvo potrebné na monitorovanie parametrov použitím oxymetrického kábla HemoSphere

|                                                                                            | Monitorované<br>a vypočítané parametre |                  |
|--------------------------------------------------------------------------------------------|----------------------------------------|------------------|
| Požadované príslušenstvo                                                                   | ScvO <sub>2</sub>                      | SvO <sub>2</sub> |
| oxymetrický katéter PediaSat alebo<br>kompatibilný centrálny žilový<br>oxymetrický katéter | •                                      |                  |
| oxymetrický katéter Swan-Ganz                                                              |                                        | •                |

#### VAROVANIE

**Riziko úrazu elektrickým prúdom**: Nepripájajte ani neodpájajte systémové káble mokrými rukami. Pred odpájaním systémových káblov si usušte ruky.

| UPOZORNENIE | Počas pripájania alebo odpájania káblov vždy uchopte konektor – nie kábel.<br>Konektory neskrúcajte ani neohýbajte. Pred použitím overte, či sú všetky<br>snímače a káble správne a riadne pripojené. |
|-------------|----------------------------------------------------------------------------------------------------|
|             | Aby nedošlo k poškodeniu údajov v monitore s rozšírenými funkciami<br>HemoSphere, pred začatím používania defibrilátora vždy odpojte kábel<br>pacienta CCO a oxymetrický kábel od monitora.           |

## 3.2 Porty na pripojenie monitora s rozšírenými funkciami HemoSphere

Na nasledujúcich zobrazeniach monitora sú vyobrazené pripájacie porty a ďalšie kľúčové prvky na prednom, zadnom a bočných paneloch monitora s rozšírenými funkciami HemoSphere.

## 3.2.1 Čelná strana monitora

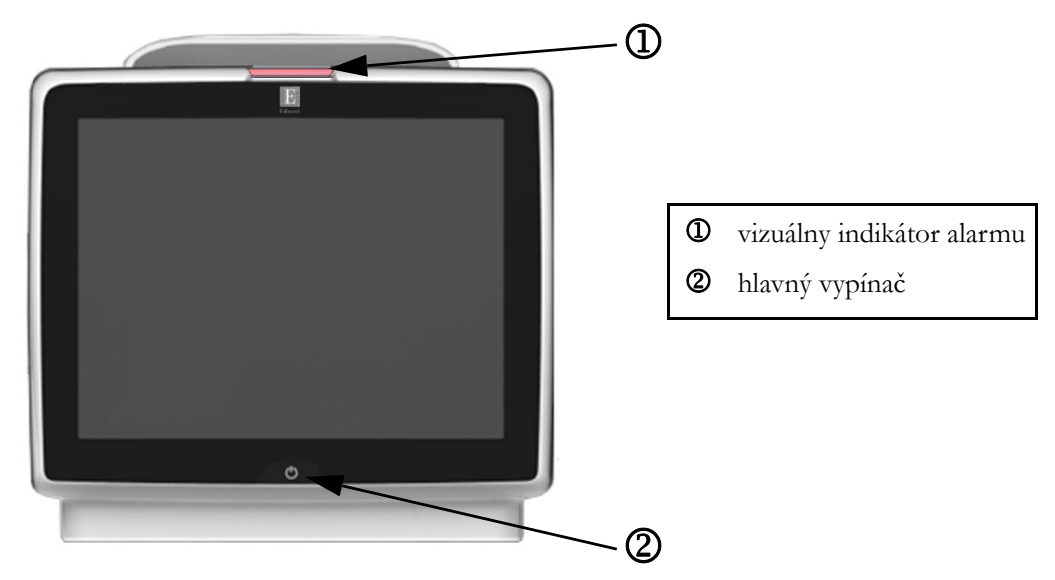

Obrázok 3-1 Zobrazenie čelnej strany monitora s rozšírenými funkciami HemoSphere

## 3.2.2 Zadná strana monitora

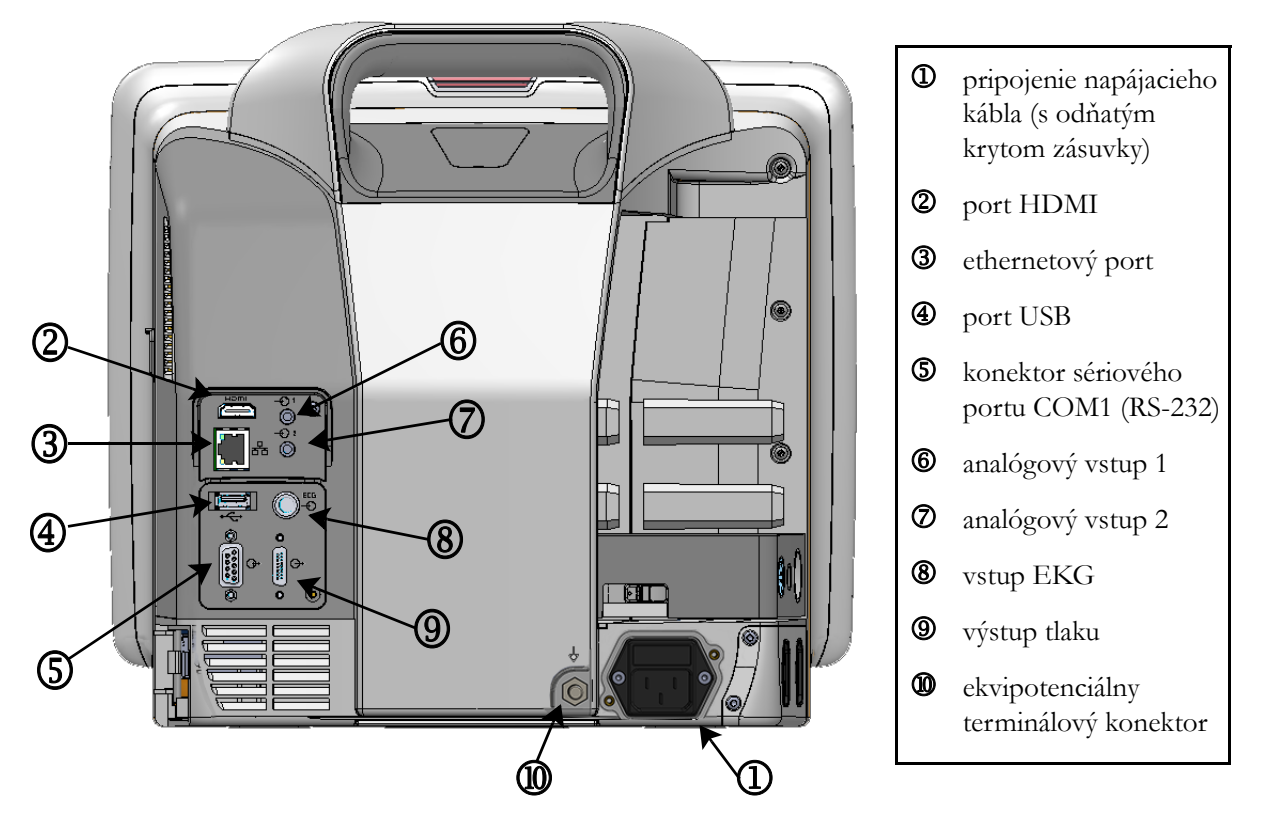

Obrázok 3-2 Zobrazenie zadnej časti monitora s rozšírenými funkciami HemoSphere (vyobrazený s modulom HemoSphere Swan-Ganz)

## 3.2.3 Pravý panel monitora

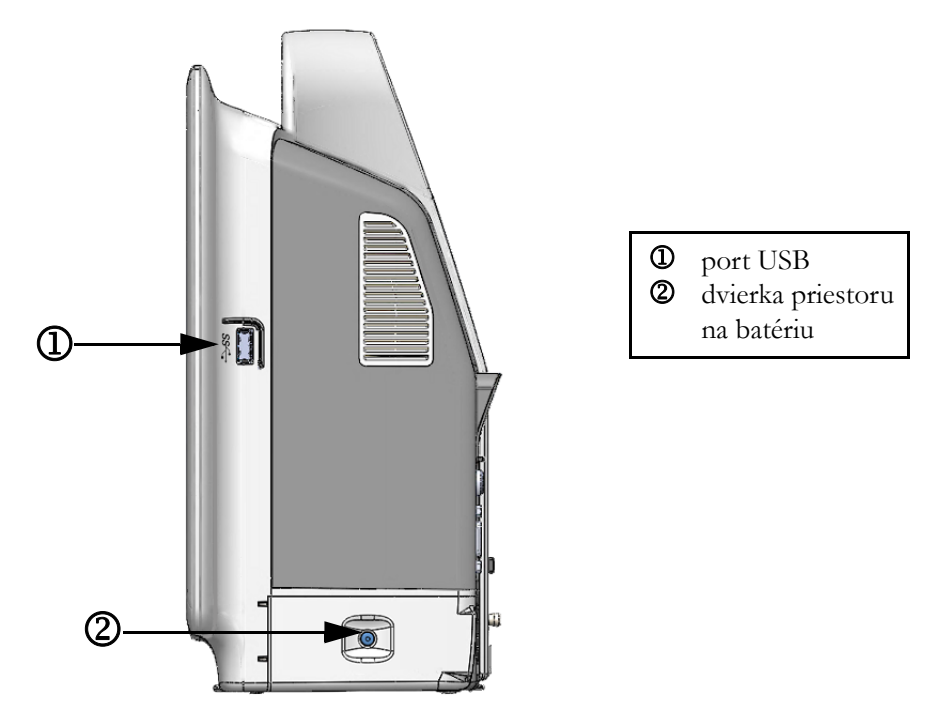

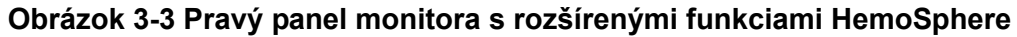

## 3.2.4 Ľavý panel monitora

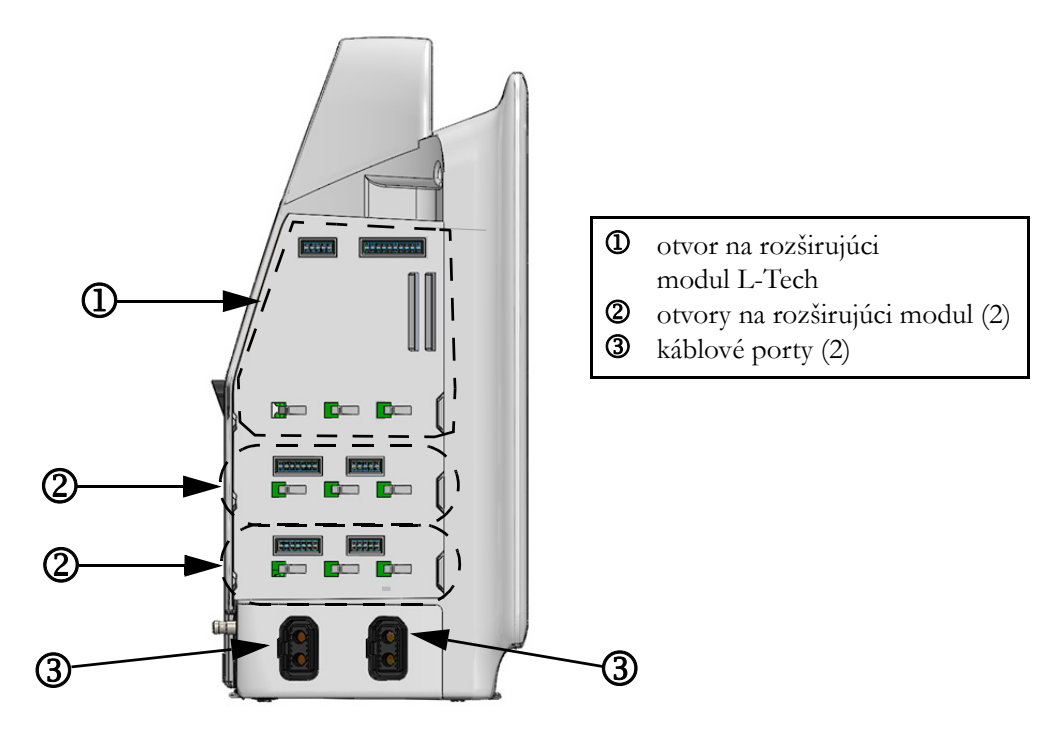

Obrázok 3-4 Ľavý panel monitora s rozšírenými funkciami HemoSphere (vyobrazenie bez modulov)

## 3.3 Inštalácia monitora s rozšírenými funkciami HemoSphere

## 3.3.1 Možnosti inštalácie a súvisiace odporúčania

Monitor s rozšírenými funkciami HemoSphere je potrebné umiestniť na stabilný plochý povrch, alebo ho môžete nainštalovať na kompatibilný stojan (v súlade so zavedenými postupmi vo vašej inštitúcii). Stojan na kolieskach monitora s rozšírenými funkciami HemoSphere je k dispozícii ako voliteľné príslušenstvo. Ďalšie informácie uvádza časť *Opis ďalšieho príslušenstva* na strane 167. Odporúčania týkajúce sa rôznych možností inštalácie získate od miestneho zástupcu spoločnosti Edwards.

| VAROVANIE   | Nebezpečenstvo výbuchu! Nepoužívajte monitor s rozšírenými funkciami<br>HemoSphere v prítomnosti horľavej anestetickej zmesi so vzduchom, kyslíkom<br>ani oxidom dusným.                                                                               |  |  |
|-------------|----------------------------------------------------------------------------------------------------|--|--|
|             | Overte, či je monitor s rozšírenými funkciami HemoSphere riadne umiestnený/<br>upevnený a či sú všetky káble a káble príslušenstva správne uložené, aby sa<br>minimalizovalo riziko zranenia pacientov a používateľov, alebo poškodenia<br>zariadenia. |  |  |
|             | Na vrch monitora s rozšírenými funkciami HemoSphere neumiestňujte žiadne<br>ďalšie zariadenia ani predmety.                                                                                                    |  |  |
|             | Monitor s rozšírenými funkciami HemoSphere musí byť umiestnený vo vzpriamenej polohe, aby sa zabezpečila ochrana stupňa IPX1 (proti prienikom vody).                                                                                                   |  |  |
|             | Dbajte na to, aby nedošlo k postriekaniu monitorovacej obrazovky žiadnymi<br>kvapalinami. Nános kvapalín môže eliminovať funkčnosť dotykovej obrazovky.                                                                                                |  |  |
|             | Neumiestňujte monitor tak, aby bolo problematické získať prístup k portom<br>na zadnom paneli alebo k napájaciemu káblu.                                                                                                    |  |  |
|             | Toto zariadenie je možné používať v prítomnosti elektrochirurgického vybavenia<br>a defibrilátorov. Nepresné merania parametra môžu byť spôsobené rušením<br>generovaným elektrokauterizačnou alebo elektrochirurgickou jednotkou.                     |  |  |
|             | Celé zariadenie podľa normy IEC/EN 60950 vrátane tlačiarní nesmie byť<br>umiestnené bližšie ako 1,5 metra k lôžku pacienta.                                                                                                    |  |  |
|             |                                                                                                    |  |  |
| UPOZORNENIE | Nevystavujte monitor s rozšírenými funkciami HemoSphere pôsobeniu<br>extrémnych teplôt. Environmentálne špecifikácie sú uvedené v prílohe A.                                                                                                    |  |  |
|             | Nevystavujte monitor s rozšírenými funkciami HemoSphere pôsobeniu znečistených alebo prašných prostredí.                                                                                                    |  |  |
|             | Neblokujte vetracie otvory monitora s rozšírenými funkciami HemoSphere.                                                                                                    |  |  |
|             | Nepoužívajte monitor s rozšírenými funkciami HemoSphere v prostrediach,<br>v ktorých silné osvetlenie znižuje čitateľnosť obrazovky LCD.                                                                                                    |  |  |
|             | Nepoužívajte monitor ako prenosné zariadenie.                                                                                                    |  |  |
|             |                                                                                                    |  |  |

## 3.3.2 Inštalácia batérie

Otvorte dvierka priestoru na batériu (obrázok 3-3) a vložte batériu do priehradky na batériu (Dbajte, aby bola batéria úplne zasunutá a zapadla na miesto.). Zavrite dvierka priestoru na batériu a overte, či sa poistka riadne zaistila. Podľa pokynov uvádzaných nižšie pripojte napájací kábel a potom úplne nabite batériu. Nepoužívajte nové batérie ako zdroj napájania dovtedy, kým ich úplne nenabijete.

| POZNÁMKA  | Na zabezpečenie správnosti zobrazenia úrovne nabitia batérie na obrazovke monitora vykonajte pred prvým použitím batérie jej regeneráciu. Informácie o údržbe a regenerácii batérie nájdete v časti Údržba batérií na strane 185. |  |
|-----------|----------------------------------------------------------------------------------------------------|--|
|           | Batéria HemoSphere slúži ako záložný zdroj napájania počas výpadku napájania<br>a dokáže napájať monitorovacie zariadenie iba po obmedzenú dobu.                                                                                  |  |
|           |                                                                                                    |  |
| VAROVANIE | Overte, či je batéria riadne vložená a či sú dvierka správne zaistené. Padajúce<br>batérie môžu vážne zraniť pacientov alebo lekárov.                                                                                             |  |
|           | V monitore s rozšírenými funkciami HemoSphere používajte výlučne batérie<br>schválené spoločnosť ou Edwards. Nenabíjajte batérie mimo monitora.<br>V opačnom prípade hrozí riziko poškodenia batérie alebo zranenia používateľa.  |  |
|           | Na zabránenie akýmkoľvek prerušeniam monitorovania počas výpadku napájania<br>sa odporúča používať monitor s rozšírenými funkciami HemoSphere<br>s vloženou batériou.                                                             |  |
|           | V prípade výpadku napájania a vybitia batérie sa v monitore vykoná<br>kontrolované vypnutie.                                                                                                    |  |

## 3.3.3 Pripájanie napájacieho kábla

Pred pripojením napájacieho kábla k zadnému panelu monitora zaistite, aby bol nainštalovaný kryt vstupu napájania:

- **1** Ak je už kryt vstupu napájania nainštalovaný, odskrutkujte dve skrutky (obrázok 3-5), ktoré pripevňujú kryt vstupu napájania k zadnému panelu monitora.
- 2 Pripojte odpojiteľný napájací kábel. Dbajte, aby zástrčka bola zasunutá pevne.
- **3** Pripevnite kryt vstupu napájacieho kábla cez zástrčku tak, že pretiahnete napájací kábel otvorom krytu a potom pritlačíte kryt a tesnenie k zadnému panelu monitora a vyrovnáte otvory pre dve skrutky.
- 4 Znovu vložte skrutky, aby sa kryt upevnil na monitor.
- 5 Pripojte napájací kábel do elektrickej zásuvky nemocničnej triedy.

#### VAROVANIE

Nepoužívajte monitorovaciu platformu s rozšírenými funkciami HemoSphere bez založeného krytu zásuvky. V opačnom prípade hrozí riziko vniknutia tekutiny.

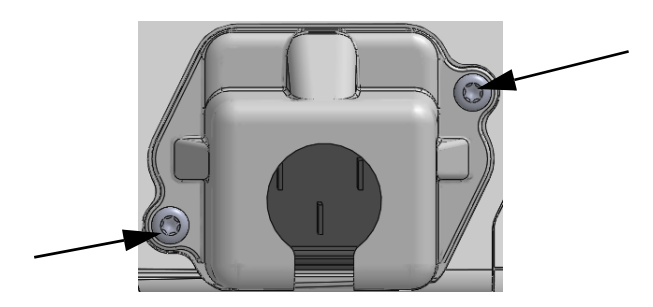

## Obrázok 3-5 Kryt zásuvky monitora HemoSphere – miesta na skrutky

## 3.3.3.1 Ekvipotenciálne spojenie

Tento monitor MUSÍ byť počas prevádzky uzemnený (zariadenie triedy I podľa normy IEC 60601-1). Ak nie je k dispozícii elektrická zásuvka nemocničnej triedy alebo zásuvka na trojkolíkovú zástrčku, riadne uzemnenie sa musí prekonzultovať s nemocničným elektrikárom. Na zadnom paneli monitora je k dispozícii ekvipotenciálny konektor (obrázok 3-2) na pripojenie k ekvipotenciálnemu systému uzemnenia (ekvipotenciálnym káblom).

| VAROVANIE   | Na pripojenie napájacieho kábla nepoužívajte predlžovacie káble ani zariadenia<br>s viacerými zásuvkami. Nepoužívajte iné odpojiteľné napájacie káble než<br>dodaný napájací kábel.                                                       |  |  |
|-------------|----------------------------------------------------------------------------------------------------|--|--|
|             | Na zabránenie riziku úrazu elektrickým prúdom sa monitor s rozšírenými<br>funkciami HemoSphere môže pripojiť výlučne do elektrických zásuviek<br>s uzemnením. Nepoužívajte napájacie redukčné adaptéry (trojkolíkové na<br>dvojkolíkové). |  |  |
|             | Spoľahlivosť uzemnenia je možné dosiahnuť iba vtedy, ak pripojíte zariadenie<br>do zásuvky označenej "iba na pripojenie nemocničných zariadení",<br>"zásuvka nemocničnej triedy" alebo ekvivalentnej zásuvky.                             |  |  |
|             | Odpojte monitor od zdroja striedavého prúdu odpojením napájacieho kábla<br>z elektrickej zásuvky. Hlavný vypínač monitora neslúži na odpojenie monitora<br>od zdroja napájania striedavým prúdom.                                         |  |  |
|             |                                                                                                    |  |  |
| UPOZORNENIE | Keď premiestňujete zariadenie, vypnite napájanie a odpojte pripojený napájací kábel.                                                                                                    |  |  |

## 3.3.4 Pripájanie a odpájanie hemodynamického monitorovacieho modulu

Monitor s rozšírenými funkciami HemoSphere sa dodáva s dvoma štandardnými rozširovacími modulmi a jedným rozširovacím modulom L-Tech. Pred vložením nového modulu s technológiou monitorovania odpojte rozširovací modul stlačením tlačidla uvoľnenia na odistenie a vysunutie prázdneho modulu von.

Pred inštaláciou skontrolujte nový modul z hľadiska vonkajšieho poškodenia. Zasuňte požadovaný monitorovací modul do otvorenej zásuvky rovnomerným tlakom (správnu inštaláciu bude indikovať kliknutie).

## 3.3.5 Pripájanie a odpájanie hemodynamického monitorovacieho kábla

Obidva porty na pripojenie monitorovacieho kábla sú vybavené magnetickým poistným mechanizmom. Pred pripájaním skontrolujte, či kábel nie je poškodený. Po správnom pripojení kábla do portu kábel "zaklapne" na miesto. Ak chcete kábel odpojiť, uchopte ho za konektor a vytiahnite ho von z monitora.

## 3.3.6 Pripájanie káblov z externých zariadení

Monitor s rozšírenými funkciami HemoSphere využíva pridružené monitorované údaje na výpočet niektorých hemodynamických parametrov. Ide o údaje z vstupných portov s údajmi o tlaku a vstupného portu monitora EKG. Všetky pripojenia podriadených káblov sú umiestnené na zadnom paneli monitora (obrázok 3-2). Pozrite časť *Požadované príslušenstvo k modulom a káblom platformy* na strane 37, kde nájdete zoznam vypočítaných parametrov, ktoré sú k dispozícii pri pripojení určitých káblov. Podrobnejšie informácie o konfigurovaní analógových tlakových portov pozrite *Vstup analógového tlakového signálu* na strane 82.

| DÔLEŽITÁ POZN/       | MKA Monitor s rozšírenými funkciami HemoSphere je kompatibilný                                                                                                    |
|----------------------|----------------------------------------------------------------------------------------------------|
| <u>DOLEZITA POZN</u> | MKAMonitor s rozširenými funkciami HemoSphere je kompatibilný<br>s analógovými podriadenými vstupmi pre meranie tlaku a EKG<br>z akéhokoľvek externého pacientskeho monitora, ktorý má porty<br>analógového podriadeného výstupu a spĺňa špecifikácie pre vstup<br>signálu uvedené v prílohe A, tabuľka A-5 tejto používateľskej<br>príručky. Tieto poskytujú praktické spôsoby využitia informácií<br>z pacientskeho monitora na zobrazenie výpočtu ďalších<br>hemodynamických parametrov. Toto je voliteľná funkcia,<br>ktorá nemá vplyv na primárnu funkciu monitora s rozšírenými<br>funkciami HemoSphere – na monitorovanie srdcového výdaja<br>(s modulom HemoSphere Swan-Ganz) a kyslíkovú saturáciu |
|                      | <u>venóznej krvi (s káblom na oxymetriu HemoSphere).</u>                                                                                                    |
|                      |                                                                                                    |
| VAROVANIE            | Používajte výlučne to príslušenstvo, káble a súčasti monitora s rozšírenými<br>funkciami HemoSphere, ktoré boli dodané a označené spoločnosť ou Edwards.<br>Používanie iného neoznačeného príslušenstva, káblov a súčastí môže<br>ovplyvňovať bezpečnosť pacienta a presnosť merania.                                                                                                    |

## 3.4 Úvodné spustenie

## 3.4.1 Postup spúšťania

Ak chcete zapnúť a vypnúť monitor, stlačte hlavný vypínač na prednom paneli. Po zapnutí monitora sa zobrazí obrazovka Edwards a potom obrazovka samočinného testu pri spustení (POST – Power-On Self Test). Test POST overuje, či monitor spĺňa základné prevádzkové požiadavky formou preskúmania najdôležitejších hardvérových súčastí. Tento test sa spúšť a po každom spustení systému. Stavové hlásenie testu POST sa zobrazí na úvodnej obrazovke spolu so systémovými informáciami (napríklad výrobné čísla a čísla verzií softvéru).

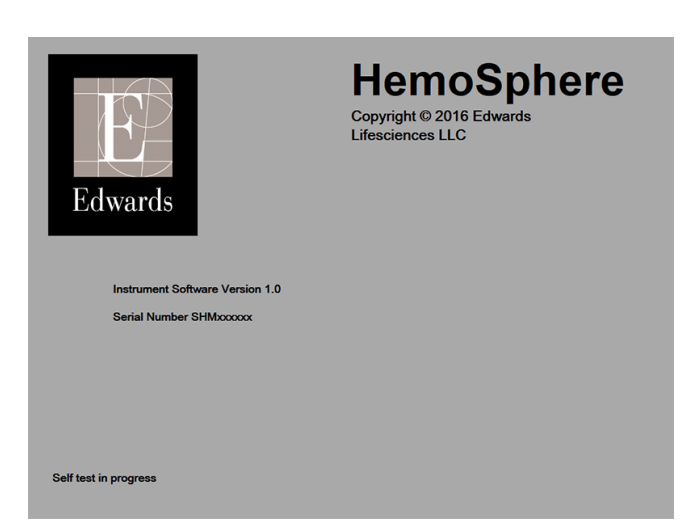

Obrázok 3-6 Úvodná obrazovka

**POZNÁMKA**Ak diagnostické testy detegujú chybový stav, namiesto úvodnej obrazovky<br/>sa zobrazí obrazovka systémovej chyby. Pozrite kapitolu 11: Odstraňovanie<br/>problémov alebo prílohu F: Starostlivosť o systém, servis a podpora. V opačnom<br/>prípade požiadajte o pomoc zástupcu spoločnosti Edwards Lifesciences.

## 3.4.2 Výber jazyka

Po úvodnom spustení monitora s rozšírenými funkciami HemoSphere sa zobrazia jazykové možnosti, ktoré majú vplyv na jazyk zobrazenia, formáty dátumu a času a merné jednotky. Po inicializácii softvéru a dokončení testu POST sa zobrazí obrazovka výberu jazyka. Po výbere jazyka sa taktiež nastavia jednotky zobrazenia a formát času/dátumu na predvolené hodnoty pre daný jazyk (pozrite prílohu D: *Nastavenia a predvolené hodnoty monitora*).

Každé z nastavení súvisiace s jazykom je možné neskôr zmeniť na obrazovke **Datum/čas** (Dátum a čas) obrazovky **Nastavení monitoru** (Nastavenia monitora) a v možnostiach jazyka prostredníctvom možností **Nastavení monitoru** (Nastavenia monitora) **→ Obecné informace** (Všeobecné informácie).

Keď sa zobrazí obrazovka výberu jazyka, dotknite sa jazyka, ktorý chcete používať.

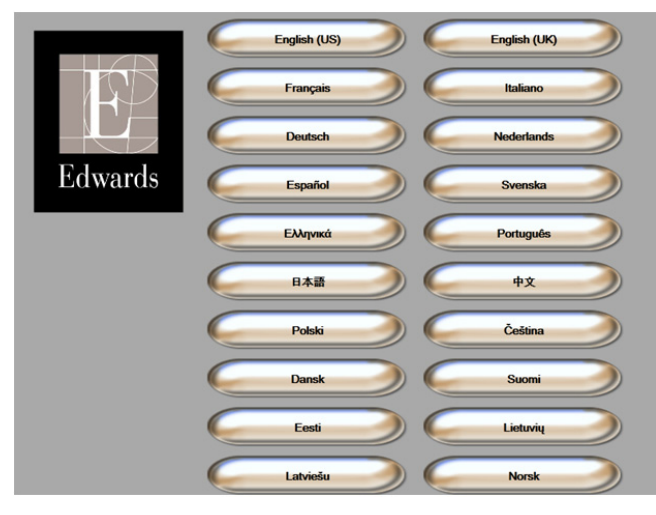

Obrázok 3-7 Obrazovka výberu jazyka

| POZNÁMKA | Obrázok 3-6 a obrázok 3-7 predstavujú príklady úvodnej obrazovky a obrazovky |
|----------|------------------------------------------------------------------------------|
|          | výberu jazyka.                                                               |

4

# Stručná príručka k monitoru s rozšírenými funkciami HemoSphere

Obsah

| Monitorovanie srdcového výdaja použitím modulu HemoSphere Swan-Ganz |
|---------------------------------------------------------------------|
| Monitorovanie oxymetrického kábla HemoSphere                        |

| ie |
|----|
| ch |
|    |
| ch |

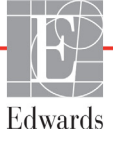

## 4.1 Monitorovanie srdcového výdaja použitím modulu HemoSphere Swan-Ganz

Pozrite obrázok 4-1, na ktorom nájdete pripojenia modulu HemoSphere Swan-Ganz na monitorovanie.

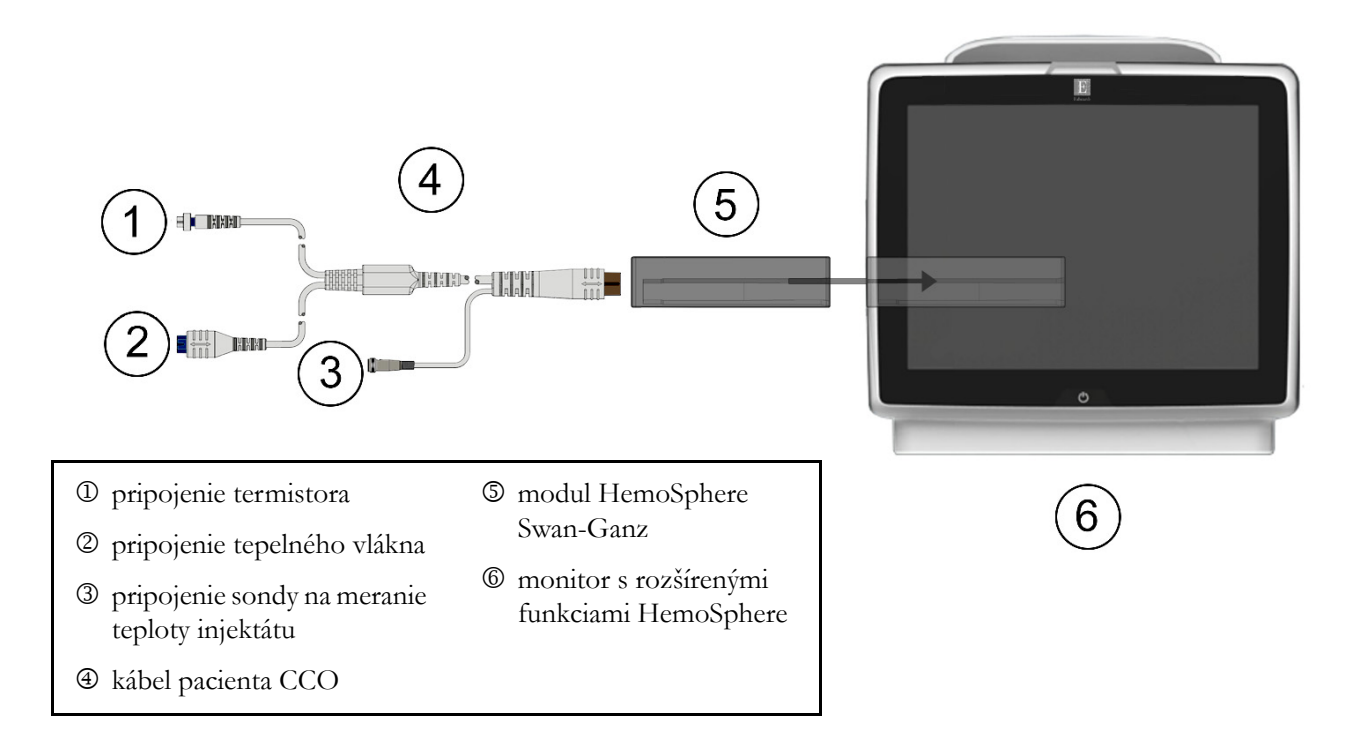

## Obrázok 4-1 HemoSphere Prehľad pripojení modulu Swan-Ganz na monitorovanie

- 1 Overte, či je monitor s rozšírenými funkciami HemoSphere vypnutý a potom zasuňte modul HemoSphere Swan-Ganz do monitora. Po správnom pripojení modul "cvakne".
- **2** Stlačením hlavného vypínača zapnite monitor s rozšírenými funkciami HemoSphere. Prístup ku všetkým funkciám je možné získať prostredníctvom dotykovej obrazovky.
- **3** Stlačte tlačidlo **Pokračovat u stejného pacienta** (Pokračovať s rovnakým pacientom) alebo **Nový pacient** (Nový pacient) a zadajte údaje o novom pacientovi.
- 4 Pripojte kábel pacienta CCO k modulu HemoSphere Swan-Ganz.
- 5 Dotknite sa ikony výberu obrazovky monitora **a** vyberte požadované zobrazenie

obrazovky monitorovania.

- **6** Dotknite sa miesta mimo parametrického kruhu a v kontextovom okne parametrov vyberte požadovaný kľúčový parameter.
- 7 Dotknite sa vnútra parametrického kruhu a upravte hodnotu v poli Alarmy/cíle (Alarmy/cieľové hodnoty).
- 8 V závislosti od typu katétra pokračujte krokom 9 v niektorej z nasledujúcich častí:
  - časť 4.1.1 monitorovanie CO
  - časť 4.1.2 monitorovanie iCO
  - časť 4.1.3 monitorovanie EDV

## 4.1.1 Monitorovanie nepretržitého srdcového výdaja

- **9** Pripojte pripojenia termistora ① a tepelného vlákna ② katétra Swan-Ganz CCO (obrázok 4-1) ku káblu pacienta CCO.
- 10 Overte, či je katéter riadne zasunutý do tela pacienta.
- 11 Stlačte ikonu spustenia monitorovania 🛐. Na ikone zastavenia monitorovania sa objavia

hodiny odpočítavania , ktoré udávajú čas do prvej hodnoty CO. Približne po 3 – 6 minútach

po získaní dostatočného objemu údajov sa hodnota CO zobrazí na paneli parametrov.

12 Čas do ďalšieho merania CO sa zobrazí na informačnom paneli. V prípade dlhších časových intervalov medzi výpočtami vyberte ako kľúčový parameter STAT CO (sCO). sCO je rýchly odhad hodnoty CO.

**13** Dotknutím sa ikony zastavenia monitorovania vastavte monitorovanie CO.

## 4.1.2 Monitorovanie prerušovaného srdcového výdaja

Skôr ako budete pokračovať, postupujte podľa krokov 1 – 8, ktoré uvádza časť 4.1 (na začiatku).

- 9 Pripojte pripojenie termistora katétra Swan-Ganz (①, obrázok 4-1) ku káblu pacienta CCO.
- 10 Pripojte sondu na snímanie teploty injektátu ku konektoru sondy na meranie teploty injektátu
  ③ na kábli pacienta CCO. Automaticky sa zistí typ systému injektátu (paralelný alebo kúpeľový).

11 Dotknite sa ikony klinických akcií **[]** → ikony **iCO** 

12 Na obrazovke novej nastavenej konfigurácie vyberte nasledujúce nastavenia:

- Objem injektátu: 10 ml, 5 ml alebo 3 ml (len kúpeľový typ sondy)
- Veľkosť katétra: 5,5F, 6F, 7F, 7,5F alebo 8F
- Výpočtová konštanta: Automatický alebo sa po výbere zobrazí klávesnica na manuálne zadanie

**POZNÁMKA**Výpočtová konštanta sa vypočíta automaticky podľa typu systému injektátu,<br/>objemu injektátu a veľkosti katétra. Ak sa výpočtová konštanta zadáva<br/>manuálne, objem injektátu a veľkosť katétra sa predvolene nastavia<br/>na hodnotu **Automatický**.

• Režim bolusu: Automatický alebo Ruční (Manuálny)

13 Dotknite sa tlačidla Nastavení startu (Nastavenie spustenia).

14 V automatickom režime bolusu sa zobrazí zvýraznené Čekejte (Čakajte) (čekejte) dovtedy, kým sa nedosiahne základná hodnota teploty. V prípade manuálneho režimu bolusu sa po dosiahnutí základnej hodnoty tepla zobrazí zvýraznená možnosť Připraveno (Pripravené) (Připraveno). Dotykom tlačidla Vstřikovat (Injekčne aplikovať) spustíte bolusový postup.

- **15** Keď sa zvýrazní možnosť **Vstřikovat** (Injekčne aplikovať) (**Vstřikovat**), pomocou rýchleho, hladkého a kontinuálneho spôsobu injekčne aplikujte bolus (pred tým vybratého objemu).
- **16** Zvýrazní sa možnosť **Počítání** (Počítanie) (**Počítání**) a následne sa zobrazí výsledné meranie iCO.

- **17** Podľa potreby opakujte kroky 14 16 (max. šesť kráť).
- 18 Dotknite sa tlačidla Kontrola (Skontrolovať) a podľa potreby upravte sériu bolusu.
- 19 Dotknite sa tlačidla Přijmout (Prijať).

## 4.1.3 Monitorovanie kontinuálneho koncového diastolického objemu

Skôr ako budete pokračovať, postupujte podľa krokov 1 – 8, ktoré uvádza časť 4.1 (na začiatku).

- 9 Pripojte pripojenia termistora ① a tepelného vlákna ② volumetrického katétra Swan-Ganz (obrázok 4-1) ku káblu pacienta CCO.
- 10 Overte, či je katéter riadne zasunutý do tela pacienta.
- **11** Pripojte jeden koniec kábla rozhrania EKG k zadnému panelu monitora s rozšírenými funkciami HemoSphere a druhý koniec k výstupu signálu EKG lôžkového monitora.
- 12 Dotknutím sa ikony spustenia monitorovania 📰 spustite monitorovanie CO/EDV.
- 13 Na ikone zastavenia monitorovania sa objavia hodiny odpočítavania 😥 , ktoré udávajú čas

do prvej hodnoty CO/EDV. Po uplynutí približne 6 až 9 minút (keď sa získa dostatok údajov) sa v nakonfigurovaných parametrických kruhoch zobrazí hodnota EDV a/alebo RVEF.

ن 0:54

14 Čas do ďalšieho merania CO sa zobrazí na informačnom paneli. V prípade dlhších časových intervalov medzi výpočtami vyberte ako kľúčové parametre STAT (sCO, sEDV a sRVEF). sCO, sEDV a sRVEF sú rýchle odhady hodnôt CO, EDV a RVEF.

15 Dotknutím sa ikony zastavenia monitorovania 🔯 zastavte monitorovanie CO/EDV.

## 4.2 Monitorovanie oxymetrického kábla HemoSphere

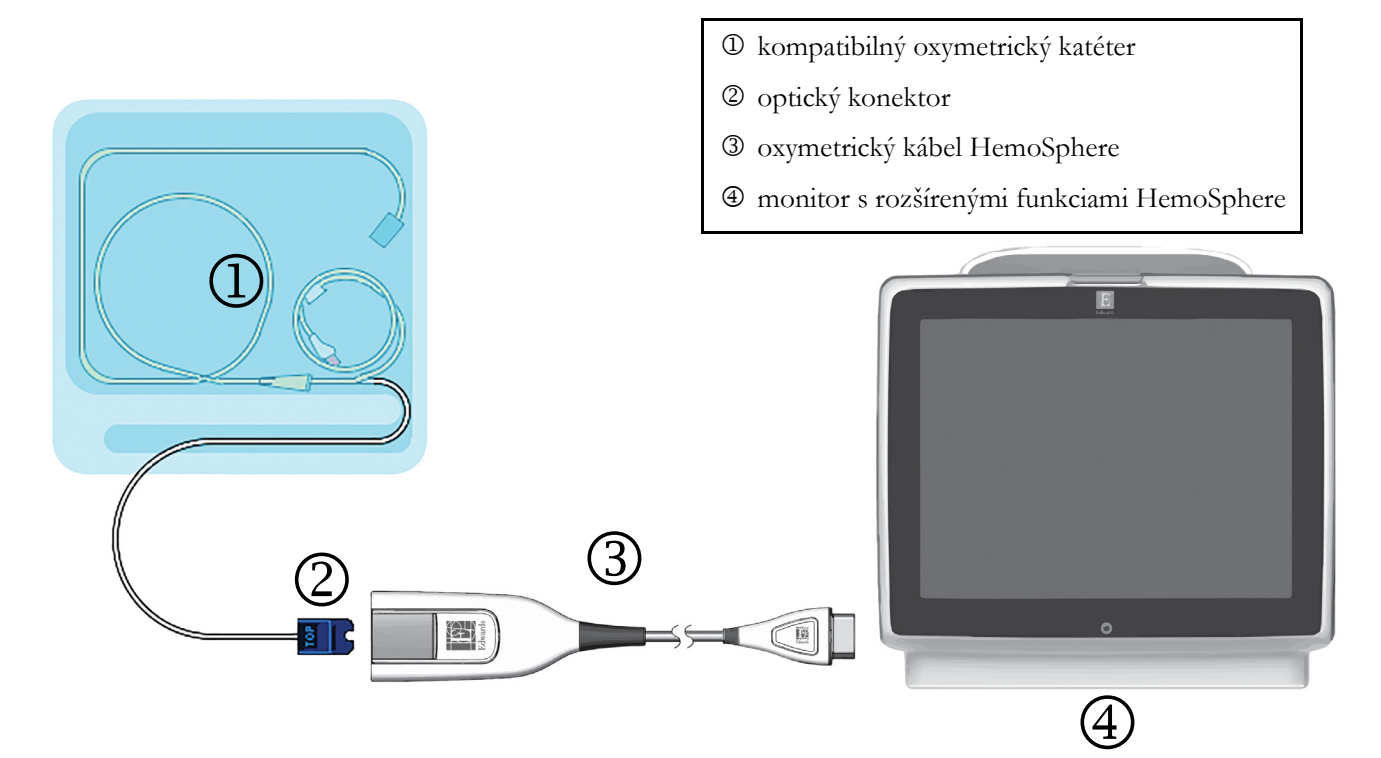

## Obrázok 4-2 Prehľad pripojení oxymetrie

- Pripojte oxymetrický kábel HemoSphere k l'avej strane monitora s rozšírenými funkciami HemoSphere. Pozrite obrázok 4-2.
- 2 Stlačením hlavného vypínača zapnite monitor s rozšírenými funkciami HemoSphere. Prístup ku všetkým funkciám je možné získať prostredníctvom dotykovej obrazovky.
- 3 Stlačte tlačidlo Pokračovat u stejného pacienta (Pokračovať s rovnakým pacientom) alebo Nový pacient (Nový pacient) a zadajte údaje o novom pacientovi.
- **4** Oxymetrický kábel HemoSphere je potrebné pred každou reláciou monitorovania kalibrovať. Pokyny na kalibráciu in vitro uvádza časť 4.2.1 a pokyny na kalibráciu in vivo uvádza časť 4.2.2.

## 4.2.1 Kalibrácia in vitro

- 1 Odkryte časť viečka zásobníka katétrov a odhaľte optický konektor.
- 2 Zasuňte optický konektor katétra stranou označenou "TOP" nahor do oxymetrického kábla a uzavrite puzdro.
- 3 Dotknite sa ikony klinických akcií por → ikony kalibrácie oxymetrie do sa ikony klinických akcií
- **4** Vyberte možnosť **Typ oxymetrie** (Typ oxymetrie): **ScvO**<sub>2</sub> alebo **SvO**<sub>2</sub>.
- 5 Dotknite sa tlačidla Kalibrace in vitro (Kalibrácia in vitro).
- 6 Zadajte hodnotu hemoglobínu (**HGB**) alebo hematokritu (**Hct**) pacienta. Ak nie sú k dispozícii hodnoty HGB alebo Hct pacienta, môžete použiť predvolenú hodnotu.
- 7 Dotknite sa tlačidla Kalibrovat (Kalibrovat').

8 Po úspešnej kalibrácii sa zobrazí nasledujúce hlásenie:

Kalibrace in vitro OK, vložte katétr

(In vitro kalibrácia OK, vložte katéter)

- 9 Zasuňte katéter podľa pokynov v návode na použitie katétra.
- 10 Dotknite sa tlačidla Start (Spustit').
- 11 Ak ScvO<sub>2</sub>/SvO<sub>2</sub> nie sú aktuálnymi kľúčovými parametrami, dotknite sa zobrazeného parametrického štítka, ktorý sa zobrazuje mimo ktoréhokoľvek parametrického kruhu a v kontextovom okne parametrov vyberte ScvO<sub>2</sub>/SvO<sub>2</sub> ako kľúčový parameter.
- 12 Dotknite sa vnútra parametrického kruhu ScvO<sub>2</sub>/SvO<sub>2</sub> a upravte hodnotu Alarmy/cíle (Alarmy/cieľové hodnoty).

#### 4.2.2 Kalibrácia in vivo

- 1 Zasuňte katéter podľa pokynov v návode na použitie katétra.
- 2 Zasuňte optický konektor katétra stranou označenou "TOP" nahor do oxymetrického kábla a uzavrite puzdro.
- 3 Dotknite sa ikony klinických akcií **100** → ikony **kalibrácie oxymetrie**

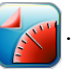

- 4 Vyberte možnosť **Typ oxymetrie** (Typ oxymetrie): **ScvO**<sub>2</sub> alebo **SvO**<sub>2</sub>.
- 5 Dotknite sa tlačidla Kalibrace in vivo (Kalibrácia in vivo).

Ak je nastavenie neúspešné, zobrazí sa niektoré z nasledujúcich hlásení:

#### Varování: Zjištěno rušení kontaktem se stěnou nebo zaklíněním. Upravte polohu katétru.

(Varovanie: Zistil sa artefakt steny alebo klin. Zmeňte polohu katétra).

ALEBO

#### Varování: Nestabilní signál. (Varovanie: nestabilný signál).

6 Ak sa zobrazí hlásenie "Zjištěno rušení kontaktem se stěnou nebo zaklíněním" (Zistil sa artefakt steny alebo klin) alebo "Nestabilní signál" (Nestabilný signál), pokúste sa odstrániť problém podľa pokynov v *kapitole 11: Odstraňovanie problémov* a dotknutím sa tlačidla **Rekalibrovat** (Opakovať kalibráciu) reštartujte nastavenie základnej hodnoty.

#### ALEBO

Ak chcete pokračovať v operácii odberu, dotknite sa tlačidla Pokračovať (Pokračovať).

- 7 Keď bude kalibrácia základnej hodnoty úspešná, dotknite sa tlačidla **Odběr** (Odber), odoberte krvnú vzorku a odošlite ju do laboratória na analýzu použitím oxymetra CO.
- 8 Po prijatí laboratórnych hodnôt zadajte hodnoty HGB alebo Hct a ScvO<sub>2</sub>/SvO<sub>2</sub>.
- 9 Dotknite sa tlačidla Kalibrovat (Kalibrovat').
- **10** Dotknite sa ikony výberu obrazovky monitora **a** vyberte požadované zobrazenie obrazovky monitorovania.
- **11** Dotknite sa zobrazeného parametrického štítka mimo ktoréhokoľvek parametrického kruhu a vyberte možnosť **ScvO<sub>2</sub>/SvO<sub>2</sub>** ako kľúčový parameter z kontextového okna parametrov.
- 12 Dotknite sa vnútra parametrického kruhu ScvO<sub>2</sub>/SvO<sub>2</sub> a upravte hodnotu Alarmy/cíle (Alarmy/cieľové hodnoty).

# 5

## Navigácia v monitore s rozšírenými funkciami HemoSphere

## Obsah

| Vzhľad obrazovky monitora s rozšírenými funkciami HemoSphere | 53 |
|--------------------------------------------------------------|----|
| Navigačný panel                                              | 55 |
| Zobrazenia monitora                                          | 57 |
| Klinické akcie                                               | 70 |
| Informačný panel                                             | 71 |
| Stavový riadok                                               | 73 |
| Navigácia na obrazovke monitora                              | 74 |

## 5.1 Vzhľad obrazovky monitora s rozšírenými funkciami HemoSphere

Všetky funkcie monitorovania môžete spustiť dotknutím sa príslušnej oblasti na dotykovej obrazovke. Navigačný panel, ktorý sa nachádza na ľavej strane obrazovky, obsahuje rôzne ovládacie prvky na zastavenie a spustenie monitorovania, posúvanie a výber obrazoviek, vykonávanie klinických akcií, úpravu systémových nastavení, záznam snímok obrazovky a vypnutie hlasitosti alarmov. Hlavné súčasti obrazovky monitora s rozšírenými funkciami HemoSphere sú uvedené nižšie (obrázok 5-1). V hlavnom okne sa zobrazuje zobrazenie aktuálneho monitorovania alebo obrazovka ponuky. Podrobné informácie o typoch zobrazenia monitorovania nájdete v časti *Zobrazenia monitora* na strane 57. Podrobné informácie o ďalších funkciách obrazovky nájdete v príslušných častiach, ktoré uvádza obrázok 5-1.

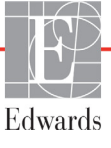

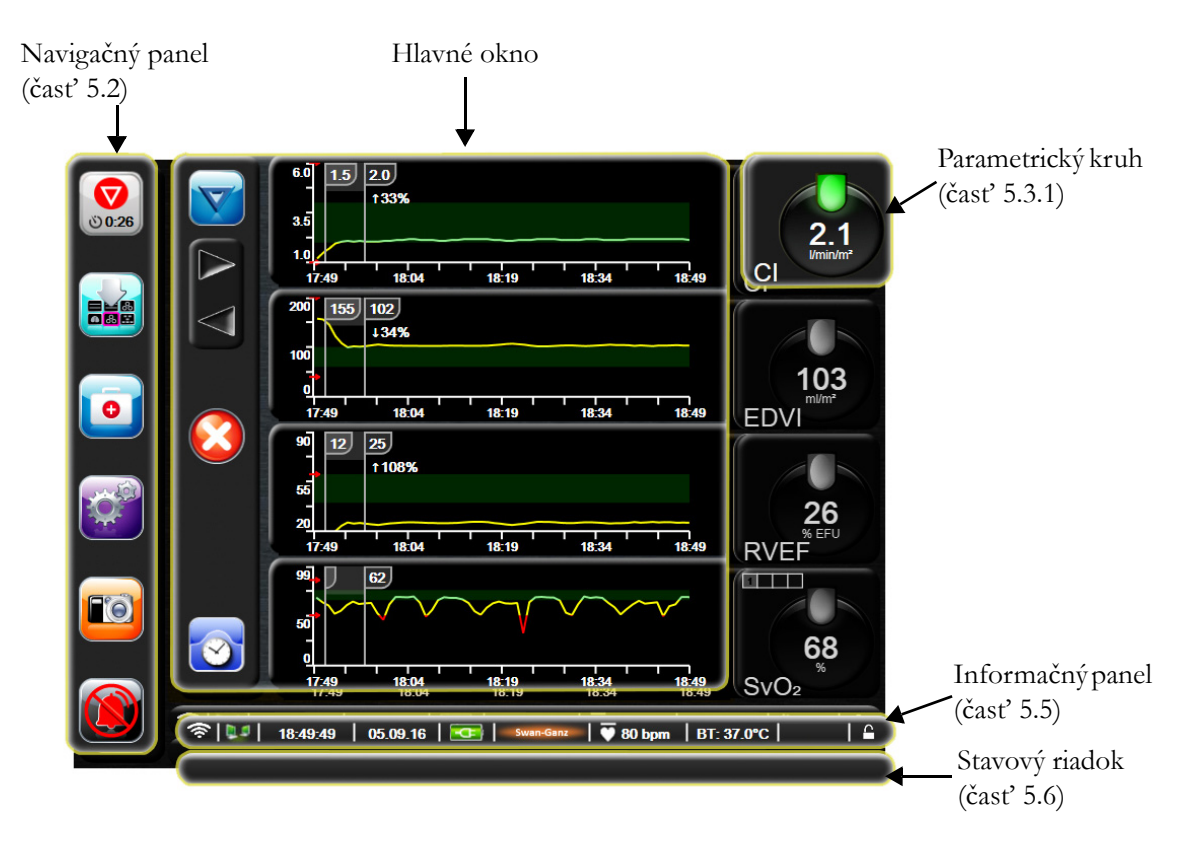

Obrázok 5-1 Funkcie obrazovky monitora s rozšírenými funkciami HemoSphere

## 5.2 Navigačný panel

Navigačný panel sa nachádza na väčšine obrazoviek. Výnimkou sú úvodná obrazovka a obrazovky s indikáciou zastavenia monitorovania monitorom s rozšírenými funkciami HemoSphere.

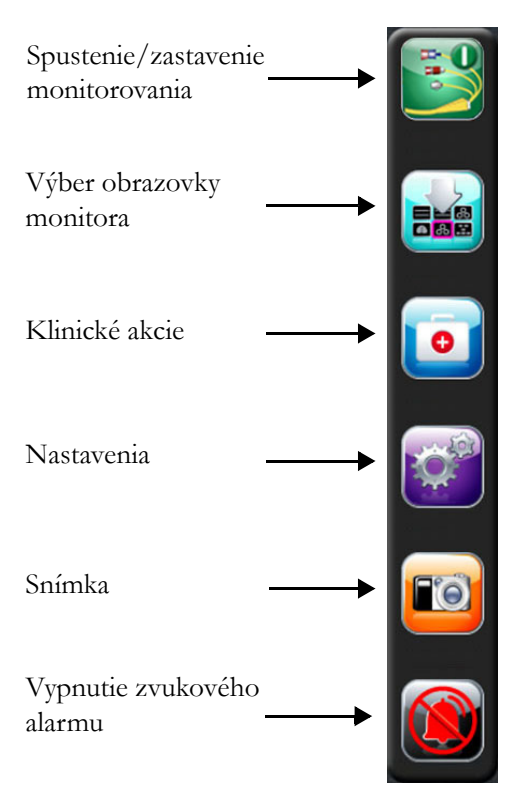

## Obrázok 5-2 Navigačný panel – monitorovanie použitím modulu HemoSphere Swan-Ganz

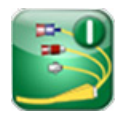

**Spustenie monitorovania CO.** Počas monitorovania použitím modulu HemoSphere Swan-Ganz umožňuje ikona spustenia monitorovania CO priamo spustiť monitorovanie CO z navigačného panela. Pozrite časť *Nepretržité monitorovanie srdcového výdaja* na strane 108.

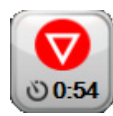

**Zastavenie monitorovania CO.** Ikona zastavenia monitorovania indikuje skutočnosť, že monitorovanie CO použitím modulu HemoSphere Swan-Ganz práve prebieha. Dotknutím sa tejto ikony je možné okamžite zastaviť monitorovanie.

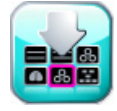

Výber obrazovky monitora. Ikona výberu obrazovky monitora umožňuje používateľovi vybrať požadovaný počet monitorovaných parametrov na zobrazenie a typ zobrazenia monitorovania, ktorý sa použije na ich zobrazenie s farebným zvýraznením (pozrite obrázok 5-3, "Príklad okna výberu obrazovky monitorovania", na strane 57). Keď vyberiete obrazovku zobrazenia monitorovania, príslušný režim monitorovania sa ihneď zobrazí.

Ak sa chcete vrátiť na poslednú zobrazenú obrazovku monitorovania, dotknite sa ikony zrušenia

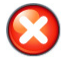

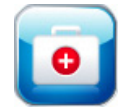

Klinické akcie. Ikona klinických akcií ponúka prístup k nasledujúcim klinickým akciám:

- Kalkulátor vypočítaných hodnot (Kalkulačka odvodených hodnôt)
- Přehled událostí (Prehľad udalostí)
- **iCO** (modul HemoSphere Swan-Ganz)
- Test pacientského kabelu CCO (Test CCO kábla pacienta)
- Kalibrace oxymetrie (Kalibrácia oxymetrie)

Opis pojmov **Kalkulátor vypočítaných hodnot (Kalkulačka odvodených hodnôt)** a **Přehled událostí (Prehľad udalostí)** nájdete v tejto kapitole (pozri časť 5.4.1 na strane 70 a časť 5.4.2 na strane 70). Pokiaľ ide o zvyšné klinické akcie, ďalšie informácie nájdete v kapitole o príslušnom module alebo kábli.

Nastavenia. Ikona nastavení poskytuje prístup ku konfiguračným obrazovkám, ktoré zahŕňajú:

- Údaje o pacientovi: Pozrite kapitolu 6: Nastavenia používateľského rozhrania
- Nastavenia monitora: Pozrite kapitolu 6: Nastavenia používateľského rozhrania
- **Rozšírené nastavenie**: Pozrite kapitolu 7: *Alarmy/cieľové hodnoty*, kapitola 7: Úprava stupníc, a kapitola 8: *Nastavenia exportovania údajov a pripojenia*
- Exportovanie údajov: Pozrite kapitolu 8: Nastavenia exportovania údajov a pripojenia
- Demo režim: Pozrite kapitolu 7: Demo režim
- Technická údržba: Pozrite kapitolu 7: Technická údržba
- Pomocník: Pozrite kapitolu 11: Pomocník na obrazovke

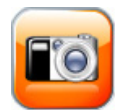

**Snímka.** Ikona snímky slúži na záznam snímky obrazovky v aktuálnom čase. Na uloženie obrazu sa vyžaduje zasunutie pamäťovej karty USB do niektorého z dvoch portov USB (zadný a pravý panel) monitora s rozšírenými funkciami HemoSphere.

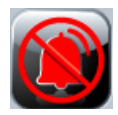

**Vypnutie hlasitosti zvukových alarmov.** Táto ikona slúži na vypnutie hlasitosti všetkých alarmov na dve minúty. Hlasitosť nových fyziologických alarmov sa vypne po dobu dvoch minút. Po uplynutí dvoch minút alarm zaznie znovu. Hlasitosť chýb sa vypne dovtedy, kým sa chyba neodstráni a znova nevyskytne. Ak sa vyskytne nová chyba, obnoví sa zvuk alarmu.

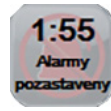

Zvuková signalizácia alarmov je vypnutá. Indikuje dočasné vypnutie hlasitosti alarmov. Zobrazí sa dvojminútový časový odpočet a hlásenie "Alarmy pozastaveny" (Alarmy sú pozastavené).

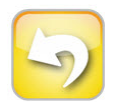

**Ukončenie pozastavenia monitorovania.** Keď na 3 sekundy podržíte stlačené tlačidlo vypnutia hlasitosti zvukových alarmov, zobrazí sa kontextové okno potvrdenia pozastavenia monitorovania so žiadosť ou o potvrdenie, či chcete pozastaviť operácie monitorovania. Táto funkcia sa používa vtedy, ak chcete pozastaviť monitorovanie. Po potvrdení sa tlačidlo vypnutia hlasitosti zvukového alarmu na navigačnom paneli zmení na tlačidlo ukončenia pozastavenia monitorovania a zobrazí sa hlásenie "**Pauza monitorování**" (Pozastavenie monitorovania). Ak chcete obnoviť monitorovanie, dotknite sa tlačidla ukončenia pozastavenia monitorovania.

## 5.3 Zobrazenia monitora

K dispozícii je šesť zobrazení monitorovania: grafický trend, tabuľkový trend, rozdelená obrazovka grafického a tabuľkového trendu, fyziológia, kokpit a fyziologický vzťah. Na týchto obrazovkách je možné naraz zobraziť max. štyri parametre monitorovania.

Výber zobrazenia monitorovania:

1 Dotknite sa ikony výberu obrazovky monitora . Ponuka výberu obrazovky monitora

obsahuje ikony založené na vzhľade obrazoviek monitorovania.

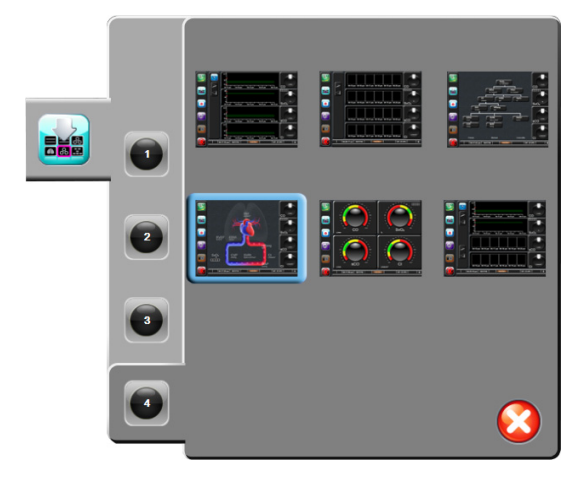

## Obrázok 5-3 Príklad okna výberu obrazovky monitorovania

- **2** Dotknite sa čísla v kruhu, **1**, **2**, **3** alebo **4**, ktoré predstavuje počet kľúčových parametrov, ktoré chcete zobraziť na obrazovkách monitorovania.
- **3** Výberom a dotknutím sa tlačidla zobrazenia monitora zobrazíte kľúčové parametre v danom formáte obrazovky.

## 5.3.1 Parametrické kruhy

Parametrické kruhy sa nachádzajú na pravej strane väčšiny obrazoviek monitorovania. Zobrazenie monitorovania kokpitu sa skladá z parametrických kruhov väčšieho formátu, ktoré fungujú podľa informácií uvedených nižšie.

## 5.3.1.1 Zmena parametrov

- 1 Dotknite sa štítka zobrazeného parametra mimo kruhu, čím sa prepnete na iný parameter.
- 2 Zobrazí sa kontextové okno s farebne zvýrazneným vybraným parametrom a s ďalšími aktuálne zobrazenými parametrami s farebným obrysom. Dostupné parametre sa na obrazovke zobrazujú bez zvýraznenia. Obrázok 5-4 uvádza kontextové okno, ktoré sa zobrazí počas výberu kontinuálnych parametrov a monitorovania použitím modulu HemoSphere Swan-Ganz.

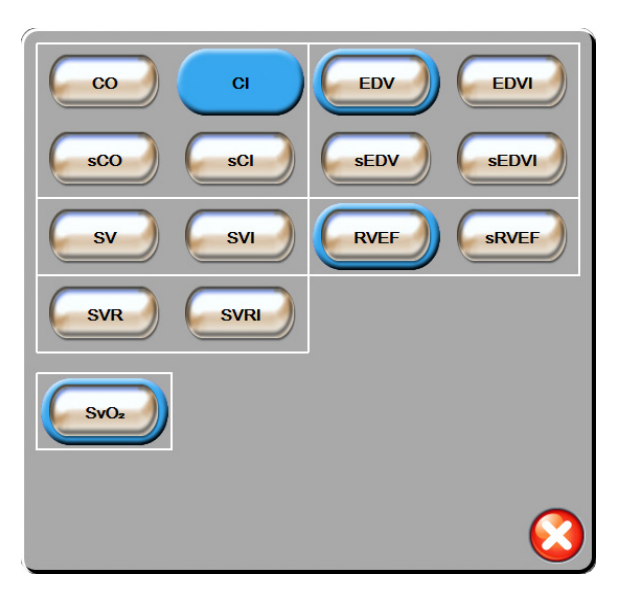

## Obrázok 5-4 Príklad kontextového okna výberu kľúčového parametra

3 Dotknutím sa dostupného parametra vyberte náhradný parameter.

## 5.3.1.2 Zmena alarmu/cieľovej hodnoty

Kontextová obrazovka **Alarmy/cíle** (Alarmy/cieľové hodnoty) umožňuje zobraziť a nastaviť hodnoty alarmu a cieľové hodnoty pre vybratý parameter alebo povoliť/zakázať nastavenia zvukového alarmu a cieľovej hodnoty. Okrem toho môžete upravovať nastavenia cieľových hodnôt pomocou číselnej klávesnice alebo tlačidiel posunu (v prípade, ak sa vyžaduje menšia úprava). Prístup na túto kontextovú obrazovku získate dotknutím sa ktoréhokoľvek miesta vo vnútri kruhu monitorovaného parametra alebo prostredníctvom obrazovky nastavení parametrov. Ďalšie informácie uvádza časť *Alarmy/cieľové hodnoty* na strane 87.

**POZNÁMKA** Súčasťou kontextovej obrazovky je dvojminútový časovač nečinnosti.

## 5.3.1.3 Stavové indikátory

Svietidlo v hornej časti každého parametrického kruhu označuje aktuálny stav pacienta. Farba sa mení spolu so zmenami stavu pacienta. V kruhoch sa môžu zobrazovať ďalšie informácie:

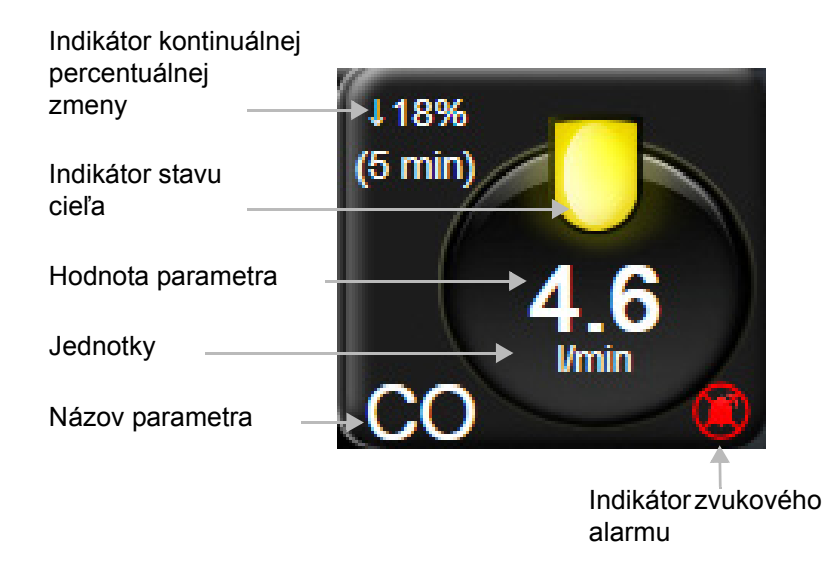

## Obrázok 5-5 Parametrický kruh

**Chyba.** Ak sa vyskytne chybový stav, chybové hlásenia sa budú zobrazovať v stavovom riadku dovtedy, kým sa chybový stav neodstráni. Ak sa vyskytla viac než jedna chyba, výstraha alebo alarm, hlásenie sa bude cyklicky obmieňať každé dve sekundy.

Keď sa vyskytne chybový stav, výpočty parametrov sa zastavia a každý ovplyvnený kruh parametra zobrazí poslednú hodnotu, čas a dátum, v ktorom bol parameter meraný.

Indikátor kontinuálnej percentuálnej zmeny. Tento indikátor zobrazuje percento zmeny a časový úsek, v priebehu ktorého ku zmene došlo. Možnosti konfigurácie nájdete v časti *Časové intervaly/priemery* na strane 82.

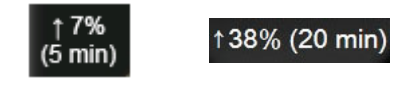

**Indikátory stavu cieľa.** Farebný indikátor v hornej časti každého monitorovacieho kruhu označuje klinický stav pacienta. Informácie o farbách indikátorov a príslušných klinických indikáciách uvádza tabuľka 7-2, "Farby indikátora stavu cieľa", na strane 89.

## 5.3.2 Zobrazenie monitorovania grafického trendu

Na obrazovke grafického trendu sa zobrazujú aktuálny stav a história monitorovaných parametrov. Rozsah zobrazenej histórie monitorovaných parametrov je možné konfigurovať úpravou časovej stupnice.

Keď je povolený cieľový rozsah parametra, farba grafu označí čiaru vykreslenia – zelená znamená v rámci cieľového rozsahu, žltá znamená, že hodnota sa nachádza mimo cieľového rozsahu, ale v rámci rozsahu fyziologického alarmu a červená znamená, že hodnota sa nachádza mimo rozsahu alarmu. Keď je cieľový rozsah pre parameter zakázaný, čiara vykreslenia je biela. Farby sa zhodujú s farbami indikátora klinických cieľových hodnôt (svietidlo) na kruhoch kľúčových parametrov v grafe periodických hodnôt vtedy, keď sú pre parameter povolené cieľové hodnoty. Limity alarmu pre každý parameter sa zobrazia ako farebné šípky na osi y grafu.

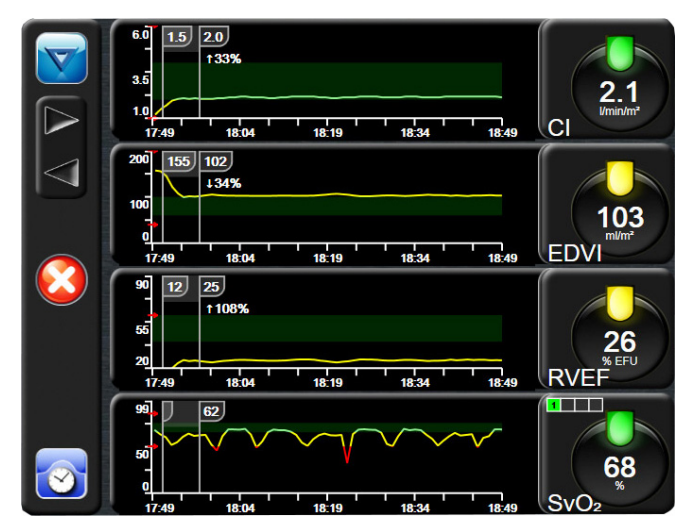

Obrázok 5-6 Obrazovka grafického trendu

Ak chcete zmeniť časovú stupnicu zobrazeného parametra, dotknite sa miesta mimo oblasti zakreslenia pozdĺž osi x alebo y – následne sa zobrazí kontextová ponuka stupnice. Dotknite sa hodnotovej strany tlačidla **Grafický časový trend** (Grafický časový trend) a vyberte iné časové obdobie.

## 5.3.2.1 Režim posúvania grafických trendov

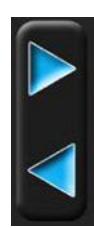

Posúvaním vzad je možné zobraziť až 72 hodín údajov o monitorovaných parametroch. Počas posúvania sa nad údajmi parametrov zobrazí dátum. Keď je to vhodné, zobrazia sa dva dátumy. Ak sa chcete začať posúvať, dotknite sa príslušného tlačidla režimu posúvania. Ak chcete zvýšiť rýchlosť posúvania, podržte stlačené tlačidlo režimu posúvania. Zobrazenie na obrazovke sa vráti do režimu v reálnom čase dve minúty po tom, ako ste sa dotkli tlačidla posunu alebo vtedy, keď sa dotknete tlačidla posunu naspäť. Rýchlosť posúvania sa zobrazí pod tlačidlami posúvania.

| Nastavenie<br>posúvania | Opis                                                                                       |
|-------------------------|--------------------------------------------------------------------------------------------|
| >>>                     | Rýchlosť posúvania predstavuje dvojnásobok aktuálnej časovej stupnice.                     |
| >>                      | Rýchlosť posúvania sa rovná aktuálnej časovej stupnici (šírka jedného grafu).              |
| >                       | Rýchlosť posúvania sa rovná polovici aktuálnej<br>časovej stupnice (šírka polovice grafu). |

## Tabuľka 5-1 Rýchlosti posúvania grafických trendov

V režime posúvania sa môžete posunúť na údaje, ktoré sú staršie než je zobrazenie na stupnici v aktuálnom čase.

**POZNÁMKA** Možnosť dotýkania sa oblasti ležiacej za najnovšími údajmi alebo pred najstaršími údajmi nie je k dispozícii. Graf sa bude posúvať dovtedy, kým budú k dispozícii údaje.

## 5.3.2.2 Intervenčné udalosti

Ak na obrazovke grafického trendu vyberiete ikonu intervencie podrobností a časť s poznámkami.

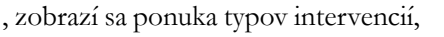

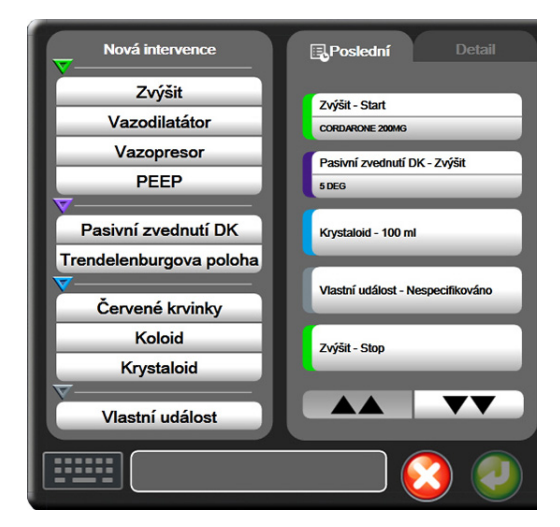

Obrázok 5-7 Grafický trend – okno intervencie

Zadanie novej intervencie:

- 1 Vyberte možnosť Typ intervence (Typ intervencie) v ponuke **Nová intervence** (Nová intervencia) vľavo.
- 2 Na karte ponuky vpravo vyberte položku **Detail**. Táto možnosť je predvolene nastavená na hodnotu **Nespecifikováno** (Nešpecifikované).
- 3 Ak chcete zadávať poznámky (voliteľné), vyberte ikonu klávesnice
- 4 Dotknite sa ikony potvrdenia

Zadanie intervencie používanej v minulosti:

- 1 Vyberte položku Intervence (Intervencia) z karty so zoznamom Poslední (Posledné).
- 2 Ak chcete pridať, upraviť alebo odstrániť poznámku, dotknite sa ikony klávesnice 🔛
- 3 Dotknite sa ikony potvrdenia 🥢

| Intervencia | Indikátor | Тур                                                    |  |  |
|-------------|-----------|--------------------------------------------------------|--|--|
| Intervencia | (zelená)  | Inotropná<br>Vazodilatátor<br>Vazopresor<br>PEEP       |  |  |
| Polohová    | (fialová) | Pasívne zdvihnutie<br>DK<br>Trendelenburgova<br>poloha |  |  |
| Tekutiny    | (modrá)   | Červené krvinky<br>Koloid<br>Kryštaloid                |  |  |
| Vlastná     | (sivá)    | Vlastná udalosť                                        |  |  |

Tabuľka 5-2 Intervenčné udalosti

Po výbere typu intervencie sa vo všetkých grafoch zobrazia markery indikujúce intervenciu. Tieto markery môžete vybrať a získať tak ďalšie informácie. Po dotknutí sa markera sa zobrazí informačná bublina. Pozrite obrázok 5-8: "Obrazovka grafického trendu – informačná bublina intervencie". V informačnej bubline sa zobrazuje špecifická intervencia, dátum, čas a poznámky k intervencii. Tlačidlo úpravy používateľovi umožňuje upraviť čas, dátum a poznámku intervencie. Po stlačení tlačidla skončenia sa bublina zavrie.

**POZNÁMKA** Časový limit informačnej bubliny o intervencii sú 2 minúty.

Úprava intervencie. Čas, dátum a pridruženú poznámku ku každej intervencii možno po počiatočnom zadaní upraviť:

- Dotknite sa indikátora intervenčnej udalosti V, ktorý sa vzťahuje na intervenciu, ktorú chcete upraviť.
- **2** Dotknite sa ikony úpravy na informačnej bubline.
- **3** Na zmenu času vybratej intervencie sa dotknite položky **Upravit čas** (Prispôsobiť čas) a pomocou klávesnice zadajte aktualizovaný čas.
- **4** Na zmenu dátumu sa dotknite položky **Upravit datum** (Prispôsobit' dátum) a pomocou klávesnice zadajte aktualizovaný dátum.
- 5 Ak chcete zadať alebo upraviť poznámky, dotknite sa ikony klávesnice 🔢
- 6 Dotknite sa ikony potvrdenia 🏹

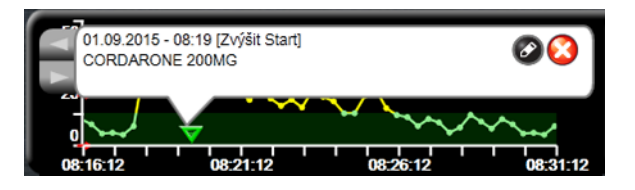

Obrázok 5-8 Obrazovka grafického trendu – informačná bublina intervencie

## 5.3.3 Tabuľkové trendy

Na obrazovke tabuľkových trendov sa zobrazujú vybrané kľúčové parametre a ich história v tabuľkovom formáte.

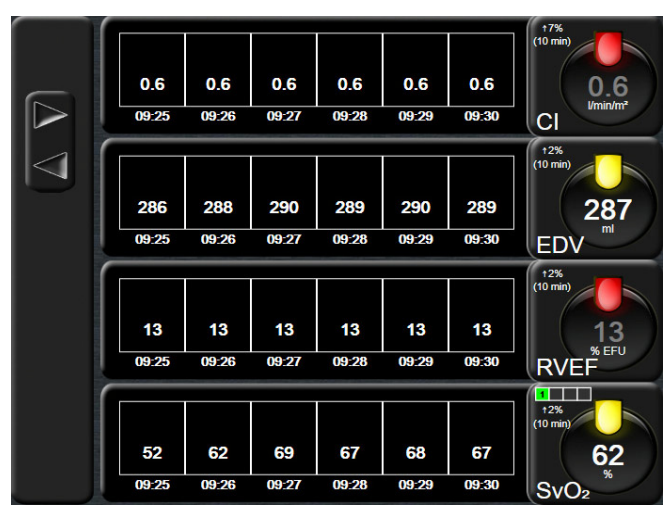

Obrázok 5-9 Obrazovka tabuľkového trendu

- 1 Ak chcete zmeniť interval medzi hodnotami, dotknite sa miesta vnútri tabuľky.
- 2 Vyberte hodnotu v kontextovom okne Tabulkový přírůstek (Tabuľkový prírastok).

| Tabu             | ulkový přírůs | stek       |
|------------------|---------------|------------|
| $\boldsymbol{<}$ | 1 minuta      |            |
| $\mathbf{<}$     | 5 minut       |            |
| $\mathbf{<}$     | 10 minut      |            |
| $\mathbf{<}$     | 30 minut      |            |
|                  | 60 minut      |            |
|                  |               | $\bigcirc$ |

Obrázok 5-10 Kontextové okno Tabulkový přírůstek (Tabuľkový prírastok)

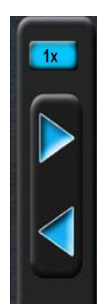

## 5.3.3.1 Režim posúvania tabuľkových trendov

Posúvaním vzad je možné zobraziť až 72 hodín údajov. Režim posúvania je založený na počte buniek. K dispozícii sú tri rýchlosti posúvania: 1x, 6x a 40x.

Počas posúvania obrazovky sa dátum zobrazuje nad tabuľkou. Ak časový úsek zahrnie dva dni, na obrazovke sa zobrazia obidva dátumy.

**1** Ak sa chcete začať posúvať, dotknite sa niektorej zo sivých šípok a podržte ju stlačenú. Rýchlosť posúvania sa zobrazí nad ikonami posúvania.

| -          | •                |          |
|------------|------------------|----------|
| Nastavenie | Čas              | Rýchlosť |
| 1x         | jedna bunka      | Nízka    |
| 6x         | šesť buniek      | Stredná  |
| 40x        | štyridsať buniek | Vysoká   |

#### Tabuľka 5-3 Rýchlosti posúvania tabuľkových trendov

2 Ak chcete ukončiť režim posúvania, uvoľnite šípku posúvania alebo sa dotknite ikony návratu 6.

POZNÁMKA

Obrazovka sa vráti na zobrazenie režimu v reálnom čase dve minúty po poslednom dotknutí sa ikony so šípkou posunu alebo vtedy, keď sa dotknete ikony návratu.

## 5.3.4 Rozdelená obrazovka grafického a tabuľkového trendu

Rozdelená obrazovka grafického a tabuľkového trendu zobrazuje kombináciu zobrazení monitorovania grafického a tabuľkového trendu. Toto zobrazenie je užitočné na súčasné prezeranie aktuálneho stavu a histórie vybraných monitorovaných parametrov v grafickom formáte a iných vybraných monitorovaných parametrov v tabuľkovom formáte.

Ak sú vybrané dva kľúčové parametre, prvý kľúčový parameter sa zobrazuje vo formáte grafického trendu a druhý vo formáte tabuľkového trendu. Kľúčové parametre možno zmeniť dotykom na štítok parametra na parametrickom kruhu. Ak je vybraných viac ako dva kľúčové parametre, prvé dva parametre sa zobrazujú vo formáte grafického trendu a tretí a štvrtý parameter – ak je vybraný aj štvrtý – sa zobrazujú vo formáte tabuľkového trendu. Časová stupnica údajov znázornených v zobrazení grafického trendu ľubovoľného kľúčového parametra je nezávislá od časovej stupnice znázornenej v zobrazení tabuľkového trendu. Ďalšie informácie o zobrazení grafických trendov nájdete v časti *Zobrazenie monitorovania grafického trendu* na strane 59. Viac o zobrazení tabuľkových trendov nájdete v časti *Tabuľkové trendy* na strane 63.

## 5.3.5 Obrazovka fyziológie

Obrazovka fyziológie predstavuje animáciu zobrazujúcu vzťah medzi srdcom, krvným a cievnym systémom. V spojení s animáciou sú zobrazené hodnoty kontinuálnych parametrov.

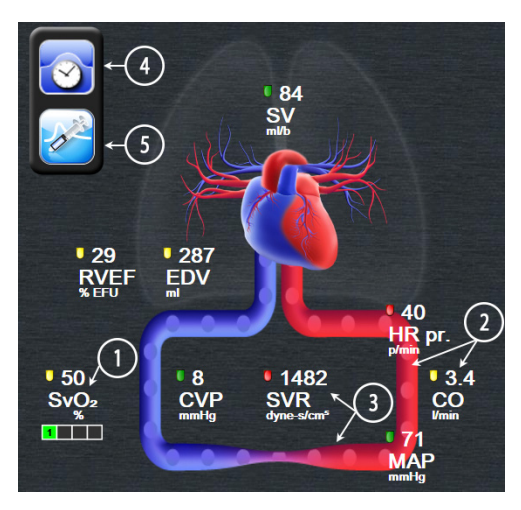

Obrázok 5-11 Obrazovka fyziológie

Obrázok búchajúceho srdca na obrazovke fyziológie predstavuje vizuálne znázornenie srdcovej frekvencie a nejde o presné vyjadrenie úderov srdca za minútu. Kľúčové funkcie tejto obrazovky sú očíslované a zobrazuje ich obrázok 5-11. Tento obrázok je príkladom obrazovky nepretržitých fyziologických vzťahov počas aktívneho monitorovania pomocou modulu HemoSphere Swan-Ganz a podradeného signálu EKG MAP a CVP.

- 1 Sú tu zobrazené údaje parametrov ScvO<sub>2</sub>/SvO<sub>2</sub> a indikátor kvality signálu (SQI) počas pripojenia oxymetrického kábla HemoSphere a aktívneho monitorovania žilovej saturácie kyslíkom.
- 2 Srdcový výdaj (CO/CI) je vyznačený na artériovej strane animácie cievneho systému. Rýchlosť animácie krvného toku sa upravuje podľa hodnoty CO/CI dolného/horného cieľového rozsahu zvoleného pre daný parameter.
- 3 Systémový cievny odpor vyznačený v strede animácie cievneho systému je k dispozícii počas monitorovania CO/CI a využívania vstupov analógového signálu tlaku MAP a CVP z pripojeného monitora pacienta ako SVR = [(MAP CVP)/CO] x 80. Úroveň zobrazeného zúženia cievy sa bude prispôsobovať podľa odvodenej hodnoty SVR a dolného/horného cieľového rozsahu zvoleného pre daný parameter.

## POZNÁMKA

Nastavenia alarmov a cieľových hodnôt možno upraviť na obrazovke nastavení Alarmy/cíle (Alarmy/cieľové hodnoty) (pozrite časť *Obrazovka nastavenia Alarmy/cíle (Alarmy/cieľové hodnoty)* na strane 90) alebo výberom požadovaného parametra ako kľúčového a otvorením kontextového okna Alarmy/cíle (Alarmy/cieľové hodnoty) dotykom do vnútra parametrického kruhu.

- **4** V kontinuálnom režime sa dotknite ikony hodín/krivky v hornej ľavej časti, čím prejdete na obrazovku periodickej fyziológie. Toto tlačidlo sa zobrazuje len vtedy, keď sú k dispozícii historické prerušované údaje. Pozri časť *5.3.5.1 Obrazovka historickej fyziológie* ďalej.
- 5 Dotknutím sa striekačky prejdete na obrazovku iCO a nasnímate bolusový srdcový výdaj.

## 5.3.5.1 Obrazovka historickej fyziológie

Na obrazovke historickej fyziológie sa zobrazujú údaje periodického bolusu aj snímka kontinuálne snímaných údajov, ktoré sú prekryté ponad vizuálne znázornenie srdca a obehového systému. Obehový systém disponuje niekoľkými odchýlkami na účely ilustrácie stavu pacienta v čase nastavenia bolusu – napríklad zúženie cievy.

Prostredníctvom vodorovných kariet v hornej časti obrazovky je možné zobraziť až 36 historických fyziologických záznamov.

## 5.3.6 Obrazovka kokpitu

Na tejto obrazovke monitorovania sa zobrazujú veľké parametrické kruhy s hodnotami monitorovaných parametrov (pozrite obrázok 5-12). Parametrické kruhy na obrazovke kokpitu graficky znázorňujú rozsahy alarmov/cieľových hodnôt a využívajú ručičkové indikátory na zobrazenie oblasti, do ktorej spadá aktuálna hodnota parametra. Keď sa parameter nachádza v stave alarmu, podobne ako v prípade štandardných parametrických kruhov bude hodnota v kruhu blikať.

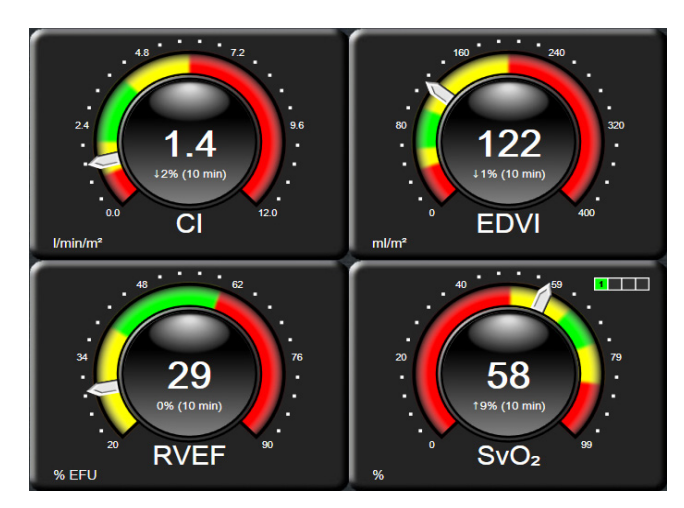

Obrázok 5-12 Obrazovka monitorovania kokpitu

V kľúčových parametrických kruhoch na obrazovke kokpitu sa zobrazujú komplexnejšie indikátory cieľových hodnôt a alarmov než v rámci štandardného parametrického kruhu. Úplný rozsah zobrazenia parametrov sa používa na vytvorenie ukazovateľa z minimálnych až maximálnych nastavení grafických trendov. Ručičky sa používajú na indikovanie aktuálnej hodnoty na kruhovej stupnici ukazovateľa. Keď sú povolené cieľové rozsahy, červená farba (zóna alarmu), žltá farba (zóna varovania na cieľovú hodnotu) a zelená farba (zóna prijateľnej cieľovej hodnoty) sa používajú na indikáciu cieľových a alarmových oblastí v rámci kruhového ukazovateľa. Keď nie sú povolené cieľové rozsahy, oblasť kruhovej mierky sa zobrazí celá nasivo a indikátory cieľovej hodnoty alebo alarmu sa odstránia. Šípka indikátora hodnoty sa zmení s cieľom indikovať, že hodnoty sa nachádzajú mimo limitov mierky ukazovateľa.

## 5.3.7 Fyziologické vzťahy

Na obrazovke fyziologických vzťahov sa zobrazuje vyváženosť medzi aplikáciou kyslíka (DO<sub>2</sub>) a spotrebou kyslíka (VO<sub>2</sub>). Táto obrazovka sa spolu so zmenami hodnôt parametrov automaticky aktualizuje, t. j. hodnoty na nej sú vždy aktuálne. Spojnice označujú vzájomný vzťah parametrov.

## 5.3.7.1 Nepretržitý a historický režim

Obrazovka fyziologických vzťahov disponuje dvoma režimami: nepretržitým a historickým. V nepretržitom režime sa periodické a odvodené hodnoty zobrazujú ako nedostupné.

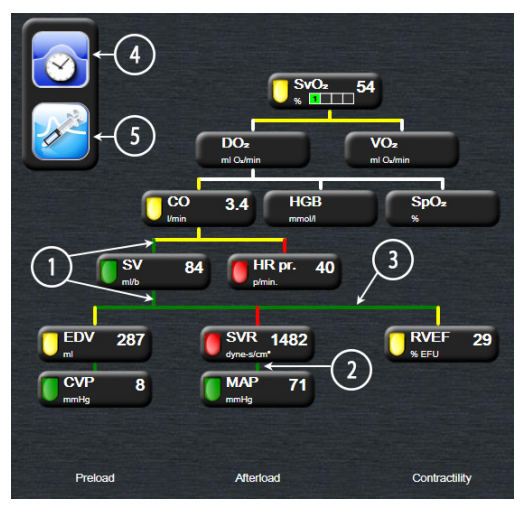

Obrázok 5-13 Obrazovka fyziologických vzťahov

- 1 Zvislé čiary nad a pod parametrami sa zobrazujú s rovnakou farbou ako parametrické svietidlo.
- 2 Zvislé čiary, ktoré priamo spájajú dva parametre, sa zobrazia s rovnakou farbou ako parametrické svietidlo uvedené nižšie (napríklad medzi SVR a MAP).
- **3** Vodorovné čiary majú rovnakú farbu ako čiara nad nimi.
- **4** Ľavý panel sa zobrazí po aplikácii súpravy bolusu. Ak chcete zobraziť historické údaje, dotknite sa ikony hodín/krivky (pozrite obrázok 5-13).
- 5 Dotknutím sa ikony iCO otvorte obrazovku konfigurácie novej termodilučnej súpravy.

| POZNÁMKA | Pred aplikáciou termodilučnej súpravy a pred zadaním akýchkoľvek hodnôt        |
|----------|--------------------------------------------------------------------------------|
|          | (pozrite časť 5.3.7.2 Parametrické polia uvedenú nižšie) sa ikony hodín/krivky |
|          | ani iCO nezobrazia. Zobrazia sa iba dostupné nepretržité parametre.            |

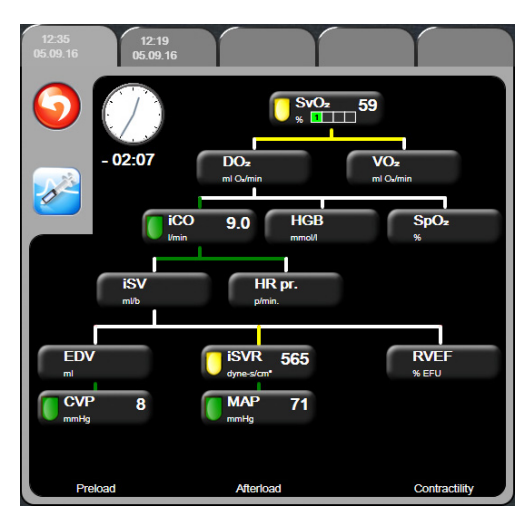

#### Obrázok 5-14 Obrazovka s údajmi o historických fyziologických vzťahoch

## POZNÁMKA

Na obrazovke historických fyziologických vzťahov sa zobrazuje väčšina parametrov dostupných v systéme v danom čase. Na tejto obrazovke sa zobrazujú čiary spájajúce parametre so zvýraznením vzájomných vzťahov parametrov. Na obrazovke historických fyziologických vzťahov sa zobrazujú nakonfigurované (1 - 4) kľúčové parametre (na pravej strane obrazovky). V hornej časti sa nachádza zostava vodorovných kariet, ktoré používateľovi umožňujú prechádzať databázou historických záznamov. Časy záznamov zodpovedajú súpravám termodilučných bolusov a výpočtom odvodených hodnôt.

Na obrazovke historických fyziologických vzťahov môže používateľ zadávať parametre používané na výpočet odvodených parametrov  $\mathbf{DO}_2$  a  $\mathbf{VO}_2$  iba v rámci najnovšieho záznamu. Zadané hodnoty zodpovedajú času záznamu – nie aktuálnemu času.

Prístup na obrazovku historických fyziologických vzťahov je možné získať prostredníctvom ikony hodín/krivky na obrazovke nepretržitých fyziologických vzťahov. Ak sa chcete vrátiť na obrazovku nepretržitých fyziologických vzťahov, dotnite sa ikony návratu . Na túto obrazovku sa nevzťahuje 2-minútový časový limit.

Na výpočet hodnôt  $DO_2$  a  $VO_2$  sa vyžaduje parciálny tlak arteriálneho (PaO<sub>2</sub>) a žilového (PvO<sub>2</sub>) kyslíka. Na zobrazenie obrazovky historických fyziologických vzťahov sa používajú nulové (0) hodnoty parametrov PaO<sub>2</sub> a PvO<sub>2</sub>. Na výpočet  $DO_2$  a VO<sub>2</sub> použitím nenulových (0) hodnôt parametrov PaO<sub>2</sub> a PvO<sub>2</sub> použite funkciu **Kalkulátor vypočítaných hodnôt** (Kalkulačka odvodených hodnôt) (pozrite časť 5.4.1 na strane 70).

## 5.3.7.2 Parametrické polia

V každom malom parametrickom poli sa zobrazujú nasledujúce údaje:

- Názov parametra
- Parametrické jednotky
- Hodnota parametra (ak je k dispozícii)
- Klinický cieľový stavový indikátor (ak je k dispozícii hodnota)

Ak sa parameter nachádza v chybovom stave, hodnota je prázdna, čo znamená, že v čase zobrazenia bola nedostupná.

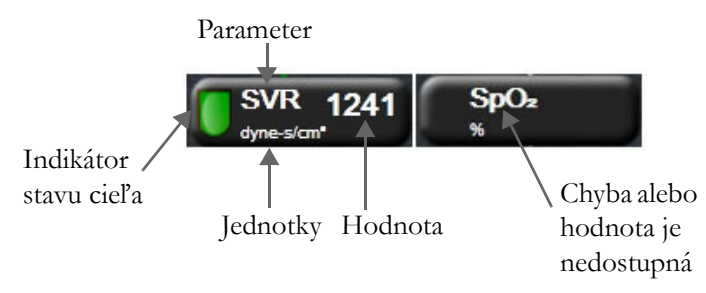

Obrázok 5-15 Parametrické polia fyziologických vzťahov

## 5.3.7.3 Nastavenie cieľových hodnôt a zadávanie hodnôt parametrov

Ak chcete zmeniť nastavenia cieľovej hodnoty alebo zadať hodnotu, dotnite sa parametra na otvorenie kontextového okna s cieľovou hodnotou/zadaním. Kontextové okno cieľovej hodnoty/zadania fyziologických vzťahov sa zobrazí po tom, ako sa dotknete nasledujúcich malých parametrických polí fyziologických vzťahov:

- HGB
- **SpO**<sub>2</sub>
- **SvO**<sub>2</sub>/**ScvO**<sub>2</sub> (keď nie je k dispozícii žiadne meranie použitím oxymetrického kábla HemoSphere)
- **CVP** (keď nie je nakonfigurovaný vstup analógového tlakového signálu)
- MAP (keď nie je nakonfigurovaný vstup analógového tlakového signálu)
- **HR pr.** (keď nie je nakonfigurovaný vstup signálu EKG)

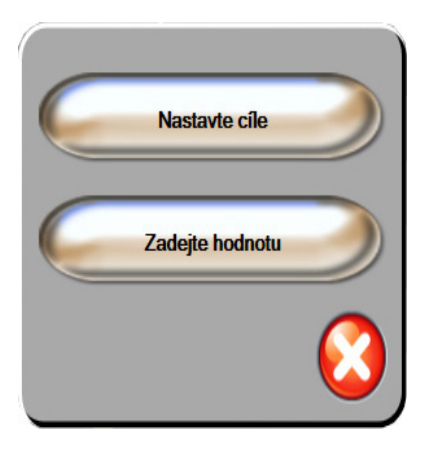

Obrázok 5-16 Kontextové okno s cieľovou hodnotou/zadaním – fyziologické vzťahy

Po prijatí hodnoty sa vytvorí nový záznam historického fyziologického vzťahu s časovou pečiatkou. Jeho súčasťou sú:

- aktuálne kontinuálne parametrické údaje
- zadaná hodnota a všetky odvodené vypočítané hodnoty.

Obrazovka historických fyziologických vzťahov sa zobrazí s novovytvoreným záznamom. Následne môžete zadať zvyšok manuálne zadávaných hodnôt na výpočet akýchkoľvek odvodených hodnôt.

## 5.4 Klinické akcie

Väčšina možností v ponuke klinických akcií súvisí s aktuálnym režimom monitorovania (napríklad počas monitorovania použitím modulu HemoSphere Swan-Ganz). Nasledujúce klinické akcie sú k dispozícii vo všetkých režimoch monitorovania.

## 5.4.1 Kalkulátor vypočítaných hodnot (Kalkulačka odvodených hodnôt)

Funkcia **Kalkulátor vypočítaných hodnot** (Kalkulačka odvodených hodnôt) umožňuje používateľovi počítať niektoré hemodynamické parametre a ponúka praktický spôsob na zobrazenie týchto parametrov na účely jednorazového výpočtu.

Vypočítané parametre: DO2, VO2, SVR, LVSWI a RVSWI.

1 Dotknite sa ikony klinických akcií **1** jet → ikony Kalkulátor vypočítaných hodnot

(Kalkulačka odvodených hodnôt)

- 2 Zadajte požadované hodnoty a odvodené výpočty sa automaticky zobrazia.
- 3 Ak sa chcete vrátiť na obrazovku monitorovania, dotknite sa ikony domovskej obrazovky 🎧

## 5.4.2 Přehled událostí (Prehľad udalostí)

Možnosť **Přehled událostí** (Prehľad udalostí) sa používa na zobrazenie parametrických a systémových udalostí, ktoré sa vyskytli počas monitorovania. Zaznamenať je možné až 72 hodín udalostí, pričom najnovšie udalosti sa zobrazujú v hornej časti.

- 1 Dotknite sa ikony klinických akcií **ror** → ikony **Přehled událostí** (Prehľad udalostí)
- **2** Ak sa chcete posúvať nahor alebo nadol, použite tlačidlá so šípkami.
- 3 Ak sa chcete vrátiť na obrazovku monitorovania, dotknite sa ikony domovskej obrazovky 🎧

Do denníka prehľadu klinických udalostí sa zaznamenávajú nasledujúce udalosti.

| Udalosť                                                          | Čas záznamu                                                                                          |
|------------------------------------------------------------------|----------------------------------------------------------------------------------------------------|
| Spuštěno monitorování CO<br>(Spustilo sa monitorovanie CO)       | Keď je spustené monitorovanie CO.                                                                    |
| Ukončeno monitorování CO<br>(Monitorovanie CO sa zastavilo)      | Keď používateľ alebo systém zastaví monitorovanie CO.                                                |
| Test kabelu CO byl úspěšný<br>(Test kábla CO úspešný)            | Keď bol vykonaný text kábla CCO s úspešným výsledkom.                                                |
| Odeberte krev (Odber krvi)                                       | Možnosť odberu sa vyberá na obrazovke odberu na kalibráciu in vivo.                                  |
| Aktualizace HGB (Aktualizácia HGB)                               | Aktualizácia oxymetrického kábla sa vykoná po dokončení procesu aktualizácie HGB.                    |
| Proveden bolus iCO (Bol vykonaný<br>bolus iCO)                   | Keď sa vykoná bolus iCO.                                                                             |
| Kalibrace in vitro (Kalibrácia in vitro)                         | Keď sa dokončí aktualizácia oxymetrického kábla<br>po vykonaní procesu kalibrácie in vitro.          |
| Kalibrace in vivo (Kalibrácia in vivo)                           | Keď sa dokončí aktualizácia oxymetrického kábla<br>po vykonaní procesu kalibrácie in vivo.           |
| Světlo mimo rozsah (Svetlo mimo rozsahu)                         | Keď sa vyskytne chyba rozsahu oxymetrického svetla.                                                  |
| Monitorování dočasne zastaveno<br>(Monitorovanie pozastavené)    | Aktívne monitorovanie sa pozastavilo na zabránenie<br>zvukovým alarmom a monitorovaniu parametrov.   |
| Monitorování obnoveno<br>(Pokračovanie monitorovania)            | Obnovilo sa normálne monitorovanie. Zvukové alarmy<br>a monitorovanie parametrov aktívne prebiehajú. |
| Odpojení oxymetrie<br>(Oxymetria odpojená)                       | Zistilo sa odpojenie oxymetrického kábla.                                                            |
| Vyvolání údajů oxymetrie (Vyvolanie<br>údajov oxymetrie)         | Keď používateľ akceptuje vyvolané kalibračné údaje<br>oxymetrie.                                     |
| Obnovení restartu systému<br>(Obnovenie po reštartovaní systému) | Keď systém obnovil monitorovanie bez zobrazenia výzvy po výpadku a obnovení napájania.               |
| Změna času (Zmena času)                                          | Aktualizovali sa systémové hodiny.                                                                   |

#### Tabuľka 5-4 Kontrolované udalosti

## 5.5 Informačný panel

Informačný panel sa zobrazuje na všetkých obrazovkách aktívneho monitorovania a na väčšine obrazoviek klinických akcií. Zobrazuje sa na ňom aktuálny čas, dátum, režim monitorovania, stav batérie a symbol zamknutia obrazovky. Počas monitorovania použitím modulu HemoSphere Swan-Ganz sa môžu zobraziť aj odpočítavanie CO, teplota krvi a pridružená srdcová frekvencia. Keď monitor disponuje pripojením k systému HIS alebo pripojením Wi-Fi, zobrazí sa stav. Symboly stavu pripojenia Wi-Fi uvádza tabuľka 8-1 na strane 101 a symboly stavu pripojenia k systému HIS uvádza tabuľka 8-2 na strane 102. Obrázok 5-17 uvádza príklad informačného panela počas monitorovania použitím modulu HemoSphere Swan-Ganz s pridruženou srdcovou frekvenciou podľa EKG.

| 1             | ۱ <b>۱۱</b>      | 18:49:4         | 9   05.09 | .16 🛛 🚾           | Swan-Ganz           | 📕 🐺 80 bpm                           | BT: 37       | .0°C            |   |                      |
|---------------|------------------|-----------------|-----------|-------------------|---------------------|--------------------------------------|--------------|-----------------|---|----------------------|
| Stav<br>Wi-Fi | ∱<br>Stav<br>HIS | <b>↑</b><br>Čas | Dátum     | ∱<br>Batéria<br>m | Režim<br>nonitorova | ↑<br>Priemer<br>srdcová frek<br>ania | ná<br>vencia | Teplota<br>krvi | 4 | — Zámok<br>obrazovky |
|               | Oh.              |                 | 47        |                   |                     |                                      | 0 h          |                 | 0 |                      |

#### Obrázok 5-17 Informačný panel – modul HemoSphere Swan-Ganz

| POZNÁMKA | Obrázok 5-17 predstavuje príklad informačného panela s americkými          |
|----------|----------------------------------------------------------------------------|
|          | štandardnými predvolenými nastaveniami. Predvolené nastavenia všetkých     |
|          | jazykov uvádza tabuľka D-6, "Predvolené nastavenia jazyka", na strane 177. |

#### 5.5.1 Batéria

Monitor s rozšírenými funkciami HemoSphere umožňuje vykonávať neprerušované monitorovanie počas výpadku napájania v prípade, ak je nainštalovaná batéria HemoSphere. Životnosť batérie je vyznačená na informačnom paneli formou symbolov, ktoré uvádza tabuľka 5-5. Ďalšie informácie o inštalácii batérie nájdete v časti *Inštalácia batérie* na strane 42. Na zabezpečenie správnosti zobrazenia stavu batérie na obrazovke odporúčame, aby ste vykonávali pravidelné kontroly stavu batérie formou jej regenerácie. Informácie o údržbe a regenerácii batérie nájdete v časti *Údržba batérií* na strane 185.

| Symbol<br>batérie | Indikácia                                                                   |
|-------------------|-----------------------------------------------------------------------------|
| Ì                 | Batéria disponuje viac než 50 % kapacitou nabitia.                          |
|                   | Batéria disponuje menej než 50 %<br>kapacitou nabitia.                      |
|                   | Batéria disponuje menej než 20 % kapacitou nabitia.                         |
| <b>-</b>          | Batéria sa nabíja a je pripojená k napájaniu<br>pomocou elektrického prúdu. |
| -0-               | Batéria je nabitá a je pripojená k napájaniu<br>pomocou elektrického prúdu. |
|                   | Batéria nie je nainštalovaná.                                               |

## Tabuľka 5-5 Stav batérie

## VAROVANIE

Na zabránenie akýmkoľvek prerušeniam monitorovania počas výpadku napájania vždy používajte monitor s rozšírenými funkciami HemoSphere s vloženou batériou.

V prípade výpadku napájania a vybitia batérie sa v monitore vykoná kontrolované vypnutie.
#### 5.5.2 Zámok obrazovky

Keď čistíte alebo premiestňujete monitor, zamknite obrazovku. Pokyny na čistenie nájdete v časti *Čistenie monitora a modulov* na strane 181. Obrazovka sa automaticky odomkne po uplynutí časového limitu interného časovača.

- 1 Dotknite sa ikony zamknutia obrazovky.
- 2 V kontextovom okne Uzamčená obrazovka (Zámok obrazovky) sa dotknite času, v priebehu ktorého ostane obrazovka zamknutá.

| Uza | amčená obrazovka |
|-----|------------------|
| C   | 1 min            |
| C   | 10 min           |
|     | 20 min           |
|     | $\mathbf{O}$     |

#### Obrázok 5-18 Zámok obrazovky

- 3 Napravo od informačného panela a stavového riadka sa zobrazí ikona visacieho zámku.
- 4 Ak chcete odomknúť obrazovku, dotknite sa ikony visacieho zámku a podržte ju 🌈

#### 5.6 Stavový riadok

Stavový riadok sa nachádza v dolnej časti všetkých aktívnych obrazoviek monitorovania. V stavovom riadku sa zobrazujú chyby, alarmy, výstrahy a niektoré varovania a oznámenia. Ak sa vyskytla viac než jedna chyba, výstraha alebo alarm, hlásenie sa bude cyklicky obmieňať každé dve sekundy.

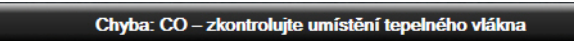

Obrázok 5-19 Stavový riadok

#### 5.7 Navigácia na obrazovke monitora

Na obrazovke je k dispozícii niekoľko štandardných postupov navigácie.

#### 5.7.1 Zvislé posúvanie

Na niektorých obrazovkách sa nachádza viac informácií, než je možné naraz zobraziť. Ak sa v kontrolnom zozname nachádzajú zvislé šípky, dotknutím sa šípky nahor alebo nadol zobrazíte ďalšiu súpravu položiek.

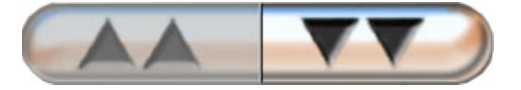

Ak vyberáte zo zoznamu, šípky zvislého posunu (nahor alebo nadol) slúžia na posun jednej položky naraz.

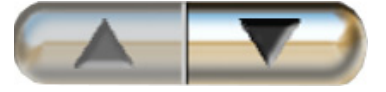

#### 5.7.2 Ikony navigácie

K dispozícii je niekoľko tlačidiel, ktoré vždy slúžia na vykonávanie rovnakej funkcie:

**Domovská obrazovka.** Ikona domovskej obrazovky slúži na prechod na poslednú zobrazenú obrazovku monitorovania a na uloženie úprav údajov na obrazovke.

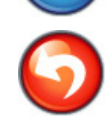

Návrat. Ikona návratu slúži na prechod na predchádzajúcu obrazovku ponuky a na uloženie úprav údajov na tejto obrazovke.

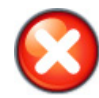

Zrušiť. Ikona zrušenia slúži na zrušenie ľubovoľných zadaní.

Na niektorých obrazovkách (napríklad na obrazovke Údaje o pacientovi) nie je k dispozícii tlačidlo zrušenia. Zadané údaje o pacientovi sa ihneď uložia do systému.

Tlačidlá so zoznamom. Na niektorých obrazovkách sa nachádzajú tlačidlá, ktoré sa zobrazujú ako rozdelené na dve časti.

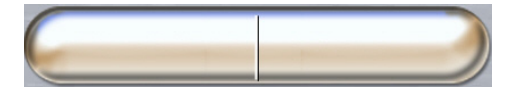

V takomto prípade sa po dotknutí ľubovoľnej časti tlačidla zobrazí zoznam položiek, ktoré môžete vybrať. V pravej časti tlačidla sa zobrazí aktuálny výber.

Hodnotové tlačidlo. Na niektorých obrazovkách sa nachádzajú štvorcové tlačidlá (pozrite nižšie). Dotknutím sa daného tlačidla sa zobrazí klávesnica.

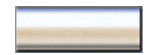

Prepínač. Ak existuje možnosť výberu dvoch položiek (napríklad zapnutie a vypnutie), zobrazí sa prepínač.

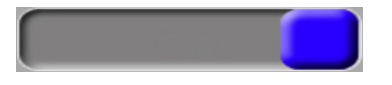

Dotknutím sa opačnej strany tlačidla vyberiete druhú možnosť.

Číselná klávesnica. Ak chcete zadať číselné údaje, dotknite sa klávesov na číselnej klávesnici.

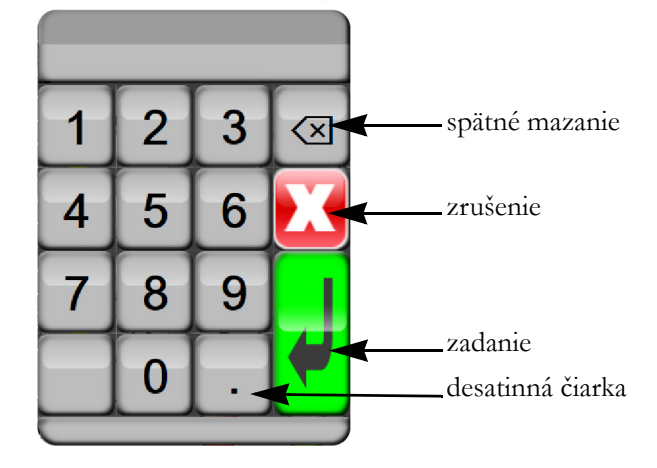

Klávesnica. Dotknite sa klávesov na klávesnici na zadanie alfanumerických údajov.

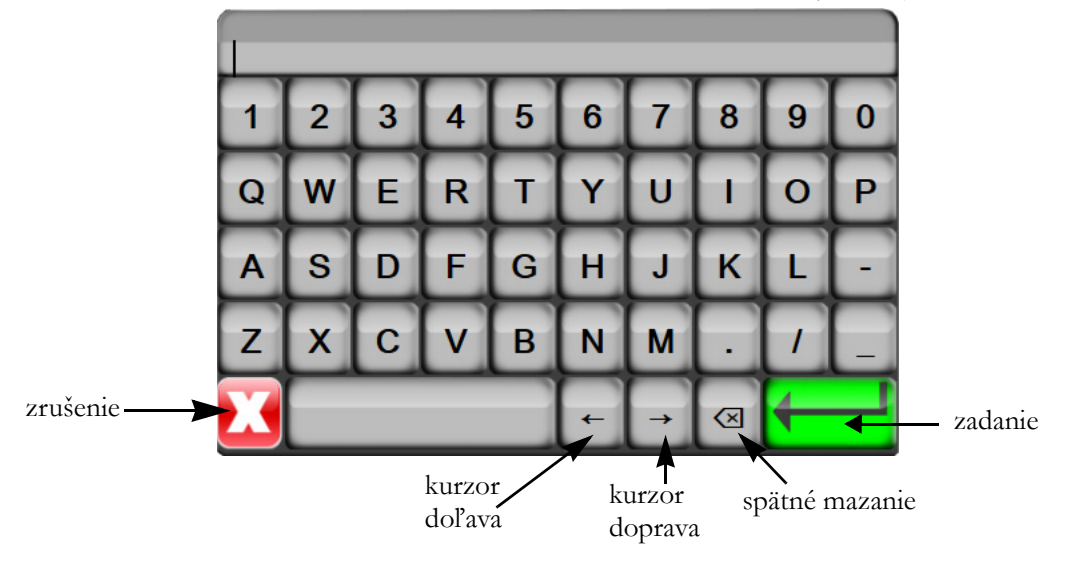

6

# Nastavenia používateľského rozhrania

#### Obsah

| Údaje o pacientovi  |  |
|---------------------|--|
| Nastavenia monitora |  |

#### 6.1 Údaje o pacientovi

Po zapnutí systému máte k dispozícii možnosť pokračovania v monitorovaní posledného pacienta alebo začatia monitorovania nového pacienta. Pozrite obrázok 6-1 nižšie.

| POZNÁMKA | Ak sú údaje o poslednom monitorovanom pacientovi staršie než 12 hodín, |
|----------|------------------------------------------------------------------------|
|          | k dispozícii budete mať iba možnosť spustenia nového pacienta.         |

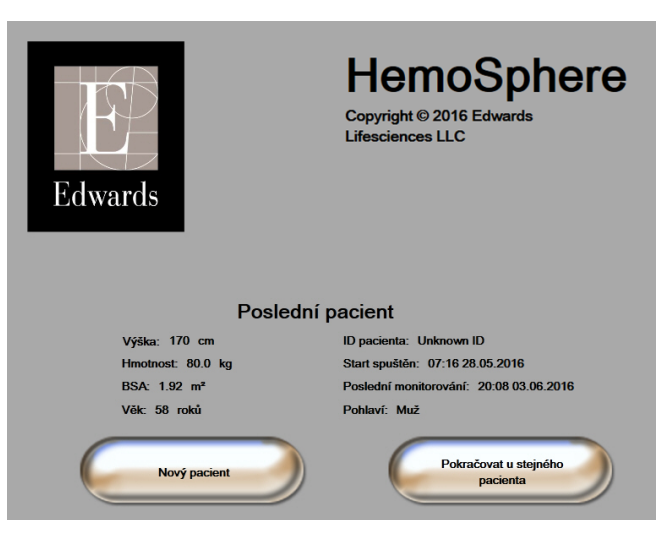

Obrázok 6-1 Obrazovka nového alebo pokračujúceho pacienta

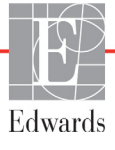

a pokračujte krokom 2.

#### 6.1.1 Nový pacient

Ak začnete pracovať s novým pacientom, vymažú sa všetky údaje o predchádzajúcom pacientovi. Limity alarmu a kontinuálne parametre sa nastavia na predvolené hodnoty.

| VAROVANIE | Po začatí novej relácie vyšetrenia pacienta je potrebné skontrolovať predvolený  |
|-----------|----------------------------------------------------------------------------------|
|           | horný a dolný rozsah fyziologického alarmu, či sú primerané pre daného pacienta. |

Používateľ má možnosť zadať nového pacienta po úvodnom spustení systému alebo vtedy, keď je systém spustený.

| VAROVANIE | Spustite funkciu <b>Nový pacient</b> (Nový pacient) alebo vymažte údajový profil |
|-----------|----------------------------------------------------------------------------------|
|           | pacienta vždy vtedy, keď pripojíte nového pacienta k monitoru s rozšírenými      |
|           | funkciami HemoSphere. V opačnom prípade sa v historických zobrazeniach           |
|           | môžu zobraziť údaje o predchádzajúcom pacientovi.                                |

 Po zapnutí monitora sa zobrazí obrazovka nového alebo pokračujúceho pacienta (obrázok 6-1). Dotknite sa položky Nový pacient (Nový pacient) a pokračujte krokom 6.

ALEBO

Ak je už monitor zapnutý, dotknite sa ikony nastavení 📓

- 2 Dotknite sa tlačidla Údaje o pacientovi.
- 3 Dotknite sa tlačidla Nový pacient (Nový pacient).
- 4 Ak chcete spustiť nového pacienta, na potvrdzovacej obrazovke sa dotknite tlačidla Ano (Áno).
- 5 Zobrazí sa obrazovka Data nového pacienta (Údaje o novom pacientovi). Pozrite obrázok 6-2.

|   | Data nového pacienta<br>Neznámý pacient |            |         |
|---|-----------------------------------------|------------|---------|
|   | ID pacienta                             | Neznámé ID |         |
| _ | Výška                                   | Věk        |         |
| _ | Hmotnost                                |            | Pohlaví |
|   | BSA<br>(DuBois)                         |            |         |
|   | DEMO                                    |            |         |

Obrázok 6-2 Obrazovka Data nového pacienta (Údaje o novom pacientovi)

6 Ak chcete uložiť jednotlivé demografické výberové hodnoty pacienta a vrátiť sa na obrazovku

údajov o pacientovi, dotknite sa klávesu Enter na 📕 klávesnici.

- 7 Dotknite sa tlačidla ID pacienta (ID pacienta) a pomocou klávesnice zadajte nemocničné ID pacienta.
- 8 Dotknite sa tlačidla Výška a pomocou klávesnice zadajte výšku pacienta. Predvolená jednotka pre konkrétny jazyk sa zobrazuje v hornej pravej časti klávesnice. Ak chcete zmeniť mernú jednotku, dotknite sa jej.
- 9 Dotknite sa tlačidla Věk (Vek) a pomocou klávesnice zadajte vek pacienta.
- 10 Dotknite sa položky Hmotnost (Hmotnosť) a pomocou klávesnice zadajte hmotnosť pacienta. Predvolená jednotka pre konkrétny jazyk sa zobrazuje v hornej pravej časti klávesnice. Ak chcete zmeniť mernú jednotku, dotknite sa jej.
- 11 Dotknite sa položky Pohlaví (Pohlavie) a potom sa dotknite položky Muž (Muž) alebo Žena (Žena).
- 12 Hodnota BSA sa počíta z výšky a hmotnosti pacienta pomocou DuBoisovho vzorca.
- **13** Dotknite sa ikony domovskej obrazovky **(a)** a prečítajte si pokyny na spúšťanie monitorovania pomocou požadovanej technológie hemodynamického monitorovania.

POZNÁMKA

Ikona domovskej obrazovky nebude k dispozícii dovtedy, kým nezadáte všetky údaje o pacientovi.

#### 6.1.2 Pokračovanie monitorovania pacienta

Ak posledné údaje o pacientovi nie sú staršie než 12 hodín, po zapnutí systému sa zobrazia demografické údaje o pacientovi a ID pacienta. Keď budete pokračovať v monitorovaní posledného pacienta, načítajú sa údaje o pacientovi a súčasne sa načítajú údaje trendu. Zobrazí sa posledná zobrazená obrazovka monitorovania. Dotknite sa položky **Pokračovat u stejného pacienta** (Pokračovať s rovnakým pacientom).

#### 6.1.3 Zobrazenie údajov o pacientovi

- 1 Dotknite sa ikony nastavení 👔
- 2 Dotknutím sa položky Údaje o pacientovi zobrazíte údaje o pacientovi. Na obrazovke sa zobrazí aj tlačidlo Nový pacient (Nový pacient).
- 3 Ak sa chcete vrátiť na obrazovku nastavení, dotknite sa ikony návratu 🌀

#### 6.2 Nastavenia monitora

Na obrazovke **Nastavení monitoru** (Nastavenia monitora) môžete meniť niektoré nastavenia týkajúce sa monitora.

|   | Nastaven                            | í monitoru               |            |
|---|-------------------------------------|--------------------------|------------|
|   | Obecné informace                    | Datum/ča                 | s          |
|   | Obrazovky monitoru                  | Časové intervaly         | / průměry  |
|   | Analogový vstup                     |                          |            |
|   |                                     | 9                        | $\bigcirc$ |
| C | Obrázok 6-3 Nastav<br>(Nastavenia m | ení monitori<br>onitora) | J          |

| POZNÁMKA | Po uplynutí dvoch minút nečinnosti sa obrazovka prepne do zobrazenia |
|----------|----------------------------------------------------------------------|
|          | monitorovania.                                                       |

#### 6.2.1 Všeobecné nastavenia monitora

Všeobecné nastavenia monitora sú tie nastavenia, ktoré ovplyvňujú každú obrazovku. Ide o jazyk zobrazenia, používané jednotky, hlasitosť alarmu a zvuk snímky.

Rozhranie monitora s rozšírenými funkciami HemoSphere je k dispozícii v niekoľkých jazykoch. Obrazovka výberu jazyka sa zobrazí po prvom spustení monitora s rozšírenými funkciami HemoSphere. Pozrite obrázok 3-7, "Obrazovka výberu jazyka", na strane 46. Obrazovka jazyka sa znova nezobrazí, jazyk zobrazenia je však možné kedykoľvek zmeniť.

Vybratý jazyk určuje predvolený formát času a dátumu. Tento formát je možné zmeniť nezávisle od vybratého jazyka.

| POZNÁMKA | Ak dôjde k výpadku a následnému obnoveniu napájania monitora s rozšírenými  |
|----------|-----------------------------------------------------------------------------|
|          | funkciami HemoSphere, systémové nastavenia pred výpadkom napájania          |
|          | vrátane nastavení alarmu, hlasitosti alarmu, nastavení cieľovej hodnoty,    |
|          | obrazovky monitorovania, konfigurácie parametrov, výberu jazyka a jednotiek |
|          | sa automaticky obnovia na posledné nakonfigurované hodnoty.                 |

#### 6.2.1.1 Zmena jazyka

1 Dotknite sa ikony nastavení

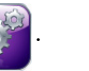

- 2 Dotknite sa tlačidla Nastavení monitoru (Nastavenia monitora).
- 3 Dotknite sa tlačidla Obecné informace (Všeobecné informácie).

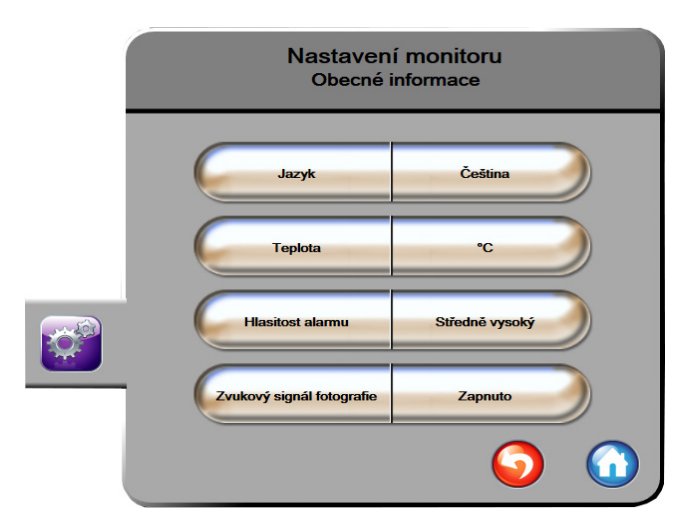

#### Obrázok 6-4 Všeobecné nastavenia monitora

- 4 Dotknite sa hodnotovej časti tlačidla Jazyk (Jazyk) a vyberte požadovaný jazyk zobrazenia.
- 5 Ak sa chcete vrátiť na obrazovku monitorovania, dotknite sa ikony domovskej obrazovky

**POZNÁMKA** Všetky predvolené nastavenia jazyka uvádza príloha D.

#### 6.2.2 Zmena zobrazenia dátumu a času

Anglický (americký) formát dátumu je predvolene nastavený na formát **MM/DD/RRRR** a čas je predvolene nastavený na **12-hodinový** formát.

Keď vyberiete medzinárodný jazyk, dátum sa predvolene nastaví na formát, ktorý uvádza príloha D: *Nastavenia a predvolené hodnoty monitora* a čas sa predvolene nastaví na 24-hodinový formát.

1 Dotknite sa ikony nastavení

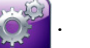

- 2 Dotknite sa tlačidla Nastavení monitoru (Nastavenia monitora).
- 3 Dotknite sa tlačidla **Datum/čas** (Dátum/čas).

| Nastavení r<br>Datum/ | nonitoru<br><sup>čas</sup>  |
|-----------------------|-----------------------------|
| Formát data DD.MM.RRR | Upravit<br>datum 27.06.2013 |
| Formát času 24 hodin  | Upravit čas 12:34:28        |
|                       | <b>o</b>                    |

Obrázok 6-5 Nastavenia dátumu a času

- **4** Dotknite sa hodnotovej časti tlačidla **Formát data** (Formát dátumu) a dotknite sa požadovaného formátu.
- **5** Dotknite sa hodnotovej časti tlačidla **Formát času** (Formát času) a dotknite sa požadovaného formátu.
- 6 Ak sa chcete vrátiť na obrazovku monitorovania, dotknite sa ikony domovskej obrazovky 🎧

#### 6.2.2.1 Úprava dátumu alebo času

Systémový čas je v prípade potreby možné resetovať. Keď zmeníte čas alebo dátum, údaje trendu sa aktualizujú vzhľadom na vykonanú zmenu. Všetky uchované údaje sa aktualizujú s cieľom prihliadnuť na zmenu času.

#### POZNÁMKA

Čas na hodinách monitora s rozšírenými funkciami HemoSphere sa automaticky neupravuje v prípade letného času. Táto úprava vyžaduje vykonanie nasledujúcich krokov.

1 Dotknite sa ikony nastavení 👔

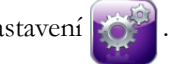

- 2 Dotknite sa tlačidla Nastavení monitoru (Nastavenia monitora).
- 3 Dotknite sa položky **Datum/čas** (Dátum/čas).
- **4** Ak chcete zmeniť dátum, dotknite sa hodnotovej časti tlačidla **Upravit datum** (Upraviť dátum) a zadajte dátum na klávesnici.
- 5 Ak chcete zmeniť čas, dotknite sa hodnotovej časti tlačidla Upravit čas (Upraviť čas) a zadajte čas.
- 6 Ak sa chcete vrátiť na obrazovku monitorovania, dotknite sa ikony domovskej obrazovky 🌘

#### 6.2.3 Nastavenia monitorovacích obrazoviek

Na obrazovke nastavení **Obrazovky monitorování** (Monitorovacie obrazovky) môže používateľ nastaviť možnosti monitorovacej obrazovky fyziológie a fyziologických vzťahov.

1 Dotknite sa ikony nastavení

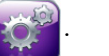

- 2 Dotknite sa tlačidla Nastavení monitoru (Nastavenia monitora).
- 3 Dotknite sa tlačidla Obrazovky monitorování (Monitorovacie obrazovky).
- **4** Označte prepínač **Indexované nebo neindexované** (Indexované alebo neindexované) pre parametre na obrazovkách fyziológie a fyziologických vzťahov.

#### 6.2.4 Časové intervaly/priemery

Na obrazovke **Časové intervaly / průměry** (Časové intervaly/priemery) môžete vybrať časový interval kontinuálnej percentuálnej zmeny.

**POZNÁMKA** Po uplynutí dvoch minút nečinnosti sa obrazovka prepne do zobrazenia monitorovania.

- 1 Dotknite sa ikony nastavení
- 2 Dotknite sa tlačidla Nastavení parametru (Nastavenia parametra).
- 3 Dotknite sa tlačidla Časové intervaly / průměry (Časové intervaly/priemery).
- 4 Dotknite sa pravej strany hodnotového tlačidla Interval průběžné změny v % (Interval kontinuálnej percentuálnej zmeny) a dotknite sa niektorej z nasledujúcich možností časového intervalu:
  - Žádný (Žiadny)
    15 min.
  - 5 min. 20 min.
    - 10 min. 30 min.
- 5 Ak sa chcete vrátiť na obrazovku monitorovania, dotknite sa ikony domovskej obrazovky 🎧

#### 6.2.5 Vstup analógového tlakového signálu

Počas monitorovania CO môže monitor s rozšírenými funkciami HemoSphere vypočítať hodnotu SVR použitím vstupov analógového signálu tlaku z pripojeného monitora pacienta.

| POZNÁMKA | Pripojenie k externým vstupným zariadeniam umožní zobraziť ďalšie informácie. |
|----------|-------------------------------------------------------------------------------|
|          | Keď sú napríklad hodnoty MAP a CVP z lôžkového monitora nepretržite           |
|          | k dispozícii, zobrazí sa SVR, ak je konfigurované v parametrickom kruhu.      |
|          | MAP a CVP sa zobrazujú na obrazovke fyziologického vzťahu a obrazovke         |
|          | monitorovania fyziológie.                                                     |

| VAROVANIE                                                            | Analógové komunikačné porty monitora s rozšírenými funkciami HemoSphere<br>zdieľajú spoločné uzemnenie, ktoré je izolované od elektrického rozhrania<br>katétra. Počas pripájania viacerých zariadení k monitoru s rozšírenými<br>funkciami HemoSphere by všetky zariadenia mali byť vybavené izolovaným<br>napájaním, aby nedošlo k narušeniu elektrickej izolácie pripojených zariadení.<br>Rizikový a únikový prúd finálnej konfigurácie systému musí byť v súlade<br>s ustanoveniami normy IEC 60601-1:2005/A1:2012 a za zabezpečenie súladu<br>je zodpovedný používateľ. |  |  |
|----------------------------------------------------------------------|----------------------------------------------------------------------------------------------------|--|--|
|                                                                      |                                                                                                    |  |  |
|                                                                      | Príslušenstvo pripojené k monitoru musí byť certifikované podľa normy<br>IEC/EN 60950 pre zariadenia na spracovanie údajov alebo IEC 60601-1:2005/<br>A1:2012 pre zdravotnícke elektrické zariadenia. Všetky kombinácie zariadení<br>musia vykazovať súlad so systémovými požiadavkami normy IEC 60601-1:2005/<br>A1:2012.                                                                                                    |  |  |
|                                                                      |                                                                                                    |  |  |
| UPOZORNENIE                                                          | Keď pripájate monitor s rozšírenými funkciami HemoSphere k externým<br>zariadeniam, prečítajte si návod k externému zariadeniu, v ktorom nájdete<br>kompletné pokyny. Overte správnosť fungovania systému pred jeho klinickým<br>použitím.                                                                                                    |  |  |
| Po nakonfigurovaní lô<br>prostredníctvom kábla<br>funkciami HemoSphe | vžkového monitora na požadovaný parametrický výstup pripojte monitor<br>a rozhrania k vybratému analógovému vstupnému portu na monitore s rozšírenými<br>re.                                                                                                    |  |  |
| POZNÁMKA                                                             | Kompatibilný lôžkový monitor musí poskytovať analógový výstupný signál.                                                                                                    |  |  |
|                                                                      | Obráť te sa na miestneho zástupcu spoločnosti Edwards a požiadajte o správny<br>kábel analógového vstupného rozhrania monitora s rozšírenými funkciami<br>HemoSphere pre lôžkový monitor.                                                                                                    |  |  |

Nasledujúci postup uvádza informácie o spôsobe konfigurácie analógových vstupných portov monitora s rozšírenými funkciami HemoSphere.

- 1 Dotknite sa ikony nastavení
- 2 Dotknite sa tlačidla Nastavení monitoru (Nastavenia monitora).
- 3 Dotknite sa tlačidla Analogový vstup (Analógový vstup).
- 4 Vyberte možnosť **MAP** v tlačidle so zoznamom **Parametr** (Parameter) pre očíslovaný analógový port, ku ktorému je pripojený MAP (1 alebo 2). Zobrazia sa hodnoty predvolených nastavení MAP.

| POZNÁMKA                         | Ak sa vo vybranom porte nezistí analógový signál, pod tlačidlom zoznamu <b>Port</b><br>sa zobrazí hlásenie " <b>Nepřipojeno</b> " (Nepripojené).                           |
|----------------------------------|----------------------------------------------------------------------------------------------------|
|                                  | Po prvom zistení spojenia s analógovým vstupom sa v stavovom riadku zobrazí<br>krátke hlásenie s upozornením.                                                              |
| <b>5</b> Vyberte n<br>port, ku k | nožnosť <b>CVP</b> v tlačidle so zoznamom <b>Parametr</b> (Parameter) pre očíslovaný analógový<br>torému je pripojený CVP. Zobrazia sa hodnoty predvolených nastavení CVP. |
| POZNÁMKA                         | Rovnaký parameter nie je možné naraz konfigurovať vo viac než jednom analógovom vstupe.                                                                                    |

6 Ak sú predvolené hodnoty pre používaný lôžkový monitor správne, dotknite sa ikony domovskej obrazovky .

Ak predvolené hodnoty pre používaný lôžkový monitor nie sú správne (prečítajte si používateľskú príručku lôžkového monitora), používateľ môže upraviť rozsah napätia, rozsah celej stupnice alebo môže vykonať kalibračnú možnosť uvedenú v časti 6.2.5.1 tejto kapitoly.

Dotknutím sa hodnotového tlačidla **Plný rozsah** (Rozsah celej stupnice) zmeníte zobrazenú hodnotu signálu celej stupnice. Tabuľka 6-1 nižšie uvádza povolené vstupné hodnoty rozsahu celej stupnice na základe vybratého parametra.

#### Tabuľka 6-1 Rozsahy analógových vstupných parametrov

| Parameter | Rozsah celej stupnice             |
|-----------|-----------------------------------|
| MAP       | 0 až 510 mmHg (0 kPa až 68 kPa)   |
| CVP       | 0 až 110 mmHg (0 kPa až 14,6 kPa) |

| POZNÁMKA | Nulová hodnota napätia sa automaticky nastaví na minimálnu hodnotu tlaku      |
|----------|-------------------------------------------------------------------------------|
|          | 0 mmHg (0 kPa). <b>Plný rozsah</b> (Rozsah celej stupnice) predstavuje signál |
|          | celej stupnice alebo maximálnu hodnotu tlaku pre vybraný Rozsah napětí        |
|          | (Rozsah napätia).                                                             |

Ak chcete zmeniť zobrazený rozsah napätia, dotknite sa tlačidla so zoznamom **Rozsah napětí** (Rozsah napätia). Voliteľné rozsahy napätia, ktoré sú dostupné pre všetky parametre, sú tieto:

- 0 1 V
- 0 5 V
- 0 10 V
- Vlastné (pozrite časť 6.2.5.1: Kalibrácia)

#### VAROVANIE

Keď prepínate na iný lôžkový monitor, vždy overte, či sú uvádzané predvolené hodnoty stále platné. Podľa potreby znova nakonfigurujte rozsah napätia a príslušný rozsah parametrov, alebo vykonajte kalibráciu.

#### 6.2.5.1 Kalibrácia

Kalibrácia je potrebná, keď sú predvolené hodnoty nesprávne alebo rozsah napätia nie je známy. Proces kalibrácie slúži na konfiguráciu analógového signálu, prijímaného z lôžkového monitora, do monitora s rozšírenými funkciami HemoSphere.

| POZNÁMKA<br>UPOZORNENIE |                                                                                                    | Ak sú predvolené hodnoty správne, kalibráciu nevykonávajte.<br>Analógové porty monitora s rozšírenými funkciami HemoSphere môže<br>kalibrovať iba správne vyškolený personál.                                                                                                    |  |
|-------------------------|----------------------------------------------------------------------------------------------------|----------------------------------------------------------------------------------------------------|--|
|                         |                                                                                                    |                                                                                                    |  |
| 2                       | Dotknite sa                                                                                                    | ı tlačidla <b>Nastavení monitoru</b> (Nastavenia monitora).                                                                                                    |  |
| 3                       | Dotknite sa                                                                                                    | ı tlačidla <b>Analogový vstup</b> (Analógový vstup).                                                                                                    |  |
| 4                       | Vyberte poz<br>parameter (                                                                                                    | žadované číslo portu ( <b>1</b> alebo <b>2</b> ) v tlačidle so zoznamom <b>Port</b> (Port) a vyberte príslušný<br>( <b>MAP</b> alebo <b>CVP)</b> v tlačidle so zoznamom <b>Parametr</b> (Parameter).                                                                                                    |  |
| 5                       | Na kontext<br>sa obrazovi                                                                                                    | ovej obrazovke s hodnotami napätia vyberte položku <b>Vlastní</b> (Vlastné). Zobrazí<br>ka <b>Vlastní nastavení analogového vstupu</b> (Vlastné nastavenia).                                                                                                    |  |
| 6                       | Simulujte plný rozsah signálu z lôžkového monitora do vybratého vstupného analógového portu<br>na monitore s rozšírenými funkciami HemoSphere. |                                                                                                    |  |
| 7                       | Nastavte m                                                                                                    | aximálnu hodnotu parametra tak, aby sa rovnala hodnote plného rozsahu signálu.                                                                                                    |  |
| 8                       | Dotknite sa<br>Hodnota <b>M</b><br>analogovél                                                                                                  | i tlačidla <b>Kalibrovat maximum</b> (Kalibrovať maximálnu hodnotu).<br><b>Iaximum A/D</b> (Maximum A/D) sa zobrazí na obrazovke <b>Vlastní nastavení</b><br><b>ho vstupu</b> (Vlastné nastavenia).                                                                                                    |  |
| POZNÁ                   | MKA                                                                                                    | Ak sa analógové spojenie nezistí, tlačidlá <b>Kalibrovat maximum</b> (Kalibrovať<br>maximum) a <b>Kalibrovat minimum</b> (Kalibrovať minimum) budú neaktívne<br>a hodnota Maximum A/D sa zobrazí ako <b>Nepřipojeno</b> (Nepripojené).                                                                                                    |  |
| 9                       | Opakujte te                                                                                                    | ento proces na kalibráciu minimálnej hodnoty parametra.                                                                                                    |  |
| 10                      | Dotknite sa<br>na obrazovi                                                                                                    | ı tlačidla <b>Přijmout</b> (Prijať) na prijatie zobrazených vlastných nastavení a návrat<br>ku analógového vstupu.                                                                                                    |  |
| 11                      | Podľa potre<br>domovskej                                                                                                    | eby opakujte kroky 4 – 10 na kalibráciu ďalšieho portu alebo sa dotknite ikony obrazovky 🕜 na návrat na obrazovku monitorovania.                                                                                                    |  |
| UPOZO                   | RNENIE                                                                                                    | Presnosť nepretržitého merania SVR závisí od presnosti údajov MAP a CVP<br>odoslaných z externých monitorov. Keďže kvalitu analógového signálu MAP<br>a CVP z externého monitora nie je možné overiť monitorom s rozšírenými<br>funkciami HemoSphere, skutočné hodnoty a hodnoty (vrátane všetkých<br>odvodených parametrov) zobrazené monitorom s rozšírenými funkciami |  |

HemoSphere nemusia byť konzistentné. Presnosť nepretržitého merania SVR preto nie je možné zaručiť. Na pomoc pri určovaní kvality analógových signálov pravidelne porovnávajte hodnoty MAP a CVP zobrazené na externom monitore s hodnotami na obrazovke fyziologických vzťahov monitora s rozšírenými funkciami HemoSphere. Podrobné informácie o presnosti, kalibrácii a ďalších premenných, ktoré môžu mať vplyv na výstup analógového signálu z externého monitora, sú uvedené v používateľskej príručke externého vstupného zariadenia.

## 7

## Rozšírené nastavenia

#### Obsah

| Alarmy/cieľové hodnoty     |
|----------------------------|
| Úprava stupníc             |
| Nastavenie sériového portu |
| Demo režim                 |
| Fechnická údržba           |

#### 7.1 Alarmy/cieľové hodnoty

V monitore s rozšírenými funkciami HemoSphere sú k dispozícii dva typy alarmov:

- 1 Fyziologické alarmy: Nastavuje ich lekár a označujú horný alebo dolný rozsah alarmov, ktoré sa vzťahujú na nakonfigurované kľúčové nepretržité parametre.
- 2 Technické alarmy: Tento alarm označuje chybu zariadenia alebo príslušnú výstrahu. Technické alarmy po vyriešení samy ustanú.

Alarmy sa generujú so strednou alebo vysokou prioritou. Vizuálne a zvukové alarmy sú k dispozícii iba pre zobrazené parametre (kľúčové parametre).

V prípade fyziologických parametrov CO/CI, sCO/sCI, SV/SVI a ScvO<sub>2</sub>/SvO<sub>2</sub> je priorita horného alarmu (červená zóna) stredná a priorita dolného alarmu (červená zóna) je vysoká. V prípade fyziologických parametrov SVR/SVRI, EDV/sEDV, EDVI/sEDVI a RVEF/sRVEF je priorita alarmu vždy stredná. Pozrite časť *Priority alarmu* na strane 176.

Medzi technickými alarmami majú chyby strednú prioritu a zastavia prevádzku súvisiacej monitorovacej činnosti. Výstrahy majú nízku prioritu a nezastavia žiadnu monitorovaciu činnosť. Keďže chyby majú vyššiu prioritu než výstrahy, výstrahy nevyvolajú alarm, ak existujú akékoľvek aktívne chyby.

Všetky alarmy majú pridružený text zobrazený na stavovej lište. Systém bude na stavovej lište aktívne cyklicky zobrazovať text každého aktívneho alarmu. Okrem toho alarmy vygenerujú vizuálny indikátor alarmu uvedený v tabuľke 7-1 nižšie. Ďalšie informácie – pozrite tabuľku 11-1 na strane 131.

| Priorita alarmu | Farba   | Spôsob signalizácie         |
|-----------------|---------|-----------------------------|
| Vysoká          | červená | Striedavo bliká (ZAP./VYP.) |
| Stredná         | žltá    | Striedavo bliká (ZAP./VYP.) |
| Nízka           | žltá    | Trvalo svieti               |

#### Tabuľka 7-1 Farby vizuálneho indikátora alarmu

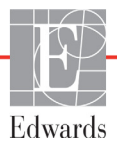

Vizuálny indikátor alarmu bude udávať najvyššiu prioritu aktívneho alarmu. Bude sa ozývať počuteľný tón spojený s aktívnym alarmom najvyššej priority. Ak sú úrovne priority rovnaké, majú fyziologické alarmy prioritu pred chybami a výstrahami. Všetky technické alarmy sa spúšťajú, hneď ako ich systém zistí. Neexistuje žiadna inherentná odmlka alarmov od okamihu zistenia. V prípade fyziologických alarmov je odmlka čas, ktorý je potrebný na vypočítanie ďalšieho fyziologického parametra:

- Nepretržité meranie CO a súvisiace parametre modulu HemoSphere Swan-Ganz: je rôzne, ale obvykle je okolo 57 sekúnd (pozrite časť *Časovač odpočítavania CO a STAT CO* na strane 110).
- Oxymetria: 2 sekundy.

Všetky alarmy sú zaznamenávané a uložené v pamäti pre daného pacienta a prístup je k nim možný cez funkciu Stahování dat (Preberanie údajov) (pozrite časť *Preberanie údajov* na strane 99). Keď sa začína pracovať s novým pacientom, záznamy v časti Stahování dat (Preberanie údajov) sa vymažú (pozrite časť *Nový pacient* na strane 77). Prístup k aktuálnemu pacientovi je možný počas až 12 hodín po vypnutí systému.

#### 7.1.1 Vypnutie alarmov

#### 7.1.1.1 Fyziologické alarmy

Fyziologické alarmy je možné prerušiť priamo z obrazovky monitorovania stlačením ikony na prerušenie

zvukových alarmov w Zvukový tón fyziologického alarmu sa vypne na dve minúty. Počas týchto dvoch minút nebude znieť žiadny zvukový tón pre žiadny fyziologický alarm vrátane nových fyziologických alarmov spustených v tomto čase. Ak sa počas týchto dvoch minút vyvolá technický alarm, prerušenie zvukového alarmu sa zruší, čím sa umožní obnovenie zvukových tónov alarmu. Používateľ taktiež môže ručne zrušiť tento dvojminútový interval opätovným stlačením tlačidla prerušenia alarmu. Keď tieto dve minúty uplynú, aktívne fyziologické alarmy obnovia zvukový signál.

Ak má fyziologický alarm strednú prioritu, vizuálny indikátor alarmu (blikajúca žltá) sa taktiež deaktivuje na dve minúty. Vizuálny indikátor alarmu s vysokou prioritou (blikajúci na červeno) nie je možné vypnúť. Informácie o prioritách fyziologických alarmov – pozrite časť *Priority alarmu* na strane 176.

| POZNÁMKA | Fyziologické parametre je možné nakonfigurovať, aby nemali žiadne alarmy.<br>Pozrite oddiely 7.1.5 a 7.1.7. |
|----------|----------------------------------------------------------------------------------------------------|
|          |                                                                                                    |
| VÝSTRAHA | Nevypínajte zvukové alarmy v situáciách, keď by mohla byť ohrozená<br>bezpečnosť pacienta                   |

#### 7.1.1.2 Technické alarmy

Počas aktívneho technického alarmu môže používateľ alarm prerušiť a odstrániť vizuálny indikátor alarmu

(stredná a nízka priorita) stlačením ikony na prerušenie zvukových alarmov 👔 . Vizuálny indikátor alarmu

a zvukový tón zostanú neaktívne, ak sa nespustí iný stav technického alebo fyziologického alarmu alebo ak sa pôvodný technický alarm nevyrieši a nespustí znovu.

#### 7.1.2 Nastavenie hlasitosti alarmu

Rozsah hlasitosti alarmu je od nízkej po vysokú hlasitosť a predvolenou hlasitosť ou je stredná hlasitosť. To platí pre fyziologické alarmy, technické chyby a výstrahy. Nastavenie hlasitosti alarmu je možné kedykoľvek zmeniť.

- 1 Dotknite sa ikony nastavení
- 2 Dotknite sa tlačidla Nastavení monitoru (Nastavenia monitora).
- 3 Dotknite sa tlačidla Obecné informace (Všeobecné informácie).
- **4** Dotknite sa pravej strany tlačidla so zoznamom **Hlasitost alarmu** (Hlasitosť alarmu) a vyberte požadovanú hlasitosť.
- 5 Ak sa chcete vrátiť na obrazovku monitorovania, dotknite sa ikony domovskej obrazovky

#### VAROVANIE

Neznižujte hlasitosť alarmu na úroveň, ktorá zabraňuje monitorovaniu alarmov. V opačnom prípade hrozí riziko ohrozenia bezpečnosti pacienta.

#### 7.1.3 Nastavenie cieľových hodnôt

Cieľové hodnoty sú vizuálne indikátory (svietidlá) nastavené lekárom na indikáciu, kedy sa pacient nachádza v ideálnej cieľovej zóne (zelená), v zóne varovania (žltá) alebo v zóne alarmu (červená). Lekár môže použitie rozsahov cieľovej zóny aktivovať alebo deaktivovať. Alarmy (vysoká/nízka priorita) sa odlišujú od cieľových zón tým, že hodnota parametra alarmu bliká a generuje zvukový alarm.

Parametre, ktoré môžu spustiť alarm, sú označené ikonou zvončeka na obrazovke nastavení **Alarmy/cíle** (Alarmy/cieľové hodnoty). Alarmy vysokých/nízkych priorít sa taktiež stanú rozsahmi červenej zóny upozornenia pre daný parameter. Parametre, ktoré NEDISPONUJÚ možnosť ou nastavenia alarmu vysokej/nízkej priority, nebudú mať označenie pomocou ikony zvončeka na obrazovke nastavení **Alarmy/cíle** (Alarmy/cieľové hodnoty) pre daný parameter, môžu mať však stále nastavenie cieľových rozsahov.

| Farba  | Indikácia                                                                                                    |
|--------|----------------------------------------------------------------------------------------------------|
| Zelená | Prijateľné – zelená cieľová zóna sa považuje<br>za ideálny rozsah parametra podľa<br>nastavenia lekárom.                                                                                                   |
| Žltá   | Žltá cieľová zóna sa považuje za upozorňujúci<br>rozsah a vizuálne znamená to, že pacient<br>opustil ideálny rozsah, ale zatiaľ nevstúpil<br>do alarmového alebo varovného rozsahu<br>nastaveného lekárom. |

#### Tabuľka 7-2 Farby indikátora stavu cieľa

| Farba   | Indikácia                                                                                                    |
|---------|----------------------------------------------------------------------------------------------------|
| Červená | Červené alarmové alebo cieľové zóny je možné<br>považovať za alarmové parametre označené<br>ikonou zvončeka na obrazovke nastavenia<br><b>Alarmy/cíle</b> (Alarmy/cieľové hodnoty). Alarmy<br>vysokých/nízkych priorít sa taktiež stanú<br>rozsahom červenej zóny varovania pre daný<br>parameter. Parametre, ktoré NEDISPONUJÚ<br>možnosťou nastavenia alarmu vysokej/nízkej<br>priority, nebudú mať označenie pomocou ikony<br>zvončeka na obrazovke nastavení <b>Alarmy/cíle</b><br>(Alarmy/cieľové hodnoty) pre daný parameter,<br>môžu mať však stále nastavenie cieľových<br>rozsahov. Rozsahy alarmu alebo cieľovej<br>zóny musí nastaviť lekár. |
| Sivá    | Ak cieľová hodnota nie je nastavená, stavový indikátor sa zobrazí nasivo.                                                                                                    |

#### Tabuľka 7-2 Farby indikátora stavu cieľa (pokračovanie)

#### 7.1.4 Obrazovka nastavenia Alarmy/cíle (Alarmy/cieľové hodnoty)

Na obrazovke nastavenia **Alarmy/cíle** (Alarmy/cieľové hodnoty) môže lekár zobraziť a nastaviť alarmy a cieľové hodnoty pre každý kľúčový parameter. Na obrazovke **Alarmy/cíle** (Alarmy/cieľové hodnoty), ktorá sa nachádza v ponuke nastavení **Pokročilé nastavení** (Rozšírené nastavenie), môžete upravovať cieľové hodnoty a aktivovať alebo deaktivovať zvukové alarmy. Všetky funkcie prístupné cez ponuku nastavení **Pokročilé nastavení** (Rozšírené nastavenie) sú chránené heslom a smú ich meniť len skúsení klinickí lekári. Nastavenia pre každý kľúčový parameter sa zobrazia v parametrickom poli. Aktuálne nakonfigurované kľúčové parametre sú prvým súborom zobrazených kľúčových parametrov. Zvyšné kľúčové parametre sa zobrazia v definovanom poradí. Parametre indikujú aj to, na čom sú založené cieľové rozsahy: Vlastní výchozí nastavení (Vlastné predvolené nastavenie), Výchozí nastavení Edwards (Predvolené nastavenie).

| Názov predvoleného<br>nastavenia                                            | Opis                                                                |
|-----------------------------------------------------------------------------|---------------------------------------------------------------------|
| Vlastní výchozí nastavení                                                   | Cieľové rozmedzie vlastného predvoleného nastavenia bolo            |
| (Vlastné predvolené                                                         | nastavené pre určitý parameter a cieľové rozmedzie tohto            |
| nastavenie)                                                                 | parametra nebolo od tohto predvoleného nastavenia upravené.         |
| Výchozí nastavení Edwards<br>(Predvolené nastavenie<br>spoločnosti Edwards) | Cieľové rozmedzie parametra nebolo od pôvodného nastavenia zmenené. |
| Změněno                                                                     | Cieľové rozmedzie parametra bolo pre daného pacienta                |
| (Upravené nastavenie)                                                       | zmenené.                                                            |

#### Tabuľka 7-3 Predvolené nastavenie cieľa

#### POZNÁMKA

Nastavenia vizuálneho a zvukového alarmu sa vzťahujú iba na zobrazené parametre.

Úprava nastavenia funkcie Alarmy/cíle (Alarmy/cieľové hodnoty):

- 1 Dotknite sa ikony nastavení
- 2 Dotknite sa tlačidla Pokročilé nastavení (Rozšírené nastavenie) a zadajte požadované heslo.
- 3 Dotknite sa tlačidla Nastavení parametru (Nastavenia parametrov) → tlačidla Alarmy/cíle (Alarmy/cieľové hodnoty).
- 4 Dotknutím sa ľubovoľného miesta parametrického poľa zobrazíte kontextové okno Alarmy/cíle (Alarmy/cieľové hodnoty) daného parametra.

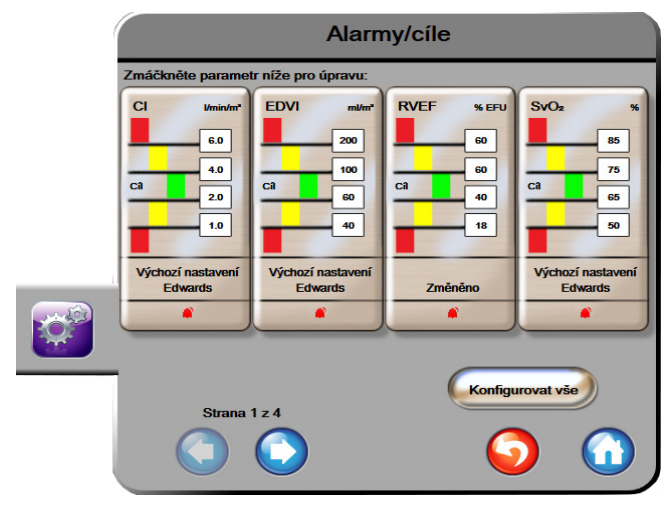

Obrázok 7-1 Konfigurácia alarmov/ cieľových hodnôt

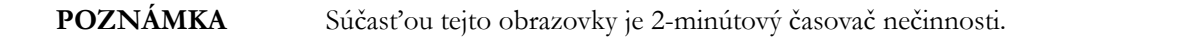

Červený, žltý a zelený obdĺžnik majú pevne stanovené tvary a ich veľkosť ani tvar sa nemenia.

#### 7.1.5 Konfigurácia všetkých cieľových hodnôt

Všetky cieľové hodnoty je možné jednoducho naraz konfigurovať alebo zmeniť. Na obrazovke Konfigurovat vše (Konfigurovať všetko) môžete vykonávať nasledujúce činnosti:

- nastavovať vlastné predvolené hodnoty pre všetky nastavenia alarmov parametrov a cieľových hodnôt,
- obnovovať všetky nastavenia alarmov parametrov a cieľových hodnôt na vlastné predvolené hodnoty,
- obnovovať všetky nastavenia alarmov parametrov a cieľových hodnôt na predvolené nastavenia spoločnosti Edwards,
- povoliť alebo zakázať zvukové alarmy pre všetky použiteľné parametre,
- povoliť alebo zakázať cieľové rozsahy pre všetky parametre.
- 1 Dotknite sa ikony nastavení
- 2 Dotknite sa tlačidla Pokročilé nastavení (Rozšírené nastavenie) a zadajte požadované heslo.

- 3 Dotknite sa tlačidla Nastavení parametru (Nastavenia parametrov) → tlačidla Alarmy/cíle (Alarmy/cieľové hodnoty).
- 4 Dotknite sa tlačidla Konfigurovat vše (Konfigurovat' všetko).
- 5 Ak chcete aktivovať alebo deaktivovať všetky zvukové alarmy pre všetky parametre, dotknite sa tlačidla Deaktivovat všechny (Deaktivovať všetky) alebo Aktivovat všechny (Aktivovať všetky) v poli Slyšitelný alarm (Zvukový alarm).
- 6 Ak chcete povoliť alebo zakázať všetky cieľové hodnoty pre parametre, ktoré podporujú rozsahy cieľových hodnôt, dotknite sa prepínača **Cíl zapnuto/vypnuto** (Zapnúť/vypnúť cieľovú hodnotu).
- 7 Ak chcete obnoviť všetky nastavenia na vlastné predvolené hodnoty, dotknite sa položky Obnovit všechna výchozí nastavení (Obnoviť všetky predvolené nastavenia). Zobrazí sa hlásenie "Tato akce obnoví VŠECHNY alarmy a cíle na výchozí nastavení." (Táto akcia obnoví vlastné predvolené nastavenia VŠETKÝCH alarmov a cieľových hodnôt).
- 8 Ak chcete potvrdiť obnovenie, na kontextovej obrazovke s potvrdením sa dotknite tlačidla
   Pokračovať (Pokračovať).
- 9 Ak chcete obnoviť všetky nastavenia na predvolené hodnoty od spoločnosti Edwards, dotknite sa položky Obnovit všechna výchozí nastavení Edwards (Obnoviť všetky predvolené nastavenia Edwards). Zobrazí sa hlásenie "Tato akce obnoví VŠECHNY alarmy a cíle na výchozí nastavení Edwards" (Táto akcia obnoví všetky alarmy a cieľové hodnoty na predvolené nastavenia Edwards).
- **10** Ak chcete potvrdiť obnovenie, na kontextovej obrazovke s potvrdením sa dotknite tlačidla **Pokračovat** (Pokračovať).

#### 7.1.6 Nastavenie vlastných predvolených hodnôt

Keď nastavíte vlastné predvolené hodnoty, môžete ich kedykoľvek povoliť alebo zakázať pomocou možnosti "Konfigurovat vše" (Konfigurovať všetko) alebo na obrazovke nastavení Alarmy/cíle (Alarmy/cieľové hodnoty).

- 1 Dotknite sa ikony nastavení
- 2 Dotknite sa tlačidla Pokročilé nastavení (Rozšírené nastavenie) a zadajte požadované heslo.
- 3 Dotknite sa tlačidla Nastavení parametru (Nastavenia parametrov) → Alarmy/cíle (Alarmy/cieľové hodnoty).
- 4 Dotknite sa tlačidla Konfigurovat vše (Konfigurovať všetko).

| Proveďte výchozí nastavení                   |                                                                          |                                       |                                                       |
|----------------------------------------------|--------------------------------------------------------------------------|---------------------------------------|-------------------------------------------------------|
| Zmáčkněte parame                             | tr níže pro úpravu:                                                      |                                       |                                                       |
| Cl Umin/m*<br>6.0<br>Cl 4.0<br>Cl 2.0<br>1.0 | SCI Umin/m <sup>2</sup><br>6.0<br>6.0<br>6.0<br>6.0<br>7.0<br>7.0<br>1.0 | SVI mithem<br>70<br>50<br>Ca 30<br>20 | SVRI dyne-s-m*/cm*<br>3000<br>2390<br>Câ 1970<br>1000 |
| Výchozí nastavení<br>Edwards                 | Výchozí nastavení<br>Edwards                                             | Výchozí nastavení<br>Edwards          | Výchozí nastavení<br>Edwards                          |
|                                              | Na                                                                       | stavte všechny paran                  | netry podle:                                          |
| Indexované                                   |                                                                          |                                       |                                                       |
| Strana                                       | 124                                                                      | <b>(2)</b>                            | Potvrdit vše                                          |

5 Dotknite sa tlačidla Proveď te výchozí nastavení (Nastaviť vlastné predvolené hodnoty).

Obrázok 7-2 Nastavenie vlastných predvolených alarmov/cieľových hodnôt

- 6 Predvolené hodnoty je možné zobraziť v režime Indexované (Indexované) alebo Neindexované (Neindexované). Vyberte si požadovaný formát pomocou prepínača Nastavte všechny parametry podle: (Nastaviť všetky parametre podľa:).
- 7 Dotknite sa požadovaného parametra.
- 8 Dotknite sa hodnotového tlačidla každého nastavenia cieľovej hodnoty a zadajte požadovanú hodnotu. Príslušná indexovaná alebo neindexovaná hodnota daného parametra sa nastaví automaticky.
- **9** Pokračujte krokmi 7 a 8 pre každý parameter. Dotknutím sa šípky doprava alebo doľava v dolnej časti obrazovky zobrazíte nasledujúcu alebo predchádzajúcu skupinu parametrov.
- 10 Po úprave všetkých požadovaných parametrov sa dotknite položky Potvrdit vše (Potvrdiť všetko).

#### 7.1.7 Konfigurácia cieľových hodnôt a alarmov pre jeden parameter

Kontextové okno **Alarmy/cíle** (Alarmy/cieľové hodnoty) umožňuje nastaviť alarmové a cieľové hodnoty pre vybratý parameter. Používateľ môže taktiež aktivovať alebo deaktivovať zvukový alarm. Upravte nastavenia cieľových hodnôt pomocou číselnej klávesnice alebo pomocou tlačidiel posúvania (ak sa vyžaduje menšia úprava).

- 1 Dotknutím sa vnútra kruhu otvoríte kontextové okno alarmov/cieľových hodnôt pre daný parameter. Kontextové okno alarmov/cieľových hodnôt je k dispozícii aj na obrazovke fyziologických vzťahov (po dotknutí sa parametrického poľa).
- 2 Ak chcete zakázať zvukový alarm daného parametra, v hornej pravej časti kontextového okna sa dotknite ikony **Slyšitelný alarm** (Zvukový alarm)

## POZNÁMKA Parametre, ktoré NEDISPONUJÚ možnosťou nastavenia alarmu vysokej/ nízkej priority, nebudú mať priradenú ikonu Slyšitelný alarm (Zvukový alarm) v kontextovom okne Alarmy/cíle (Alarmy/cieľové hodnoty).

- **3** Ak chcete zakázať vizuálne cieľové hodnoty daného parametra, v hornej ľavej časti kontextového okna sa dotknite ikony aktivácie **Cíl** (Cieľ) O. Indikátor cieľovej hodnoty pre daný parameter sa zobrazí nasivo.
- 4 Pomocou šípok upravte nastavenia zóny alebo dotknutím sa hodnotového tlačidla otvorte číselnú klávesnicu.

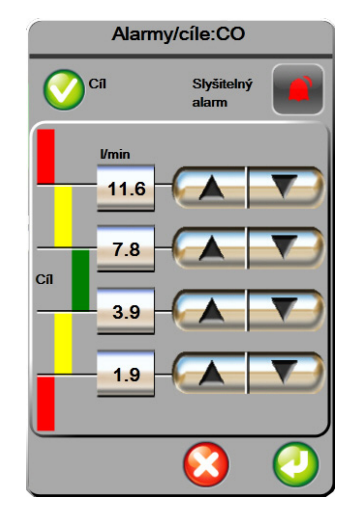

#### Obrázok 7-3 Nastavenie alarmov a cieľových hodnôt pre jednotlivé parametre

- 5 Ak sú hodnoty správne, dotknite sa ikony potvrdenia 🥖
- 6 Ak chcete zrušiť vykonávanú činnosť, dotknite sa ikony zrušenia 🌈

VAROVANIE Vizuálne a zvukové fyziologické alarmy sa aktivujú iba vtedy, ak parameter nakonfigurujete na obrazovkách ako kľúčový parameter (v parametrických kruhoch sa zobrazia 1 – 4 parametre). Ak parameter nevyberiete a nezobrazíte ako kľúčový parameter, zvukové a vizuálne fyziologické alarmy sa pre daný parameter nespustia.

#### 7.2 Úprava stupníc

Údaje grafického trendu plnia graf zľava doprava (najnovšie údaje sa nachádzajú vpravo). Parametrická stupnica sa nachádza na zvislej osi a časová stupnica na vodorovnej osi.

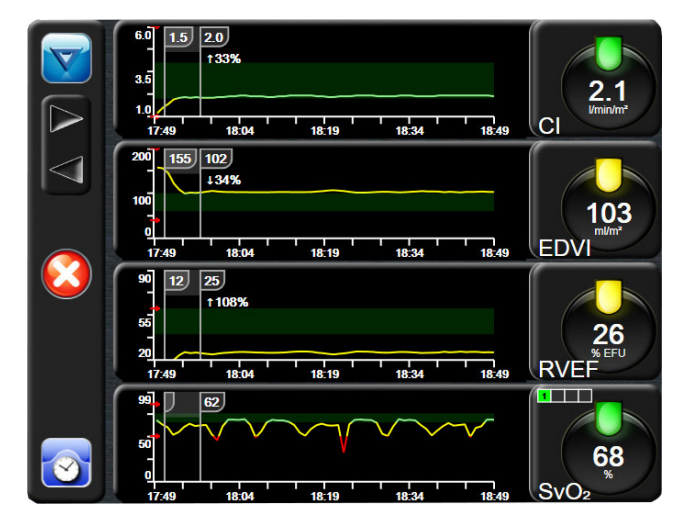

Obrázok 7-4 Obrazovka grafického trendu

Obrazovka nastavenia stupníc umožňuje používateľom nastaviť parametrickú aj časovú stupnicu. Kľúčové parametre sa nachádzajú v hornej časti zoznamu. Ak chcete zobraziť ďalšie parametre, použite tlačidlá vodorovného posunu.

- 1 Dotknite sa ikony nastavení
- 2 Dotknite sa tlačidla Pokročilé nastavení (Rozšírené nastavenie) a zadajte požadované heslo.
- 3 Dotknite sa tlačidla Nastavení parametru (Nastavenia parametrov) → tlačidla Upravit měřítka (Úprava stupníc).

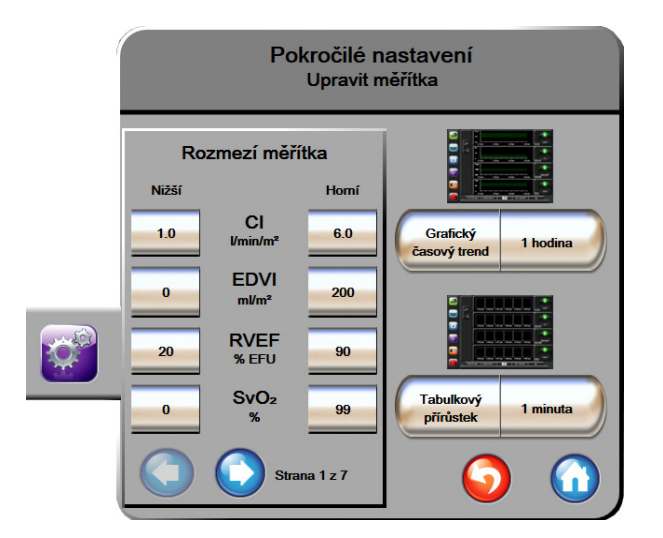

Obrázok 7-5 Úprava stupníc

| POZNÁMKA | Po uplynutí dvoch minút nečinnosti sa obrazovka prepne do zobrazenia |
|----------|----------------------------------------------------------------------|
|          | monitorovania.                                                       |

- 4 Pri každom parametri sa dotknite tlačidla Dolní (Minimálna hodnota) a zadajte minimálnu hodnotu, ktorá sa zobrazí na zvislej osi. Ak chcete zadať maximálnu hodnotu, dotknite sa tlačidla Horní (Maximálna hodnota). Ak chcete zobraziť ďalšie parametre, použite ikony vodorovného posunu 👩
- 5 Dotknite sa pravej časti hodnotového tlačidla Grafický časový trend (Grafický časový trend) a nastavte celkový časový interval zobrazený v grafe. K dispozícii sú nasledujúce možnosti:

| • | 3 minuty (3 minúty) | • | 1 hodina (1 hodina)                         | • |
|---|---------------------|---|---------------------------------------------|---|
| • | 5 minut (5 minút)   | • | 2 hodiny (2 hodiny)<br>(predvolená hodnota) | • |

- 4 hodiny (4 hodiny) 10 minut (10 minút) •
  - 24 hodin (24 hodín) 6 hodin (6 hodín)
    - 48 hodin (48 hodín)

12 hodin (12 hodín) 18 hodin (18 hodín)

30 minut (30 minút) •

15 minut (15 minút)

- 6 Dotknite sa pravej strany hodnotových ikon **Tabulkový přírůstek** (Tabulkový prírastok) a nastavte časový úsek pre každú tabuľkovú hodnotu. K dispozícii sú nasledujúce možnosti:
  - 1 minuta (1 minúta) 30 minut (30 minút) • (predvolená hodnota)
    - 5 minut (5 minút) 60 minut (60 minút) .
  - 10 minut (10 minút)

| Tab                | ulkový přírů | stek    |
|--------------------|--------------|---------|
| $\mathbf{\subset}$ | 1 minuta     |         |
| $\mathbf{<}$       | 5 minut      |         |
| $\mathbf{<}$       | 10 minut     |         |
| $\mathbf{<}$       | 30 minut     |         |
| $\mathbf{<}$       | 60 minut     |         |
|                    |              | $\odot$ |

#### Obrázok 7-6 Kontextové okno Tabulkový přírůstek (Tabuľkový prírastok)

- 7 Ak sa chcete presunúť na ďalšiu skupinu parametrov, dotknite sa šípky v ľavej dolnej časti.
- 8 Ak sa chcete vrátiť na obrazovku monitorovania, dotknite sa ikony domovskej obrazovky

#### 7.3 Nastavenie sériového portu

Obrazovku **Nastavení sériového portu** (Nastavenie sériového portu) môžete použiť na konfigurovanie sériového portu na digitálny prenos údajov. Obrazovka sa zobrazuje, až kým sa nedotknete ikony

návratu 🌀

- 1 Dotknite sa ikony nastavení
- 2 Dotknite sa tlačidla Pokročilé nastavení (Rozšírené nastavenie) a zadajte požadované heslo.
- 3 Dotknite sa tlačidla Nastavení sériového portu (Nastavenie sériového portu).
- 4 Dotykom na tlačidlo zoznamy ľubovoľného parametra nastavenia sériového portu zmeníte zobrazenú predvolenú hodnotu.
- 5 Po dokončení konfigurácie nastavení sériového portu sa dotknite ikony návratu 🍊

**POZNÁMKA** K dispozícii je 9-kolíkový sériový port RS-232 na komunikáciu v reálnom čase na pripojenie systémov monitorovania pacienta prostredníctvom protokolu IFMout.

#### 7.4 Demo režim

Demo režim sa používa na zobrazenie simulovaných údajov o pacientovi ako pomôcka pri vzdelávaní a samotných ukážkach.

Demo režim slúži na zobrazenie údajov z uloženého súboru a na kontinuálne prechádzanie predvoleného údajového súboru. Počas používania **Demo režimu** si používateľské rozhranie pokročilej monitorovacej platformy HemoSphere zachováva rovnakú funkčnosť ako plne funkčná platforma. Na spustenie ukážky funkcií technológie Swan-Ganz je potrebné zadať simulované demografické údaje o pacientovi. Používateľ sa môže dotýkať ovládacích prvkov tak, ako keby bol pacient v skutočnosti monitorovaný.

Po spustení **Demo režimu** sa zobrazenie údajov trendu a udalostí zruší a uloží na účely návratu na monitorovanie pacienta.

- 1 Dotknite sa ikony nastavení 👔
- 2 Dotknite sa tlačidla **Demo režim**.

**POZNÁMKA**Keď je monitorovacia platforma s rozšírenými funkciami HemoSphere<br/>spustená v **Demo režime,** všetky zvukové alarmy sú zakázané

- 3 Dotknite sa položky Ano (Áno) na potvrdzovacej obrazovke Demo režim.
- 4 Pozrite kapitolu 9: *Monitorovanie modulu HemoSphere Swan-Ganz*, kde sa nachádzajú podrobnosti o monitorovaní pomocou modulu HemoSphere Swan-Ganz.
- **5** Pred začatím monitorovania pacienta je potrebné reštartovať monitorovaciu platformu s rozšírenými funkciami HemoSphere.

VAROVANIEOverte, či v klinickom nastavení nie je aktivovaný Demo režim, aby nedošlo<br/>k zámene simulovaných údajov za klinické údaje.

#### 7.5 Technická údržba

Ponuka technickej údržby je k dispozícii iba pre systémových technikov a prístup k nej je chránený heslom. Ak sa vyskytne chyba, postupujte podľa pokynov, ktoré obsahuje kapitola 11: *Odstraňovanie problémov*.

# 8

### Nastavenia exportovania údajov a pripojenia

#### Obsah

| Exportovanie údajov                   |
|---------------------------------------|
| Vymazanie údajov a nastavení          |
| Nastavenia bezdrôtovej komunikácie101 |
| Pripojenie systému HIS                |
| Systémové zabezpečenie                |

#### 8.1 Exportovanie údajov

Na obrazovke **Export dat** (Exportovať údaje) sa zobrazia funkcie exportovania údajov monitora s rozšírenými funkciami HemoSphere. Prístup na túto obrazovku je chránený heslom. Lekári môžu na tejto obrazovke exportovať diagnostické správy, odstraňovať relácie monitorovania alebo exportovať správy s údajmi o monitorovaní. Ďalšie informácie o exportovaní správ s údajmi o monitorovaní sú uvedené nižšie.

#### 8.1.1 Preberanie údajov

Obrazovka **Stahování dat** (Preberanie údajov) umožňuje exportovať údaje o monitorovanom pacientovi do zariadenia USB vo formáte XML programu Windows Excel 2003.

**POZNÁMKA** Po uplynutí dvoch minút nečinnosti sa obrazovka prepne do zobrazenia monitorovania.

- 1 Dotknite sa ikony nastavení 👔
- 2 Dotknite sa tlačidla Export dat (Exportovať údaje).
- Po zobrazení výzvy v kontextovom okne Heslo pro export dat (Heslo na exportovanie údajov) zadajte heslo.
- 4 Overte, či ste do zariadenia pripojili jednotku USB schválenú spoločnosť ou Edwards.

**UPOZORNENIE** Pred pripájaním jednotky USB vždy vykonajte jej antivírusové skenovanie, aby nedošlo k preniknutiu vírusu alebo škodlivého softvéru do systému.

**5** Dotknite sa tlačidla **Stahování dat** (Preberanie údajov).

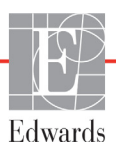

Údaje monitorovania. Na vytvorenie tabuľky s údajmi o monitorovanom pacientovi:

- 1 Dotknite sa hodnotovej strany tlačidla intervalu a vyberte frekvenciu údajov, ktoré chcete preberať. Čím kratšia bude frekvencia, tým väčší bude objem údajov. K dispozícii sú nasledujúce možnosti:
  - 20 sekund (20 sekúnd) (predvolená možnosť)
  - 1 minuta (1 minúta)
  - 5 minut (5 minút)
- 2 Dotknite sa tlačidla Zahájit stahování (Spustiť preberanie).

| POZNÁMKA | Neodpájajte zariadenie USB dovtedy, kým sa nezobrazí hlásenie<br>" <b>Stahování dokončeno</b> " (Preberanie sa dokončilo).                         |
|----------|----------------------------------------------------------------------------------------------------|
|          | Ak sa zobrazí hlásenie s informáciou o tom, že v zariadení USB nie je dostatok<br>miesta, pripojte iné zariadenie USB a znova spustite preberanie. |

Všetky údaje o monitorovanom pacientovi môžu byť používateľom odstránené. Stlačte tlačidlo **Vymazat vše** (Odstrániť všetko) a vymazanie potvrďte.

#### 8.2 Vymazanie údajov a nastavení

Obrazovka **Vymazání dat a nastavení** (Vymazanie údajov a nastavení) umožňuje používateľovi obnoviť predvolené továrenské nastavenie. Ďalšie informácie o predvolených nastaveniach z výroby sú uvedené nižšie.

#### 8.2.1 Obnovenie predvolených nastavení z výroby

Počas obnovovania predvolených nastavení monitor s rozšírenými funkciami HemoSphere zastaví všetky funkcie a obnoví nastavenia systému na predvolené hodnoty z výroby.

## **UPOZORNENIE** Funkcia obnovenia predvolených nastavení slúži na nahradenie všetkých nastavení predvolenými hodnotami z výroby. Všetky zmeny nastavení alebo prispôsobenia sa trvalo zrušia. Neobnovujte predvolené nastavenia počas monitorovania pacienta.

1 Dotknite sa ikony nastavení (nastavenia)

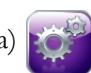

- 2 Dotknite sa tlačidla Pokročilé nastavení (Rozšírené nastavenie).
- 3 Zadajte heslo rozšíreného nastavenia. Heslo pre lekára nájdete v servisnej príručke.
- 4 Dotknite sa tlačidla Vymazání dat a nastavení (Vymazať údaje a nastavenia).
- 5 Dotknite sa tlačidla Obnovení výchozího továrního nastavení (Obnoviť predvolené nastavenia z výroby).
- 6 Zobrazí sa potvrdzujúca obrazovka. Ak chcete pokračovať, dotknite sa položky Ano (Áno).
- 7 Vypnite napájanie monitora a postupujte podľa procesu spúšťania.

#### 8.3 Nastavenia bezdrôtovej komunikácie

Monitor s rozšírenými funkciami HemoSphere sa môže pripojiť k dostupným bezdrôtovým sieťam.

- 1 Dotknite sa ikony nastavení
- 2 Dotknite sa tlačidla **Pokročilé nastavení** (Rozšírené nastavenie) a zadajte heslo. Heslo pre lekára nájdete v servisnej príručke.
- 3 Dotknite sa tlačidla Bezdrátové (Bezdrôtová komunikácia).
- **4** Vyberte požadovanú bezdrôtovú sieť zo zoznamu dostupných pripojení a podľa potreby zadajte heslo.

Stav pripojenia do siete Wi-Fi je vyznačený na informačnom paneli formou symbolov, ktoré uvádza tabuľka 8-1.

| POZNÁMKA | Nepripájajte k neznámej alebo nezabezpečenej sieti. Pozrite Systémové |
|----------|-----------------------------------------------------------------------|
|          | <i>zabezpečenie</i> na strane 104.                                    |

| Symbol Wi-Fi | Indikácia                        |
|--------------|----------------------------------|
| (Ô           | veľmi vysoká intenzita signálu   |
| <b>?</b>     | stredne vysoká intenzita signálu |
|              | nízka intenzita signálu          |
|              | veľmi nízka intenzita signálu    |
| (((;         | žiadna intenzita signálu         |
| ÷.           | žiadne pripojenie                |

#### Tabuľka 8-1 Stav pripojenia Wi-Fi

#### 8.4 Pripojenie systému HIS

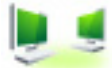

Monitor s rozšírenými funkciami HemoSphere disponuje možnosťou pripojenia k nemocničným informačným systémom (HIS) na odosielanie a prijímanie demografických a fyziologických údajov o pacientovi. Monitor s rozšírenými funkciami HemoSphere podporuje štandard odosielania a prijímania správ na úrovni HL7 (Health Level 7) a disponuje profilmi Integrating Healthcare Enterprise (IHE). Štandard odosielania a prijímania správ HL7, verzia 2.6, predstavuje najčastejšie používaný nástroj na elektronickú výmenu údajov v klinickom prostredí. Na prístup k tejto funkcii používajte kompatibilné rozhranie. Komunikačný protokol HL7 monitora s rozšírenými funkciami HemoSphere (nazýva sa aj ako pripojenie HIS) zjednodušuje výmenu nasledujúcich typov údajov medzi monitorom s rozšírenými funkciami HemoSphere a externými aplikáciami/zariadeniami:

 Odosielanie fyziologických údajov z monitora s rozšírenými funkciami HemoSphere do systému HIS alebo zdravotníckych zariadení

- Odosielanie fyziologických alarmov a chýb zariadenia z monitora s rozšírenými funkciami HemoSphere do systému HIS
- Načítanie údajov o pacientoch monitorom s rozšírenými funkciami HemoSphere zo systému HIS.

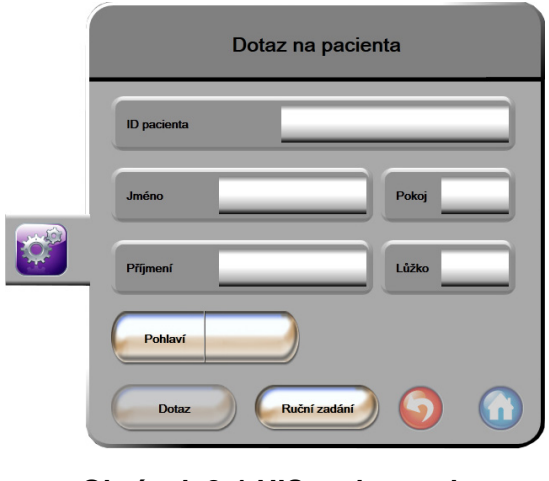

Obrázok 8-1 HIS – obrazovka dopytu na pacienta

Stav pripojenia systému HIS je vyznačený na informačnom paneli formou symbolov, ktoré uvádza Tabuľka 8-2.

| Symbol HIS | Indikácia                                                                                            |
|------------|----------------------------------------------------------------------------------------------------|
|            | Pripojenie ku všetkým nakonfigurovaným súčastiam<br>systému HIS je dobré.                            |
| ļ.         | Nie je možné nadviazať komunikáciu<br>s nakonfigurovanými súčasťami systému HIS.                     |
|            | ID pacienta je nastavené na hodnotu "Neznámé"<br>vo všetkých odchádzajúcich správach zo systému HIS. |
|            | V komunikácii s nakonfigurovanými súčasťami systému<br>HIS dochádza k občasným chybám.               |
|            | V komunikácii s nakonfigurovanými súčasťami systému<br>HIS dochádza k pretrvávajúcim chybám.         |

#### Tabuľka 8-2 Stav pripojenia systému HIS

#### 8.4.1 Demografické údaje o pacientovi

Monitor s rozšírenými funkciami HemoSphere s povoleným pripojením k systému HIS môže načítať demografické údaje o pacientovi z podnikovej aplikácie. Po aktivácii funkcie pripojenia k systému HIS sa dotknite tlačidla **Dotaz** (Dopyt). Obrazovka **Dotaz na pacienta** (Dopyt na pacienta) umožňuje vyhľadávať pacienta podľa mena, identifikácie pacienta alebo informácií o izbe a lôžku. Obrazovku **Dotaz na pacienta** (Dopyt na pacienta) je možné použiť na načítanie demografických údajov o pacientovi v prípade, keď začínate monitorovať nového pacienta, alebo na priradenie fyziologických údajov o pacientovi, ktoré sa monitorujú v monitore s rozšírenými funkciami HemoSphere spolu so záznamom o pacientovi načítaným zo systému HIS.

Po výbere pacienta z výsledkov dopyt sa na obrazovke **Data nového pacienta** (Údaje o novom pacientovi) zobrazia demografické údaje o pacientovi.

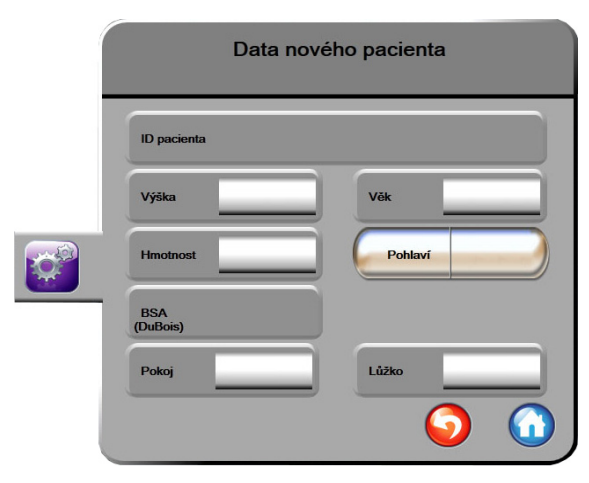

Obrázok 8-2 HIS – obrazovka Data nového pacienta (Údaje o novom pacientovi)

Používateľ môže na tejto obrazovke zadať alebo upraviť výšku pacienta, jeho hmotnosť, vek, pohlavie, informácie o izbe a lôžku. Vybraté alebo aktualizované údaje o pacientovi je možné uložiť dotknutím

sa ikony domovskej obrazovky (). Po uložení údajov o pacientovi monitor s rozšírenými funkciami HemoSphere vytvorí jedinečné identifikátory pre vybratého pacienta a odošle tieto informácie v rámci odchádzajúcich správ spolu s fyziologickými údajmi do podnikových aplikácií.

#### 8.4.2 Fyziologické údaje o pacientovi

Monitor s rozšírenými funkciami HemoSphere môže odosielať monitorované a vypočítané fyziologické parametre v rámci odchádzajúcich správ. Odchádzajúce správy je možné odoslať do jednej alebo viacerých nakonfigurovaných podnikových aplikácií. Parametre, ktoré nepretržite monitoruje a počíta monitor s rozšírenými funkciami HemoSphere, je možné odoslať do podnikovej aplikácie.

#### 8.4.3 Fyziologické alarmy a chyby zariadenia

Monitor s rozšírenými funkciami HemoSphere môže odosielať fyziologické alarmy a chyby zariadenia na účely konfigurácie systému HIS. Alarmy a chyby je možné odosielať do jedného alebo viacerých nakonfigurovaných systémov HIS. Stavy jednotlivých alarmov vrátane zmien stavov sa odosielajú do podnikovej aplikácie.

Ďalšie informácie o spôsobe získania prístupu k funkcii pripojenia k systému HIS získate od miestneho zástupcu spoločnosti Edwards alebo od oddelenia technickej podpory spoločnosti Edwards.

| VAROVANIE | Monitor s rozšírenými funkciami HemoSphere nepoužívajte ako súčasť      |
|-----------|-------------------------------------------------------------------------|
|           | distribuovaného alarmového systému. Monitor s rozšírenými funkciami     |
|           | HemoSphere nepodporuje používanie vzdialených systémov na               |
|           | monitorovanie/správu alarmov. Údaje sa zaznamenávajú a prenášajú iba na |
|           | účely tvorby grafov.                                                    |

#### 8.5 Systémové zabezpečenie

Táto kapitola obsahuje informácie o spôsoboch, akými je možné prenášať údaje o pacientovi do monitora s rozšírenými funkciami HemoSphere a z neho. Je dôležité pamätať na to, že každé stredisko, v ktorom sa používa monitor s rozšírenými funkciami HemoSphere, musí prijať opatrenia na ochranu osobných údajov pacientov v súlade s nariadeniami špecifickými pre danú krajinu a spôsobom konzistentným so zásadami daného strediska, ktoré sa vzťahujú na správu takýchto informácií. Kroky, ktoré je možné vykonať na ochranu takýchto informácií a na zaistenie všeobecného zabezpečenia monitora s rozšírenými funkciami HemoSphere sú tieto:

- **Fyzický prístup**: Obmedzte používanie monitora s rozšírenými funkciami HemoSphere na oprávnených (autorizovaných) používateľov.
- **Aktívne používanie**: Používatelia monitora by mali prijať opatrenia na obmedzenie množstva uložených údajov o pacientoch. Po prepustení pacienta a po skončení jeho monitorovania je vhodné odstrániť údaje o pacientovi z monitora.
- **Zabezpečenie siete**: Stredisko musí prijať opatrenia na zaistenie zabezpečenia akejkoľvek zdieľanej siete, do ktorej môže byť monitor pripojený.
- **Zabezpečenie zariadenia**: Používatelia by mali používať výlučne príslušenstvo schválené spoločnosť ou Edwards. Overte, či sa v žiadnom pripojenom zariadení nenachádza škodlivý softvér.

Používanie akéhokoľvek rozhrania monitora s rozšírenými funkciami HemoSphere mimo stanoveného účelu použitia môže zvyšovať riziká systémového zabezpečenia. Žiadne z pripojení monitora s rozšírenými funkciami HemoSphere nie je určené na ovládanie fungovania iného zariadenia. Všetky dostupné rozhrania sú uvedené v časti *Porty na pripojenie monitora s rozšírenými funkciami HemoSphere* na strane 38 a špecifikácie týchto rozhraní uvádza tabuľka A-5, "Technické špecifikácie monitora s rozšírenými funkciami HemoSphere", na strane 162.

#### 8.5.1 HIPAA

Zákon o zodpovednosti za prenos údajov o zdravotnom poistení (HIPAA) z roku 1996 (autorom je Ministerstvo zdravotníctva a sociálnych služieb USA) obsahuje informácie o dôležitých normách na ochranu osobne identifikovateľných zdravotných informácií. Ak je to možné, počas používania monitora je potrebné postupovať podľa týchto noriem.

# 9

### Monitorovanie modulu HemoSphere Swan-Ganz

#### Obsah

| Pripojenie modulu HemoSphere Swan-Ganz     |  |
|--------------------------------------------|--|
| Nepretržité monitorovanie srdcového výdaja |  |
| Prerušovaný srdcový výdaj                  |  |
| Monitorovanie EDV/RVEF                     |  |
| SVR                                        |  |

#### 9.1 Pripojenie modulu HemoSphere Swan-Ganz

Modul HemoSphere Swan-Ganz je kompatibilný so všetkými schválenými katétrami Edwards Swan-Ganz určenými na zavedenie do pulmonálnej artérie. Modul HemoSphere Swan-Ganz slúži na snímanie a spracovanie signálov do katétra Edwards Swan-Ganz a z neho na účely monitorovania CO, iCO a EDV/ RVEF. Táto časť obsahuje prehľad pripojení modulu HemoSphere Swan-Ganz. Pozrite obrázok 9-1.

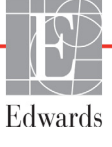

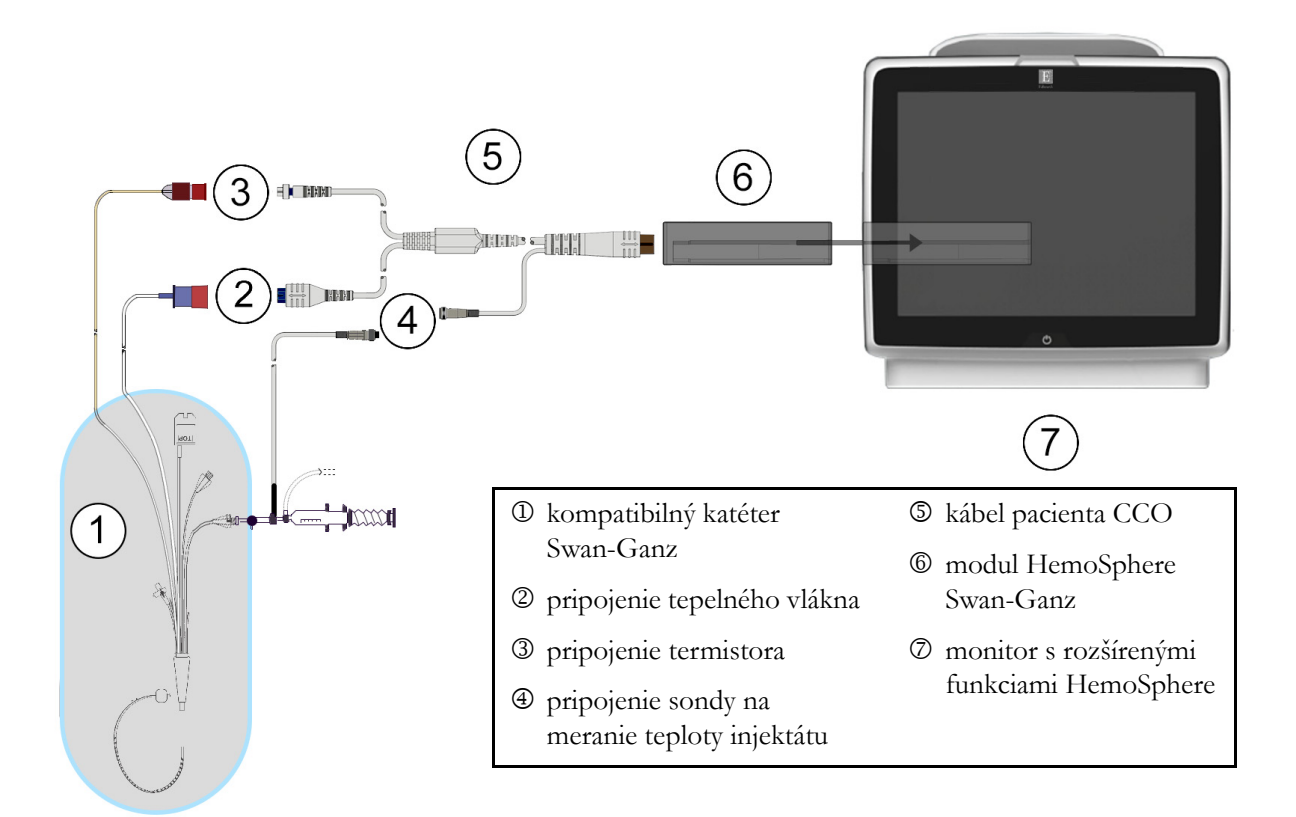

#### Obrázok 9-1 Prehľad pripojení modulu HemoSphere Swan-Ganz

| <ul> <li>POZNÁMKA Vzhľad katétrov a systémov má iba vzorový charakter. S modelov katétrov a systémov Kábel pacienta CCO a kažo SÚČASTI.</li> <li>1 Overte, či je monitor s rozšírenými funkci modul HemoSphere Swan-Ganz.</li> </ul> |                                             | Vzhľad katétrov a systémov na aplikáciu injektátu (vyobrazené v tejto kapitole)<br>má iba vzorový charakter. Skutočný vzhľad sa môže odlišovať v závislosti od<br>modelov katétrov a systémov na aplikáciu injektátu.<br>Kábel pacienta CCO a každý pripojený kompatibilný katéter sú APLIKOVANÉ<br>SÚČASTI. |                                                                                                    |
|----------------------------------------------------------------------------------------------------|---------------------------------------------|----------------------------------------------------------------------------------------------------|----------------------------------------------------------------------------------------------------|
|                                                                                                    |                                             |                                                                                                    |                                                                                                    |
|                                                                                                    |                                             | 2                                                                                                    | Zasuňte modul HemoSphere Swan-Ganz do monitora s rozšírenými funkciami HemoSphere.<br>Po správnom pripojení modul "cvakne". |
| UPOZO                                                                                                    | RNENIE                                      | Nezasúvajte modul do otvoru násilím. Na zasunutie použite rovnomerný tlak<br>a umiestnite modul na miesto.                                                                                                    |                                                                                                    |
| 3                                                                                                    | Stlačením h<br>podľa príslu<br>strane 76. P | lavného vypínača zapnite monitor s rozšírenými funkciami HemoSphere a postupujte<br>išných krokov na zadanie údajov o pacientovi. Pozrite časť Ú <i>daje o pacientovi</i> na<br>ripojte kábel pacienta CCO k modulu HemoSphere Swan-Ganz.                                                                    |                                                                                                    |
| 4                                                                                                    | Pripojte kor                                | pojte kompatibilný katéter Swan-Ganz ku káblu pacienta CCO. Informácie o dostupných                                                                                                    |                                                                                                    |

parametroch a požadovaných pripojeniach uvádza tabuľka 9-1 nižšie.

| Parameter        | Požadované pripojenie                                                                                             | Pozrite                                                  |
|------------------|----------------------------------------------------------------------------------------------------|----------------------------------------------------------|
| СО               | pripojenie termistora a tepelného vlákna                                                                          | Nepretržité monitorovanie srdcového výdaja na strane 108 |
| iCO              | termistor a sonda injektátu (kúpeľová alebo paralelne pripojená)                                                  | <i>Prerušovaný srdcový výdaj</i> na<br>strane 111        |
| EDV/RVEF<br>(SV) | pripojenie termistora a tepelného vlákna<br>*HR, pridružené monitorom s rozšírenými funkciami<br>HemoSphere       | <i>Monitorovanie EDV/RVEF</i> na strane 117              |
| SVR              | pripojenie termistora a tepelného vlákna<br>*MAP a CVP pridružené monitorom s rozšírenými funkciami<br>HemoSphere | SVR na strane 121                                        |

#### Tabuľka 9-1 Dostupné parametre a požadované pripojenia modulu HemoSphere Swan-Ganz

5 Postupujte podľa požadovaných pokynov na monitorovanie. Prečítajte si časť Nepretržité monitorovanie srdcového výdaja na strane 108, Prerušovaný srdcový výdaj na strane 111 alebo Monitorovanie EDV/RVEF na strane 117.

#### 9.1.1 Test pacientskeho kábla CCO

Ak chcete skontrolovať integritu kábla pacienta CCO Edwards, vykonajte test integrity kábla. Odporúčame testovať integritu kábla v rámci procesu odstraňovania problémov. V rámci tohto testu nejde o testovanie káblového pripojenia sondy na snímanie teploty injektátu.

Okno testu CCO kábla pacienta otvoríte dotykom na ikonu klinických akcií **roj** → ikonu **Test pacient** 

kabelu CCO (test CCO kábla pacienta)

. Pozrite obrázok 9-2, na ktorom nájdete očíslované

pripojenia.

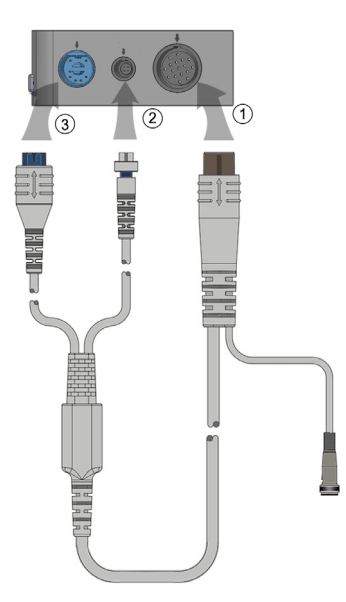

#### Obrázok 9-2 Test pripojenia kábla pacienta CCO

- 1 Pripojte kábel pacienta CCO k zasunutému modulu HemoSphere Swan-Ganz ①.
- 2 Pripojte konektor tepelného vlákna kábla pacienta CCO ③ a konektor termistora ② k príslušným testovacím portom na module HemoSphere Swan-Ganz.
- 3 Na spustenie testu kábla sa dotknite tlačidla Start (Spustiť). Zobrazí sa ukazovateľ priebehu.
- 4 Ak je test kábla pacienta CCO neúspešný, kábel vymeňte.
- Keď bol test kábla úspešný, dotknite sa ikony potvrdenia O. Odpojte konektor tepelného vlákna kábla pacienta a konektor termistora od modulu HemoSphere Swan-Ganz.

#### 9.2 Nepretržité monitorovanie srdcového výdaja

Monitor s rozšírenými funkciami HemoSphere kontinuálne meria srdcový výdaj aplikáciou malých impulzov energie do krvného riečiska a meraním teploty krvi cez katéter v pulmonálnej artérii. Maximálna povrchová teplota tepelného vlákna používaného na uvoľnenie týchto impulzov energie do krvi je 48 °C. Srdcový výdaj sa počíta použitím overených algoritmov odvodených od zásad zachovania tepla, ako aj použitím dilučných kriviek indikátora, ktoré sa získavajú formou krížovej korelácie kriviek energetického vstupu a teploty krvi. Monitor s rozšírenými funkciami HemoSphere po inicializácii nepretržite meria a zobrazuje srdcový výdaj v litroch za minútu (bez potreby kalibrácie alebo zásahu obsluhy).

#### 9.2.1 Pripojenie káblov pacienta

- 1 Pripojte kábel pacienta CCO k zasunutému modulu HemoSphere Swan-Ganz (postupujte podľa pokynov, ktoré uvádza časť 9.1).
- 2 Pripevnite katétrový koniec kábla pacienta ku konektorom termistora a tepelného vlákna na katétri Swan-Ganz CCO. Tieto pripojenia sú číselne označené ako ② a ③ (obrázok 9-3 na strane 109).
- **3** Overte, či je katéter CCO riadne zavedený do tela pacienta.
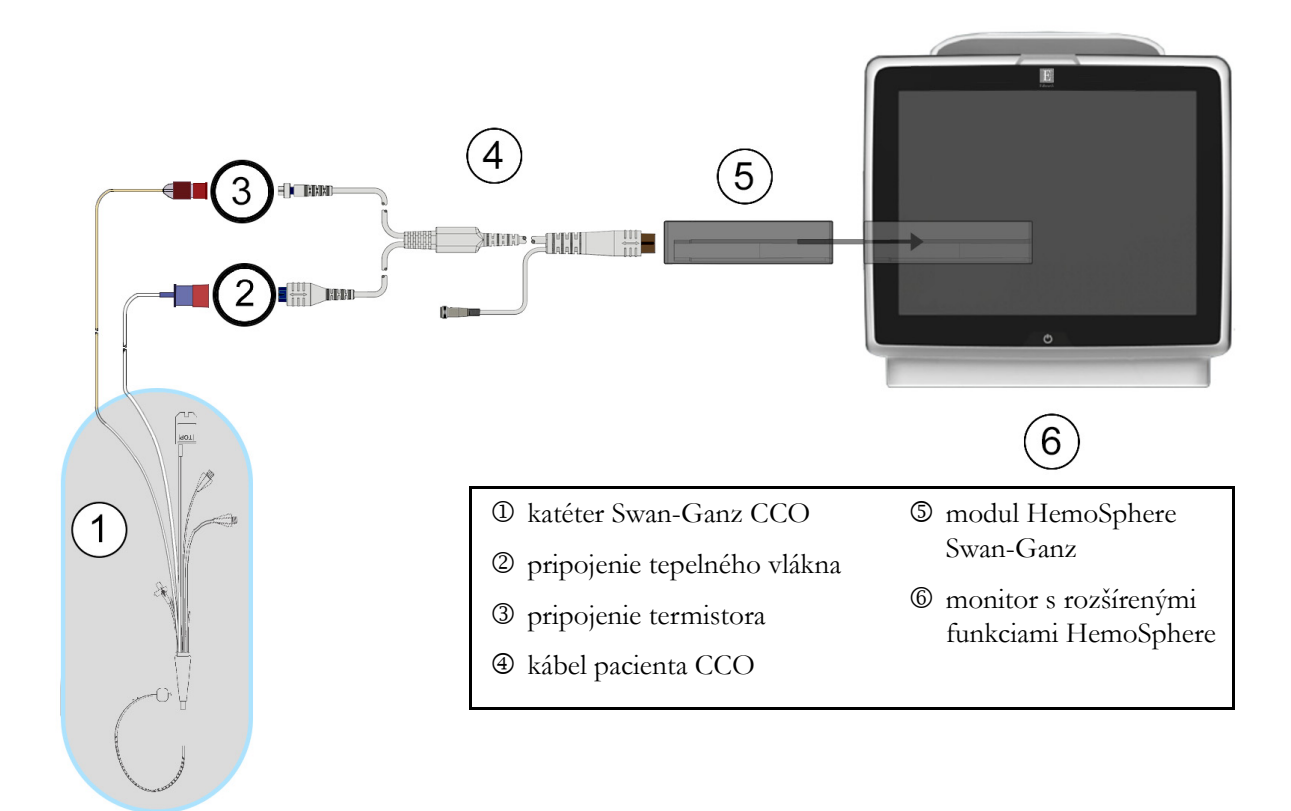

#### Obrázok 9-3 Prehľad pripojení CO

### 9.2.2 Spustenie monitorovania

| <ul> <li>Časové obdobia, keď je pacient napojený na kardiopulmonálny bypass.</li> <li>Čiastočné vytiahnutie katétra, t. j. termistor nie je v pulmonálnej artérii.</li> <li>Vytiahnutie katétra z tela pacienta.</li> </ul> | <ul> <li>Kcď sa plietok klý potrebné prerušiť,<br/>CO prerušiť, patri</li> <li>Časové obdobia</li> <li>Čiastočné vytiah</li> </ul> | Mokolo tepelneho vlakna zastavi, monitorovanie CO je vždy<br>Medzi klinické situácie, v ktorých by sa malo monitorovanie<br>a (okrem iných) tieto situácie:<br>, keď je pacient napojený na kardiopulmonálny bypass.<br>nutie katétra, t. j. termistor nie je v pulmonálnej artérii. |
|----------------------------------------------------------------------------------------------------|----------------------------------------------------------------------------------------------------|----------------------------------------------------------------------------------------------------|
|----------------------------------------------------------------------------------------------------|----------------------------------------------------------------------------------------------------|----------------------------------------------------------------------------------------------------|

Keď je systém riadne zapojený, stlačením ikony spustenia monitorovania spustite monitorovanie CO.

Na ikone zastavenia monitorovania sa objaví časovač odpočítavania CO. Približne po 3 – 6 minútach po získaní dostatočného objemu údajov sa hodnota CO zobrazí na paneli parametrov. Hodnota CO zobrazená na obrazovke sa bude aktualizovať približne každých 60 sekúnd.

| POZNÁMKA | Kým nebude k dispozícii dostatočný objem časovo spriemerovaných údajov, |
|----------|-------------------------------------------------------------------------|
|          | nezobrazí sa žiadna hodnota CO.                                         |

# 9.2.3 Stavy tepelného signálu

V niektorých situáciách, keď stav pacienta vytvára veľké zmeny teploty krvi v pulmonálnej artérii v priebehu niekoľkých minút, môže monitoru trvať dlhšie ako 6 minút, kým načíta počiatočné meranie CO. Keď prebieha monitorovanie CO, aktualizácia merania CO sa môže taktiež oneskoriť z dôvodu nestabilnej teploty krvi v pulmonálnej artérii. Posledná hodnota CO a čas merania sa zobrazia namiesto aktualizovanej hodnoty CO. Tabuľka 9-2 uvádza výstražné/chybové hlásenia, ktoré sa budú zobrazovať na obrazovke v rôznych časoch dovtedy, kým sa signál nestabilizuje. Ďalšie informácie o chybách a výstrahách CO uvádza tabuľka 11-6, "Chyby a výstrahy CO modulu HemoSphere Swan-Ganz", na strane 140.

|                                                                          | Výstraha CO                                                                |                                                                                         | Chyba CO                                                     |
|--------------------------------------------------------------------------|----------------------------------------------------------------------------|-----------------------------------------------------------------------------------------|--------------------------------------------------------------|
| Stav                                                                     | Adaptace signálu –<br>pokračující<br>(Adaptácia signálu –<br>pokračovanie) | Nestabilní teplota<br>krve – pokračující<br>(Nestabilná teplota<br>krvi – pokračovanie) | Ztráta tepelného<br>signálu (Strata<br>tepelného<br>signálu) |
| <b>Spustenie monitorovania</b> : počet minút od spustenia bez merania CO | 6                                                                          | 15                                                                                      | 30                                                           |
| Prebiehajúce monitorovanie: počet minút od poslednej aktualizácie CO     | nevzťahuje sa                                                              | 6                                                                                       | 20                                                           |

# Tabuľka 9-2 Časové údaje nestabilného tepelného signálu – výstražné a chybové hlásenia CO

Stav chyby vedie k ukončeniu monitorovania. Stav chyby môže byť dôsledkom migrácie hrotu katétra do malej cievy, čo bráni termistoru v presnom snímaní tepelného signálu. Skontrolujte polohu katétra a v prípade potreby ju zmeňte. Po overení stavu pacienta a polohy katétra je možné obnoviť monitorovanie

CO dotknutím sa ikony spustenia monitorovania

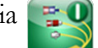

# 9.2.4 Časovač odpočítavania CO a STAT CO

Časovač odpočítavania CO sa nachádza na ikone zastavenia monitorovania 🔯. Tento časovač upozorní

používateľa na to, kedy sa uskutoční ďalšie meranie CO. Doba do ďalšieho merania CO sa pohybuje od 60 sekúnd do 3 minút (alebo dlhšie). Hemodynamicky nestabilný tepelný signál môže viesť k oneskoreniu výpočtov CO. V prípade dlhších časových intervalov medzi meraniami CO je k dispozícii funkcia STAT CO. Funkcia STAT CO (sCO) predstavuje rýchly odhad hodnoty CO a aktualizuje sa každých 60 sekúnd. Vyberte sCO ako kľúčový parameter na zobrazenie hodnôt STAT CO. Vyberte CO a sCO ako kľúčové parametre počas zobrazenia rozdelenej obrazovky grafického a tabuľkového trendu a grafického vykreslenia monitorovaných údajov CO pozdĺž tabuľkových/číselných údajov hodnôt STAT a sCO. Pozrite časť *Rozdelená obrazovka grafického a tabuľkového trendu* na strane 64.

| UPOZORNENIE | Nepresné merania srdcového výdaja môžu byť spôsobené týmito faktormi:        |
|-------------|------------------------------------------------------------------------------|
|             | <ul> <li>Nesprávne umiestnenie alebo poloha katétra</li> </ul>               |
|             | Príliš veľké rozdiely v teplote krvi pulmonálnej artérie. K príčinám, ktoré  |
|             | spôsobujú odchýlky BT, okrem iných patria aj tieto:                          |
|             | * stav po operačnom zákroku s použitím kardiopulmonálneho bypassu,           |
|             | * centrálne podanie schladených alebo zahriatych roztokov krvných produktov, |
|             | * použitie sekvenčných kompresných zariadení.                                |
|             | Tvorba zrazenín na termistore                                                |
|             | <ul> <li>Anatomické abnormality (napríklad srdcové skraty)</li> </ul>        |
|             | Nadmerný pohyb pacienta                                                      |
|             | • Interferencia elektrokauterizačnej alebo elektrochirurgickej jednotky      |
|             | Prudké zmeny v srdcovom výdaji                                               |
|             |                                                                              |

# 9.3 Prerušovaný srdcový výdaj

Modul HemoSphere Swan-Ganz slúži na prerušované meranie srdcového výdaja použitím postupu termodilúcie bolusu. Pri tomto postupe sa malé množstvo sterilného fyziologického roztoku (napr. štandardný fyziologický roztok alebo dextróza) známeho objemu a teploty – nižšej ako teplota krvi – injekčne aplikuje cez port injektátu katétra a následný pokles teploty krvi sa meria termistorom v pulmonálnej artérii (PA). V jednej sérii sa môže vykonať až šesť injekčných aplikácií bolusu. Zobrazí sa priemerná hodnota injekcií v rámci série. Výsledky ktorejkoľvek série je možné skontrolovať a používateľ môže odstrániť jednotlivé merania iCO (bolusové merania), ktoré môžu byť skreslené (napríklad pohybom pacienta, diatermiou alebo chybou operátora).

# 9.3.1 Pripájanie káblov pacienta

- 1 Pripojte kábel pacienta CCO k zasunutému modulu HemoSphere Swan-Ganz (postupujte podľa pokynov, ktoré uvádza časť 9.1).
- 2 Pripojte katétrový koniec kábla pacienta CCO ku konektoru termistora na katétri Swan-Ganz iCO (pozrite <sup>(2)</sup>), obrázok 9-4).

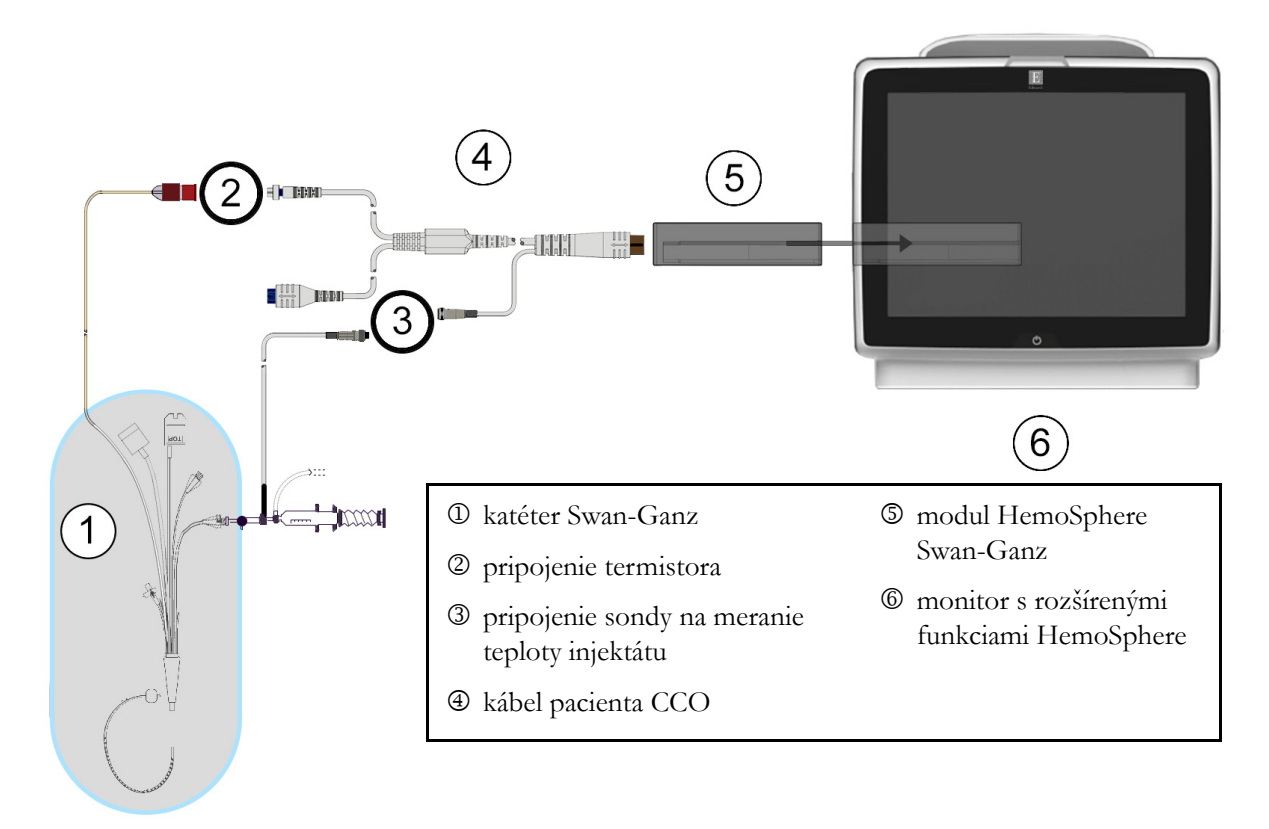

3 Overte, či je katéter riadne zasunutý do tela pacienta.

Obrázok 9-4 Prehľad pripojení iCO

# 9.3.1.1 Výber sondy

Sonda teploty injektátu zaznamenáva teplotu injektátu. Vybratá sonda sa pripája ku káblu pacienta CCO (obrázok 9-4). Môže sa použiť ktorákoľvek z nasledujúcich dvoch sond:

- Paralelne pripojená sonda sa pripája k prietokovému puzdru na systéme na aplikáciu injektátu CO-Set/CO-Set+.
- Kúpeľová sonda meria teplotu roztoku injektátu. Kúpeľové sondy sú určené na meranie teploty vzorového roztoku, ktorý sa udržiava pri rovnakej teplote ako sterilný roztok používaný na injektát pri výpočte srdcového výdaja bolusovou metódou.

Pripojte sondu na meranie teploty injektátu (paralelnú alebo kúpeľovú) ku konektoru sondy na meranie teploty injektátu na kábli pacienta CCO (pozrite ③, obrázok 9-4).

# 9.3.2 Nastavenia konfigurácie

Monitor s rozšírenými funkciami HemoSphere umožňuje operátorovi zadať špecifickú výpočtovú konštantu alebo nakonfigurovať modul HemoSphere Swan-Ganz tak, aby daný modul mohol automaticky stanoviť výpočtovú konštantu výberom objemu injektátu a veľkosti katétra. Operátor môže taktiež vybrať typ zobrazenia parametra a režim bolusu.

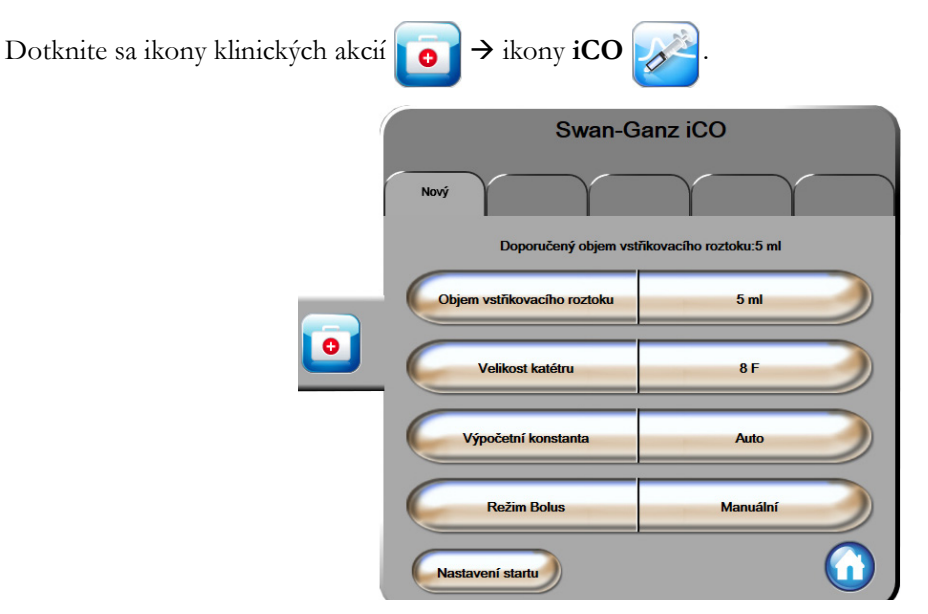

Obrázok 9-5 Obrazovka konfigurácie novej súpravy iCO

| UPOZORNENIE | Prečítajte si prílohu E a overte, či je výpočtová konštanta rovnaká ako konštanta<br>uvádzaná v príbalovom letáku ku katétru. Ak je výpočtová konštanta odlišná,<br>zadajte požadovanú výpočtovú konštantu manuálne. |
|-------------|----------------------------------------------------------------------------------------------------|
| POZNÁMKA    | Modul HemoSphere Swan-Ganz automaticky zaznamená typ tepelnej sondy,<br>ktorá sa práve používa (ľadová kúpeľová alebo paralelná). Modul použije tieto<br>informácie na určenie výpočtovej konštanty.                 |
|             | Ak monitor nezistí sondu na meranie teploty injektátu (IT), zobrazí sa hlásenie<br>" <b>Připojit sondu vstřikovacího roztoku pro monitorování iCO</b> " (Pripojit'<br>sondu injektátu na monitorovanie iCO).         |

# 9.3.2.1 Výber objemu injektátu

Vyberte príslušnú hodnotu z tlačidla so zoznamom **Objem vstřikovacího roztoku** (Objem injektátu). K dispozícii sú nasledujúce možnosti:

- 10 ml
- 5 ml
- 3 ml (iba kúpeľový typ sondy)

Keď vyberiete hodnotu, výpočtová konštanta sa nastaví automaticky.

#### 9.3.2.2 Výber veľkosti katétra

Vyberte veľkosť katétra pomocou tlačidla so zoznamom **Velikost katétru** (Veľkosť katétra). K dispozícii sú nasledujúce možnosti:

- 5,5F
- 6F
- 7F
- 7,5F
- 8F

Keď vyberiete hodnotu, výpočtová konštanta sa nastaví automaticky.

# 9.3.2.3 Výber výpočtovej konštanty

Ak chcete manuálne zadať výpočtovú hodnotu, dotknite sa hodnotového tlačidla **Výpočtová konstanta** (Výpočtová konštanta) a zadajte hodnotu pomocou klávesnice. Ak manuálne zadáte výpočtovú konštantu, objem injektátu a veľkosť katétra sa nastavia automaticky a hodnota zadania sa nastaví na možnosť **Automatický**.

### 9.3.2.4 Výber režimu

Vyberte položku **Automatický** alebo **Ruční** (Manuálny) pomocou tlačidla so zoznamom **Režim**. Predvolený režim je **Automatický**. V režime **Automatický** monitor s rozšírenými funkciami HemoSphere automaticky zvýrazní hlásenie **Vstřikovat** (Injekčne aplikovať) po tom, ako sa dosiahne základná teplota krvi. Prevádzka v režime **Ruční** (Manuálny) je podobná ako v režime **Automatický** s tým rozdielom, že používateľ musí stlačiť tlačidlo **Vstřikovat** (Injekčne aplikovať) pred každou injekčnou aplikáciou. Nižšie uvedená časť obsahuje pokyny vzťahujúce sa na obidva režimy bolusu.

# 9.3.3 Pokyny pre režimy merania bolusu

Predvoleným továrenským nastavením modulu HemoSphere Swan-Ganz na meranie bolusu je režim Automatický. V tomto režime monitor s rozšírenými funkciami HemoSphere automaticky zobrazí hlásenie Vstřikovat (Injekčne aplikovať) po dosiahnutí základnej teploty krvi. V priebehu režimu Ruční (Manuálny) musí operátor inicializovať injekčnú aplikáciu dotknutím sa tlačidla Vstřikovat (Injekčne aplikovať). Keď sa injekčná aplikácia dokončí, modul vypočíta hodnotu a bude pripravený na spracovanie ďalšej injekčnej aplikácie bolusu. V jednej sérii sa môže vykonať až šesť injekčných aplikácií bolusu.

Nasledujúce informácie obsahujú podrobné pokyny na vykonávanie srdcových meraní bolusu (počnúc obrazovkou konfigurácie novej súpravy iCO).

1 Dotknite sa tlačidla **Nastavení startu** (Nastavenie spustenia) v dolnej časti obrazovky konfigurácie novej súpravy iCO po tom, ako vyberiete nastavenia konfigurácie termodilúcie.

Toto tlačidlo nebude k dispozícii v nasledujúcich prípadoch:

- Objem injektátu je neplatný alebo nie je vybratý.
- Teplota injektátu (Ti) nie je pripojená.
- Teplota krvi (Tb) nie je pripojená.
- Je aktívna chyba iCO.

Ak sú aktívne nepretržité merania CO, objaví sa kontextové okno so žiadosťou o potvrdenie pozastavenia monitorovania CO. Stlačte tlačidlo **Ano** (Áno).

**POZNÁMKA** Počas merania bolusu CO sú akékoľvek parametre vypočítané s použitím vstupného signálu EKG (HR<sub>pr.</sub>) nedostupné.

- 2 Obrazovka novej súpravy iCO sa zobrazí spolu s hlásením Čekejte (Čakajte) (Čekejte ).
- 3 Keď sa vytvorí tepelná základná hodnota, na obrazovke sa zobrazí hlásenie Vstřikovat (Injekčne aplikovať) ( Vstřikovať ), s uvedením začiatku série injekčnej aplikácie bolusu.

ALEBO

V manuálnom režime sa po vytvorení základnej hodnoty tepla na obrazovke zobrazí zvýraznená položka **Připraveno** (Pripravené) (**Připraveno**). Keď ste pripravení na injekčnú aplikáciu, dotknite sa tlačidla **Vstřikovat** (Injekčne aplikovať) a tlačidlo **Vstřikovat** sa na obrazovke zvýrazní.

**4** Použite metódu rýchlej, plynulej a kontinuálnej injekčnej aplikácie na vstreknutie vopred vybraného objemu bolusu.

UPOZORNENIE Náhle zmeny teploty krvi v pľúcnej artérii (PA) – napríklad tie, ktoré môžu byť spôsobené pohybom pacienta alebo podaním dávky bolusu – môžu viesť k výpočtu hodnoty iCO alebo iCI. Aby nedošlo k falošnému vytvoreniu kriviek, roztok aplikujte čo najskôr po zobrazení hlásenia Vstřikovat (Injekčne aplikovať).

Po dokončení injekčnej aplikácie bolusu sa na obrazovke zobrazí krivka termodilučného vymývania, zobrazí sa hlásenie **Počítání** (Počítanie) (**Počítání**) a následne sa zobrazí výsledné meranie iCO.

5 Keď sa krivka termodilučného vymývania dokončí, monitor s rozšírenými funkciami HemoSphere zobrazí hlásenie Čekejte (Čakajte) a potom – po opätovnom dosiahnutí stabilnej tepelnej základnej hodnoty – sa zobrazí hlásenie Vstřikovat (Injekčne aplikovať) – alebo v manuálnom režime Připraveno (Pripravené). Podľa potreby opakujte kroky 2 až 4 až šesť krát. Zvýraznené hlásenia sa opakujú nasledovne:

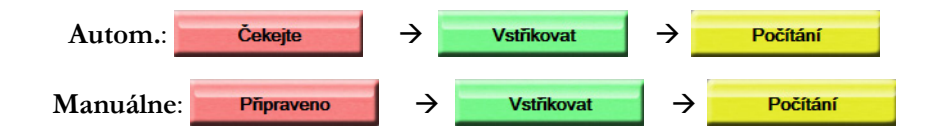

#### POZNÁMKA

Keď je režim bolusu nastavený na hodnotu Automatický (Automatický), maximálna povolená doba medzi zobrazením hlásenia Vstřikovat (Injekčne aplikovať) a samotnou injekčnou aplikáciou bolusu je štyri minúty. Ak sa v tomto časovom intervale nezistí žiadna injekčná aplikácia, zobrazenie hlásenia Vstřikovat (Injekčne aplikovať) sa zruší a znova sa zobrazí hlásenie Čekat (Čakajte).

V režime bolusu **Ruční** (Manuálny) má operátor k dispozícii maximálne 30 sekúnd, v priebehu ktorých je potrebné injekčne aplikovať bolus po dotknutí sa tlačidla **Vstřikovat** (Injekčne aplikovať). Ak sa nezistí žiadna injekčná aplikácia v rámci určeného časového intervalu, tlačidlo **Vstřikovat** (Injekčne aplikovať) sa znova aktivuje a zruší sa hlásenie **Vstřikovat** (Injekčne aplikovať).

Ak dôjde k narušeniu merania bolusu (táto situácia bude indikovaná výstražným hlásením), namiesto hodnoty CO/CI sa na obrazovke zobrazí znak

Ak chcete ukončiť merania iCO (bolusu), dotknite sa ikony zrušenia 🙆

- **6** Po vykonaní požadovaného množstva injekčných aplikácií bolusu skontrolujte súpravu kriviek vymývania dotknutím sa tlačidla **Kontrola** (Skontrolovať).
- 7 Ak chcete odstrániť ktorúkoľvek zo šiestich injekčných aplikácií v súprave, dotknite sa jej na obrazovke kontroly.

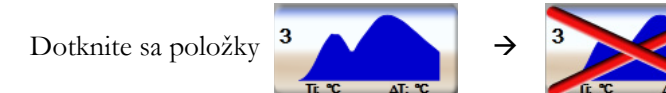

Nad krivkou sa zobrazí červený znak "X" na jej odstránenie z priemernej hodnoty CO/CI. Krivky, ktoré sú nepravidelné alebo sporné, budú mať vedľa súpravy údajov krivky uvedený znak ①.

Podľa potreby sa môžete dotknúť ikony zrušenia 🐼 a odstrániť súpravu bolusu. Vykonávaný krok potvrď te dotknutím sa tlačidla **Ano** (Áno).

8 Dotknite sa tlačidla Přijmout (Prijať) po tom, ako dokončíte kontrolu injekčných aplikácií bolusu, na použitie priemernej hodnoty CO/CI, alebo sa dotknite ikony návratu i na obnovenie série a pridanie ďalších injekčných aplikácií bolusu (max. šesť) na výpočet priemernej hodnoty.

#### 9.3.4 Obrazovka so súhrnom termodilúcie

Po prijatí súpravy sa obrazovka so súhrnnými informáciami o súprave zobrazí vo forme karty s časovou pečiatkou na obrazovke so súhrnom termodilúcie. Prístup na túto obrazovku je možné získať kedykoľvek

dotknutím sa ikony histórie termodilúcie 🕋 na niektorých obrazovkách monitorovania alebo dotknutím

sa ikony klinických akcií 👩 → iCO 🏑

Na obrazovke so súhrnom termodilúcie sú pre operátora k dispozícii nasledujúce činnosti:

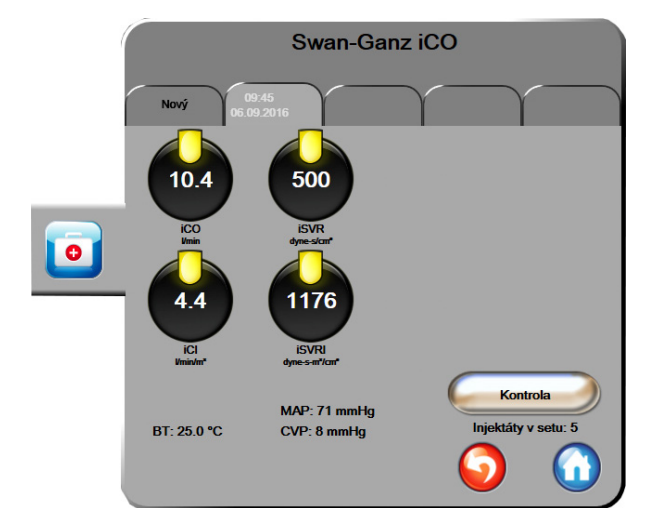

Obrázok 9-6 Obrazovka so súhrnom termodilúcie

**Nový set (Nová súprava).** Na spracovanie ďalšej termodilučnej súpravy sa dotknite ikony návratu 🕥 alebo karty **Nový** (Nový). Predchádzajúca priemerná hodnota CO/CI a priradené krivky vymývania sa uložia ako karta na obrazovke so súhrnom termodilúcie.

Kontrola (Skontrolovať). Slúži na kontrolu kriviek tepelného vymývania zo súpravy bolusu. Po dotknutí sa ľubovoľnej karty môžete skontrolovať krivky tepelného vymývania z iných súprav bolusu.

Monitorování CO (Monitorovanie CO). Ak je systém správne pripojený na nepretržité monitorovanie CO,

dotknutím sa ikony spustenia monitorovania 📷 môžete kedykoľvek spustiť monitorovanie CO.

# 9.4 Monitorovanie EDV/RVEF

Monitorovanie koncového diastolického objemu pravej komory (EDV) je k dispozícii spolu s režimom monitorovania CO v prípade, ak používate katéter Swan-Ganz CCOmbo V a vstup signálu EKG. Počas monitorovania EDV monitor s rozšírenými funkciami HemoSphere nepretržite zobrazuje meranie EDV a meranie ejekčnej frakcie pravej komory (RVEF). EDV a RVEF sú časovo spriemerované hodnoty, ktoré je možné číselne zobraziť v parametrických kruhoch, a zároveň je možné z nich vytvoriť grafický trend v zobrazení grafického trendu.

Keď okrem toho vyberiete ako kľúčové parametre možnosti sEDV a sRVEF, približne v 60-sekundových intervaloch sa budú počítať a zobrazovať hodnoty EDV a RVEF.

# 9.4.1 Pripájanie káblov pacienta

- 1 Pripojte kábel pacienta CCO k zasunutému modulu HemoSphere Swan-Ganz (postupujte podľa pokynov, ktoré uvádza časť 9.1).
- 2 Pripevnite katétrový koniec kábla pacienta ku konektorom termistora a tepelného vlákna na katétri Swan-Ganz CCOmbo V. Tieto pripojenia sú označené ako ② a ③ (obrázok 9-7).
- 3 Overte, či je katéter riadne zasunutý do tela pacienta.

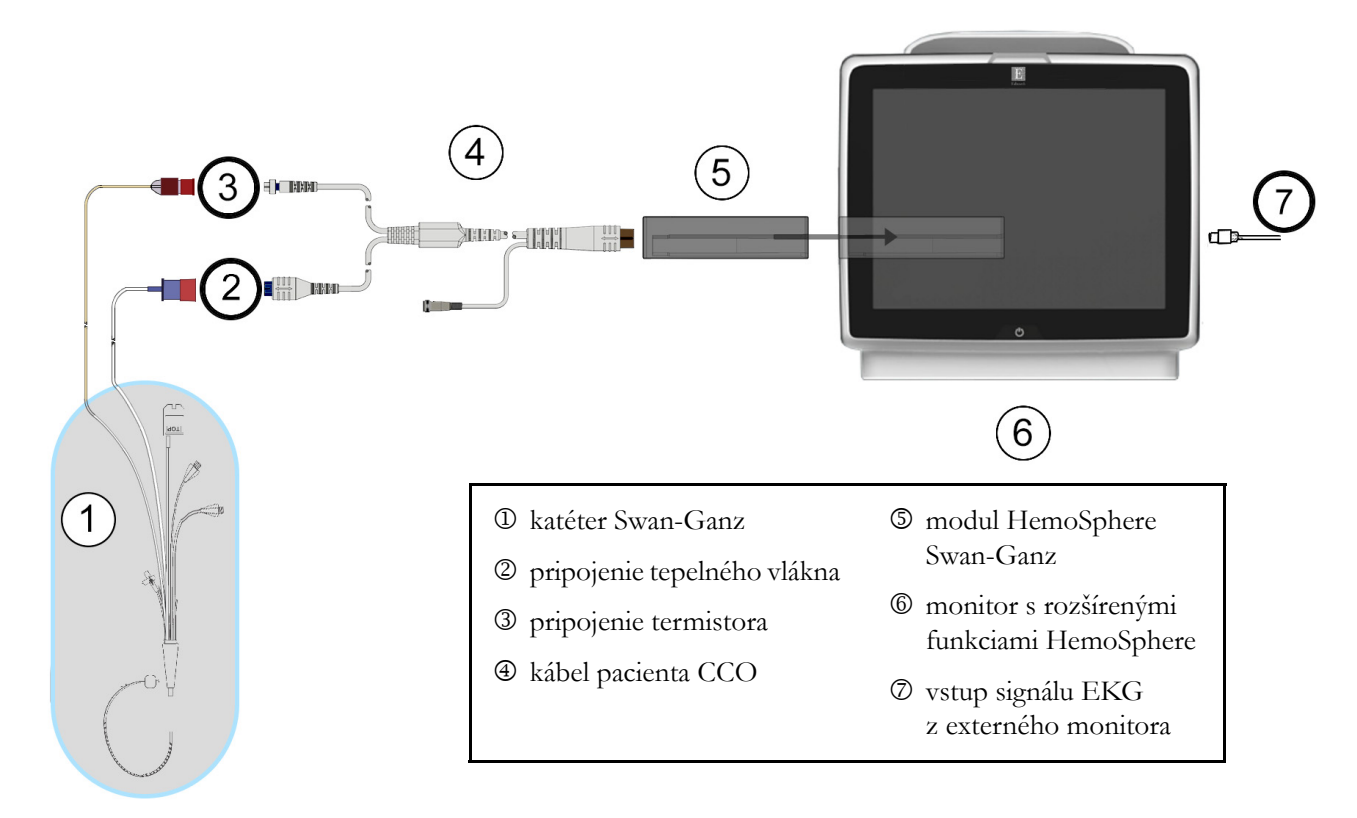

Obrázok 9-7 Prehľad pripojenia EDV/RVEF

# 9.4.2 Pripojenie kábla rozhrania EKG

Pripojte miniatúrnu telefónnu zástrčku kábla rozhrania EKG s veľkosťou 1/4 palca k vstupu monitora EKG na zadnom paneli monitora s rozšírenými funkciami HemoSphere.

Pripojte druhý koniec kábla rozhrania k výstupu EKG signálu lôžkového monitora. Takto získate údaje o priemernej srdcovej frekvencii (HR<sub>pr</sub>), ktoré sa načítajú do monitora s rozšírenými funkciami HemoSphere na účely meraní EDV a RVEF. Informácie o kompatibilných kábloch rozhrania EKG získate od miestneho zástupcu spoločnosti Edwards.

<u>DÔLEŽITÁ POZNÁMKA</u>

Monitor s rozšírenými funkciami HemoSphere je kompatibilný s analógovým podriadeným vstupom pre EKG z akéhokoľvek externého pacientskeho monitora, ktorý má port analógového podriadeného výstupu a spĺňa špecifikácie vstupu signálu EKG, ktoré sú uvedené v prílohe A, tabuľka A-5 tejto používateľskej príručky. Signál EKG sa používa na odvodenie srdcovej frekvencie, ktorá sa potom použije na zobrazenie výpočtu ďalších hemodynamických parametrov. Toto je voliteľná funkcia, ktorá nemá vplyv na primárnu funkciu monitora s rozšírenými funkciami HemoSphere – na monitorovanie srdcového výdaja <u>(s modulom HemoSphere Swan-Ganz) a kyslíkovú saturáciu venóznej krvi (s káblom na oxymetriu HemoSphere). Testovanie výkonu pomôcky bolo vykonané pomocou vstupných signálov EKG.</u>

| PACIEN'TI S KARDIOSTIMULÁTOROM – merače frekvencie môžu<br>počas výskytu zastavenia srdcovej činnosti alebo niektorých arytmií počítať<br>frekvencie kardiostimulátora. Nespoliehajte sa výlučne na zobrazenú srdcovú<br>frekvenciu. Pacienti s kardiostimulátorom musia byť pod prísnym dohľadom.<br>Pozrite si tabuľku A-5 na strane 162, v ktorej nájdete informácie o možnostiach<br>odmietnutia impulzov kardiostimulátora týmto zariadením.                                                                                                    |  |
|----------------------------------------------------------------------------------------------------|--|
| <ul> <li>U pacientov, ktorých zdravotný stav vyžaduje podporu pre internú alebo externú stimuláciu, sa monitorovacia platforma s rozšírenými funkciami HemoSphere nesmie použiť na získanie srdcovej frekvencie a od nej odvodených parametrov, ak:</li> <li>výstup synchronizácie impulzov stimulátora z lôžkového monitora zahŕňa impulzy stimulátora, hoci charakteristiky sú mimo špecifikácie rozmedzia odmietnutia impulzov kardiostimulátora, ako je uvedené v tabuľka A-5.</li> <li>charakteristiky výstupu synchronizácie impulzov stimulátora z lôžkového monitora zahŕňa</li> </ul> |  |
| Pri interpretácii odvodených parametrov, ako sú SV, EDV, RVEF a pridružených<br>indexových parametrov, zaznamenajte akékoľvek odchýlky srdcovej frekvencie<br>(HR pr.) pri zobrazení krivky HR a EKG na pacientskom monitore.                                                                                                    |  |
| Vstup signálu EKG a všetky parametre odvodené z merania srdcovej frekvencie<br>neboli hodnotené u pediatrických pacientov, a preto nie sú pre túto populáciu<br>pacientov k dispozícii.                                                                                                    |  |
|                                                                                                    |  |
| Po prvom zistení pripojenia alebo odpojenia vstupu EKG sa v stavovom riadku zobrazí krátke hlásenie s upozornením.                                                                                                    |  |
| SV je k dispozícii s akýmkoľvek kompatibilným katétrom Swan-Ganz a vstupom<br>signálu EKG. Pre monitorovanie EDV/RVEF je potrebný katéter Swan-Ganz<br>CCOmbo V.                                                                                                    |  |
|                                                                                                    |  |

# 9.4.3 Spustenie merania

| VAROVANIE | <ul> <li>Keď sa prietok krvi okolo tepelného vlákna zastaví, monitorovanie CO je vždy potrebné zastaviť. Medzi klinické situácie, v ktorých by sa malo monitorovanie CO prerušiť, patria (okrem iných) tieto situácie:</li> <li>Časové obdobia, keď je pacient napojený na kardiopulmonálny bypass.</li> <li>Čiastočné vytiahnutie katétra, t. j. termistor nie je v pulmonálnej artérii.</li> <li>Vytiahnutie katétra z tela pacienta.</li> </ul> |
|-----------|----------------------------------------------------------------------------------------------------|
|           |                                                                                                    |

Keď je systém správne pripojený, dotknutím sa ikony spustenia monitorovania

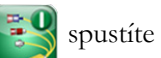

monitorovanie CO. Na ikone zastavenia monitorovania sa objaví časovač odpočítavania CO. Po uplynutí približne 6 až 9 minút (keď sa získa dostatok údajov) sa v nakonfigurovaných parametrických kruhoch zobrazí hodnota EDV alebo RVEF. Hodnoty EDV a RVEF zobrazené na obrazovke sa budú aktualizovať približne každých 60 sekúnd.

| POZNÁMKA | Kým nebude k dispozícii dostatočný objem časovo spriemerovaných údajov, |
|----------|-------------------------------------------------------------------------|
|          | nezobrazí sa žiadna hodnota EDV ani RVEF.                               |

V niektorých situáciách, keď stav pacienta spôsobuje veľké zmeny teploty krvi v pulmonálnej artérii v priebehu niekoľkých minút, môže monitoru trvať získanie počiatočného EDV alebo RVEF merania dlhšie ako 9 minút. V takýchto prípadoch sa po 9 minútach od začatia monitorovania objaví nasledujúce výstražné hlásenie:

Výstraha: EDV - úprava signálu - pokračování (Výstraha: EDV - adaptácia signálu - pokračovanie)

Fungovanie monitora bude pokračovať a nebude sa vyžadovať žiadny zásah používateľa. Keď sa získajú nepretržité merania EDV a RVEF, zobrazenie výstražného hlásenia sa zruší a aktuálne hodnoty sa zobrazia a zaznamenajú do grafu.

| POZNÁMKA | Hodnoty CO môžu byť stále k dispozícii aj vtedy, keď hodnoty EDV a RVEF |
|----------|-------------------------------------------------------------------------|
|          | dostupné nie sú.                                                        |

#### 9.4.4 Aktívne monitorovanie EDV

Počas prebiehajúceho monitorovania EDV sa aktualizácia nepretržitého merania EDV a RVEF môže oneskoriť pre nestabilnú teplotu krvi v pulmonálnej artérii. Ak sa hodnoty neaktualizujú po dobu 8 minút, zobrazí sa nasledujúce hlásenie:

Výstraha: EDV - úprava signálu - pokračování (Výstraha: EDV - adaptácia signálu - pokračovanie)

V prípadoch, keď priemerná srdcová frekvencia dosiahne hodnotu mimo povoleného rozsahu (napríklad menej ako 30 alebo viac ako 200 tepov za minútu) alebo keď sa nezistí žiadna srdcová frekvencia, zobrazí sa nasledujúce hlásenie:

Výstraha: EDV – ztráta signálu srdeční frekvence (Výstraha: EDV – strata signálu srdcovej frekvencie)

Hodnoty nepretržitého monitorovania EDV a RVEF sa už nebudú zobrazovať. Tento stav môže byť dôsledkom fyziologických zmien stavu pacienta alebo straty EKG signálu z pridruženého zariadenia. Skontrolujte pripojenia kábla rozhrania EKG a podľa potreby kábel znova pripojte. Po overení stavu pacienta a káblových pripojení sa monitorovanie EDV a RVEF automaticky obnoví.

**POZNÁMKA**Hodnoty SV, EDV a RVEF závisia od presných výpočtov srdcovej frekvencie.<br/>Pozorne si treba všímať, či sa zobrazujú presné hodnoty srdcovej frekvencie a či<br/>nedošlo k dvojitému započítaniu, hlavne v prípade AV stimulácie.

Ak má pacient predsieňový alebo atrioventrikulárny (AV) stimulátor, používateľ by mal overiť, či nedochádza k dvojitému snímaniu (na presné stanovenie srdcovej frekvencie by sa mal snímať len jeden hrot stimulátora alebo jedna kontrakcia na srdcový cyklus). Ak dôjde k dvojitému snímaniu, používateľ by mal vykonať nasledujúce kroky:

- zmeniť polohu referenčnej elektródy, aby sa minimalizovalo snímanie predsieňového hrotu,
- vybrať vhodnú konfiguráciu elektródy na maximalizáciu bodov spúšťania srdcovej frekvencie a minimalizáciu snímania predsieňového hrotu a
- posúdiť primeranosť stimulačných hladín v miliampéroch (mA).

Presnosť nepretržitého stanovovania EDV a RVEF závisí od konzistentného signálu EKG z lôžkového monitora. Ďalšie informácie o odstraňovaní problémov uvádzajú tabuľka 11-7, "Chyby a výstrahy EDV a SV modulu HemoSphere Swan-Ganz", na strane 145 a tabuľka 11-10, "Všeobecné riešenie problémov s modulom HemoSphere Swan-Ganz", na strane 151.

Ak zastavíte monitorovanie EDV (dotknutím sa ikony zastavenia monitorovania 🚺

), farba cieľového

indikátora v parametrickom kruhu, ktorý sa vzťahuje na EDV alebo RVEF, sa zmení na sivú a časová pečiatka sa zobrazí pod danou hodnotou s indikáciou času, kedy bola odmeraná posledná hodnota.

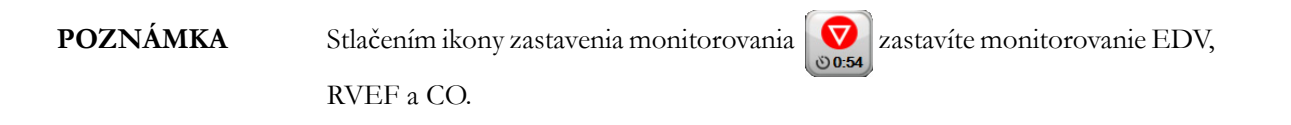

Ak sa obnoví monitorovanie EDV, na zakreslenej čiare grafu trendu sa zobrazí medzera, ktorá označuje časové obdobie prerušenia nepretržitého monitorovania.

#### 9.4.5 STAT EDV a RVEF

Po spustení monitorovania môže hemodynamicky nestabilný tepelný signál spôsobiť oneskorenie zobrazenia hodnoty EDV, EDVI alebo RVEF na obrazovke monitora s rozšírenými funkciami HemoSphere. Lekár môže použiť hodnoty STAT, ktoré predstavujú odhady hodnôt EDV alebo EDVI a RVEF, a ktoré sa aktualizujú približne každých 60 sekúnd. Ak chcete zobraziť hodnoty STAT, ako kľúčové parametre vyberte možnosť sEDV, sEDVI alebo sRVEF. Z hodnôt EDV, EDVI a RVEF je pomocou zobrazenia monitorovania na rozdelenej obrazovke grafického a tabuľkového trendu možné vytvoriť grafický trend v časovom priebehu spolu s číselnými hodnotami sEDV, sEDVI a sRVEF. Na tejto obrazovke možno v tabuľkového trendu na strane 64.

# 9.5 SVR

Počas monitorovania CO môže monitor s rozšírenými funkciami HemoSphere vypočítať hodnotu SVR použitím vstupov analógového signálu tlaku MAP a CVP z pripojeného monitora pacienta. Pozrite časť *Vstup analógového tlakového signálu* na strane 82.

# 10

# Monitorovanie oxymetrie

# Obsah

| Nastavenie oxymetrie                         |
|----------------------------------------------|
| Kalibrácia in vitro                          |
| Kalibrácia in vivo                           |
| Indikátor kvality signálu                    |
| Vyvolanie údajov oxymetrie                   |
| Aktualizácia HGB                             |
| Resetovanie oxymetrického kábla HemoSphere12 |
| Nový katéter                                 |

# 10.1 Nastavenie oxymetrie

Prečítajte si pokyny na používanie dodávané spolu so všetkými katétrami, v ktorých nájdete špecifické pokyny na umiestnenie a používanie katétra a príslušné varovania, upozornenia a poznámky. Oxymetrický kábel HemoSphere je potrebné pred každou reláciou monitorovania kalibrovať.

1 Pripojte oxymetrický kábel HemoSphere k monitoru s rozšírenými funkciami HemoSphere. Zobrazí sa nasledujúce hlásenie:

Probíhá inicializace oxymetrie, prosím čekejte

(Inicializuje sa oxymetria, čakajte)

- **2** Ak monitor s rozšírenými funkciami HemoSphere nie je zapnutý, zapnite hlavný vypínač a pokračujte podľa krokov zadávania údajov o pacientovi. Pozrite časť *Údaje o pacientovi* na strane 76.
- 3 Odkryte časť viečka zásobníka katétrov a odhaľte optický konektor.
- **4** Zasuňte optický konektor katétra stranou označenou "TOP" nahor do oxymetrického kábla a uzavrite puzdro.

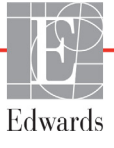

| ① kompatibilný oxymetrický katéter           |
|----------------------------------------------|
| © optický konektor                           |
| ③ oxymetrický kábel HemoSphere               |
| ④ monitor s rozšírenými funkciami HemoSphere |
|                                              |
|                                              |
|                                              |
|                                              |
| (4)                                          |
| $\mathbf{i}$                                 |

# Obrázok 10-1 Prehľad pripojení oxymetrie

| POZNÁMKA    | Vzhľad katétra, ktorý uvádza obrázok 10-1, slúži iba ako príklad. Skutočný<br>vzhľad sa môže odlišovať v závislosti od modelu katétra.<br>Oxymetrický kábel HemoSphere a každý pripojený kompatibilný katéter<br>sú APLIKOVANÉ SÚČASTI.                                                                        |
|-------------|----------------------------------------------------------------------------------------------------|
|             |                                                                                                    |
| UPOZORNENIE | Dbajte na to, aby bol oxymetrický kábel riadnym spôsobom stabilizovaný,<br>aby nedošlo k nežiaducemu pohybu pripojeného katétra.                                                                                                    |
|             |                                                                                                    |
| VÝSTRAHA    | Neobaľujte hlavnú časť oxymetrického kábla textíliou ani ju neumiestňujte dlho<br>priamo na pacientovu kožu (> 10 min.). Povrch sa zahrieva (až na 45 °C)<br>a potrebuje rozptyľovať teplo, aby udržal úroveň svojej internej teploty.<br>Ak interná teplota prekročí svoje medze, aktivuje sa chyba softvéru. |

# 10.2 Kalibrácia in vitro

Kalibrácia in vitro sa vykonáva pred zavedením katétra do tela pacienta pomocou kalibračnej misky dodávanej s katétrom.

| UPOZORNENIE | Na získanie presnej kalibrácie in vitro musia byť katéter a kalibračná miska<br>suché. Lúmen katétra preplachujte až po ukončení kalibrácie in vitro. |
|-------------|----------------------------------------------------------------------------------------------------|
|             | Vykonanie kalibrácie in vitro po zavedení oxymetrického katétra do tela pacienta                                                                      |

vedie k nepresnej kalibrácii.

1 Dotknite sa ikony klinických akcií **10** → ikony **kalibrácie oxymetrie** 

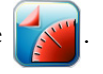

- V hornej časti obrazovky Kalibrace oxymetrie (Kalibrácia oxymetrie) vyberte položku
   Typ oxymetrie (Typ oxymetrie): ScvO<sub>2</sub> alebo SvO<sub>2</sub>.
- 3 Dotknite sa tlačidla Kalibrace in vitro (Kalibrácia in vitro).
- **4** Na obrazovke **Kalibrace in vitro** (Kalibrácia in vitro) zadajte hodnotu hemoglobínu (**HGB**) alebo hematokritu (**Hct**) pacienta. Hemoglobín je možné zadať pomocou klávesnice v jednotkách g/dl alebo mmol/l. Prijateľné rozsahy uvádza tabuľka 10-1.

| Možnosť      | Opis       | Rozsah výberu |
|--------------|------------|---------------|
| HGB (g/dl)   | Hemoglobín | 4,0 až 20,0   |
| HGB (mmol/l) |            | 2,5 až 12,4   |
| Hct (%)      | Hematokrit | 12 až 60      |

Tabuľka 10-1 Možnosti kalibrácie in vitro

- 5 Ak chcete spustiť proces kalibrácie, dotknite sa tlačidla Kalibrovat (Kalibrovať).
- 6 Po úspešnej kalibrácii sa zobrazí nasledujúce hlásenie:

#### Kalibrace in vitro OK, vložte katétr

(In vitro kalibrácia OK, vložte katéter)

- 7 Zasuňte katéter podľa pokynov v návode na použitie katétra.
- 8 Dotknite sa tlačidla Start (Spustiť).

#### 10.2.1 Chyba kalibrácie in vitro

Ak monitor s rozšírenými funkciami HemoSphere nedokáže vykonať kalibráciu in vitro, zobrazí sa kontextová obrazovka chyby.

Ak chcete opakovať proces kalibrácie oxymetrie, dotknite sa tlačidla Kalibrace in vitro (Kalibrácia in vitro).

#### ALEBO

Ak sa chcete vrátiť do ponuky kalibrácie oxymetrie, dotknite sa tlačidla Storno (Zrušiť).

# 10.3 Kalibrácia in vivo

Kalibrácia in vivo sa používa na vykonávanie kalibrácie po zavedení katétra do tela pacienta.

| POZNÁMKA | Tento proces vyžaduje, aby schválený personál odobral odpadovú krv<br>(vyrovnávací objem) a vzorku krvi na laboratórne spracovanie. Nameranú<br>hodnotu oxymetrie je potrebné získať pomocou oxymetra CO.            |  |  |  |
|----------|----------------------------------------------------------------------------------------------------|--|--|--|
|          | Na dosiahnutie optimálnej presnosti je potrebné vykonávať kalibráciu in vivo<br>najmenej každých 24 hodín.                                                                                                    |  |  |  |
|          | Počas kalibrácie in vivo sa zobrazí kvalita signálu. Odporúčame, aby ste<br>kalibráciu vykonávali iba vtedy, ak SQI dosiahne úroveň 1 alebo 2. Prečítajte si<br>časť <i>Indikátor kvality signálu</i> na strane 126. |  |  |  |

1 Dotknite sa ikony klinických akcií **[0]** → ikony **kalibrácie oxymetrie** 

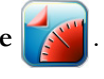

- V hornej časti obrazovky Kalibrace oxymetrie (Kalibrácia oxymetrie) vyberte položku
   Typ oxymetrie (Typ oxymetrie): ScvO<sub>2</sub> alebo SvO<sub>2</sub>.
- 3 Dotknite sa tlačidla Kalibrace in vivo (Kalibrácia in vivo).

Ak je nastavenie neúspešné, zobrazí sa niektoré z nasledujúcich hlásení:

Varování: Zjištěno rušení kontaktem se stěnou nebo zaklíněním. Upravte polohu katétru.

(Varovanie: Zistil sa artefakt steny alebo klin. Zmeňte polohu katétra.).

ALEBO

- Varování: Nestabilní signál. (Varovanie: nestabilný signál).
- 4 Ak sa zobrazí hlásenie "Zjištěno rušení kontaktem se stěnou nebo zaklíněním" (Zistil sa artefakt steny alebo klin) alebo "Nestabilní signál" (Nestabilný signál), pokúste sa problém odstrániť podľa pokynov, ktoré uvádza tabuľka 11-12, "Varovania oxymetrie", na strane 158 a dotknutím sa tlačidla **Rekalibrovat** (Kalibrovať znova) spustíte nastavenie základnej hodnoty. ALEBO

Ak chcete pokračovať v operácii odberu, dotknite sa tlačidla Pokračovať (Pokračovať).

- 5 Keď je kalibrácia základnej hodnoty úspešná, dotknite sa tlačidla Odběr (Odber) a potom odoberte krvnú vzorku.
- **6** Krvnú vzorku odoberajte pomaly (2 ml/30 s) a následne ju odošlite na analýzu použitím oxymetra CO.
- 7 Po prijatí laboratórnych hodnôt sa dotknite tlačidla **HGB** a zadajte hemoglobín pacienta, a dotknite sa tlačidla g/dl/mmol/l alebo **Hct** a zadajte hematokrit pacienta. Prijateľné rozsahy uvádza tabuľka 10-2.

| Možnosť      | Opis       | Rozsah výberu |
|--------------|------------|---------------|
| HGB (g/dl)   | Hemoglobín | 4,0 až 20,0   |
| HGB (mmol/l) |            | 2,5 až 12,4   |
| Hct (%)      | Hematokrit | 12 až 60      |

#### Tabuľka 10-2 Možnosti kalibrácie in vivo

| POZNÁMKA | Keď zadáte hodnotu HGB alebo Hct, systém automaticky vypočíta druhú      |
|----------|--------------------------------------------------------------------------|
|          | (ďalšiu) hodnotu. Ak vyberiete obidve hodnoty, prijme sa posledná zadaná |
|          | hodnota.                                                                 |

- 8 Zadajte laboratórnu hodnotu oxymetrie (ScvO<sub>2</sub> alebo SvO<sub>2</sub>).
- 9 Dotknite sa tlačidla Kalibrovat (Kalibrovat').

# 10.4 Indikátor kvality signálu

Indikátor kvality signálu (SQI) predstavuje vyjadrenie kvality signálu na základe stavu katétra a jeho polohy v cieve. Polia ukazovateľa SQI sa vypĺňajú na základe úrovne kvality oxymetrického signálu a číselné označenie kvality sa zobrazuje v ľavom poli ukazovateľa. Úroveň SQI sa aktualizuje každé dve sekundy po dokončení kalibrácie oxymetrie a zobrazí sa niektorá zo štyroch úrovní signálu (podrobnosti uvádza tabuľka 10-3).

| Úroveň           | Farba   | Opis                                                                        |
|------------------|---------|-----------------------------------------------------------------------------|
| 1 – normálna     | Zelená  | Signál je po každej stránke optimálny.                                      |
| 2 – stredná      | Zelená  | Označuje mierne zhoršený signál.                                            |
| 3 – slabá        | Žltá    | Označuje slabú kvalitu signálu.                                             |
| 4 – nedostatočná | Červená | Označuje závažný problém s jedným alebo viacerými aspektmi kvality signálu. |

Tabuľka 10-3 Úrovne indikátora kvality signálu

Zhoršenú kvalitu signálu môže spôsobovať:

- pulzatilita (napríklad zaklinenie hrotu katétra),
- intenzita signálu (napríklad zalomenie katétra, vytvorenie krvnej zrazeniny, hemodilúcia),
- prerušovaný kontakt katétra s cievnou stenou.

Kvalita signálu sa zobrazuje počas kalibrácie in vivo a aktualizácie HGB. Kalibráciu odporúčame vykonávať iba vtedy, ak sa hodnota SQI nachádza na úrovni 1 alebo 2. Ak je úroveň SQI 3 alebo 4, prečítajte si časť *Chybové hlásenia oxymetrie* na strane 154, pokúste sa určiť príčinu problému a odstrániť ho.

| Signál SQI je niekedy ovplyvňovaný používaním elektrochirurgických jednotiek. |  |  |  |  |
|-------------------------------------------------------------------------------|--|--|--|--|
| Pokúste sa vzdialiť elektrokauterizačné zariadenie a káble od monitora        |  |  |  |  |
| s rozšírenými funkciami HemoSphere a podľa možnosti pripojte napájacie káble  |  |  |  |  |
| do osobitných obvodov striedavého elektrického prúdu. Ak problémy s kvalitou  |  |  |  |  |
| signálu pretrvávajú, požiadajte o pomoc miestneho zástupcu spoločnosti        |  |  |  |  |
| Edwards.                                                                      |  |  |  |  |
|                                                                               |  |  |  |  |

# 10.5 Vyvolanie údajov oxymetrie

Funkciu **vyvolania údajov oxymetrie** je možné použiť na vyvolanie údajov z oxymetrického kábla po tom, ako sa pacient vzdiali od monitora s rozšírenými funkciami HemoSphere. Takto bude možné vyvolať poslednú kalibráciu pacienta spolu s demografickými údajmi o pacientovi na účely okamžitého monitorovania oxymetrie. Ak chcete použiť túto funkciu, kalibračné údaje v oxymetrickom kábli nesmú byť staršie než 24 hodín.

| POZNÁ  | MKA                                                                                                    | Ak ste už zadali údaje o pacientovi do monitora s rozšírenými funkciami<br>HemoSphere, vyvolajú sa iba informácie o kalibrácii systému. Oxymetrický kábel<br>HemoSphere sa aktualizuje aktuálnymi údajmi o pacientovi.                                                    |  |  |  |
|--------|----------------------------------------------------------------------------------------------------|----------------------------------------------------------------------------------------------------|--|--|--|
| 1      | Katéter ne<br>s rozšírený<br>odpájať od                                                                                                    | chajte pripojený k oxymetrickému káblu HemoSphere, kábel odpojte od monitora<br>mi funkciami HemoSphere a preneste ho spolu s pacientom. Katéter by sa nemal<br>l oxymetrického kábla.                                                                                    |  |  |  |
| 2      | Ak je oxyn<br>overte, či s                                                                                                    | netrický kábel pripojený k inému monitoru s rozšírenými funkciami HemoSphere,<br>a vymažú údaje o predchádzajúcom pacientovi.                                                                                                    |  |  |  |
| 3      | Po prenose<br>HemoSphe                                                                                                    | e pacienta znova pripojte oxymetrický kábel k monitoru s rozšírenými funkciami<br>ere a zapnite ho.                                                                                                    |  |  |  |
| 4      | 4 Dotknite sa ikony klinických akcií $\boxed{0}$ $\rightarrow$ ikony kalibrácie oxymetrie $\boxed{1}$ .                                                                          |                                                                                                    |  |  |  |
| 5      | Dotknite sa tlačidla Vyvolání dat oxymetrie (Vyvolanie údajov oxymetrie).                                                                                                    |                                                                                                    |  |  |  |
| 6      | Ak údaje z oxymetrického kábla nie sú staršie než 24 hodín, dotknutím sa tlačidla <b>Ano</b> (Áno) spustíte monitorovanie oxymetrie použitím vyvolaných informácií o kalibrácii. |                                                                                                    |  |  |  |
|        | Dotknite s                                                                                                    | a tlačidla <b>Ne</b> (Nie) a vykonajte kalibráciu in vivo.                                                                                                    |  |  |  |
| VÝSTRA | лна                                                                                                    | Pred stlačením tlačidla <b>Ano</b> (Áno) na vyvolanie dát oxymetrie overte,<br>že zobrazené dáta zodpovedajú aktuálnemu pacientovi. Vyvolanie nesprávnych<br>kalibračných údajov oxymetrie a demografických údajov o pacientovi bude mať<br>za následok nepresné merania. |  |  |  |
|        |                                                                                                    |                                                                                                    |  |  |  |
| UPOZO  | RNENIE                                                                                                    | Keď prebieha kalibrácia alebo vyvolanie údajov, neodpájajte oxymetrický kábel.                                                                                                    |  |  |  |
| 7      | V ponuke l                                                                                                    | kalibrácie oxymetrie sa dotknite tlačidla <b>Kalibrace in vivo</b> (Kalibrácia in vivo)                                                                                                    |  |  |  |

a opätovne kalibrujte kábel.

Ak chcete skontrolovať údaje o pacientovi prenesené pomocou oxymetrického kábla, dotknite sa ikony nastavení 👔.

8 Dotknite sa tlačidla Údaje o pacientovi.

| UPOZORNENIE | Ak prenášate oxymetrický kábel z jedného monitora s rozšírenými funkciami<br>HemoSphere do iného monitora s rozšírenými funkciami HemoSphere,<br>pred začatím monitorovania overte správnosť výšky, hmotnosti a BSA pacienta.<br>Podľa potreby tieto údaje znova zadajte.                                                                                                    |
|-------------|----------------------------------------------------------------------------------------------------|
| POZNÁMKA    | Dbajte na zachovanie aktuálneho času vo všetkých monitoroch s rozšírenými<br>funkciami HemoSphere. Ak sa dátum alebo čas v monitore s rozšírenými<br>funkciami HemoSphere, z ktorého prenos prebieha, odlišuje od dátumu alebo<br>času v monitore s rozšírenými funkciami HemoSphere, do ktorého prenos<br>prebieha, môže sa zobraziť nasledujúce hlásenie:<br>"Údaje o pacientovi v oxymetrickém kabelu jsou starší než 24 hodin – |
|             | vykonajte opätovnú kalibráciu.)<br>Ak je potrebné systém znova kalibrovať, je možné, že sa bude vyžadovať<br>10-minútové zahrievanie oxymetrického kábla.                                                                                                    |

# 10.6 Aktualizácia HGB

Možnosť **Aktualizace HGB** (Aktualizácia HGB) sa používa na úpravu hodnoty HGB alebo Hct predchádzajúcej kalibrácie. Funkcia aktualizácie sa môže použiť len vtedy, ak bola predtým vykonaná kalibrácia alebo ak boli údaje o kalibrácii vyvolané z oxymetrického kábla.

1 Dotknite sa ikony klinických akcií **[0]** → ikony **kalibrácie oxymetrie** 

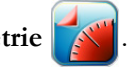

- 2 Dotknite sa tlačidla Aktualizace HGB (Aktualizácia HGB).
- 3 Môžete použiť zobrazené hodnoty HGB a Hct alebo sa môžete dotknúť tlačidla HGB alebo Hct a zadať novú hodnotu.
- 4 Dotknite sa tlačidla Kalibrovat (Kalibrovat').
- 5 Ak chcete zastaviť proces kalibrácie, dotknite sa ikony zrušenia 🔀

POZNÁMKA Na dosiahnutie optimálnej presnosti odporúčame, aby ste aktualizovali hodnoty HGB a Hct vtedy, keď sa hodnota Hct zmení o 6 % a viac a vtedy, keď sa hodnota HGB zmení o 1,8 g/dl (1,1 mmol/l) alebo viac. Zmena hemoglobínu môže ovplyvniť aj SQI. Funkciu Aktualizace HGB (Aktualizácia HGB) je možné použiť na vyriešenie problémov s kvalitou signálu.

# 10.7 Resetovanie oxymetrického kábla HemoSphere

Funkcia resetovania oxymetrického kábla HemoSphere sa používa v prípade, ak je úroveň SQI nepretržite vysoká. Resetovanie oxymetrického kábla môže viesť k stabilizácii kvality signálu. Túto funkciu je vhodné vykonávať iba po tom, keď vykonáte všetky ostatné kroky zamerané na vyriešenie problému s vysokou hodnotou SQI v súlade s pokynmi uvádzanými v časti Odstraňovanie problémov.

POZNÁMKA

Monitor s rozšírenými funkciami HemoSphere nepovolí resetovanie oxymetrického kábla pred vykonaním kalibrácie alebo jej vyvolaním z oxymetrického kábla.

1 Dotknite sa ikony klinických akcií **[0]** → ikony **kalibrácie oxymetrie** 

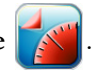

- 2 Dotknite sa tlačidla Reset oxymetrického kabelu (Resetovanie oxymetrického kábla).
- 3 Zobrazí sa ukazovateľ priebehu. Oxymetrický kábel neodpájajte.

# 10.8 Nový katéter

Možnosť **Nový katétr** (Nový katéter) sa používa vždy vtedy, keď sa pre pacienta použije nový katéter. Keď je **nový katéter** potvrdený, musí sa znova kalibrovať oxymetria. Konkrétne pokyny k umiestneniu katétra, typu kalibrácie a použitiu katétra a relevantné varovanie, výstrahy a poznámky nájdete v návode na použitie dodanom s každým katétrom.

- 1 Dotknite sa ikony klinických akcií **101** → ikony kalibrácie oxymetrie
- 2 Dotknite sa tlačidla Nový katétr (Nový katéter).
- **3** Dotknite sa tlačidla **Ano** (Áno).

# 11

# Odstraňovanie problémov

# Obsah

| Pomocník na obrazovke                                        | 130 |
|--------------------------------------------------------------|-----|
| Stavové indikátory monitora                                  | 131 |
| Chybové hlásenia monitora s rozšírenými funkciami HemoSphere | 132 |
| Chybové hlásenia modulu HemoSphere Swan-Ganz                 | 140 |
| Chybové hlásenia oxymetrie                                   | 154 |

# 11.1 Pomocník na obrazovke

Hlavná obrazovka pomocníka umožňuje používateľovi prechádzať na konkrétne informácie pomocníka, ktoré sa týkajú problémov s monitorovacou platformou s rozšírenými funkciami HemoSphere. Chyby, varovania a výstrahy používateľa upozorňujú na poruchové stavy ovplyvňujúce merania parametrov. Chyby sú výstražné stavy prerušujúce meranie parametrov. Obrazovka pomocníka kategórií poskytuje konkrétnu pomoc v prípade chýb, varovaní, výstrah a riešenia problémov.

- 1 Dotknite sa ikony nastavení 📷
- 2 Dotknutím sa tlačidla Nápověda (Pomocník) získate prístup na hlavnú obrazovku pomocníka.
- 3 Dotknite sa tlačidla kategórie pomocníka pre technológiu, ku ktorej potrebujete pomoc: Monitor, Swan-Ganz Modul alebo Oxymetrie (Oxymetria).
- 4 Dotykom označte potrebný typ pomoci podľa typu hlásenia: Chyby, Výstrahy, Varování (Varovania) alebo Odstraňování problémů (Riešenie problémov).
- 5 Zobrazí sa nová obrazovka so zoznamom vybraných hlásení.
- 6 Dotykom označte hlásenie alebo položku riešenia problémov v zozname a tlačidlom Zvolit (Vybrať) zobrazíte informácie o danom hlásení alebo položke riešenia problémov. Ak chcete zobraziť celý zoznam, pomocou tlačidiel so šípkami sa môžete premiestňovať zvýraznením výberu v zozname nahor alebo nadol. Na ďalšej obrazovke sa zobrazí hlásenie spolu s možnými príčinami a navrhovanými krokmi.

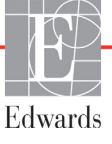

# 11.2 Stavové indikátory monitora

Monitor s rozšírenými funkciami HemoSphere disponuje vizuálnym indikátorom alarmu, ktorý upozorňuje používateľa na stav alarmu. Prečítajte si časť *Priority alarmu* na strane 176, v ktorej nájdete ďalšie informácie o stavoch fyziologických alarmov so strednou a vysokou prioritou. Hlavný vypínač monitora disponuje integrovanou diódou LED na kontinuálnu indikáciu stavu napájania.

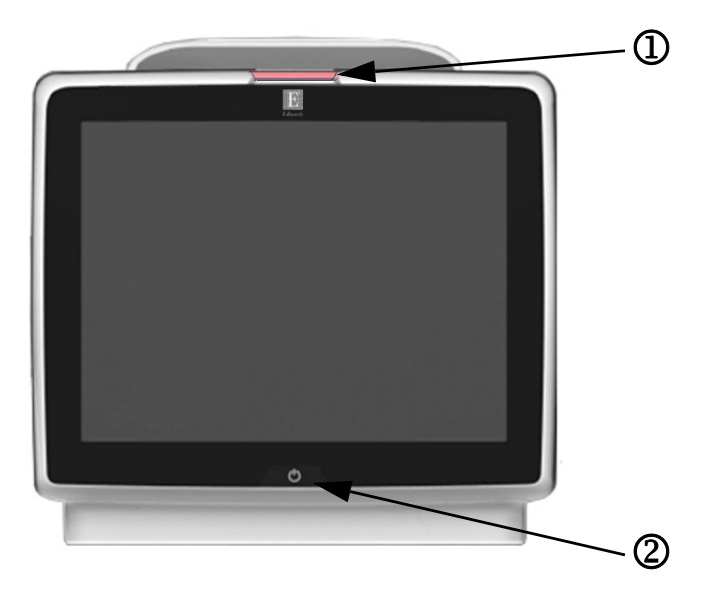

#### Obrázok 11-1 Indikátory LED monitora s rozšírenými funkciami HemoSphere

① vizuálny indikátor alarmu

② stav napájania monitora

#### Tabuľka 11-1 Vizuálny indikátor alarmu monitora s rozšírenými funkciami HemoSphere

| Stav alarmu                                     | Farba   | Spôsob<br>signalizácie         | Odporúčané opatrenie                                                                                                    |
|-------------------------------------------------|---------|--------------------------------|----------------------------------------------------------------------------------------------------|
| Fyziologický alarm vysokej priority             | Červená | Striedavo bliká<br>(ZAP./VYP.) | Tento stav fyziologického alarmu vyžaduje okamžitú<br>pozornosť.<br>Prezrite si stavový riadok, v ktorom nájdete konkrétne<br>informácie o alarme. |
| Technické chyby a výstrahy vysokej priority     | Červená | Striedavo bliká<br>(ZAP./VYP.) | Tento stav alarmu vyžaduje okamžitú pozornosť<br>používateľa.                                                                                      |
|                                                 |         |                                | Ak niektorý stav technického alarmu nemožno napraviť, reštartujte systém.                                                                          |
|                                                 |         |                                | Ak problém pretrváva, obráťte sa na oddelenie<br>technickej podpory spoločnosti Edwards.                                                           |
| Technické chyby a výstrahy strednej<br>priority | Žltá    | Striedavo bliká<br>(ZAP./VYP.) | Tento stav alarmu vyžaduje pozornosť čo najskôr<br>Prezrite si stavový riadok, v ktorom nájdete konkrétne<br>informácie o alarme.                  |
| Fyziologický alarm strednej priority            | Žltá    | Striedavo bliká<br>(ZAP./VYP.) | Tento stav alarmu vyžaduje pozornosť čo najskôr<br>Prezrite si stavový riadok, v ktorom nájdete konkrétne<br>informácie o alarme.                  |
| Technická výstraha nízkej priority              | Žltá    | Trvalo svieti                  | Tento stav alarmu vyžaduje pozornosť, ale nie naliehavú<br>Prezrite si stavový riadok, v ktorom nájdete konkrétne<br>informácie o alarme.          |

| Stav monitora                                                                                                    | Farba                  | Spôsob<br>signalizácie         | Odporúčané opatrenie                                                                         |
|----------------------------------------------------------------------------------------------------|------------------------|--------------------------------|----------------------------------------------------------------------------------------------|
| Napájanie monitora je zapnuté.                                                                                          | Zelená                 | Trvalo svieti                  | Žiadne                                                                                       |
| Napájanie monitora je vypnuté.<br>Monitor je pripojený k zdroju napájania<br>striedavým prúdom.<br>Batéria sa nabíja.   | Žltá                   | Striedavo bliká<br>(ZAP./VYP.) | Pred odpojením zariadenia od zdroja napájania striedavým prúdom počkajte na nabitie batérie. |
| Napájanie monitora je vypnuté.<br>Monitor je pripojený k zdroju napájania<br>striedavým prúdom.<br>Batéria sa nenabíja. | Žltá                   | Trvalo svieti                  | Žiadne                                                                                       |
| Napájanie monitora je vypnuté.                                                                                          | Žiadna<br>signalizácia | Trvalo vypnutá                 | Žiadne                                                                                       |

#### Tabuľka 11-2 Indikátor napájania monitora s rozšírenými funkciami HemoSphere

# 11.3 Chybové hlásenia monitora s rozšírenými funkciami HemoSphere

# 11.3.1 Chyby a výstrahy systému

| Hlásenie                                        | Možné príčiny                                    | Odporúčané opatrenia                                                                     |
|-------------------------------------------------|--------------------------------------------------|------------------------------------------------------------------------------------------|
| Chyba: Výřez pro modul 1 –                      | Modul 1 není správně vložen                      | Znovu vložte modul                                                                       |
| porucha hardwaru                                | Spojovací body na výřezu nebo modulu             | Zkontrolujte, zda kolíky nejsou ohnuté nebo zlomené                                      |
|                                                 | jsou poškozeny                                   | Zkuste přepnout na výřez pro modul 2                                                     |
| (Chyba: Otvor na modul 1 –<br>porucha hardvéru) | (Modul 1 nie je zasunutý správne                 | Jestliže problém přetrvává, kontaktujte technickou<br>podporu společnosti Edwards        |
|                                                 | Prípojky na otvore alebo module<br>sú poškodené) | (Zasuňte modul znova<br>Skontrolujte, či nenájdete ohnuté alebo zlomené kolíky           |
|                                                 |                                                  | Skúste použiť otvor na modul 2                                                           |
|                                                 |                                                  | Ak problém pretrváva, obráťte sa na oddelenie technickej<br>podpory spoločnosti Edwards) |
| Chyba: Výřez pro modul 2 –                      | Modul 2 není správně vložen                      | Znovu vložte modul                                                                       |
| porucha hardwaru                                | Spojovací body na výřezu nebo modulu             | Zkontrolujte, zda kolíky nejsou ohnuté nebo zlomené                                      |
|                                                 | jsou poškozeny                                   | Zkuste přepnout na výřez pro modul 1                                                     |
| (Chyba: Otvor na modul 2 –<br>porucha hardvéru) | (Modul 2 nie je zasunutý správne                 | Jestliže problém přetrvává, kontaktujte technickou<br>podporu společnosti Edwards        |
|                                                 | Prípojky na otvore alebo module<br>sú poškodené) | (Zasuňte modul znova                                                                     |
|                                                 |                                                  | Skontrolujte, či nenájdete ohnuté alebo zlomené kolíky                                   |
|                                                 |                                                  | Skúste použiť otvor na modul 1                                                           |
|                                                 |                                                  | Ak problém pretrváva, obráťte sa na oddelenie technickej<br>podpory spoločnosti Edwards) |

#### Tabuľka 11-3 Chyby a výstrahy systému

| Hlásenie                                         | Možné príčiny                                                              | Odporúčané opatrenia                                                                     |
|--------------------------------------------------|----------------------------------------------------------------------------|------------------------------------------------------------------------------------------|
| Chyba: Port kabelu 1 –                           | Kabel není správně vložen                                                  | Znovu vložte kabel                                                                       |
| porucha hardwaru                                 | Spojovací body na kabelu nebo portu isou                                   | Zkontroluite, zda kolíky nejsou obnuté nebo zlomené                                      |
|                                                  | poškozeny                                                                  | Zkuste přepnout na port kabelu 2                                                         |
| (Chyba: Port na kábel 1 –                        |                                                                            | Jestliže problém přetrvává, kontaktuite technickou                                       |
| porucha hardvéru)                                | (Kábel nie je správne zasunutý                                             | podporu společnosti Edwards                                                              |
|                                                  | Prípojky na kábli alebo porte sú poškodené)                                |                                                                                          |
|                                                  |                                                                            | (Zasuňte kábel znova                                                                     |
|                                                  |                                                                            | Skontrolujte, či nenájdete ohnuté alebo zlomené kolíky                                   |
|                                                  |                                                                            | Skúste použiť port na kábel 2                                                            |
|                                                  |                                                                            | Ak problém pretrváva, obráťte sa na oddelenie technickej<br>podpory spoločnosti Edwards) |
| Chyba: Port kabelu 2 –                           | Kabel není správně vložen                                                  | Znovu zapojte kabel                                                                      |
| porucha hardwaru                                 | Spojovací body na kabelu nebo portu jsou                                   | Zkontrolujte, zda kolíky nejsou ohnuté nebo zlomené                                      |
|                                                  | poškozeny                                                                  | Zkuste přepnout na port kabelu 1                                                         |
| (Chyba: Port na kábel 2 –                        |                                                                            | Jestliže problém přetrvává, kontaktujte technickou                                       |
| porucha hardveru)                                | (Kábel nie je správne zasunutý                                             | podporu společnosti Edwards                                                              |
|                                                  | Prípojky na kábli alebo porte sú poškodené)                                |                                                                                          |
|                                                  |                                                                            | (Zasuňte kábel znova                                                                     |
|                                                  |                                                                            | Skontrolujte, či nenájdete ohnuté alebo zlomené kolíky                                   |
|                                                  |                                                                            | Skúste použiť port na kábel 1                                                            |
|                                                  |                                                                            | Ak problém pretrváva, obráťte sa na oddelenie technickej<br>podpory spoločnosti Edwards) |
| Chyba: Výřez pro modul 1 –<br>porucha softwaru   | Došlo k chybě softwaru při modulu<br>vloženém ve výřezu pro modul 1        | Kontaktujte technickou podporu společnosti Edwards                                       |
|                                                  |                                                                            | (Obráťte sa na technickú nodnoru snoločnosti Edwards)                                    |
| (Chyba: Otvor na modul 1 –<br>porucha softvéru)  | (Vyskytla sa softvérová chyba s modulom<br>zasunutým do otvoru na modul 1) |                                                                                          |
| Chyba: Výřez pro modul 2 –<br>porucha softwaru   | Došlo k chybě softwaru při modulu<br>vloženém ve výřezu pro modul 2        | Kontaktujte technickou podporu společnosti Edwards                                       |
|                                                  |                                                                            | (Obráťte sa na technickú nodnoru spoločnosti Edwards)                                    |
| (Chyba: Otvor na modul 2 –                       | (Vyskytla sa softvérová chyba s modulom                                    | (Obratte sa ha technicku pouporu spolochosti Euwarus)                                    |
| porucha softvéru)                                | zasunutým do otvoru na modul 2)                                            |                                                                                          |
| Chyba: Port kabelu 1 –<br>porucha softwaru       | Došlo k chybě softwaru při kabelu<br>vloženém v portu kabelu 1             | Kontaktujte technickou podporu společnosti Edwards                                       |
|                                                  |                                                                            | (Obráťte sa na technickú podporu spoločnosti Edwards)                                    |
| (Chyba: Port na kábel 1 –                        | (Vyskytla sa softvérová chyba s káblom                                     |                                                                                          |
| porucha softvéru)                                | zasunutým do portu na kábel 1)                                             |                                                                                          |
| Chyba: Port kabelu 2 –<br>porucha softwaru       | Došlo k chybě softwaru při kabelu<br>vloženém v portu kabelu 2             | Kontaktujte technickou podporu společnosti Edwards                                       |
|                                                  |                                                                            | (Obráťte sa na technickú podporu spoločnosti Edwards)                                    |
| (Chyba: Port na kábel 2 –<br>porucha softvéru)   | (Vyskytla sa softvérová chyba s káblom<br>zasunutým do portu na kábel 2)   |                                                                                          |
| Chyba: Výřez pro modul 1 –                       | Modul 1 není správně vložen                                                | Znovu vložte modul                                                                       |
| cnyba komunikace                                 | Spojovací body na výřezu nebo modulu                                       | Zkontrolujte, zda kolíky nejsou ohnuté nebo zlomené                                      |
|                                                  | jsou poskozeny                                                             | Zkuste přepnout na výřez pro modul 2                                                     |
| (Chyba: Otvor na modul 1 –<br>chyba komunikácie) |                                                                            | Jestliže problém přetrvává, kontaktujte technickou                                       |
| ,,                                               | Prípoiky na otvoro alebo modulo                                            | pouporu sporechosti cuwarus                                                              |
|                                                  | sú poškodené)                                                              | (Zasuěto modul znova                                                                     |
|                                                  | . ,                                                                        | Kontroluite, či nenájdete obnuté alebo zlomené kolíky                                    |
|                                                  |                                                                            | Skúste použiť otvor na modul 2                                                           |
|                                                  |                                                                            | Ak problém pretryáva, obrátte sa na oddelenia technickoj                                 |
|                                                  |                                                                            | podpory spoločnosti Edwards)                                                             |

| Hlásenie                                                      | Možné príčiny                                                                      | Odporúčané opatrenia                                                                     |
|---------------------------------------------------------------|------------------------------------------------------------------------------------|------------------------------------------------------------------------------------------|
| Chyba: Výřez pro modul 2 –                                    | Modul 2 není správně vložen                                                        | Znovu vložte modul                                                                       |
| chyba komunikace                                              | Spojovací body na výřezu nebo modulu                                               | Zkontrolujte, zda kolíky nejsou ohnuté nebo zlomené                                      |
|                                                               | jsou poškozeny                                                                     | Zkuste přepnout na výřez pro modul 1                                                     |
| (Chyba: Otvor na modul 2 –<br>chyba komunikácie)              | (Modul 2 nie je zasunutý správne                                                   | Jestliže problém přetrvává, kontaktujte technickou<br>podporu společnosti Edwards        |
|                                                               | Prípojky na otvore alebo module                                                    |                                                                                          |
|                                                               | sú poškodené)                                                                      | (Zasuňte modul znova                                                                     |
|                                                               |                                                                                    | Skontrolujte, či nenájdete ohnuté alebo zlomené kolíky                                   |
|                                                               |                                                                                    | Skúste použiť otvor na modul 1                                                           |
|                                                               |                                                                                    | Ak problém pretrváva, obráťte sa na oddelenie technickej<br>podpory spoločnosti Edwards) |
| Chyba: Port kabelu 1 – chyba                                  | Kabel není správně vložen                                                          | Znovu vložte kabel                                                                       |
| komunikace                                                    | Spojovací body na kabelu nebo portu                                                | Zkontrolujte, zda kolíky nejsou ohnuté nebo zlomené                                      |
|                                                               | jsou poškozeny                                                                     | Zkuste přepnout na port kabelu 2                                                         |
| (Chyba: Port na kábel 1 –<br>chyba komunikácie)               | (Kábel nie je správne zasunutý                                                     | Jestliže problém přetrvává, kontaktujte technickou<br>podporu společnosti Edwards        |
|                                                               | Prípojky na kábli alebo porte sú poškodené)                                        |                                                                                          |
|                                                               |                                                                                    | (Zasuňte kábel znova                                                                     |
|                                                               |                                                                                    | Skontrolujte, či nenájdete ohnuté alebo zlomené kolíky                                   |
|                                                               |                                                                                    | Skúste použiť port na kábel 2                                                            |
|                                                               |                                                                                    | Ak problém pretrváva, obráťte sa na oddelenie technickej<br>podpory spoločnosti Edwards) |
| Chyba: Port kabelu 2 – chyba                                  | Kabel není správně vložen                                                          | Znovu vložte kabel                                                                       |
| komunikace                                                    | Spojovací body na kabelu nebo portu                                                | Zkontrolujte, zda kolíky nejsou ohnuté nebo zlomené                                      |
| (Chuba) Dart na kéhal 2                                       | jsou poskozeny                                                                     | Zkuste přepnout na port kabelu 1                                                         |
| (Chyba: Port na kabel 2 –<br>chyba komunikácie)               | (Kéhol pio io oprávno zoouputý                                                     | Jestliže problém přetrvává, kontaktujte technickou                                       |
|                                                               | (Rabel file je spravne zasunuty                                                    |                                                                                          |
|                                                               | Phipojky na kabil alebo polite su poskodenej                                       | (Zopušto kéhol zpovo                                                                     |
|                                                               |                                                                                    | (Zasunie kabel znova<br>Skontroluite, či nenájdete obnuté alebo zlomené kolíky           |
|                                                               |                                                                                    | Skúste použiť port na kábel 1                                                            |
|                                                               |                                                                                    | Ak problém pretryáva, obráťte sa na oddelenie technickej                                 |
|                                                               |                                                                                    | podpory spoločnosti Edwards)                                                             |
| Chyba: Monitor – nekompatibilní verze softwaru                | Neúspěšný upgrade softwaru nebo<br>detekována nekompatibilní verze softwaru        | Kontaktujte technickou podporu společnosti Edwards                                       |
|                                                               |                                                                                    | (Obráťte sa na technickú podporu spoločnosti Edwards)                                    |
| (Chyba: Monitor –<br>nekompatibilná verzia softvéru)          | (Zistila sa neúspešná inovácia softvéru<br>alebo nekompatibilná softvérová verzia) |                                                                                          |
| Chyba: Výřez pro modul 1 –<br>nekompatibilní verze softwaru   | Neúspěšný upgrade softwaru nebo<br>detekována nekompatibilní verze softwaru        | Kontaktujte technickou podporu společnosti Edwards                                       |
| (Chyba: Otvor na modul 1 –<br>nekompatibilná verzia softvéru) | (Zistila sa neúspešná inovácia softvéru<br>alebo nekompatibilná softvérová verzia) | (Obráťte sa na technickú podporu spoločnosti Edwards)                                    |
| Chyba: Výřez pro modul 2 –<br>nekompatibilní verze softwaru   | Neúspěšný upgrade softwaru nebo<br>detekována nekompatibilní verze softwaru        | Kontaktujte technickou podporu společnosti Edwards                                       |
| (Chyba: Otvor na modul 2 –<br>nekompatibilná verzia softvéru) | (Zistila sa neúspešná inovácia softvéru<br>alebo nekompatibilná softvérová verzia) | (Obráťte sa na technickú podporu spoločnosti Edwards)                                    |
| Chyba: Port kabelu 1 –<br>nekompatibilní verze softwaru       | Neúspěšný upgrade softwaru nebo<br>detekována nekompatibilní verze softwaru        | Kontaktujte technickou podporu společnosti Edwards                                       |
|                                                               |                                                                                    | (Obrátite sa na technickú nodnoru spoložnosti Edwarda)                                   |
| (Chyba: Port na kábel 1 –<br>nekompatibilná verzia softvéru)  | (Zistila sa neúspešná inovácia softvéru<br>alebo nekompatibilná softvérová verzia) | Conarie sa na teonnioku pouporu spoločnosti Euwards)                                     |

| Tabuľka | 11-3 | Chyby a | výstrahy | systému | (pokračovanie) |
|---------|------|---------|----------|---------|----------------|
|---------|------|---------|----------|---------|----------------|

| Hlásenie                                                     | Možné príčiny                                                                      | Odporúčané opatrenia                                                                                                    |
|--------------------------------------------------------------|------------------------------------------------------------------------------------|----------------------------------------------------------------------------------------------------|
| Chyba: Port kabelu 2 –<br>nekompatibilní verze softwaru      | Neúspěšný upgrade softwaru nebo<br>detekována nekompatibilní verze softwaru        | Kontaktujte technickou podporu společnosti Edwards                                                                                                    |
| (Chyba: Port na kábel 2 –<br>nekompatibilná verzia softvéru) | (Zistila sa neúspešná inovácia softvéru<br>alebo nekompatibilná softvérová verzia) | (Obráťte sa na technickú podporu spoločnosti Edwards)                                                                                                   |
| Chyba: Detekován druhý<br>modul Swan-Ganz                    | Detekováno několik připojení modulu<br>Swan-Ganz                                   | Odpojte jeden z modulů Swan-Ganz                                                                                                    |
| (Chyba: Zistil sa druhý modul<br>Swan-Ganz)                  | (Zistili sa viaceré pripojenia modulov<br>Swan-Ganz)                               | (Odpojte jeden z modulov Swan-Ganz)                                                                                                    |
| Chyba: Modul Swan-Ganz                                       | Modul HemoSphere Swan-Ganz byl                                                     | Ujistěte se, že je modul správně vložen                                                                                                    |
| je odpojeny                                                  | benem monitorovani odstranen                                                       | Modul vyjměte a znovu vložte                                                                                                    |
| (Chyba: Modul Swan-Ganz                                      | není detekován                                                                     | Zkontrolujte modul, zda kolíky nejsou ohnuté<br>nebo zlomené                                                                                            |
| odpojený)                                                    | Spojovaci body na výřezu nebo modulu<br>isou poškozeny                             | Zkuste přepnout na jiný výřez pro modul                                                                                                    |
|                                                              | (Madul Llame Cohero Sujan Conz                                                     | Jestliže problém přetrvává, kontaktujte technickou<br>podporu společnosti Edwards                                                                       |
|                                                              | odstránený počas monitorovania                                                     |                                                                                                    |
|                                                              | Modul HemoSphere Swan-Ganz nezistený                                               | (Skontrolujte, ci je modul spravne zasunuty                                                                                                    |
|                                                              | Prípojky na otvore alebo module<br>sú poškodené)                                   | Skontrolujte modul, či nenájdete ohnuté alebo                                                                                                    |
|                                                              |                                                                                    | Skúste použiť druhý otvor na modul                                                                                                    |
|                                                              |                                                                                    | Ak problém pretrváva, obráťte sa na oddelenie technickej<br>podpory spoločnosti Edwards)                                                                |
| Chyba: Detekován druhý<br>oxymetrický kabel                  | Detekováno několik připojení<br>oxymetrického kabelu                               | Odpojte jeden z oxymetrických kabelů                                                                                                    |
| , ,                                                          |                                                                                    | (Odpojte jeden z oxymetrických káblov)                                                                                                    |
| (Chyba: Zistil sa druhý<br>oxymetrický kábel)                | (Zistili sa viaceré pripojené<br>oxymetrické káble)                                |                                                                                                    |
| Chyba: Kabel oxymetrie<br>odpojen                            | Nebylo detekováno připojení kabelu<br>oxymetrie u moderního monitoru               | Zkontrolujte správné spojení mezi kabelem oxymetrie<br>a katétrem                                                                                       |
| (Chyba: Oxymetrický kábel                                    | Hemosphere<br>Ohnuté nebo chybějící kolíky konektoru<br>kabelu oxymetrie           | Zkontrolujte konektor kabelu oxymetrie, zda nemá ohnuté<br>nebo chybějící kontakty                                                                      |
| oapojeny)                                                    |                                                                                    | (Ovorto povposť princippia ovymatrického kéhla a katétra                                                                                                |
|                                                              | (Nepodarilo sa zistiť pripojenie<br>oxymetrického kábla k monitoru                 | Overte, či kolíky konektora oxymetrického kábla nie sú<br>obnuté alebo nechýbajú                                                                        |
|                                                              | s rozšírenými funkciami HemoSphere.                                                |                                                                                                    |
|                                                              | Ohnuté alebo chýbajúce kolíky konektora<br>oxymetrického kábla.)                   |                                                                                                    |
| Chyba: Selhání vnitřního                                     | Porucha vnitřního systému                                                          | Vypněte a zapněte systém                                                                                                    |
| Systemu                                                      |                                                                                    | Jestliže problém přetrvává, kontaktujte technickou<br>podporu společnosti Edwards                                                                       |
| (Chyba: Vnútorná porucha                                     | (Vnútorná porucha systému)                                                         |                                                                                                    |
| systému)                                                     |                                                                                    | (Vypnite a zapnite napájanie systému                                                                                                    |
|                                                              |                                                                                    | Ak problém pretrváva, obráťte sa na oddelenie technickej podpory spoločnosti Edwards)                                                                   |
| Chyba: Vybitá baterie                                        | Baterie je vybitá, a pokud systém nebude<br>připojen k síti, za 1 minutu se vypne  | Připojte monitor s rozšířenými funkcemi HemoSphere k alternativnímu zdroji napájení, aby nedošlo k výpadku                                              |
| (Chyba: Vybitá batéria)                                      |                                                                                    | napajeni, a obnovte monitorování                                                                                                    |
|                                                              | (Batéria je vybitá a ak systém nepripojíte<br>k sieti, o 1 minútu sa vypne)        | (Pripojte monitor s rozšírenými funkciami HemoSphere<br>k alternatívnemu zdroju napájania, aby nedošlo k výpadku<br>napájania, a obnovte monitorovanie) |

| Hlásenie                                                                                                    | Možné príčiny                                                                                                    | Odporúčané opatrenia                                                                                                    |
|----------------------------------------------------------------------------------------------------|----------------------------------------------------------------------------------------------------|----------------------------------------------------------------------------------------------------|
| Chyba: Příliš vysoká teplota<br>systému – hrozí vypnutí<br>(Chyba: Teplota systému je<br>príliš vysoká – hrozí vypnutie) | Interní teplota monitoru je na kriticky<br>vysoké úrovni<br>Větrací otvory monitoru jsou zablokovány<br>(Vnútorná teplota monitora je na kriticky                                                               | Přemístěte monitor pryč od jakýchkoli zdrojů tepla<br>Ujistěte se, že ventilační otvory monitoru nejsou<br>zablokované ani zaprášené<br>Jestliže problém přetrvává, kontaktujte technickou<br>podporu společnosti Edwards                                                                                              |
|                                                                                                    | Vetracie otvory monitora sú zablokované)                                                                                                    | (Premiestnite monitor preč od akýchkoľvek zdrojov tepla<br>Skontrolujte, či vetracie otvory monitora nie sú<br>zablokované alebo zaprášené<br>Ak problém pretrváva, obráťte sa na oddelenie technickej<br>podpory spoločnosti Edwards)                                                                                 |
| Výstraha: Příliš vysoká teplota<br>systému<br>(Výstraha: Teplota systému<br>je príliš vysoká)                            | Interní teplota monitoru dosahuje kriticky<br>vysoké úrovně<br>Větrací otvory monitoru jsou zablokovány<br>(Vnútorná teplota monitora dosahuje<br>kriticky vysokú úroveň                                        | Přemístěte monitor pryč od jakýchkoli zdrojů tepla<br>Ujistěte se, že ventilační otvory monitoru nejsou<br>zablokované ani zaprášené<br>Jestliže problém přetrvává, kontaktujte technickou<br>podporu společnosti Edwards                                                                                              |
|                                                                                                    | Vetracie otvory monitora sú zablokované)                                                                                                    | (Premiestnite monitor preč od akýchkoľvek zdrojov tepla<br>Skontrolujte, či vetracie otvory monitora nie sú<br>zablokované alebo zaprášené<br>Ak problém pretrváva, obráťte sa na oddelenie technickej<br>podpory spoločnosti Edwards)                                                                                 |
| Výstraha: LED indikátory<br>systému jsou nefunkční<br>(Výstraha: LED indikátory<br>systému nefungujú)                    | Chyba hardwaru vizuálního indikátoru<br>alarmu nebo komunikace<br>Porucha vizuálního indikátoru alarmu<br>(Chyba hardvéru vizuálneho indikátora<br>alarmu alebo chyba komunikácie                               | Vypněte a zapněte systém<br>Jestliže problém přetrvává, kontaktujte technickou<br>podporu společnosti Edwards<br>(Vypnite a zapnite napájanie systému<br>Ak problém pretrváva, obráťte sa na oddelenie technickej                                                                                                    |
| Výstraha: Bzučák systému<br>je nefunkční<br>(Výstraha: Bzučiak systému<br>nefunguje)                                     | Chyba hardwaru reproduktoru nebo<br>komunikace softwaru<br>Porucha reproduktoru základní desky<br>(Hardvérová chyba reproduktora alebo<br>softvérová chyba komunikácie<br>Porucha reproduktora základnej dosky) | Vypněte a zapněte systém<br>Jestliže problém přetrvává, kontaktujte technickou<br>podporu společnosti Edwards<br>(Vypnite a zapnite napájanie systému<br>Ak problém pretrváva, obráťte sa na oddelenie technickej<br>podpory spoločnosti Edwards)                                                                      |
| Výstraha: Slabá baterie<br>(Výstraha: Slabá batéria)                                                                     | Baterie je nabita z méně než 20 % nebo<br>během 8 minut dojde k úplnému<br>vybití baterie<br>(Zostávajúca úroveň nabitia batérie je<br>nižšia než 20 % alebo počas 8 minút dôjde<br>k úplnému vybitiu batérie)  | Připojte monitor s rozšířenými funkcemi HemoSphere<br>k alternativnímu zdroji napájení, aby nedošlo k výpadku<br>napájení, a pokračujte v monitorování<br>(Pripojte monitor s rozšírenými funkciami HemoSphere<br>k alternatívnemu zdroju napájania, aby nedošlo k výpadku<br>napájania, a pokračujte v monitorovaní.) |

| Hlásenie                                   | Možné príčiny                                                     | Odporúčané opatrenia                                                                     |
|--------------------------------------------|-------------------------------------------------------------------|------------------------------------------------------------------------------------------|
| Výstraha: Baterie je odpojená              | Dříve vložená baterie není detekována<br>Špatné připojení baterie | Ujistěte se, že je baterie správně usazena v prostoru<br>pro baterii                     |
| (Výstraha: Batéria odpojená)               |                                                                   | Vyjměte a znovu vložte bateriovou jednotku                                               |
|                                            | (Predtým vložená batéria sa nezistila                             | Vyměňte bateriovou jednotku HemoSphere                                                   |
|                                            | Slabé pripojenie batérie)                                         | Jestliže problém přetrvává, kontaktujte technickou<br>podporu společnosti Edwards        |
|                                            |                                                                   | (Skontrolujte, či je batéria správne usadená v priehradke<br>na batériu                  |
|                                            |                                                                   | Vyberte batérie a vložte ich späť                                                        |
|                                            |                                                                   | Vymeňte batérie HemoSphere                                                               |
|                                            |                                                                   | Ak problém pretrváva, obráťte sa na oddelenie technickej<br>podpory spoločnosti Edwards) |
| Výstraha: Porucha<br>bezdrátového modulu   | Došlo k poruše vnitřního hardwaru<br>v bezdrátovém modulu         | Deaktivujte a znovu aktivujte bezdrátové připojení                                       |
|                                            |                                                                   | (Vypnite a znova zapnite bezdrôtové pripojenie.)                                         |
| (Výstraha: Porucha<br>bezdrôtového modulu) | (Vyskytla sa interná porucha hardvéru<br>v bezdrôtovom module)    |                                                                                          |
| Výstraha: Ztráta připojitelnosti           | Došlo ke ztrátě v komunikaci HL7                                  | Zkontrolujte ethernetová připojení                                                       |
| k HIS                                      | Špatné ethernetové připojení                                      | Zkontrolujte připojení Wi-Fi                                                             |
| (Výstraha: Strata spojenia                 | Špatné připojení Wi-Fi                                            | Jestliže problém přetrvává, kontaktujte technickou<br>podporu společnosti Edwards        |
| so systémom HIS)                           | (Došlo k strate spojenia v komunikačnom<br>protokole HL7          | (Skontrolujte ethernetové pripojenie                                                     |
|                                            | Nedostatočné ethernetové pripojenie                               | Skontrolujte pripojenie Wi-Fi                                                            |
|                                            | Nedostatočné pripojenie Wi-Fi)                                    | Ak problém pretrváva, obráťte sa na oddelenie technickej<br>podpory spoločnosti Edwards) |

# 11.3.2 Systémové varovania

| Hlásenie                                                                       | Možné príčiny                                                                                                    | Odporúčané opatrenia                                                                                                    |
|--------------------------------------------------------------------------------|----------------------------------------------------------------------------------------------------|----------------------------------------------------------------------------------------------------|
| Hlásenie<br>Baterie potřebuje kondicionování<br>(Batéria vyžaduje regeneráciu) | Možné príčiny<br>Plynoměr není synchronizovaný<br>s aktuálním stavem kapacity baterie<br>(Plynomer nie je synchronizovaný<br>s aktuálnym stavom batérie) | Odporúčané opatrenia           Aby bylo zajištěno nepřerušované měření, ujistěte se,           že moderní monitor HemoSphere je zapojen do elektrické           zásuvky           Připravte baterii (ujistěte se, že měření není aktivní):           Zapojte monitor do elektrické zásuvky, aby se           baterie plně nabila           Nechte baterii v plně nabitém stavu odpočívat po           dobu minimálně dvou hodin           Odpojte monitor od elektrické zásuvky a pokračujte           v práci se systémem napájeným baterií           Když je baterie úplně vybitá, moderní monitor           HemoSphere se automaticky vypne |
|                                                                                |                                                                                                    | <ul> <li>rvečnte pateril odpočívat v plne vybitem stavu po<br/>dobu pěti hodin nebo déle</li> <li>Zapojte monitor do elektrické zásuvky, aby se<br/>baterie plně nabila</li> <li>Jestliže je nadále zobrazeno hlášení Regenerovat baterii,<br/>vyměňte bateriovou jednotku</li> </ul>                                                                                                    |
|                                                                                |                                                                                                    | (Na zabezpečenie kontinuálneho merania dbajte na to,<br>aby bol monitor s rozšírenými funkciami HemoSphere<br>pripojený do elektrickej zásuvky                                                                                                    |
|                                                                                |                                                                                                    | Regenerujte batériu (overte, či nie je aktívne meranie):                                                                                                    |
|                                                                                |                                                                                                    | <ul> <li>Pripojte monitor do elektrickej zásuvky a úplne<br/>nabite batériu</li> </ul>                                                                                                    |
|                                                                                |                                                                                                    | <ul> <li>Nechajte batériu položenú po úplnom nabití<br/>najmenej na dve hodiny</li> </ul>                                                                                                    |
|                                                                                |                                                                                                    | <ul> <li>Odpojte monitor z elektrickej zásuvky a pokračujte<br/>v používaní systému s napájaním na batériu</li> <li>Monitor s rozšírenými funkciami HemoSphere<br/>sa automaticky vypne po tom, keď sa batéria<br/>úplne vybije</li> </ul>                                                                                                    |
|                                                                                |                                                                                                    | <ul> <li>Najmenej päť hodín nechajte batériu položenú<br/>v úplne vybitom stave</li> </ul>                                                                                                    |
|                                                                                |                                                                                                    | <ul> <li>Pripojte monitor do elektrickej zasuvky a upine<br/>nabite batériu</li> <li>Ak zobrazenie hlásenia o regenerácii batérie pretrváva,<br/>vvmeňte batérie)</li> </ul>                                                                                                    |
| Servis baterie                                                                 | Došlo k chybě vnitřní baterie                                                                                                    | Vypněte a zapněte systém                                                                                                    |
|                                                                                |                                                                                                    | Pokud stav trvá, vyměňte bateriovou jednotku                                                                                                    |
| (Vykonajte servis batérie)                                                     | (Došlo k chybe vnútornej batérie)                                                                                                    |                                                                                                    |
|                                                                                |                                                                                                    | (Vypnite a zapnite systém                                                                                                    |
|                                                                                |                                                                                                    | Ak tento stav pretrvava, vymente bateriu)                                                                                                    |
| Nastavena niasitost alarmu<br>možná není slyšitelná                            | Hiasitost alarmu je nastavena na Nizký                                                                                                    | Nastavte nlasitost alarmu na hodnotu vyšši než Nízký,<br>aby bylo zajištěno, že alarmy budou přiměřeně<br>monitorovány                                                                                                    |
| (Nastavená hlasitosť alarmu                                                    | (Hlasitosť alarmu je nastavená na nízku)                                                                                                    |                                                                                                    |
| je možno nepočuteľná)                                                          |                                                                                                    | (Nastavte hlasitosť alarmu na hodnotu vyššiu ako nízku, aby ste zaistili riadne monitorovanie alarmov)                                                                                                    |

#### Tabuľka 11-4 Varovania monitora s rozšírenými funkciami HemoSphere

# 11.3.3 Chyby číselnej klávesnice

| Hlásenie                                       | Možné príčiny                                                                                                    | Odporúčané opatrenia                                                                                                    |
|------------------------------------------------|----------------------------------------------------------------------------------------------------|----------------------------------------------------------------------------------------------------|
| Hodnota mimo rozmezí (xx-yy)                   | Zadaná hodnota je buď vyšší, nebo nižší<br>než je povolený rozsah.                                                                                                    | Zobrazí se, jestliže uživatel zadá hodnotu, která je mimo<br>rozmezí. Rozmezí je zobrazeno jako součást zprávy<br>nahrazující xx a yy.           |
| (Hodnota mimo<br>rozsahu (xx-yy))              | (Zadaná hodnota je vyššia alebo nižšia<br>než je povolený rozsah hodnôt.)                                                                                                    | (Zobrazí sa vtedy, keď používateľ zadá hodnotu, ktorá sa<br>nachádza mimo rozsahu. Rozsah sa zobrazí ako súčasť<br>hlásenia (namiesto xx a yy).) |
| Hodnota musí být ≤xx                           | Zadaná hodnota je v rozmezí, ale je vyšší<br>než maximální nastavení hodnoty                                                                                                    | Zadejte nižší hodnotu.                                                                                                    |
| (Hodnota musí byť ≤xx)                         | jako např. maximální nastavení měřítka.<br>xx je asociovaná hodnota.                                                                                                    | (Zadajte nižšiu hodnotu.)                                                                                                    |
|                                                | (Zadaná hodnota sa nachádza v rámci<br>povoleného rozsahu, je však vyššia než<br>maximálne nastavenie hodnoty (napríklad<br>maximálne nastavenie stupnice). Hodnota<br>xx predstavuje priradenú hodnotu.) |                                                                                                    |
| Hodnota musí být ≥xx<br>(Hodnota musí byť ≥xx) | Zadaná hodnota je v rozmezí, ale je nižší<br>než minimální nastavení hodnoty,<br>jako např. minimální nastavení měřítka.<br>xx je asociovaná hodnota.                                                     | Zadejte vyšší hodnotu.<br>(Zadajte vyššiu hodnotu.)                                                                                              |
|                                                | (Zadaná hodnota sa nachádza v rámci<br>povoleného rozsahu, je však nižšia než<br>minimálne nastavenie hodnoty (napríklad<br>minimálne nastavenie stupnice). Hodnota<br>xx predstavuje priradenú hodnotu.) |                                                                                                    |
| Nesprávně zadané heslo                         | Zadané heslo je nesprávné.                                                                                                    | Zadejte správné heslo.                                                                                                    |
| (Zadali ste nesprávne heslo)                   | (Zadané heslo je nesprávne.)                                                                                                    | (Zadajte správne heslo.)                                                                                                    |
| Prosím, zadejte platný čas                     | Zadaný čas je neplatný, např. 25:70.                                                                                                    | Zadejte správný čas ve 12- nebo 24hodinovém formátu.                                                                                             |
| (Zadajte platný čas)                           | (Zadaný čas je neplatný, napr. 25:70.)                                                                                                    | (Zadajte správny čas v 12- alebo 24-hodinovom formáte.)                                                                                          |
| Prosím, zadejte platné datum                   | Zadané datum je neplatné, např.<br>33.13.009.                                                                                                    | Zadejte správné datum.                                                                                                    |
| (Zadajte platný dátum)                         | (Zadaný dátum je neplatný, napr.<br>33.13.009.)                                                                                                    | (Zadajte správny dátum.)                                                                                                    |

### Tabuľka 11-5 Chyby číselnej klávesnice

# 11.4 Chybové hlásenia modulu HemoSphere Swan-Ganz

# 11.4.1 Chyby a výstrahy CO

| Hlásenie                                             | Možné príčiny                                                    | Odporúčané opatrenia                                                                                                    |
|------------------------------------------------------|------------------------------------------------------------------|----------------------------------------------------------------------------------------------------|
| Chyba: CO – teplota krve mimo                        | Monitorovaná teplota krve je <31 °C nebo                         | Zkontrolujte správné umístění katétru v pulmonální arterii:                                                                 |
| rozsah (<31 °C nebo >41 °C)                          | >41 °C                                                           | <ul> <li>Ověřte plnicí objem balónku 1,25–1,5 ml pro tlak<br/>v zaklínění</li> </ul>                                        |
| (Chyba: CO – Teplota krvi                            | (Monitorovaná teplota krvi je < 31 °C                            | Ověřte vhodné umístění katétru vzhledem k výšce                                                                             |
| mimo povoleného rozsahu                              | alebo > 41 °C)                                                   | a hmotnosti pacienta a místu zavedení                                                                                       |
| (< 31 °C alebo > 41 °C))                             |                                                                  | <ul> <li>Zvažte provedení rentgenového vyšetření hrudníku provyhodnoconí oprávného umístění</li> </ul>                      |
|                                                      |                                                                  | Jakmile bude tenlota krve v rozsabu, obnovte                                                                                |
|                                                      |                                                                  | monitorování CO                                                                                                    |
|                                                      |                                                                  | (Overte správnosť polohy katétra v pulmonálnej artérii:                                                                     |
|                                                      |                                                                  | <ul> <li>Overte objem naplnenia balónika 1,25 – 1,50 ml<br/>na tlak v zaklinení</li> </ul>                                  |
|                                                      |                                                                  | <ul> <li>Overte správnosť umiestnenia katétra vzhľadom na<br/>výšku a hmotnosť pacienta, ako aj miesto zavedenia</li> </ul> |
|                                                      |                                                                  | <ul> <li>Zvážte použitie RTG hrudníka na posúdenie<br/>správneho umiestnenia</li> </ul>                                     |
|                                                      |                                                                  | Keď sa bude teplota krvi nachádzať v povolenom<br>rozsahu, obnovte monitorovanie CO)                                        |
| Chyba: CO – srdeční výdej                            | Naměřený CO <1 0 l/min                                           | $Z_{VV}$ is the CO podle interních předpisů pemocnice                                                                       |
| <1,0 l/min                                           |                                                                  | Obnovte monitorování CO                                                                                                    |
|                                                      | (Nameraný CO < 1.0 l/min.)                                       |                                                                                                    |
| (Chyba: CO – srdcový výdaj<br>< 1,0 l/min.)          | (                                                                | (Na zvýšenie hodnoty CO postupujte podľa                                                                                    |
|                                                      |                                                                  | nemocničného protokolu                                                                                                    |
|                                                      |                                                                  | Obnovte monitorovanie CO)                                                                                                   |
| Chyba: CO – paměť katétru,                           | Špatné připojení tepelného vlákna katétru                        | Zkontrolujte bezpečné připojení tepelného vlákna                                                                            |
| použijte režim Bolus                                 | Porucha pacientského kabelu CCO                                  | Zkontrolujte připojení katétru / tepelného vlákna                                                                           |
|                                                      | Chyba katétru CO                                                 | pacientského kabelu CCO, zda nemají ohnuté nebo                                                                             |
| (Chyba: CO – pamať katetra,<br>použite režim bolusu) | Pacientský kabel CCO je připojen                                 | Proveďte test nacientského kabelu CCO                                                                                       |
|                                                      | k testovacim portum kabelu                                       | Vyměňte pacientský kabel CCO                                                                                                |
|                                                      | Nedestatažné principnia tanolného                                | Použiite režim Bolus CO                                                                                                    |
|                                                      | vlákna katétra                                                   | Vyměňte katétr pro měření CO                                                                                                |
|                                                      | Porucha CCO kábla pacienta                                       | ,                                                                                                    |
|                                                      | Chyba katétra CO                                                 | (Overte správnosť pripojenia tepelného vlákna.                                                                              |
|                                                      | CCO kábel pacienta je pripojený k portom<br>na testovanie kábla) | Overte pripojenie tepelného vlákna katétra/kábla CCO<br>pacienta, či niektoré kolíky nie sú ohnuté alebo nechýbajú          |
|                                                      |                                                                  | Vykonajte test CCO kábla pacienta.                                                                                          |
|                                                      |                                                                  | Vymeňte CCO kábel pacienta                                                                                                  |
|                                                      |                                                                  | Použite režim bolusu CO                                                                                                    |
|                                                      |                                                                  | Vymeňte katéter na meranie CO)                                                                                              |

#### Tabuľka 11-6 Chyby a výstrahy CO modulu HemoSphere Swan-Ganz

| Hlásenie                                               | Možné príčiny                                                               | Odporúčané opatrenia                                                                                  |
|--------------------------------------------------------|-----------------------------------------------------------------------------|----------------------------------------------------------------------------------------------------|
| Chyba: CO – kontrola katétru,                          | Porucha pacientského kabelu CCO                                             | Proveďte test pacientského kabelu CCO                                                                 |
| použijte režim Bolus                                   | Chyba katétru CO                                                            | Vyměňte pacientský kabel CCO                                                                          |
|                                                        | Připojený katétr není katétr Edwards CCO                                    | Použijte režim Bolus CO                                                                               |
| (Chyba: CO – overenie katétra,                         |                                                                             | Zkontrolujte, zda se jedná o katétr Edwards CCO                                                       |
| pouzite rezim bolusu)                                  | (Porucha CCO kábla pacienta                                                 |                                                                                                    |
|                                                        | Chyba katétra CO                                                            | (Vykonajte test CCO kábla pacienta.                                                                   |
|                                                        | Pripojený katéter nie je katétrom CCO                                       | Vymeňte CCO kábel pacienta                                                                            |
|                                                        | od spoločnosti Edwards)                                                     | Použite režim bolusu CO                                                                               |
|                                                        |                                                                             | Overte, či je použitý katéter CCO od spoločnosti Edwards)                                             |
| Chyba: CO – zkontrolujte                               | Připojení tepelného vlákna katétru                                          | Zkontrolujte připojení pacientského kabelu CCO a katétru                                              |
| připojení katétru a kabelu                             | a termistoru nebylo detekováno<br>Porucha pacientského kabelu CCO           | Odpojte termistor a tepelné vlákno a zkontrolujte konektory zda nemají obnuté nebo chybějící kontakty |
| (Chyba: CO – overte pripojenje                         |                                                                             | Proveďte test pacientského kabelu CCO                                                                 |
| katétra a kábla)                                       | (Nepodarilo sa zistiť pripojenia tepelného                                  | Vyměňte pacientský kabel CCO                                                                          |
|                                                        | vlákna katétra a termistora                                                 | ,                                                                                                    |
|                                                        | Porucha CCO kábla pacienta)                                                 | (Overte pripojenie CCO kábla pacienta a katétra                                                       |
|                                                        |                                                                             | Odpojte pripojenia termistora a tepelného vlákna<br>a overte, či kolíky nie sú zahnuté a či nechýbajú |
|                                                        |                                                                             | Vykonajte test CCO kábla pacienta.                                                                    |
|                                                        |                                                                             | Vymeňte CCO kábel pacienta)                                                                           |
| Chyba: CO – zkontrolujte<br>připojení tepelného vlákna | Připojení tepelného vlákna katétru nebylo<br>detekováno                     | Ověřte správné připojení tepelného vlákna katétru kabelu CCO                                          |
| (Chyba: CO – overte princienie                         | Porucha pacientského kabelu CCO<br>Připojepý katétr pepí katétr Edwards CCO | Odpojte tepelné vlákno a zkontrolujte konektor, zda nemá<br>ohnuté nebo chybějící kontakty            |
| tepelného vlákna)                                      |                                                                             | Proveďte test pacientského kabelu CCO                                                                 |
|                                                        | (Nenodarilo sa zistiť princienie tenelného                                  | Vyměňte pacientský kabel CCO                                                                          |
|                                                        | vlákna katétra                                                              | Zkontrolujte, zda se jedná o katétr Edwards CCO                                                       |
|                                                        | Porucha CCO kábla pacienta                                                  | Použijte režim Bolus CO                                                                               |
|                                                        | Pripojený katéter nie je katétrom CCO                                       |                                                                                                    |
|                                                        | od spoločnosti Edwards)                                                     | (Overte správnosť pripojenia tepelného vlákna katétra k CCO káblu pacienta                            |
|                                                        |                                                                             | Odpojte pripojenie tepelného vlákna a overte, či kolíky nie<br>sú zahnuté a či nechýbajú              |
|                                                        |                                                                             | Vykonajte test CCO kábla pacienta.                                                                    |
|                                                        |                                                                             | Vymeňte CCO kábel pacienta                                                                            |
|                                                        |                                                                             | Overte, či je použitý katéter CCO od spoločnosti Edwards                                              |
|                                                        |                                                                             | Použite režim bolusu CO)                                                                              |

#### Tabuľka 11-6 Chyby a výstrahy CO modulu HemoSphere Swan-Ganz (pokračovanie)

| Hlásenie                                                   | Možné príčiny                                         | Odporúčané opatrenia                                                                                                    |
|------------------------------------------------------------|-------------------------------------------------------|----------------------------------------------------------------------------------------------------|
| Chyba: CO – zkontrolujte                                   | Proudění kolem tepelného vlákna                       | Propláchněte lumeny katétru                                                                                               |
| umístění tepelného vlákna                                  | lze snížit                                            | Zkontrolujte správné umístění katétru v pulmonální arterii:                                                               |
| (Chvba: CO – overte polohu                                 | Tepelné vlákno se může opírat<br>o cévní stěnu        | <ul> <li>Ověřte plnicí objem balónku 1,25–1,5 ml pro tlak<br/>v zaklínění</li> </ul>                                      |
| tepelného vlákna)                                          | Katétr není zaveden v pacientovi                      | <ul> <li>Ověřte vhodné umístění katétru vzhledem k výšce<br/>a hmotnosti pacienta a místu zavedení</li> </ul>             |
|                                                            | (Prietok okolo tepelného vlákna môže byť<br>obmedzený | <ul> <li>Zvažte provedení rentgenového vyšetření hrudníku<br/>pro vyhodnocení správného umístění</li> </ul>               |
|                                                            | Tepelné vlákno môže spočívať na<br>stene cievy        | Obnovte monitorování CO                                                                                                   |
|                                                            | Katéter sa nenachádza v tele pacienta)                | (Prepláchnite lúmeny katétra                                                                                              |
|                                                            |                                                       | Overte správnosť polohy katétra v pulmonálnej artérii:                                                                    |
|                                                            |                                                       | <ul> <li>Overte objem naplnenia balónika 1,25 – 1,50 ml na<br/>tlak v zaklinení</li> </ul>                                |
|                                                            |                                                       | Overte správnosť umiestnenia katétra vzhľadom na                                                                          |
|                                                            |                                                       | <ul> <li>vysku a nmotnost pacienta, ako aj miesto zavedenia</li> <li>Zvážte použitie RTG brudníka na posúdenie</li> </ul> |
|                                                            |                                                       | správneho umiestnenia                                                                                                    |
|                                                            |                                                       | Obnovte monitorovanie CO)                                                                                                 |
| Chyba: CO – zkontrolujte<br>připojení termistoru           | Připojení termistoru katétru nebylo detekováno        | Zkontrolujte správné připojení termistoru katétru k pacientskému kabelu CCO                                               |
|                                                            | Monitorovaná teplota krve je <15 °C nebo              | Zkontrolujte, zda je teplota krve mezi 15–45 °C                                                                           |
| (Chyba: CO – overte pripojenie<br>termistora)              | >45 °C<br>Porucha pacientského kabelu CCO             | Odpojte termistor a zkontrolujte konektor, zda nemá<br>ohnuté nebo chybějící kontakty                                     |
|                                                            |                                                       | Proveďte test pacientského kabelu CCO                                                                                     |
|                                                            | (Nepodarilo sa zistiť pripojenie termistora katétra   | Vyměňte pacientský kabel CCO                                                                                              |
|                                                            | Monitorovaná teplota krvi je < 15 °C alebo<br>> 45 °C | (Overte správnosť pripojenia termistora katétra k CCO káblu pacienta                                                      |
|                                                            | Porucha CCO kábla pacienta)                           | Overte, či sa teplota krvi nachádza v rozsahu 15 – 45 °C                                                                  |
|                                                            |                                                       | Odpojte pripojenie termistora a overte, či kolíky nie<br>sú zahnuté a či nechýbajú                                        |
|                                                            |                                                       | Vykonajte test CCO kábla pacienta.                                                                                        |
|                                                            |                                                       | Vymeňte CCO kábel pacienta)                                                                                               |
| Chyba: CO – signálový                                      | Chyba zpracování dat                                  | Obnovte monitorování CO                                                                                                   |
| procesor, použijte režim Bolus                             | (Chyba spracovania údaiov)                            | Pro obnovení výchozích nastavení systému vypněte<br>a opět zapněte monitor.                                               |
| (Chyba: CO – zariadenie na<br>spracovanie signálu, použite | (- , , , - , - , - , - , -                            | Použijte režim Bolus CO                                                                                                   |
| režim bolusu)                                              |                                                       | (Obnovte monitorovanie CO                                                                                                 |
|                                                            |                                                       | Na obnovenie systému vypnite a zapnite monitor                                                                            |
|                                                            |                                                       | Použite režim bolusu CO)                                                                                                  |

Tabuľka 11-6 Chyby a výstrahy CO modulu HemoSphere Swan-Ganz (pokračovanie)

| Hlásenie                                                                             | Možné príčiny                                                                                                    | Odporúčané opatrenia                                                                                                    |
|--------------------------------------------------------------------------------------|----------------------------------------------------------------------------------------------------|----------------------------------------------------------------------------------------------------|
| Chyba: CO – ztráta tepelného<br>signálu<br>(Chyba: CO – strata tepelného<br>signálu) | Tepelný signál detekovaný monitorem<br>je příliš slabý pro zpracování<br>Interference zařízení pro sekvenční<br>stimulaci<br>(Tepelný signál detegovaný monitorom<br>je príliš malý na spracovanie<br>Rušenie sekvenčného kompresného<br>zariadenia) | <ul> <li>Zkontrolujte správné umístění katétru v pulmonální arterii:</li> <li>Ověřte plnicí objem balónku 1,25–1,5 ml pro tlak v zaklínění</li> <li>Ověřte vhodné umístění katétru vzhledem k výšce a hmotnosti pacienta a místu zavedení</li> <li>Zvažte provedení rentgenového vyšetření hrudníku pro vyhodnocení správného umístění</li> <li>Dočasně vypněte zařízení pro sekvenční stimulaci dle interních předpisů nemocnice</li> <li>Obnovte monitorování CO</li> <li>(Overte správnosť polohy katétra v pulmonálnej artérii:</li> <li>Overte objem naplnenia balónika 1,25 – 1,50 ml na tlak v zaklinení</li> <li>Overte správnosť umiestnenia katétra vzhľadom na výšku a hmotnosť pacienta, ako aj miesto zavedenia</li> <li>Zvážte použitie RTG hrudníka na posúdenie správneho umiestnenia</li> <li>V súlade s nemocničnými postupmi dočasne vypnite sekvenčné kompresné zariadenie</li> <li>Obnovte monitorovanie CO)</li> </ul> |
| Chyba: Modul Swan-Ganz                                                               | Interference elektrokauterizačního<br>zařízení                                                                                                    | Během používání elektrokauterizačního zařízení odpojte<br>pacientský kabel CCO                                                                                                    |
| (Chyba: Modul Swan-Ganz)                                                             | Porucha vnitřního systému                                                                                                    | Pro resetování vyjměte a znovu vložte modul                                                                                                    |
|                                                                                      | (Elektrokauterizačné rušenie<br>Vnútorná porucha systému)                                                                                                    | Jestliže problém přetrvává, kontaktujte technickou<br>podporu společnosti Edwards<br>(Počas používania elektrokauterizácie odpojte CCO kábel<br>pacienta<br>Vykonajte reset vysunutím a opätovným zasunutím<br>modulu                                                                                                    |
|                                                                                      |                                                                                                    | Ak problem pretrvava, obratte sa na oddelenie technickej<br>podpory spoločnosti Edwards)                                                                                                    |

Tabuľka 11-6 Chyby a výstrahy CO modulu HemoSphere Swan-Ganz (pokračovanie)

| Hlásenie                                                                                                    | Možné príčiny                                                                                                    | Odporúčané opatrenia                                                                                                    |
|----------------------------------------------------------------------------------------------------|----------------------------------------------------------------------------------------------------|----------------------------------------------------------------------------------------------------|
| Hlasenie<br>Výstraha: CO – úprava signálu –<br>pokračování<br>(Výstraha: CO – adaptácia<br>signálu – pokračovanie)    | Možné pričiny<br>Byly detekovány velké odchylky teploty<br>krve v pulmonální arterii<br>Interference zařízení pro sekvenční<br>stimulaci<br>Tepelné vlákno katétru nebylo umístěno<br>správně<br>(Zistili sa veľké odchýlky teploty krvi<br>v pulmonálnej artérii<br>Rušenie sekvenčného kompresného<br>zariadenia<br>Tepelné vlákno katétra nie je správne<br>umiestnené) | <ul> <li>Odporúčané opatrenia</li> <li>Ponechte monitoru více času na změření a zobrazení CO<br/>Zkontrolujte správné umístění katétru v pulmonální arterii: <ul> <li>Ověřte plnicí objem balónku 1,25–1,5 ml pro tlak<br/>v zaklínění</li> <li>Ověřte vhodné umístění katétru vzhledem k výšce<br/>a hmotnosti pacienta a místu zavedení</li> <li>Zvažte provedení rentgenového vyšetření hrudníku<br/>pro vyhodnocení správného umístění</li> </ul> </li> <li>Minimalizace nepohodlí pacienta může snížit teplotní<br/>odchylky</li> <li>Dočasně vypněte zařízení pro sekvenční stimulaci<br/>dle interních předpisů nemocnice</li> <li>(Na meranie a zobrazenie CO na monitore vyhraďte dlhší<br/>časový úsek</li> <li>Overte správnosť polohy katétra v pulmonálnej artérii:</li> <li>Overte objem naplnenia balónika 1,25 – 1,50 ml<br/>na tlak v zaklinení</li> <li>Overte správnosť umiestnenia katétra vzhľadom na<br/>výšku a hmotnosť pacienta, ako aj miesto zavedenia</li> <li>Zvážte použitie RTG hrudníka na posúdenie<br/>správneho umiestnenia</li> </ul> |
|                                                                                                    |                                                                                                    | V súlade s nemocničnými postupmi dočasne vypnite<br>sekvenčné kompresné zariadenie)                                                                                                    |
| Výstraha: CO – nestabilní<br>teplota krve – pokračování<br>(Výstraha: CO – nestabilná<br>teplota krvi – pokračovanie) | Byly detekovány velké odchylky teploty<br>krve v pulmonální arterii<br>Interference zařízení pro sekvenční<br>stimulaci<br>(Zistili sa veľké odchýlky teploty krvi<br>v pulmonálnej artérii<br>Rušenie sekvenčného kompresného<br>zariadenia)                                                                                                    | Cekejte na aktualizaci měření CO<br>Minimalizace nepohodlí pacienta může snížit<br>teplotní odchylky<br>Dočasně vypněte zařízení pro sekvenční stimulaci<br>dle interních předpisů nemocnice<br>(Počkajte na dokončenie aktualizácie merania CO<br>Minimalizácia nepohodlia pacienta môže obmedziť<br>odchýlky teploty<br>V súlade s nemocničnými postupmi dočasne vypnite<br>sekvenčné kompresné zariadenie)                                                                                                    |

Tabuľka 11-6 Chyby a výstrahy CO modulu HemoSphere Swan-Ganz (pokračovanie)
### 11.4.2 Chyby a výstrahy EDV a SV modulu

| Hlásenie                                            | Možné príčiny                                                                                                    | Odporúčané opatrenia                                                                                                    |
|-----------------------------------------------------|----------------------------------------------------------------------------------------------------|----------------------------------------------------------------------------------------------------|
| Výstraha: EDV – ztráta signálu<br>srdeční frekvence | Průměrná srdeční frekvence pacienta<br>je mimo rozsah (HR pr. <30 nebo                                                 | Vyčkejte, dokud nebude průměrná srdeční frekvence<br>v rozsahu                                                           |
|                                                     | >200 úderú/min)<br>Nebyla detekována srdeční frekvence                                                                 | Vyberte vhodnou konfiguraci svodů z důvodu<br>maximalizace spouštěčů srdeční frekvence                                   |
| srdcovej frekvencie)                                | Nebylo detekováno připojení kabelu<br>rozhraní EKG                                                                     | Zkontrolujte, zda je správné kabelové spojení mezi<br>monitorem s rozšířenými funkcemi HemoSphere<br>a monitorem u lůžka |
|                                                     | (Časový priemer srdcovej frekvencie<br>pacienta sa nachádza mimo povoleného                                            | Vyměňte kabel rozhraní EKG                                                                                               |
|                                                     | rozsahu (HR pr. < 30 alebo > 200 úderov<br>za minútu)                                                                  | (Počkajte, kým sa priemerná srdcová frekvencia nebude nachádzať v rámci povoleného rozsahu                               |
|                                                     | Nie je detegovaná žiadna srdcová<br>frekvencia                                                                         | Na maximalizáciu bodov spustenia srdcovej frekvencie<br>vyberte vhodnú konfiguráciu elektródy                            |
|                                                     | Nepodarilo sa zistiť pripojenie kábla<br>rozhrania EKG)                                                                | Overte pevnosť káblového prepojenia monitora<br>s rozšírenými funkciami HemoSphere a lôžkového<br>monitora               |
|                                                     |                                                                                                    | Vymeňte pripojovací kábel EKG)                                                                                           |
| Výstraha: EDV – překročení<br>prahové meze HR       | Průměrná srdeční frekvence pacienta<br>je mimo rozsah (HR pr. <30 nebo                                                 | Vyčkejte, dokud nebude průměrná srdeční frekvence<br>v rozsahu                                                           |
| (Výstraha: EDV – prekročená                         | >200 úderů/min)                                                                                                    | Vyberte vhodnou konfiguraci svodů z důvodu<br>maximalizace spouštěčů srdeční frekvence                                   |
| prahová hodnota limitu HR)                          | (Časový priemer srdcovej frekvencie<br>pacienta sa nachádza mimo povoleného<br>rozsahu (HR pr. < 30 alebo > 200 úderov | Zkontrolujte, zda je správné kabelové spojení mezi<br>monitorem s rozšířenými funkcemi HemoSphere<br>a monitorem u lůžka |
|                                                     | za minútu))                                                                                                    | Vyměňte kabel rozhraní EKG                                                                                               |
|                                                     |                                                                                                    | (Počkajte, kým sa priemerná srdcová frekvencia nebude nachádzať v rámci povoleného rozsahu                               |
|                                                     |                                                                                                    | Na maximalizáciu bodov spustenia srdcovej frekvencie<br>vyberte vhodnú konfiguráciu elektródy                            |
|                                                     |                                                                                                    | Overte pevnosť káblového prepojenia monitora<br>s rozšírenými funkciami HemoSphere a lôžkového<br>monitora               |
|                                                     |                                                                                                    | Vymeňte pripojovací kábel EKG)                                                                                           |

| Hlásenie                                                                                                 | Možné príčiny                                                                                                    | Odporúčané opatrenia                                                                                                    |  |
|----------------------------------------------------------------------------------------------------|----------------------------------------------------------------------------------------------------|----------------------------------------------------------------------------------------------------|--|
| Výstraha: EDV – úprava signálu –<br>pokračování<br>(Výstraha: EDV – adaptácia<br>signálu – pokračovanie) | Respirační vzorec pacienta se mohl<br>změnit<br>Interference zařízení pro sekvenční<br>stimulaci<br>Tepelné vlákno katétru nebylo umístěno<br>správně<br>(Vzorec dýchania pacienta sa možno<br>zmenil<br>Rušenie sekvenčného kompresného | mohl         Ponechte monitoru více času na změření a zobrazení ED           Dočasně vypněte zařízení pro sekvenční stimulaci         Dočasně vypněte zařízení pro sekvenční stimulaci           unístěno         Zkontrolujte správné umístění katétru v pulmonální arter           umístěno         Ověřte plnicí objem balónku 1,25–1,5 ml pro tlak<br>v zaklínění           nožno         Ověřte vhodné umístění katétru vzhledem k výšce<br>a hmotnosti pacienta a místu zavedení           sného         Zvažte provedení rentgenového vyšetření hrudníku<br>pro vyhodnocení správného umístění |  |
|                                                                                                    | zariadenia<br>Tepelné vlákno katétra nie je správne<br>umiestnené)                                                                                                    | (Na meranie a zobrazenie EDV na monitore vyhraďte<br>dlhší časový úsek                                                                                                    |  |
|                                                                                                    |                                                                                                    | V súlade s nemocničnými postupmi dočasne vypnite<br>sekvenčné kompresné zariadenie                                                                                                    |  |
|                                                                                                    |                                                                                                    | Overte správnosť polohy katétra v pulmonálnej artérii:                                                                                                    |  |
|                                                                                                    |                                                                                                    | <ul> <li>Overte objem naplnenia balónika 1,25 – 1,50 ml<br/>na tlak v zaklinení</li> </ul>                                                                                                    |  |
|                                                                                                    |                                                                                                    | <ul> <li>Overte správnosť umiestnenia katétra vzhľadom na výšku a hmotnosť pacienta, ako aj miesto zavedenia</li> <li>Zvážte použitie RTG hrudníka na posúdenie správneho umiestnenia)</li> </ul>                                                                                                    |  |
| Výstraha: SV – ztráta signálu<br>srdeční frekvence                                                       | Průměrná srdeční frekvence pacienta<br>je mimo rozsah (HR pr. < 30 nebo                                                                                                    | Vyčkejte, dokud nebude průměrná srdeční frekvence<br>v rozsahu                                                                                                    |  |
| (Výstraha: SV – strata signálu                                                                           | > 200 úderů/min<br>Nebyla detekována srdeční frekvence                                                                                                    | Vyberte vhodnou konfiguraci svodů z důvodu<br>maximalizace spouštěčů srdeční frekvence                                                                                                    |  |
| srdcovej frekvencie)                                                                                     | Nebylo detekováno připojení kabelu<br>rozhraní EKG                                                                                                    | Zkontrolujte, zda je správné kabelové spojení mezi<br>rozšířeným monitorem HemoSphere a monitorem u lůžka                                                                                                    |  |
|                                                                                                    |                                                                                                    | Vyměňte kabel rozhraní EKG                                                                                                    |  |
|                                                                                                    | (Časový priemer srdcovej frekvencie<br>pacienta sa nachádza mimo povoleného<br>rozsahu (HR pr. < 30 alebo > 200 úderov<br>za minútu)                                                                                                    | (Počkajte, kým sa priemerná srdcová frekvencia nebude<br>nachádzať v rámci povoleného rozsahu                                                                                                    |  |
|                                                                                                    | Nie je detegovaná žiadna srdcová                                                                                                    | Na maximalizáciu bodov spustenia srdcovej frekvencie<br>vyberte vhodnú konfiguráciu elektródy                                                                                                    |  |
|                                                                                                    | Nepodarilo sa zistiť pripojenie kábla<br>rozhrania EKG)                                                                                                    | Overte pevnosť káblového prepojenia monitora<br>s rozšírenými funkciami HemoSphere a lôžkového<br>monitora                                                                                                    |  |
|                                                                                                    |                                                                                                    | Vymeňte pripojovací kábel EKG)                                                                                                    |  |

Tabuľka 11-7 Chyby a výstrahy EDV a SV modulu HemoSphere Swan-Ganz (pokračovanie)

#### 11.4.3 Chyby a výstrahy iCO

| Hlásenie                                                    | Možné príčiny                                         | Odporúčané opatrenia                                                                  |
|-------------------------------------------------------------|-------------------------------------------------------|---------------------------------------------------------------------------------------|
| Chyba: iCO – zkontrolujte<br>připojení sondy vstřikovacího  | Nebyla detekována teplotní sonda<br>injektátu         | Zkontrolujte spojení mezi pacientským kabelem CCO<br>a teplotní sondou injektátu      |
| roztoku                                                     | Porucha teplotní sondy injektátu                      | Vyměňte teplotní sondu injektátu                                                      |
|                                                             | Porucha pacientského kabelu CCO                       | Vyměňte pacientský kabel CCO                                                          |
| (Chyba: iCO – overte pripojenie                             |                                                       |                                                                                       |
| sondy injektatu)                                            | (Nepodarilo sa detegovať sondu teploty<br>injektátu   | (Overte prepojenie medzi CCO káblom pacienta a sondou teploty injektátu               |
|                                                             | Porucha sondy teploty injektátu                       | Vymeňte sondu teploty injektátu                                                       |
|                                                             | Porucha CCO kábla pacienta)                           | Vymeňte CCO kábel pacienta)                                                           |
| Chyba: iCO – zkontrolujte<br>připojení termistoru           | Připojení termistoru katétru nebylo<br>detekováno     | Zkontrolujte správné připojení termistoru katétru k pacientskému kabelu CCO           |
|                                                             | Monitorovaná teplota krve je <15 °C nebo              | Zkontrolujte, zda je teplota krve mezi 15–45 °C                                       |
| (Chyba: iCO – overte pripojenie<br>termistora)              | >45 °C<br>Porucha pacientského kabelu CCO             | Odpojte termistor a zkontrolujte konektor, zda nemá<br>ohnuté nebo chybějící kontakty |
|                                                             |                                                       | Vyměňte pacientský kabel CCO                                                          |
|                                                             | (Nepodarilo sa zistiť pripojenie termistora           |                                                                                       |
|                                                             | katétra<br>Monitorovaná teplota krvi je < 15 °C alebo | (Overte správnosť pripojenia termistora katétra k CCO káblu pacienta                  |
|                                                             | > 45 °C                                               | Overte, či sa teplota krvi nachádza v rozsahu 15 – 45 °C                              |
|                                                             | Porucha CCO kábla pacienta)                           | Odpojte pripojenie termistora a overte, či kolíky nie<br>sú zahnuté a či nechýbajú    |
|                                                             |                                                       | Vymeňte CCO kábel pacienta)                                                           |
| Chyba: iCO – objem                                          | Objem vstřikovacího roztoku vložené                   | Změňte objem injektátu na 5 ml nebo 10 ml                                             |
| vstřikovacího roztoku<br>je neplatný                        | sondy musí být 5 ml nebo 10 ml                        | Použijte lázňovou teplotní sondu pro objem injektátu 3 ml                             |
|                                                             | (Objem injektátu paralelného typu sondy               | (Zmeňte objem injektátu na 5 ml alebo 10 ml                                           |
| (Chyba: iCO – objem injektátu<br>je peplatný)               | musí byť 5 ml alebo 10 ml)                            | V prípade objemu injektátu 3 ml použite kúpeľový                                      |
|                                                             |                                                       | typ sondy)                                                                            |
| Chyba: iCO – teplota                                        | Teplota vstřikovacího roztoku <0 °C,                  | Zkontrolujte teplotu injekční kapaliny                                                |
| vstříkovacího roztoku je mimo<br>rozsah, zkontrolujte sondu | >30 °C nebo >B1.                                      | Zkontrolujte připojení sondy injektátu, zda nemá                                      |
|                                                             | Porucha teplotni sondy injektatu                      | ohnuté/chybéjící kontakty                                                             |
| (Chyba: iCO – teplota iniektátu                             | Porucha pacientskeno kabelu CCO                       | Vymente tepiotni sondu injektatu                                                      |
| sa nachádza mimo povoleného                                 | (Taplata iniciatéty, 40 °C > 20 °C alaba > DT         | vymente pacientský kabel CCO                                                          |
| rozsahu, skontrolujte sondu)                                | (Teplota Injektatu < 0°C, > 30°C alebo > BT           | Overte tenletu tekutiny injektétu                                                     |
|                                                             | Porucha sondy teploty injektatu                       | Overte či v pripejenjech condv injektátu pie sú chruté                                |
|                                                             |                                                       | alebo chýbajúce kolkky                                                                |
|                                                             |                                                       | Vymeňte sondu teploty injektátu                                                       |
|                                                             |                                                       | Vymeňte CCO kábel pacienta)                                                           |

#### Tabuľka 11-8 Chyby a výstrahy iCO modulu HemoSphere Swan-Ganz

| Hlásenie                                               | Možné príčiny                                                                                                    | Odporúčané opatrenia                                                                                                    |
|--------------------------------------------------------|----------------------------------------------------------------------------------------------------|----------------------------------------------------------------------------------------------------|
| Chyba: iCO – teplota krve mimo<br>rozsah               | Monitorovaná teplota krve je <31 °C nebo<br>>41 °C                                                                                   | <ul> <li>Zkontrolujte správné umístění katétru v pulmonální arterii:</li> <li>Ověřte plnicí objem balónku 1,25–1,5 ml pro tlak<br/>v zaklínění</li> </ul>                                                                                                    |
| (Chyba: iCO – teplota krvi mimo<br>povoleného rozsahu) | (Monitorovaná teplota krvi je < 31 °C<br>alebo > 41 °C)                                                                              | <ul> <li>Ověřte vhodné umístění katétru vzhledem k výšce<br/>a hmotnosti pacienta a místu zavedení</li> <li>Zvažte provedení rentgenového vyšetření hrudníku<br/>pro vyhodnocení správného umístění</li> <li>Jakmile bude teplota krve v rozsahu, obnovte<br/>bolusové injekce</li> </ul> |
|                                                        |                                                                                                    | <ul> <li>(Overte správnosť polohy katétra v pulmonálnej artérii:</li> <li>overte objem naplnenia balónika 1,25 – 1,50 ml<br/>na tlak v zaklinení</li> </ul>                                                                                                    |
|                                                        |                                                                                                    | <ul> <li>overte správnosť umiestnenia katétra vzhľadom na<br/>výšku a hmotnosť pacienta, ako aj miesto zavedenia</li> <li>zvážte použitie RTG hrudníka na posúdenie<br/>správneho umiestnenia</li> </ul>                                                                                  |
|                                                        |                                                                                                    | Keď bude teplota krvi v povolenom rozsahu, obnovte<br>injekčné aplikácie bolusu)                                                                                                    |
| Výstraha: iCO – nestabilní<br>základní hodnota         | Byly detekovány velké odchylky teploty krve v pulmonální arterii                                                                     | Ponechte více času na stabilizaci základní hodnoty teploty krve                                                                                                    |
| (Výstraha: iCO – nestabilná                            | (Zistili sa veľké odchýlky teploty krvi                                                                                              | Použijte manuální režim                                                                                                    |
| základná hodnota)                                      | v pulmonálnej artérii)                                                                                                    | (Ponechajte dlhší časový interval na stabilizáciu základnej<br>hodnoty teploty krvi                                                                                                    |
|                                                        |                                                                                                    | Použite manuálny režim)                                                                                                    |
| Výstraha: iCO – křivka nebyla<br>detekována            | Nebyla detekována bolusová injekce po<br>dobu >4 minut (automatický režim) nebo<br>30 sekund (ruční režim)                           | Restartujte monitorování CO pomocí bolusu a pokračujte<br>v injekcích                                                                                                    |
| (Výstraha: iCO – krivku<br>sa nepodarilo detegovať)    | (Nepodarilo sa detegovať injekčnú<br>aplikáciu bolusu po dobu > 4 minúty<br>(automatický režim) alebo 30 sekúnd<br>(manuálny režim)) | (Reštartujte monitorovanie CO bolusu a pokračujte<br>injekčnými aplikáciami)                                                                                                    |

Tabuľka 11-8 Chyby a výstrahy iCO modulu HemoSphere Swan-Ganz (pokračovanie)

|                                             | <b></b>                                               |                                                                                                    |
|---------------------------------------------|-------------------------------------------------------|----------------------------------------------------------------------------------------------------|
| Hlasenie                                    | Mozne priciny                                         | Odporucane opatrenia                                                                                                    |
| Výstraha: iCO – rozšířená                   | Termodiluční křivka se vrací na základní              | Zkontrolujte správnost injekční techniky                                                                                                    |
| KIIVKa                                      |                                                       | Zkontrolujte správné umístění katétru v pulmonální arterii:                                                                                                    |
| (Výstraha: iCO – predĺžená                  | Možný srdeční shunt                                   | <ul> <li>Ověřte plnicí objem balónku 1,25–1,5 ml pro tlak<br/>v zaklínění</li> </ul>                                                                                                    |
| krivka)                                     | (Pomalý návrat termodilučnej krivky                   | <ul> <li>Ověřte vhodné umístění katétru vzhledem k výšce<br/>a hmotnosti pacienta a místu zavedení</li> </ul>                                                                                      |
|                                             | na základnú hodnotu                                   | <ul> <li>Zvažte provedení rentgenového vyšetření hrudníku<br/>pro vyhodnocení správného umístění</li> </ul>                                                                                        |
|                                             | zavádzača                                             | Zkontrolujte, zda se injekční port nachází mimo pouzdro zavaděče                                                                                                    |
|                                             | Možný srdcový skrat)                                  | Použijte "ledový" injektát a/nebo objem injektátu 10 ml,<br>abyste dosáhli silnějšího tepelného signálu                                                                                            |
|                                             |                                                       | (Overte správny postup injekčnej aplikácie                                                                                                    |
|                                             |                                                       | Overte správnosť polohy katétra v pulmonálnej artérii:                                                                                                    |
|                                             |                                                       | <ul> <li>Overte objem naplnenia balónika 1,25 – 1,50 ml na<br/>tlak v zaklinení</li> </ul>                                                                                                    |
|                                             |                                                       | <ul> <li>Potvrďte správnosť umiestnenia katétra vzhľadom na výšku a hmotnosť pacienta, ako aj miesto zavedenia</li> <li>Zvážte použitie RTG hrudníka na posúdenie správneho umiestnenia</li> </ul> |
|                                             |                                                       | Overte, či sa port injektátu nachádza mimo puzdra zavádzača                                                                                                    |
|                                             |                                                       | Použite schladený injektát alebo injektát s objemom 10 ml<br>na vytvorenie silného tepelného signálu)                                                                                              |
| Výstraha: iCO – nepravidelná                | Termodiluční křivka má několik vrcholů                | Zkontrolujte správnost injekční techniky                                                                                                    |
| křivka                                      |                                                       | Zkontrolujte správné umístění katétru v pulmonální arterii:                                                                                                    |
| (Výstraha: iCO – nepravidelná               | (Termodilučná krivka má viacero<br>vrcholových bodov) | <ul> <li>Ověřte plnicí objem balónku 1,25–1,5 ml pro tlak<br/>v zaklínění</li> </ul>                                                                                                    |
| krivka)                                     |                                                       | <ul> <li>Ověřte vhodné umístění katétru vzhledem k výšce<br/>a hmotnosti pacienta a místu zavedení</li> </ul>                                                                                      |
|                                             |                                                       | <ul> <li>Zvažte provedení rentgenového vyšetření hrudníku<br/>pro vyhodnocení správného umístění</li> </ul>                                                                                        |
|                                             |                                                       | Použijte "ledový" injektát a/nebo objem injektátu 10 ml,<br>abyste dosáhli silnějšího tepelného signálu                                                                                            |
|                                             |                                                       | (Overte správny postup injekčnej aplikácie                                                                                                    |
|                                             |                                                       | Overte správnosť polohy katétra v pulmonálnej artérii:                                                                                                    |
|                                             |                                                       | <ul> <li>Overte objem naplnenia balónika 1,25 – 1,50 ml<br/>na tlak v zaklinení</li> </ul>                                                                                                    |
|                                             |                                                       | <ul> <li>Overte správnosť umiestnenia katétra vzhľadom na</li> </ul>                                                                                                    |
|                                             |                                                       | výšku a hmotnosť pacienta, ako aj miesto zavedenia                                                                                                    |
|                                             |                                                       | <ul> <li>Zvážte použitie RTG hrudníka na posúdenie</li> </ul>                                                                                                    |
|                                             |                                                       | spravneno umiestnenia<br>Reužite schladopý ipiektát alebe ipiektát s obiomom 10 ml                                                                                                    |
|                                             |                                                       | na vytvorenie silného tepelného signálu)                                                                                                    |
| Výstraha: iCO – teplý<br>vstřikovací roztek | Rozdíl mezi teplotou injektátu a teplotou             | Použijte chladnější injekční kapalinu                                                                                                    |
| VSUINOVACI IOZION                           | Rive je v rozsanu o C                                 | Vyměňte teplotní sondu injektátu                                                                                                    |
| (Výstraha: iCO – tenlý iniektát)            | Porucha nacientského kabelu CCO                       | Vyměňte pacientský kabel CCO                                                                                                    |
| ( v you ana. 100 – tepiy ilijektal)         |                                                       |                                                                                                    |
|                                             | (Tenlota injektátu sa nachádza v rozsahu              | (Pouzite chladnejšiu tekutinu injektátu                                                                                                    |
|                                             | do 8 °C vzhľadom na teplotu krvi                      | Vymente sondu teploty injektátu                                                                                                    |
|                                             | Porucha sondy teploty injektátu                       | vymente CCO kabel pacienta)                                                                                                    |
|                                             | Porucha CCO kábla pacienta)                           |                                                                                                    |

Tabuľka 11-8 Chyby a výstrahy iCO modulu HemoSphere Swan-Ganz (pokračovanie)

#### 11.4.4 Chyby a výstrahy SVR

| Hlásenie                                                                      | Možné príčiny                                                                                                    | Odporúčané opatrenia                                                                                                    |
|-------------------------------------------------------------------------------|----------------------------------------------------------------------------------------------------|----------------------------------------------------------------------------------------------------|
| Výstraha: SVR – ztráta<br>podřízeného tlakového signálu                       | Port analogového vstupu rozšířeného<br>monitoru HemoSphere není<br>nakonfigurován pro přijetí MAP a CVP                            | Zkontrolujte správný rozsah napětí a dolní/horní hodnotu<br>napětí na monitoru s rozšířenými funkcemi HemoSphere<br>pro externí monitor                |
| (Výstraha: SVR – strata<br>tlakových signálov z externého                     | Nebyla detekována připojení<br>propojovacího kabelu analogového vstupu                                                             | Zkontrolujte, zda je správné kabelové spojení mezi<br>platformou monitoru a monitorem u lůžka                                                          |
| zariadenia)                                                                   | Nepřesný vstupní signál<br>Porucha externího monitoru                                                                              | Zkontrolujte správnost zadání výšky/hmotnosti a měrné<br>jednotky pro pacientovu BSA                                                                   |
|                                                                               |                                                                                                    | Zkontrolujte signál u zařízení analogového výstupu<br>externího monitoru                                                                               |
|                                                                               | (Analogovy vstupny port monitora<br>s rozšírenými funkciami HemoSphere nie<br>je nakonfigurovaný na príjem MAP a CVP               | Vyměňte modul externího zařízení, pokud je používán                                                                                                    |
|                                                                               | Nepodarilo sa zistiť pripojenia kábla<br>rozhrania analógového vstupu                                                              | (Overte správnosť rozsahu napätia a hodnôt vysokého/<br>nízkeho napätia v monitore s rozšírenými funkciami                                             |
|                                                                               | Nesprávny vstupný signál                                                                                                    | HemoSphere pre externý monitor                                                                                                    |
|                                                                               | Porucha externého monitora)                                                                                                    | Overte pevnosť káblového prepojenia monitorovacej<br>platformy a lôžkového monitora                                                                    |
|                                                                               |                                                                                                    | Overte správnosť hodnôt výšky a hmotnosti, ako aj<br>merných jednotiek pre BSA pacienta                                                                |
|                                                                               |                                                                                                    | Skontrolujte výskyt signálu v analógovom výstupnom<br>zariadení externého monitora                                                                     |
|                                                                               |                                                                                                    | Vymeňte modul externého zariadenia (ak sa používa))                                                                                                    |
| Výstraha: SVR – nakonfigurujte<br>analogové vstupy pro<br>monitorování SVR    | Porty analogového vstupu monitoru<br>s rozšířenými funkcemi HemoSphere<br>nejsou nakonfigurovány pro přijetí<br>signálů MAP a CVP  | Použijte obrazovku nastavení analogového vstupu<br>k nakonfigurování portů analogového vstupu 1 a 2 pro<br>výstup signálu MAP a CVP externího monitoru |
| (Výstraha: SVR – nakonfigurujte<br>analógové výstupy na<br>monitorovanie SVR) | (Analógové vstupné porty monitora<br>s rozšírenými funkciami HemoSphere<br>nie sú nakonfigurované na príjem<br>signálov MAP a CVP) | (Na obrazovke nastavení analógových vstupov<br>nakonfigurujte analógové vstupné porty 1 a 2 na<br>výstup signálov MAP a CVP externého monitora)        |

#### Tabuľka 11-9 Chyby a výstrahy SVR modulu HemoSphere Swan-Ganz

### 11.4.5 Všeobecné odstraňovanie problémov

| Tabuľka 11-10 Všeobecné riešenie | problémov s modulom Hemo | Sphere Swan-Ganz |
|----------------------------------|--------------------------|------------------|
|                                  |                          |                  |

| Hlásenie                                             | Možné príčiny                                                                    | Odporúčané opatrenia                                                                           |
|------------------------------------------------------|----------------------------------------------------------------------------------|------------------------------------------------------------------------------------------------|
| Připojte modul HemoSphere<br>Swan-Ganz pro           | Nebylo detekováno připojení k modulu<br>HemoSphere Swan-Ganz                     | Vložte modul HemoSphere Swan-Ganz do výřezu 1 nebo<br>výřezu 2 monitoru                        |
| monitorování CO                                      |                                                                                  | Modul vyjměte a znovu vložte                                                                   |
|                                                      | (Nezistilo sa pripojenie k modulu                                                |                                                                                                |
| (Pripojte modul HemoSphere<br>Swan-Ganz na           | HemoSphere Swan-Ganz)                                                            | (Zasuňte modul HemoSphere Swan-Ganz do otvoru 1 alebo otvoru 2 monitora                        |
| monitorovanie CO)                                    |                                                                                  | Vysuňte modul a znova ho zasuňte)                                                              |
| Připojte pacientský kabel CCO<br>pro monitorování CO | Nebylo detekováno spojení mezi modulem<br>HemoSphere Swan-Ganz a pacientským     | Zkontrolujte spojení mezi pacientským kabelem CCO a vloženým modulem HemoSphere Swan-Ganz      |
| (Pripoite CCO kábel pacienta                         | kabelem CCO                                                                      | Odpojte pacientský kabel CCO a zkontrolujte s ohledem<br>na ohnuté/chybějící kolíky            |
| na monitorovanie CO)                                 | (Nezistilo sa pripojenie medzi modulom<br>HemoSphere Swan-Ganz a CCO káblom      | Vyměňte pacientský kabel CCO                                                                   |
|                                                      | pacienta)                                                                        | (Skontrolujte pripojenie medzi CCO káblom pacienta<br>a zasunutým modulom HemoSphere Swan-Ganz |
|                                                      |                                                                                  | Odpojte CCO kábel pacienta a overte, či kolíky nie sú<br>zahnuté a či nechýbajú                |
|                                                      |                                                                                  | Vymeňte CCO kábel pacienta)                                                                    |
| Připojte termistor pro<br>monitorování CO            | Nebylo detekováno spojení mezi<br>pacientským kabelem CCO a termistorem          | Zkontrolujte správné připojení termistoru katétru kacientskému kabelu CCO                      |
| (Pripoite termistor na                               | katétru<br>Porucha pacientského kabelu CCO                                       | Odpojte termistor a zkontrolujte konektor, zda nemá<br>ohnuté nebo chybějící kontakty          |
| monitorovanie CO)                                    |                                                                                  | Proveďte test pacientského kabelu CCO                                                          |
|                                                      | (Nezistilo sa pripojenie medzi CCO káblom pacienta a termistorom katétra         | Vyměňte pacientský kabel CCO                                                                   |
|                                                      | Porucha CCO kábla pacienta)                                                      | (Overte správnosť pripojenia termistora katétra k CCO káblu pacienta                           |
|                                                      |                                                                                  | Odpojte pripojenie termistora a overte, či kolíky nie<br>sú zahnuté a či nechýbajú             |
|                                                      |                                                                                  | Vykonajte test CCO kábla pacienta.                                                             |
|                                                      |                                                                                  | Vymeňte CCO kábel pacienta)                                                                    |
| Připojte tepelné vlákno pro<br>monitorování CO       | Nebylo detekováno spojení mezi<br>pacientským kabelem CCO a tepelným             | Ověřte správné připojení tepelného vlákna katétru k pacientskému kabelu CCO                    |
| (Pripoite tepelné vlákno                             | vláknem katétru<br>Porucha pacientského kabelu CCO                               | Odpojte tepelné vlákno a zkontrolujte konektor, zda nemá<br>ohnuté nebo chybějící kontakty     |
| na monitorovanie CO)                                 | Připojený katétr není katétr Edwards CCO                                         | Proveďte test pacientského kabelu CCO                                                          |
|                                                      |                                                                                  | Vyměňte pacientský kabel CCO                                                                   |
|                                                      | (Nezistilo sa pripojenie medzi CCO káblom<br>pacienta a tepelným vláknom katétra | Zkontrolujte, zda se jedná o katétr Edwards CCO                                                |
|                                                      | Porucha CCO kábla pacienta<br>Pripojený katéter nie je katétrom CCO              | (Overte správnosť pripojenia tepelného vlákna katétra k CCO káblu pacienta                     |
|                                                      | od spoločnosti Edwards)                                                          | Odpojte pripojenie tepelného vlákna a overte, či kolíky nie<br>sú zahnuté a či nechýbajú       |
|                                                      |                                                                                  | Vykonajte test CCO kábla pacienta.                                                             |
|                                                      |                                                                                  | Vymeňte CCO kábel pacienta.                                                                    |
|                                                      |                                                                                  | Overte, či je použitý katéter CCO od spoločnosti Edwards)                                      |

| Hlásenie                                                     | Možné príčiny                                                                                                    | Odporúčané opatrenia                                                                                                    |
|--------------------------------------------------------------|----------------------------------------------------------------------------------------------------|----------------------------------------------------------------------------------------------------|
| Připojte sondu vstřikovacího<br>roztoku pro monitorování iCO | Nebylo detekováno spojení mezi<br>pacientským kabelem CCO a teplotní                                                               | Zkontrolujte spojení mezi pacientským kabelem CCO<br>a teplotní sondou injektátu                                                                       |
|                                                              | sondou vstřikovacího roztoku                                                                                                    | Vyměňte teplotní sondu injektátu                                                                                                    |
| (Pripojte sondu injektátu                                    | Porucha teplotni sondy injektatu                                                                                                   | Vyměňte pacientský kabel CCO                                                                                                    |
| na monitorovanie ICO)                                        | Porucha pacientskeno kabelu CCO                                                                                                    |                                                                                                    |
|                                                              | (Nezistilo sa prepojenie medzi CCO                                                                                                 | (Overte prepojenie medzi CCO káblom pacienta a sondou<br>teploty injektátu                                                                             |
|                                                              | kabiom pacienta a sondou teploty                                                                                                   | Vymeňte sondu teploty injektátu                                                                                                    |
|                                                              | Porucha sondy teploty injektátu                                                                                                    | Vymeňte CCO kábel pacienta)                                                                                                    |
|                                                              | Porucha CCO kábla pacienta)                                                                                                    |                                                                                                    |
| Připojte analogové vstupy pro<br>monitorování SVR            | Nebyla detekována připojení<br>propojovacího kabelu analogového vstupu                                                             | Zkontrolujte, zda je správné kabelové spojení mezi<br>platformou monitoru a monitorem u lůžka                                                          |
|                                                              |                                                                                                    | Zkontrolujte signál u zařízení analogového výstupu                                                                                                    |
| (Pripojte analógové vstupy<br>na monitorovanie SVR)          | (Nepodarilo sa zistiť pripojenia kábla<br>rozhrania analógového vstupu)                                                            | externího monitoru                                                                                                    |
|                                                              |                                                                                                    | (Overte pevnosť káblového prepojenia monitorovacej<br>platformy a lôžkového monitora                                                                   |
|                                                              |                                                                                                    | Skontrolujte výskyt signálu v analógovom výstupnom<br>zariadení externého monitora)                                                                    |
| Nakonfigurujte analogové<br>vstupy pro monitorování SVR      | Porty analogového vstupu monitoru<br>s rozšířenými funkcemi HemoSphere<br>nejsou nakonfigurovány pro přijetí<br>signálů MAP a CVP  | Použijte obrazovku nastavení analogového vstupu<br>k nakonfigurování portů analogového vstupu 1 a 2 pro<br>výstup signálu MAP a CVP externího monitoru |
| výstupy na monitorovanie SVR)                                | (Analógové vstupné porty monitora<br>s rozšírenými funkciami HemoSphere<br>nie sú nakonfigurované na príjem<br>signálov MAP a CVP) | (Na obrazovke nastavení analógových vstupov<br>nakonfigurujte analógové vstupné porty 1 a 2 na výstup<br>signálov MAP a CVP externého monitora)        |
| Připojte vstup EKG pro<br>monitorování EDV nebo SV           | Nebylo detekováno připojení kabelu<br>rozhraní EKG                                                                                 | Zkontrolujte, zda je správné kabelové spojení mezi<br>monitorem s rozšířenými funkcemi HemoSphere<br>a monitorem u lůžka                               |
| (Pripojte vstup EKG na<br>monitorovanie EDV alebo SV)        | (Nepodarilo sa zistiť pripojenie kábla<br>rozhrania EKG)                                                                           | Vyměňte kabel rozhraní EKG                                                                                                    |
|                                                              |                                                                                                    | (Overte pevnosť káblového prepojenia monitora<br>s rozšírenými funkciami HemoSphere a lôžkového<br>monitora                                            |
|                                                              |                                                                                                    | Vymeňte pripojovací kábel EKG)                                                                                                    |
| CI > CO                                                      | Nesprávná BSA pacienta<br>BSA <1                                                                                                   | Zkontrolujte měrné jednotky a hodnoty pro výšku a váhu<br>pacienta.                                                                                    |
| (CI > CO)                                                    |                                                                                                    |                                                                                                    |
|                                                              | (Nesprávna hodnota BSA pacienta<br>BSA < 1)                                                                                        | (Overte merné jednotky a hodnoty výšky a hmotnosti<br>pacienta.)                                                                                       |
| CO ≠ iCO                                                     | Informace o bolusu jsou nakonfigurovány<br>nesprávně                                                                               | Zkontrolujte, že byla správně zvolena výpočetní<br>konstanta, objem injektátu a velikost katétru                                                       |
| (CO ≠ iCO)                                                   | Vadný termistor nebo sonda injektátu                                                                                               | Použijte "ledový" injektát a/nebo objem injektátu 10 ml,                                                                                               |
| <b>`</b>                                                     | Nestabilní základní teplota ovlivňuje                                                                                              | abyste dosáhli silnějšího tepelného signálu                                                                                                    |
|                                                              | mereni bolusu CO                                                                                                    | Zkontrolujte správnost injekční techniky                                                                                                    |
|                                                              | Nosprávno pokonfigurovoné informésia                                                                                               | vymente tepiotni sondu injektatu                                                                                                    |
|                                                              | o boluse                                                                                                    | (Overte správnosť výberu výpočtovej končtanty, objemu                                                                                                  |
|                                                              | Chybný termistor alebo sonda injektátu                                                                                             | injektátu a veľkosti katétra                                                                                                    |
|                                                              | Nestabilná základná teplota ovplyvňuje merania CO bolusu)                                                                          | Použite schladený injektát alebo injektát s objemom 10 ml<br>na vytvorenie silného tepelného signálu                                                   |
|                                                              |                                                                                                    | Overte správny postup injekčnej aplikácie                                                                                                    |
|                                                              |                                                                                                    | Vymeňte sondu teploty injektátu)                                                                                                    |

#### Tabuľka 11-10 Všeobecné riešenie problémov s modulom HemoSphere Swan-Ganz (pokračovanie)

| Tabuľka 11-10 Všeobecné riešenie | problémov s modulom HemoS | phere Swan-Ganz (pokračovanie)  |
|----------------------------------|---------------------------|---------------------------------|
|                                  |                           | priore entan eanz (penado rame) |

| Hlásenie                                                                    | Možné príčiny                                                                                                    | Odporúčané opatrenia                                                                                                    |
|-----------------------------------------------------------------------------|----------------------------------------------------------------------------------------------------|----------------------------------------------------------------------------------------------------|
| SVR > SVRI                                                                  | Nesprávná BSA pacienta<br>BSA <1                                                                                                    | Zkontrolujte měrné jednotky a hodnoty pro výšku<br>a hmotnost pacienta                                                                                                    |
| (SVR > SVRI)                                                                | (Nesprávna hodnota BSA pacienta<br>BSA < 1)                                                                                                    | (Overte merné jednotky a hodnoty výšky a hmotnosti pacienta)                                                                                                    |
| Monitor s rozšířenými funkcemi<br>HemoSphere HR pr. ≠ externí<br>monitor HR | Externí monitor není optimálně<br>nakonfigurován pro výstup signálu EKG<br>Porucha externího monitoru<br>Porucha kabelu rozhraní EKG                  | Zastavte monitorování CO a ověřte, že srdeční frekvence<br>je stejná u monitoru s rozšířenými funkcemi HemoSphere<br>i externího monitoru<br>Zvolte vhodnou konfiguraci elektrod, aby se |
| (HR pr. monitora s rozšírenými<br>funkciami HemoSphere ≠ HR                 | Zvýšená pacientova srdeční frekvence                                                                                                    | maximalizovaly spouštěcí signály srdeční frekvence<br>a minimalizovalo snímání atriálního hrotu                                                                                          |
| externého monitora)                                                         | HemoSphere používá až 3 minuty dat HR<br>k výpočtu HR pr.                                                                                             | Zkontrolujte výstup signálu z externího monitorovacího<br>zařízení<br>Počkeite, pež se pacientova HR stabilizuje                                                                         |
|                                                                             | (Externý monitor nie je optimálne<br>nakonfigurovaný na výstup signálu EKG                                                                            | Vyměňte kabel rozhraní EKG                                                                                                    |
|                                                                             | Porucha externého monitora<br>Porucha kábla rozhrania EKG                                                                                             | (Zastavte monitorovanie CO a overte, či má srdcová<br>frekvencia rovnakú hodnotu v monitore s rozšírenými<br>funkciami HemoSphere a v externom monitore                                  |
|                                                                             | Zvýšená srdcová frekvencia pacienta<br>Monitor s rozšírenými funkciami<br>HemoSphere počíta hodnotu HR pr.<br>z až 3 minút údajov srdcovej frekvencie | Vyberte vhodnú konfiguráciu elektród na maximalizáciu<br>bodov spúšťania srdcovej frekvencie a minimalizáciu<br>snímania predsieňového hrotu                                             |
|                                                                             |                                                                                                    | Overte výstup signálu z externého monitorovacieho zariadenia                                                                                                    |
|                                                                             |                                                                                                    | Počkajte, kým sa srdcová frekvencia pacienta stabilizuje                                                                                                    |
| Zobrazení MAP a CVP monitoru                                                | Platforma monitoru s rozšířenými                                                                                                    | Vymeňte pripojovací kábel EKG)<br>Zkontrolujte správný rozsah napětí a dolní/horní hodnotu                                                                                               |
| s rozšířenými funkcemi<br>HemoSphere ≠ externí monitor                      | funkcemi HemoSphere je<br>nakonfigurována nesprávně<br>Nepřesný vstupní signál                                                                        | napětí na platformě monitoru pro externí monitor<br>Zkontrolujte správnost měrných jednotek pro hodnoty<br>napětí portu analogového vstupu (mmHg nebo kPa)                               |
| (Zobrazenie MAP a CVP<br>na monitore s rozšírenými                          | Porucha externího monitoru                                                                                                    | Zkontrolujte správnost zadání výšky/hmotnosti a měrné<br>jednotky pro pacientovu BSA                                                                                                    |
| funkciami HemoSphere ≠<br>externý monitor)                                  | (Monitorovacia platforma s rozšírenými<br>funkciami HemoSphere nakonfigurovaná<br>nesprávne<br>Nesprávny vstupný signál                               | Zkontrolujte signál u zařízení analogového výstupu<br>externího monitoru                                                                                                    |
|                                                                             |                                                                                                    | Vyměňte kabel rozhraní analogového vstupu                                                                                                    |
|                                                                             | Porucha externého monitora)                                                                                                    | (Overte správnosť rozsahu napätia a hodnôt vysokého/<br>nízkeho napätia na monitorovacej platforme pre externý<br>monitor                                                                |
|                                                                             |                                                                                                    | Overte správnosť merných jednotiek pre hodnoty napätia analógového vstupného portu (mmHg alebo kPa)                                                                                      |
|                                                                             |                                                                                                    | Overte správnosť hodnôt výšky a hmotnosti, ako aj<br>merných jednotiek pre BSA pacienta                                                                                                  |
|                                                                             |                                                                                                    | Skontrolujte výskyt signálu v analógovom výstupnom<br>zariadení externého monitora                                                                                                    |
|                                                                             |                                                                                                    | Vymeňte kábel rozhrania analógového vstupu)                                                                                                    |

## 11.5 Chybové hlásenia oxymetrie

#### 11.5.1 Chyby a výstrahy oxymetrie

| Hlásenie                                                               | Možné príčiny                                                                   | Odporúčané opatrenia                                                                                                    |
|------------------------------------------------------------------------|---------------------------------------------------------------------------------|----------------------------------------------------------------------------------------------------|
| Chyba: Oxymetrie – rozsah<br>světla                                    | Špatné připojení oxymetrického kabelu / katétru                                 | Zkontrolujte správné spojení mezi oxymetrickým kabelem a katétrem                                                                   |
| (Chyba: Oxymetria – svetelný                                           | Nečistoty nebo povlak na čočce konektoru spojujícího oxymetrický kabel a katétr | Vyčistěte konektory oxymetrického kabelu a katétru<br>70 % roztokem isopropylalkoholu a tamponem,<br>nachte usobasti a rakolibruite |
| rozsah)                                                                | Porucha oxymetrického kabelu                                                    | Numčěte ovumetrickú kohol a rokolibruite                                                                                            |
|                                                                        | Katétr je zalomený nebo poškozený                                               | Vymenie ozymenický kabel a tekalibilujte                                                                                            |
|                                                                        | (Nedostatočné pripojenie oxymetrického<br>kábla ku katétru                      | rekalibraci                                                                                                    |
|                                                                        | Nečistoty alebo film blokujú šošovky konektora oxymetrického kábla/katétra      | (Overte pevnosť pripojenia oxymetrického kábla a katétra.                                                                           |
|                                                                        | Porucha oxymetrického kábla                                                     | Vyčistite konektory oxymetrického kábla a katétra                                                                                   |
|                                                                        | Katéter je zalomený alebo poškodený)                                            | pomocou 70 % roztoku izopropylalkoholu a tamponu,<br>nechajte ich vyschnúť na vzduchu a vykonajte opätovnú<br>kalibráciu            |
|                                                                        |                                                                                 | Vymeňte oxymetrický kábel a vykonajte opätovnú kalibráciu                                                                           |
|                                                                        |                                                                                 | Ak máte podozrenie na poškodenie katétra, vymeňte ho a znova vykonajte kalibráciu.)                                                 |
| Chyba: Oxymetrie – přenos                                              | Nečistoty nebo povlak na čočce konektoru                                        | Vyčistěte konektory oxymetrického kabelu a katétru                                                                                  |
| červeného/infračerveného světla                                        | spojujícího oxymetrický kabel a katétr<br>Porucha oxymetrického kabelu          | 70 % roztokem isopropylalkoholu a tamponem,<br>nechte uschnout a rekalibrujte                                                       |
| (Chyba: Oxymetria – prenos<br>červeného svetla/IR)                     | (Nečietoty slebo film blokujú čočovky                                           | Pro obnovení výchozích nastavení platformy vypněte<br>a opět zapněte monitor                                                        |
| ,                                                                      | konektora oxymetrického kábla/katétra                                           | Vyměňte oxymetrický kabel a rekalibrujte                                                                                            |
|                                                                        | Poručna oxymetričkeno kabla)                                                    | (Vyčistite konektory oxymetrického kábla a katétra                                                                                  |
|                                                                        |                                                                                 | pomocou 70 % roztoku izopropylalkoholu a tampónu,<br>nechajte ich vyschnúť na vzduchu a vykonajte opätovnú<br>kalibráciu            |
|                                                                        |                                                                                 | Obnovte platformu vypnutím a zapnutím monitora                                                                                      |
|                                                                        |                                                                                 | Vymeňte oxymetrický kábel a vykonajte opätovnú kalibráciu)                                                                          |
| Chyba: Oxymetrie – hodnota                                             | Nesprávně zadané hodnoty ScvO <sub>2</sub> /SvO <sub>2</sub> ,                  | Ověřte správně zadané hodnoty ScvO <sub>2</sub> /SvO <sub>2</sub> , HGB a Hct.                                                      |
| mimo rozsah                                                            | HGB nebo Hct.                                                                   | Zkontrolujte správné měrné jednotky HGB.                                                                                            |
|                                                                        | Nesprávné měrné jednotky HGB.                                                   | Získejte aktualizované laboratorní hodnoty ScvO <sub>2</sub> /SvO <sub>2</sub>                                                      |
| (Chyba: Oxymetria – hodnota<br>sa nachádza mimo povoleného<br>rozsahu) | Vypočtená hodnota ScvO <sub>2</sub> /SvO <sub>2</sub> je mimo rozmezí 0–99 %.   | a proveďte novou kalibraci.                                                                                                    |
|                                                                        | (Neoprówno zodonó kodzaty OsvO /OsvO                                            | (Overte správnosť zadania hodnôt ScvO <sub>2</sub> /SvO <sub>2</sub> ,                                                              |
|                                                                        | (Nespravne zadane nodnoty $SCVO_2/SVO_2$ ,<br>HGB alebo Hct                     | HGB a Hot.                                                                                                    |
|                                                                        | Nesprávne merné jednotky HGB                                                    | Overte spravnost jednotlek merania HGB.                                                                                             |
|                                                                        | Vvpočítaná hodnota ScvO <sub>2</sub> /SvO <sub>2</sub> sa                       | Zaobstarajte si aktualizovane laboratorne nodnoty<br>ScvO <sub>2</sub> /SvO <sub>2</sub> a vykonaite novú kalibráciu)               |
|                                                                        | nachádza mimo rozsahu 0 – 99 %.)                                                |                                                                                                    |

#### Tabuľka 11-11 Chyby a výstrahy oxymetrie

| Hlásenie                                            | Možné príčiny                                                                   | Odporúčané opatrenia                                                                                                    |
|-----------------------------------------------------|---------------------------------------------------------------------------------|----------------------------------------------------------------------------------------------------|
| Chyba: Oxymetrie – vstupní<br>signál nestabilní     | Špatné připojení oxymetrického kabelu / katétru                                 | Zkontrolujte správné spojení mezi oxymetrickým kabelem<br>a katétrem                                                     |
| (Chyba: Oxymetria – vstupný                         | Nečistoty nebo povlak na čočce konektoru spojujícího oxymetrický kabel a katétr | Vyčistěte konektory oxymetrického kabelu a katétru 70 % roztokem isopropylalkoholu a tamponem,                           |
| signál nestabilný)                                  | Porucha oxymetrického kabelu                                                    | nechte uschnout a rekalibrujte                                                                                           |
|                                                     | Katétr je zalomený nebo poškozený                                               | Vyménte oxymetrický kabel a rekalibrujte                                                                                 |
|                                                     | (Nedostatočné pripojenie oxymetrického<br>kábla ku katétru                      | Vyměňte katétr, pokud jeví známky poškození, a proveďte<br>rekalibraci                                                   |
|                                                     | Nečistoty alebo film blokujú šošovky konektora oxymetrického kábla/katétra      | (Overte pevnosť pripojenia oxymetrického kábla<br>a katétra.                                                             |
|                                                     | Porucha oxymetrického kábla                                                     | Vyčistite konektory oxymetrického kábla a katétra                                                                        |
|                                                     | Katéter je zalomený alebo poškodený)                                            | pomocou 70 % roztoku izopropylalkoholu a tampónu,<br>nechajte ich vyschnúť na vzduchu a vykonajte opätovnú<br>kalibráciu |
|                                                     |                                                                                 | Vymeňte oxymetrický kábel a vykonajte opätovnú kalibráciu                                                                |
|                                                     |                                                                                 | Ak máte podozrenie na poškodenie katétra, vymeňte ho a znova vykonajte kalibráciu)                                       |
| Chyba: Oxymetrie – porucha<br>zpracování signálu    | Porucha oxymetrického kabelu                                                    | Pro obnovení výchozích nastavení platformy vypněte<br>a opět zapněte monitor                                             |
|                                                     | (Porucha oxymetrického kábla)                                                   | Vyměňte oxymetrický kabel a rekalibrujte                                                                                 |
| (Chyba: Oxymetria – porucha<br>spracovania signálu) |                                                                                 | Jestliže problém přetrvává, kontaktujte technickou<br>podporu společnosti Edwards                                        |
|                                                     |                                                                                 | (Obnovte platformu vypnutím a zapnutím monitora                                                                          |
|                                                     |                                                                                 | Vymeňte oxymetrický kábel a vykonajte opätovnú kalibráciu                                                                |
|                                                     |                                                                                 | Ak problém pretrváva, obráťte sa na oddelenie technickej<br>podpory spoločnosti Edwards)                                 |
| Chyba: Paměť oxymetrického                          | Porucha paměti oxymetrického kabelu                                             | Odpojte a pak znovu připojte oxymetrický kabel                                                                           |
| kabelu                                              |                                                                                 | Vyměňte oxymetrický kabel a rekalibrujte                                                                                 |
|                                                     | (Chyba pamäte oxymetrického kábla)                                              |                                                                                                    |
| (Chyba: Pamäť oxymetrického                         |                                                                                 | (Odpojte oxymetrický kábel a potom ho znova pripojte                                                                     |
| navia)                                              |                                                                                 | Vymeňte oxymetrický kábel a vykonajte opätovnú<br>kalibráciu)                                                            |

#### Tabuľka 11-11 Chyby a výstrahy oxymetrie (pokračovanie)

| Hlásenie                                | Možné príčiny                 | Odporúčané opatrenia                                                                                                    |
|-----------------------------------------|-------------------------------|----------------------------------------------------------------------------------------------------|
| Chyba: Teplota oxymetrického kabelu     | Porucha oxymetrického kabelu  | Pro obnovení výchozích nastavení platformy vypněte<br>a opět zapněte monitor                                                                                                |
|                                         | (Porucha oxymetrického kábla) | Vyměňte kabel oxymetrie a rekalibrujte                                                                                                    |
| (Chyba: Teplota oxymetrického<br>kábla) |                               | Jestliže je kabel zabalen do textilie nebo leží na izolujícím<br>povrchu, například na polštáři, umístěte ho na hladký<br>povrch, který mu umožní snadno rozptylovat teplo. |
|                                         |                               | Jestliže je kabel teplý, nechte jej před dalším použitím<br>vychladnout.                                                                                                    |
|                                         |                               | Jestliže problém přetrvává, kontaktujte technickou<br>podporu společnosti Edwards.                                                                                          |
|                                         |                               | (Obnovte platformu vypnutím a zapnutím monitora                                                                                                    |
|                                         |                               | Vymeňte oxymetrický kábel a vykonajte opätovnú kalibráciu                                                                                                    |
|                                         |                               | Ak je kábel zabalený do textílie alebo leží na izolujúcom<br>povrchu, napríklad na vankúši, umiestnite ho na hladký<br>povrch, ktorý mu umožní ľahko rozptyľovať teplo.     |
|                                         |                               | Ak je kábel teplý, nechajte ho pred ďalším použitím<br>vychladnúť.                                                                                                    |
|                                         |                               | Ak problém pretrváva, obráťte sa na oddelenie technickej podpory spoločnosti Edwards.)                                                                                      |
| Chyba: Porucha oxymetrického kabelu     | Porucha vnitřního systému     | Pro obnovení výchozích nastavení platformy vypněte<br>a opět zapněte monitor                                                                                                |
| (Chyba: Porucha oxymetrického<br>kábla) | (Vnútorná porucha systému)    | Jestliže problém přetrvává, kontaktujte technickou<br>podporu společnosti Edwards                                                                                           |
|                                         |                               | (Obnovte platformu vypnutím a zapnutím monitora                                                                                                    |
|                                         |                               | Ak problém pretrváva, obráťte sa na oddelenie technickej<br>podpory spoločnosti Edwards)                                                                                    |

#### Tabuľka 11-11 Chyby a výstrahy oxymetrie (pokračovanie)

| Hlásenie                        | Možné príčiny                                                                  | Odporúčané opatrenia                                                                                                    |
|---------------------------------|--------------------------------------------------------------------------------|----------------------------------------------------------------------------------------------------|
| Výstraha: Oxymetrie – SQI = 4   | Nízký krevní průtok ve špičce katétru nebo<br>špičce katétru proti cévní stěně | Jestliže je kabel zabalen do textilie nebo leží na izolujícím povrchu, například na polštáři, umístěte ho na hladký                                                                              |
| (Výstraha: Oxymetria – SQI = 4) | Významná změna hodnot HGB/Hct                                                  | povrch, ktery mu umozni snadno rozptylovat tepio.                                                                                                    |
|                                 | Ucpaná špička katétru                                                          | vychladnout                                                                                                    |
|                                 | Katétr je zalomený nebo poškozený                                              | Zkontrolujte správné umístění katétru (pro SvO <sub>2</sub><br>zkontrolujte správné umístění katétru v pulmonální                                                                                |
|                                 | hrot katétra sa opiera o stenu cievy                                           | arterii):     Ověřte plnicí objem balónku 1,25–1,50 ml pro tlak                                                                                                    |
|                                 | Významná zmena hodnôt HGB/Hct                                                  | v zaklínění (pouze pro SvO <sub>2</sub> )                                                                                                    |
|                                 | Hrot katétra je upchaný<br>Katéter je zalomený alebo poškodený)                | <ul> <li>Ověřte vhodné umístění katétru vzhledem k výšce<br/>a hmotnosti pacienta a místu zavedení</li> </ul>                                                                                    |
|                                 | ····· j· ··· · j · ··· ; · · · · ; ·                                           | <ul> <li>Zvažte provedení rentgenového vyšetření hrudníku<br/>pro vyhodnocení správného umístění</li> </ul>                                                                                      |
|                                 |                                                                                | Aspirujte a pak propláchněte distální lumen podle<br>nemocničního protokolu.                                                                                                    |
|                                 |                                                                                | Aktualizujte hodnoty HGB/Hct pomocí funkce Aktualizace.                                                                                                    |
|                                 |                                                                                | Zkontrolujte ohnutí katétru a proveďte novou kalibraci.                                                                                                    |
|                                 |                                                                                | Vyměňte katétr, pokud jeví známky poškození a proveďte novou kalibraci.                                                                                                    |
|                                 |                                                                                | (Ak je kábel zabalený do textílie alebo leží na izolujúcom<br>povrchu, napríklad na vankúši, umiestnite ho na hladký<br>povrch, ktorý mu umožní ľahko rozptyľovať teplo.                         |
|                                 |                                                                                | Ak je kábel teplý, nechajte ho pred ďalším použitím<br>vychladnúť.                                                                                                    |
|                                 |                                                                                | Overte správnosť polohy katétra (v prípade SvO <sub>2</sub> overte                                                                                                    |
|                                 |                                                                                | správnosť polohy katétra v pulmonálnej artérii):                                                                                                    |
|                                 |                                                                                | <ul> <li>Overte objem naplnenia balónika 1,25 – 1,50 ml<br/>na tlak v zaklinení (len pre SvO<sub>2</sub>)</li> </ul>                                                                             |
|                                 |                                                                                | <ul> <li>Overte správnosť umiestnenia katétra vzhľadom na výšku a hmotnosť pacienta, ako aj miesto zavedenia</li> <li>Zvážte použitie RTG hrudníka na posúdenie správneho umiestnenia</li> </ul> |
|                                 |                                                                                | Podľa nemocničného protokolu vykonajte aspiráciu<br>a následné prepláchnutie distálneho lúmenu.                                                                                                  |
|                                 |                                                                                | Aktualizujte hodnoty HGB/Hct pomocou funkcie Aktualizovať.                                                                                                    |
|                                 |                                                                                | Overte, či katéter nie je zalomený, a potom znova vykonajte kalibráciu.                                                                                                    |
|                                 |                                                                                | Ak máte podozrenie na poškodenie katétra, vymeňte ho a znova vykonajte kalibráciu.)                                                                                                    |

#### Tabuľka 11-11 Chyby a výstrahy oxymetrie (pokračovanie)

#### 11.5.2 varovania oxymetrie

| Hlásenie                                                                                | Možné príčiny                                                                                                    | Odporúčané opatrenia                                                                                                    |  |
|-----------------------------------------------------------------------------------------|----------------------------------------------------------------------------------------------------|----------------------------------------------------------------------------------------------------|--|
| Chyba: In vitro kalibrační chyba                                                        | Špatné připojení oxymetrického kabelu<br>a katétru ScvO <sub>2</sub> /SvO <sub>2</sub>                                                  | Zkontrolujte správné spojení mezi oxymetrickým kabelem<br>a katétrem                                                                                                    |  |
| (Chyba: Chyba kalibrácie in vitro)                                                      | Kalibrační pohárek je mokrý<br>Katétr je zalomený nebo poškozený                                                                        | Narovnejte všechna viditelná ohnutí; vyměňte katétr,<br>pokud má známky poškození                                                                                                    |  |
|                                                                                         | Porucha oxymetrického kabelu                                                                                                    | Vyměňte oxymetrický kabel a rekalibrujte                                                                                                    |  |
|                                                                                         | Špička katétru není v přibaleném                                                                                                    | Ověřte, zda je špička katétru pevně usazena<br>v kalibračním pohárku                                                                                                    |  |
|                                                                                         |                                                                                                    | Proveďte kalibraci in vivo                                                                                                    |  |
|                                                                                         | (Nedostatočné pripojenie oxymetrického<br>kábla ku katétru ScvO <sub>2</sub> /SvO <sub>2</sub>                                          | (Overte pevnosť pripojenia oxymetrického kábla a katétra<br>Vvrovnajte všetky viditeľné zakrivenia a v prínade                                                                                                    |  |
|                                                                                         | Kalibracha miska je mokra                                                                                                    | podozrenia na poškodenie katétra vymeňte katéter                                                                                                    |  |
|                                                                                         | Porucha oxymetrického kábla                                                                                                    | Vymeňte oxymetrický kábel a vykonajte opätovnú kalibráciu                                                                                                    |  |
|                                                                                         | Hrot katétra sa nenachádza v kalibračnej<br>miske katétra)                                                                              | Overte, či je hrot katétra riadne zasunutý do kalibračnej<br>misky                                                                                                    |  |
|                                                                                         |                                                                                                    | Vykonajte kalibráciu in vivo)                                                                                                    |  |
| Varování: Nestabilní signál                                                             | Změna ScvO <sub>2</sub> /SvO <sub>2</sub> , HGB/Hct nebo<br>neobvyklé hemodynamické hodnoty                                             | Stabilizujte pacienta podle interních předpisů nemocnice<br>a proveďte kalibraci in vivo                                                                                                    |  |
| (Varovanie: Nestabilný signál)                                                          |                                                                                                    |                                                                                                    |  |
|                                                                                         | (Zmena hodnôt ScvO <sub>2</sub> /SvO <sub>2</sub> , HGB/Hct<br>alebo neobvyklých hemodynamických<br>hodnôt)                             | (Podľa nemocničného protokolu stabilizujte pacienta<br>a vykonajte kalibráciu in vivo)                                                                                                    |  |
| Varování: Zjištěno rušení kontaktem se stěnou nebo                                      | Nízký průtok krve na špičce katétru.<br>Ucpaná špička katétru                                                                           | Aspirujte a pak propláchněte distální lumen podle<br>nemocničního protokolu.                                                                                                    |  |
| zaklíněním<br>(Varovanie: Zistilo sa rušenie<br>kontaktom so stenou nebo<br>zaklinením) | Špička katétru je zaklíněna v cévě nebo<br>směřuje proti stěně cévy.<br>(Nízky prietok krvi hrotom katétra.<br>Hrot katétra je upchatý. | <ul> <li>Zkontrolujte správné umístění katétru (pro SvO<sub>2</sub> zkontrolujte správné umístění katétru v pulmonální arterii):</li> <li>Ověřte plnicí objem balónku 1,25–1,50 ml pro tlak v zaklínění (pouze pro SvO<sub>2</sub>)</li> <li>Ověřte vhodné umístění katétru vzhledem k výšce a hmotnosti pacienta a místu zavedení</li> </ul> |  |
|                                                                                         | Hrot katétra je zaklinený v cieve alebo<br>je opretý o stenu cievy.)                                                                    | <ul> <li>Zvažte provedení rentgenového vyšetření hrudníku<br/>pro vyhodnocení správného umístění</li> <li>Proveďte kalibraci in vivo.</li> </ul>                                                                                                    |  |
|                                                                                         |                                                                                                    | (Podľa nemocničného protokolu vykonajte aspiráciu<br>a následné prepláchnutie distálneho lúmenu.                                                                                                    |  |
|                                                                                         |                                                                                                    | Overte správnosť polohy katétra (v prípade SvO <sub>2</sub> overte správnosť polohy katétra v pulmonálnej artérii):                                                                                                    |  |
|                                                                                         |                                                                                                    | <ul> <li>Overte objem naplnenia balónika 1,25 – 1,50 ml<br/>na tlak v zaklinení (len pre SvO<sub>2</sub>)</li> </ul>                                                                                                    |  |
|                                                                                         |                                                                                                    | <ul> <li>Overte správnosť umiestnenia katétra vzhľadom na<br/>výšku a hmotnosť pacienta, ako aj miesto zavedenia</li> <li>Zvážte použitie RTG hrudníka na posúdenie<br/>správneho umiestnenia</li> <li>Vvkonaite kalibráciu in vivo )</li> </ul>                                                                                              |  |
|                                                                                         |                                                                                                    | Vykonajte kalibráciu in vivo.)                                                                                                    |  |

#### Tabuľka 11-12 Varovania oxymetrie

#### 11.5.3 Odstraňovanie všeobecných problémov s oxymetriou

| Hlásenie                                                    | Možné príčiny                                                                                      | Odporúčané opatrenia                                                                   |  |
|-------------------------------------------------------------|----------------------------------------------------------------------------------------------------|----------------------------------------------------------------------------------------|--|
| Kabel oxymetrie není                                        | Kabel oxymetrie nebyl zkalibrován (in vivo                                                         | Proveďte kalibraci in vitro                                                            |  |
| kalibrovaný – zvolte oxymetrii                              | nebo in vitro)                                                                                     | Proveďte kalibraci in vivo                                                             |  |
|                                                             | Nebylo provedeno vyvolání funkce<br>oxymetrie                                                      | Vyvolejte hodnoty kalibrace                                                            |  |
| (Oxymetrický kábel nie je<br>kalibrovaný – na kalibráciu    | Porucha kabelu oxymetrie                                                                           | (Spustite kalibráciu in vitro                                                          |  |
| vyberte možnosť Oxymetria)                                  | (Oxymetrický kábel nebol kalibrovaný<br>(in vivo alebo in vitro)                                   | Spustite kalibráciu in vivo<br>Načítajte hodnoty kalibrácie)                           |  |
|                                                             | Funkcia načítania údajov oxymetrie<br>nebola spustená                                              |                                                                                        |  |
|                                                             | Porucha oxymetrického kábla)                                                                       |                                                                                        |  |
| Údaje o pacientovi                                          | Poslední kalibrace oxymetrického kabelu                                                            | Proveďte kalibraci in vivo.                                                            |  |
| v oxymetrickém kabelu jsou                                  | je starší než >24 hodin.                                                                           | Synchronizujte datum a čas na všech monitorech                                         |  |
| starsi nez 24 nouri – retailorujte                          | Datum a čas na monitorech Edwards<br>se ve zdravotnickém zařízení liší.                            | Edwards ve zdravotnickém zařízení.                                                     |  |
| (Údaje o pacientovi                                         |                                                                                                    | (Vykonajte kalibráciu in vivo.                                                         |  |
| v oxymetrickom kábli sú staršie<br>než 24 hodín – vykonajte | (Posledná kalibrácia oxymetrického kábla<br>bola vykonaná pred > 24 hodinami.                      | Synchronizujte dátum a čas vo všetkých monitoroch<br>Edwards v stredisku.)             |  |
|                                                             | Dátum a čas na monitoroch od<br>spoločnosti Edwards v stredisku sa<br>odlišujú.)                   |                                                                                        |  |
| Připojte oxymetrický kabel pro                              | Nebylo detekováno připojení                                                                        | Zkontrolujte bezpečné připojení oxymetrického kabelu                                   |  |
| monitorování oxymetrie                                      | oxymetrického kabelu u platformy<br>monitoru HemoSphere                                            | Zkontrolujte konektor oxymetrického kabelu, zda nemá<br>ohnuté nebo chybějící kontakty |  |
| (Pripojte oxymetrický kábel na                              | Ohnuté nebo chybějící kontakty konektoru                                                           |                                                                                        |  |
| monitorovanie oxymetrie)                                    |                                                                                                    | (Overte pevnosť pripojenia oxymetrického kábla.                                        |  |
|                                                             | (Nepodarilo sa zistiť pripojenie<br>oxymetrického kábla pri monitorovacej<br>platforme HemoSphere. | Overte, či kolíky konektora oxymetrického kábla nie<br>sú ohnuté alebo nechýbajú.)     |  |
|                                                             | Ohnuté alebo chýbajúce kolíky konektora<br>oxymetrického kábla.)                                   |                                                                                        |  |

#### Tabuľka 11-13 Riešenie všeobecných problémov s oxymetriou

# Príloha A

# Špecifikácie

#### Obsah

| Charakteristiky základnej funkcie1                        | 60 |
|-----------------------------------------------------------|----|
| Špecifikácie monitora s rozšírenými funkciami HemoSphere1 | 61 |
| Špecifikácie batérií zariadenia HemoSphere1               | 64 |
| Špecifikácie modulu HemoSphere Swan-Ganz1                 | 64 |
| Špecifikácie oxymetrického kábla HemoSphere1              | 65 |

# A.1 Charakteristiky základnej funkcie

Za normálnych podmienok a podmienok s výskytom jednej chyby zariadenie poskytuje základnú funkciu uvedenú v časti tabuľka A-1 nižšie alebo je nemožnosť poskytovania danej funkcie priamo identifikovateľná používateľom (napríklad žiadne zobrazenie hodnôt parametrov, technický alarm, skreslenie kriviek alebo oneskorenie aktualizácie hodnoty parametra, úplné zlyhanie monitora ap.).

Tabuľka A-1 predstavuje minimálnu úroveň výkonu v prípade používania v rámci neprechodového elektromagnetického javu, ako napríklad vyžarovaná a prevádzaná RF (podľa normy IEC 60601-1-2).

| Fabuľka A-1 Základná funkcia monitora s rozšírenými funkciami HemoSphere - | _ |
|----------------------------------------------------------------------------|---|
| neprechodový elektromagnetický jav                                         |   |

| Modul alebo<br>kábel                 | Parameter                         | Základná funkcia                                                                                                    |
|--------------------------------------|-----------------------------------|----------------------------------------------------------------------------------------------------|
| Všeobecné inform<br>a parametre moni | nácie: všetky režimy<br>torovania | Žiadne prerušenie aktuálneho režimu monitorovania. Žiadne<br>neočakávané reštartovania ani zastavenie operácií. Žiadne<br>spontánne spúšťanie udalostí, ktoré od používateľa vyžadujú<br>príslušné kroky.<br>Pripojenia pacienta poskytujú ochranu pred aplikáciou<br>defibrilátora. Obnovenie prevádzkového stavu systému<br>po aplikácii defibrilačného napätia trvá 15 sekúnd. |

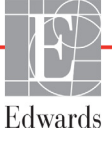

| Modul alebo<br>kábel               | Parameter                                                                                                    | Základná funkcia                                                                                                    |
|------------------------------------|----------------------------------------------------------------------------------------------------|----------------------------------------------------------------------------------------------------|
| Modul<br>HemoSphere<br>Swan-Ganz   | Kontinuálny srdcový<br>výdaj (CO) a priradené<br>parametre – indexované<br>a neindexované (SV, SVR,<br>RVEF, EDV) | Slúži na monitorovanie povrchovej teploty vlákna a času<br>aktivácie teploty. Ak dôjde k prekročeniu prahovej hodnoty<br>času a teploty (nad 45 °C), monitorovanie sa zastaví a spustí<br>sa alarm. |
|                                    |                                                                                                    | Meranie teploty krvi so stanovenou presnosťou (±0,3 °C).<br>Alarm sa spustí v prípade, ak sa teplota krvi nachádza mimo<br>rozsahu monitorovania.                                                   |
|                                    |                                                                                                    | Alarm sa spustí v prípade, ak sa hodnota CO a súvisiacich<br>parametrov nachádza mimo rozsah alarmu.                                                                                                |
|                                    | Prerušovaný srdcový<br>výdaj (iCO) a priradené<br>parametre – indexované aj<br>neindexované (SV, SVR)             | Meranie teploty krvi so stanovenou presnosťou (±0,3 °C).<br>Alarm sa spustí v prípade, ak sa teplota krvi nachádza mimo<br>rozsahu monitorovania.                                                   |
| Oxymetrický<br>kábel<br>HemoSphere | Saturácia kyslíkom<br>(zmiešané cievne SvO <sub>2</sub><br>alebo centrálne cievne                                 | Meranie saturácie kyslíkom so stanovenou presnosťou (±2 % saturácie kyslíkom).                                                                                                    |
|                                    | ScvO <sub>2</sub> )                                                                                               | Alarm sa spustí v prípade, ak sa saturácia kyslíkom nachádza<br>mimo rozsah alarmu.                                                                                                    |

# Tabuľka A-1 Základná funkcia monitora s rozšírenými funkciami HemoSphere – neprechodový elektromagnetický jav (pokračovanie)

Tabuľka A-2 uvádza minimálny výkon v prípade prechodového elektromagnetického javu, ako napríklad elektrické rýchle prechodové prúdy a prepätia (podľa normy IEC 60601-1-2).

#### Tabuľka A-2 Základná funkcia monitora s rozšírenými funkciami HemoSphere – prechodové elektromagnetické javy

| Parameter | Základná funkcia                                                                                                    |
|-----------|----------------------------------------------------------------------------------------------------|
| Všetky    | Obnovenie prevádzkového stavu systému po ukončení prechodového<br>elektromagnetického javu trvá 10 sekúnd. Ak bol počas udalosti aktívny<br>režim kontinuálneho srdcového výdaja (CO), systém automaticky<br>opätovne aktivuje monitorovanie. Po ukončení prechodového<br>elektromagnetického javu nedôjde v systéme ku strate žiadnych<br>uložených údajov. |

# A.2 Špecifikácie monitora s rozšírenými funkciami HemoSphere

Tabuľka A-3 Fyzické a mechanické špecifikácie monitora s rozšírenými funkciami HemoSphere

| Monitor s rozšírenými funkciami HemoSphere |                           |                     |  |
|--------------------------------------------|---------------------------|---------------------|--|
| Hmotnosť                                   | 4,5 kg (10 libier)        |                     |  |
| Rozmery                                    | Výška                     | 297 mm (11,7 palca) |  |
|                                            | Šírka                     | 315 mm (12,4 palca) |  |
|                                            | Hĺbka                     | 141 mm (5,56 palca) |  |
| Pôdorys                                    | Šírka                     | 269 mm (10,6 palca) |  |
|                                            | Hĺbka                     | 122 mm (4,8 palca)  |  |
| Displej                                    | Aktívna<br>plocha         | 307 mm (12,1 palca) |  |
|                                            | Rozlíšenie                | 1024 × 768 LCD      |  |
| Operačný systém                            | Vstavaný systém Windows 7 |                     |  |
| Počet reproduktorov                        | 1                         |                     |  |

| Environmentálne špecifikácie |                | Hodnota                                 |  |
|------------------------------|----------------|-----------------------------------------|--|
| Toplota                      | V prevádzke    | 10 až 32,5 °C                           |  |
| Teplota                      | Neprevádzková* | –18 až 45 °C                            |  |
| Relatívna vlhkosť            | V prevádzke    | 20 až 90 %, bez kondenzácie             |  |
|                              | Neprevádzková  | 90 %, bez kondenzácie pri teplote 45 °C |  |
| Nadmorská výška              | V prevádzke    | 0 až 3048 m (10 000 stôp)               |  |
|                              | Neprevádzková  | 0 až 6096 m (0 až 20 000 stôp)          |  |

#### Tabuľka A-4 Špecifikácie prostredia monitora s rozšírenými funkciami HemoSphere

\*POZNÁMKA Kapacita batérie sa v prípade dlhodobej expozície voči teplotám vyšším ako 35 °C zmenšuje.

| Tabuľka A-5 Technické š | pecifikácie monitora | s rozšírenými fu                        | nkciami HemoSphere |
|-------------------------|----------------------|-----------------------------------------|--------------------|
|                         |                      | • • • • • • • • • • • • • • • • • • • • |                    |

| Vstup/výstup                                            |                                                                                                    |
|---------------------------------------------------------|----------------------------------------------------------------------------------------------------|
| Dotyková obrazovka                                      | Projekčná kapacitná dotyková                                                                                                    |
| Sériový port RS-232 (1)                                 | Protokol vlastnený spoločnosťou Edwards, maximálna rýchlosť<br>prenosu údajov = 57,6 kilobaudu                                                                                                    |
| Porty USB (2)                                           | Jeden USB 2.0 (vzadu) a jeden USB 3.0 (na bočnej strane)                                                                                                    |
| Ethernetový port RJ-45                                  | Jeden                                                                                                    |
| Port HDMI                                               | Jeden                                                                                                    |
| Analógové vstupy (2)                                    | Rozsah vstupného napätia: 0 až 10 V; voliteľné v plnom rozsahu:<br>0 až 1 V, 0 až 5 V, 0 až 10 V; vstupná impedancia >100 k $\Omega$ ;<br>stereofónny konektor 1/8 palce; šírka pásma: 0 až 5,2 Hz;<br>rozlíšenie: 12 bitov ± 1 LSB plného rozsahu |
| Tlakový výstup jednorazovej<br>tlakovej sondy (DPT) (1) | Tlakový výstup DPT                                                                                                    |

| Vstup/výstup (pokračovanie |                                                                                                    |  |
|----------------------------|----------------------------------------------------------------------------------------------------|--|
| Vstup monitora EKG         | <ul> <li>Konverzia línie synchronizácie EKG zo signálu EKG: 1 V/mV;<br/>rozsah vstupného napätia ±10 V plného rozsahu; rozlíšenie =<br/>±1 tep/min.; presnosť = ±10 % alebo 5 tepov/min. vstupu, podľa<br/>toho, čo je väčšie; rozsah = 30 až 200 tepov/min.; stereofónny<br/>konektor 1/4 palca, hrot pri kladnej polarite; analógový kábel</li> <li>Rozmedzie odmietnutia impulzov kardiostimulátora. Prístroj<br/>odmieta všetky pulzy kardiostimulátora s amplitúdami od ±2 do<br/>±5 mV (predpokladá konverziu línie synchronizácie EKG 1 V/mV)<br/>a šírkami pulzu od 0,1 do 5,0 ms, s normálnou aj neúčinnou<br/>stimuláciou. Pulzy kardiostimulátora s prekmitom ≤ 7 % amplitúdy<br/>pulzu (postup A normy EN 60601-2-27:2014, pododsek<br/>201.12.1.101.13) a časovými konštantami prekmitu od 4 do 100 ms<br/>sú odmietané.</li> <li>Rozmedzie odmietnutia maximálnej vlny T. Maximálna<br/>amplitúda vlny T, ktorú zariadenie dokáže odmietnuť: 1,0 mV<br/>(predpokladá konverziu línie synchronizácie EKG 1 V/mV).</li> <li>Nepravidelný rytmus. Obrázok 201.101 normy<br/>EN 60601-2-27:2014.</li> <li>* Komplex A1: Komorová bigeminia, systém zobrazuje<br/>80 tepov/min.</li> <li>* Komplex A2: Komorová bigeminia s pomalým striedaním,<br/>systém zobrazuje 60 tepov/min.</li> <li>* Komplex A3: Komorová bigeminia s rýchlym striedaním:<br/>systém zobrazuje 60 tepov/min.</li> <li>* Komplex A4: Obojsmerné systoly: systém zobrazuje<br/>104 tepov/min.</li> </ul> |  |
| Zobrazenie HR pr.          | Monitorovanie CO je vypnuté. Doba počítania priemerov: 57 s,<br>frekvencia aktualizácie: Na tep; čas odozvy: 40 sekúnd pre krokové<br>zvýšenie z 80 na 120 tepov/min., 29 sekúnd pre krokové zníženie<br>z 80 na 40 tepov/min.                                                                                                    |  |
|                            | Monitorovanie CO je zapnuté. Doba počítania priemerov: doba<br>medzi meraniami CO (3 až 21 minút), frekvencia aktualizácie:<br>Približne 1 minúta; čas odozvy: 175 sekúnd pre krokové zvýšenie<br>z 80 na 120 tepov/min., 176 sekúnd pre krokové zníženie z 80 na<br>40 tepov/min.                                                                                                    |  |
| Elektrické informácie      |                                                                                                    |  |
| Menovité prívodné napätie  | 100 až 240 V str., 50/60 Hz                                                                                                    |  |
| Menovitý vstup             | 1,5 až 2,0 A                                                                                                    |  |
| Poistky                    | T 2,5 Ah, 250 V, vysoká vypínacia schopnosť, keramické                                                                                                    |  |
| Alarm                      |                                                                                                    |  |
| Hladina akustického tlaku  | 45 až 85 dB(A)                                                                                                    |  |
| Bezdrôtová komunikácia     |                                                                                                    |  |
| Тур                        | Pripojenie k sieťam Wi-Fi kompatibilným s protokolom 802.11b/g/n, minimálne                                                                                                    |  |

Tabuľka A-5 Technické špecifikácie monitora s rozšírenými funkciami HemoSphere (pokračovanie)

# A.3 Špecifikácie batérií zariadenia HemoSphere

| Batérie zariadenia HemoSphere |                  |                    |  |
|-------------------------------|------------------|--------------------|--|
| Hmotnosť                      | 0,5 kg (1,1 libr | y)                 |  |
| Rozmery                       | Výška            | 35 mm (1,38 palca) |  |
|                               | Šírka            | 80 mm (3,15 palca) |  |
|                               | Hĺbka            | 126 mm (5,0 palca) |  |

#### Tabuľka A-6 Fyzické špecifikácie batérií HemoSphere

| Špecifikácie prostredia |                                       | Hodnota                              |
|-------------------------|---------------------------------------|--------------------------------------|
|                         | Prevádzková                           | 10 až 37 °C                          |
| Tenlota                 | Odporúčané skladovanie                | 21 °C                                |
| lopicia                 | Maximálna pri dlhodobom<br>skladovaní | 35 °C                                |
| Relatívna vlhkosť       | Prevádzková                           | 5 až 95 %, bez kondenzácie pri 40 °C |

#### Tabuľka A-8 Technické špecifikácie batérií zariadenia HemoSphere

| Špecifikácie                | Hodnota                                           |
|-----------------------------|---------------------------------------------------|
| Výstupné napätie (menovité) | 12,8 V                                            |
| Maximálny výbojový prúd     | 5 A                                               |
| Články                      | 4 × LiFePO <sub>4</sub> (lítium-železo-fosfátové) |

## A.4 Špecifikácie modulu HemoSphere Swan-Ganz

#### Tabuľka A-9 Fyzické špecifikácie modulu HemoSphere Swan-Ganz

| Modul HemoSphere Swan-Ganz |                               |                         |  |
|----------------------------|-------------------------------|-------------------------|--|
| Hmotnosť                   | 0,45 kg (1,0                  | 0,45 kg (1,0 libry)     |  |
| Rozmery                    | Výška 3,45 cm<br>(1,36 palca) |                         |  |
|                            | Šírka                         | 8,96 cm<br>(3,53 palca) |  |
|                            | Hĺbka                         | 13,6 cm<br>(5,36 palca) |  |

Tabuľka A-10 Špecifikácie meraní parametrov modulu HemoSphere Swan-Ganz

| Parameter                         | Špecifikácie                      |                                                                       |
|-----------------------------------|-----------------------------------|-----------------------------------------------------------------------|
| Kontinuálny srdcový<br>výdaj (CO) | Rozsah                            | 1 až 20,0 l/min.                                                      |
|                                   | Reprodukovateľnosť <sup>1</sup>   | ±6 % alebo 0,1 l/min. (podľa toho,<br>čo je väčšie)                   |
|                                   | Priemerný čas odozvy <sup>2</sup> | < 10 minút (pre katétre CCO)<br>< 14 minút (pre volumetrické katétre) |
| Prerušovaný (bolusový)            | Rozsah                            | 1 až 20,0 l/min.                                                      |
| srdcový výdaj (iCO)               | Reprodukovateľnosť <sup>1</sup>   | ±3 % alebo 0,1 l/min. (podľa toho,<br>čo je väčšie)                   |

| Parameter                                                         | Špecifikácie                    |                                             |
|-------------------------------------------------------------------|---------------------------------|---------------------------------------------|
| Teplota krvi (BT)                                                 | Rozsah                          | 15 až 45 °C<br>(59 až 113 °F)               |
|                                                                   | Presnosť                        | ±0,3 °C                                     |
| Teplota injektátu (IT)                                            | Rozsah                          | 0 až 30 °C<br>(32 až 86 °F)                 |
|                                                                   | Presnosť                        | ±1 °C                                       |
| Priemerná srdcová frekvencia<br>na určovanie EDV/RVEF<br>(HR pr.) | Prijateľný vstupný rozsah       | 30 až 200 tepov za minútu                   |
| Kontinuálna ejekčná frakcia                                       | Rozsah                          | 10 až 60 %                                  |
| pravej komory (RVEF)                                              | Reprodukovateľnosť <sup>1</sup> | ±6 % alebo 3 efu (podľa toho, čo je väčšie) |

Tabuľka A-10 Špecifikácie meraní parametrov modulu HemoSphere Swan-Ganz (pokračovanie)

<sup>1</sup> Koeficient variácie – meraný pomocou elektronicky generovaných údajov
<sup>2</sup> 10 až 90 % zmena za podmienok stabilnej teploty krvi

# A.5 Špecifikácie oxymetrického kábla HemoSphere

Tabuľka A-11 Špecifikácie oxymetrického kábla HemoSphere

| Oxymetrický kábel HemoSphere |                     |                      |  |
|------------------------------|---------------------|----------------------|--|
| Hmotnosť                     | 0,45 kg (1,0 libry) |                      |  |
| Rozmery                      | Dĺžka               | 2,9 m<br>(9,6 stopy) |  |

|  | Tabuľka A-12 Š | pecifikácie merania | parametrov ox | ymetrickýr | n káblom | HemoSphere |
|--|----------------|---------------------|---------------|------------|----------|------------|
|--|----------------|---------------------|---------------|------------|----------|------------|

| Parameter                                                             | Špecifikácie            |                     |  |  |  |
|-----------------------------------------------------------------------|-------------------------|---------------------|--|--|--|
| Oxymetria ScvO <sub>2</sub> /SvO <sub>2</sub><br>(saturácia kyslíkom) | Rozsah                  | 0 až 99 %           |  |  |  |
|                                                                       | Presnosť <sup>1</sup>   | ±2 % pri 30 až 99 % |  |  |  |
|                                                                       | Frekvencia aktualizácie | 2 sekundy           |  |  |  |
| <sup>1</sup> Presnosť bola testovaná v laboratórnych podmienkach      |                         |                     |  |  |  |

# Príloha **B**

# Príslušenstvo

#### Obsah

| Zoznam príslušenstva         |
|------------------------------|
| Opis d'alšieho príslušenstva |

### B.1 Zoznam príslušenstva

#### VAROVANIE

Používajte výlučne schválené príslušenstvo, káble a súčasti monitora s rozšírenými funkciami HemoSphere, ktoré boli dodané a označené spoločnosť ou Edwards. Používanie neschváleného príslušenstva, káblov a súčastí môže ovplyvňovať bezpečnosť pacienta a presnosť merania.

#### Tabuľka B-1 Komponenty monitora s rozšírenými funkciami HemoSphere

| Opis                                                                              | Číslo modelu |
|-----------------------------------------------------------------------------------|--------------|
| Monitor s rozšírenými funkciami H                                                 | emoSphere    |
| Monitor s rozšírenými funkciami<br>HemoSphere                                     | HEM1         |
| Batérie HemoSphere                                                                | HEMBAT10     |
| Rozširujúci modul HemoSphere                                                      | HEMEXPM10    |
| Rozširujúci modul HemoSphere<br>L-Tech                                            | HEMLTECHM10  |
| Stojan monitora s rozšírenými<br>funkciami HemoSphere na<br>kolieskach            | HEMRLSTD1000 |
| Systém monitorovania<br>s rozšírenými funkciami<br>HemoSphere (základná súprava)  | HEMKITBASE2  |
| Monitor s rozšírenými funkciami<br>HemoSphere s modulom<br>HemoSphere Swan-Ganz   | HEMKITSG2    |
| Monitor s rozšírenými funkciami<br>HemoSphere s oxymetrickým<br>káblom HemoSphere | HEMKITOX2    |
| Monitorovacia platforma<br>s rozšírenými funkciami<br>HemoSphere                  | HEMKITSGOX2  |

#### Tabuľka B-1 Komponenty monitora s rozšírenými funkciami HemoSphere (pokračovanie)

| Opis                                                                              | Číslo modelu                       |  |  |  |  |
|-----------------------------------------------------------------------------------|------------------------------------|--|--|--|--|
| Monitorovanie HemoSphere Swan-                                                    | Monitorovanie HemoSphere Swan-Ganz |  |  |  |  |
| Modul HemoSphere Swan-Ganz                                                        | HEMSGM10                           |  |  |  |  |
| Kábel pacienta CCO                                                                | 70CC2                              |  |  |  |  |
| Katétre Edwards Swan-Ganz                                                         | *                                  |  |  |  |  |
| Paralelná teplotná sonda<br>(uzatvorený systém na aplikáciu<br>injektátu CO-SET+) | 93522                              |  |  |  |  |
| Sonda teploty kúpeľa injektátu                                                    | 9850A                              |  |  |  |  |
| Monitorovanie oxymetrie HemoSphere                                                |                                    |  |  |  |  |
| Oxymetrický kábel HemoSphere                                                      | HEMOXSC100                         |  |  |  |  |
| Držiak na oxymetriu HemoSphere                                                    | HEMOXCR1000                        |  |  |  |  |
| Oxymetrický katéter Edwards                                                       | *                                  |  |  |  |  |
| Káble monitora s rozšírenými funkciami HemoSphere                                 |                                    |  |  |  |  |
| Tlakový externý kábel                                                             | **                                 |  |  |  |  |
| Externé káble monitora EKG                                                        | **                                 |  |  |  |  |

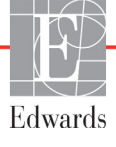

#### Tabuľka B-1 Komponenty monitora s rozšírenými funkciami HemoSphere (pokračovanie)

| Opis                                                                                                    | Číslo modelu                                                                                                    |
|----------------------------------------------------------------------------------------------------|----------------------------------------------------------------------------------------------------|
| Ďalšie príslušenstvo k zariadeniu ł                                                                                                    | HemoSphere                                                                                                    |
| Používateľská príručka monitora<br>s rozšírenými funkciami<br>HemoSphere                                                                                                    | ***                                                                                                    |
| Servisná príručka k monitoru<br>s rozšírenými funkciami<br>HemoSphere                                                                                                    | ***                                                                                                    |
| Stručná príručka k monitoru<br>s rozšírenými funkciami<br>HemoSphere<br>Obsahuje používateľskú príručku<br>monitora s rozšírenými funkciami<br>HemoSphere.                                                                                                    | HEMQG1000                                                                                                    |
| <ul> <li>Informácie o modeloch a možnos<br/>získate od zástupcu spoločnosti F</li> <li>Externé káble Edwards Lifesciene<br/>pre lôžkové monitory; sú k dispoz<br/>lôžkových monitorov od spoločno<br/>sú napríklad Philips (Agilent), GE<br/>a Spacelabs (OSI Systems). Infor<br/>modeloch a možnostiach objedna<br/>od zástupcu spoločnosti Edwards</li> <li>*** Aktuálnu verziu získate od zástup<br/>spoločnosti Edwards</li> </ul> | tiach objednania<br>Edwards.<br>ces sú určené len<br>zícii pre skupinu<br>sstí, akými<br>(Marquette)<br>mácie o špecifických<br>ania získate<br>s. |

## B.2 Opis ďalšieho príslušenstva

#### B.2.1 Stojan na kolieskach

Stojan monitora s rozšírenými funkciami HemoSphere na kolieskach je určený na používanie spolu s monitorom s rozšírenými funkciami HemoSphere. Postupujte podľa priložených pokynov na zostavenie stojana na kolieskach a dodržiavajte uvedené výstrahy. Položte zložený stojan na kolieskach na podlahu, overte, či sa všetky kolieska dotýkajú zeme a riadne upevnite monitor k doske stojana na kolieskach (podľa pokynov).

# Príloha C

# Rovnice pre vypočítané parametre pacienta

Táto časť uvádza rovnice používané na výpočet nepretržitých a prerušovaných parametrov pacienta, ktoré sa zobrazujú na monitore s rozšírenými funkciami HemoSphere.

#### POZNÁMKA

Parametre pacienta sa počítajú na viac desatinných miest, než sa zobrazuje na obrazovke. Napríklad hodnota CO uvádzaná na obrazovke (2,4) môže byť v skutočnosti hodnotou CO 2,4492. Z toho vyplýva, že pokusy o overenie presnosti zobrazenia na monitore použitím nasledujúcich rovníc môžu priniesť výsledky, ktoré sa mierne odlišujú od údajov vypočítaných monitorom.

V rámci všetkých výpočtov, ktoré zahŕňajú použitie  $SvO_2$ , sa hodnota  $ScvO_2$  nahradí po tom, keď používateľ vyberie možnosť  $ScvO_2$ .

Index SI = štandardné medzinárodné jednotky

| Parameter        | Opis a vzorec                                                                                                    | Jednotky       |
|------------------|----------------------------------------------------------------------------------------------------|----------------|
| BSA              | Plocha povrchu tela (DuBoisov vzorec)                                                                                         |                |
|                  | BSA = 71,84 × (WT <sup>0,425</sup> ) × (HT <sup>0,725</sup> )/10 000                                                          | m <sup>2</sup> |
|                  | kde:                                                                                                    |                |
|                  | WT – hmotnosť pacienta, kg                                                                                                    |                |
|                  | HT – výška pacienta, cm                                                                                                    |                |
| CaO <sub>2</sub> | Artériový obsah kyslíka                                                                                                    |                |
|                  | CaO <sub>2</sub> = (0,0138 × HGB × SpO <sub>2</sub> ) + (0,0031 × PaO2) (ml/dl)                                               | ml/dl          |
|                  | CaO <sub>2</sub> = [0,0138 × (HGB <sub>SI</sub> × 1,611) × SpO <sub>2</sub> ] + [0,0031 × (PaO <sub>2SI</sub> × 7,5)] (ml/dl) |                |
|                  | kde:                                                                                                    |                |
|                  | HGB – celkový hemoglobín, g/dl                                                                                                |                |
|                  | HGB <sub>SI</sub> – celkový hemoglobín, mmol/l                                                                                |                |
|                  | SpO <sub>2</sub> – saturácia artérií kyslíkom, %                                                                              |                |
|                  | PaO <sub>2</sub> – parciálny tlak artériového kyslíka, mmHg                                                                   |                |
|                  | PaO <sub>2SI</sub> – parciálny tlak artériového kyslíka, kPa                                                                  |                |

#### Tabuľka C-1 Rovnice srdcového profilu a profilu okysličenia

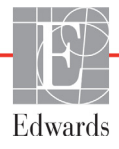

| Parameter          | Opis a vzorec                                                                                                   | Jednotky                               |
|--------------------|----------------------------------------------------------------------------------------------------|----------------------------------------|
| CvO <sub>2</sub>   | Obsah žilového kyslíka<br>CvO <sub>2</sub> = $(0,0138 \times HGB \times SvO_2) + (0,0031 \times PvO_2)$ (ml/dl) | ml/dl                                  |
|                    | $CvO_2 = [0,0138 \times (HGB_{SI} \times 1.611) \times SvO_2] + [0,0031 \times (PvO_{2SI} \times 7,5)] (ml/dl)$ |                                        |
|                    | HGB – celkový hemoglobín, g/dl                                                                                  |                                        |
|                    | HGB <sub>SI</sub> – celkový hemoglobín, mmol/l                                                                  |                                        |
|                    | SvO <sub>2</sub> – žilová saturácia O <sub>2</sub> , %                                                          |                                        |
|                    | PvO <sub>2</sub> – parciálny tlak žilového kyslíka, mmHg                                                        |                                        |
|                    | PvO <sub>2SI</sub> – parciálny tlak žilového kyslíka, kPa                                                       |                                        |
|                    | a predpokladaná hodnota PvO <sub>2</sub> je 0                                                                   |                                        |
| Ca-vO <sub>2</sub> | Rozdiel artériovenózneho obsahu kyslíka                                                                         |                                        |
|                    | $Ca-vO_2 = CaO_2 - CvO_2 (ml/dl)$                                                                               | ml/dl                                  |
|                    | kde:                                                                                                    |                                        |
|                    | $CaO_2$ – arteriovy obsah kyslika (ml/dl)                                                                       |                                        |
|                    | CVO <sub>2</sub> – obsah ziloveno kyslika (ml/dl)                                                               |                                        |
| CI                 | Srdcový index                                                                                                   | 2                                      |
|                    | CI = CU/BSA                                                                                                    | l/min./m <sup>2</sup>                  |
|                    | CO – srdcový výdai. l/min.                                                                                      |                                        |
|                    | BSA – plocha povrchu tela, $m^2$                                                                                |                                        |
| DO <sub>2</sub>    | Aplikácia kvslíka                                                                                               |                                        |
| - 2                | $DO_2 = CaO_2 \times CO \times 10$                                                                              | ml O <sub>2</sub> /min.                |
|                    | kde:                                                                                                    |                                        |
|                    | CaO <sub>2</sub> – artériový obsah kyslíka, ml/dl                                                               |                                        |
|                    | CO – srdcový výdaj, l/min.                                                                                      |                                        |
| DO <sub>2</sub> I  | Index aplikácie kyslíka                                                                                         |                                        |
|                    | $DO_2I = CaO_2 \times CI \times 10$                                                                             | ml O <sub>2</sub> /min./m <sup>2</sup> |
|                    | kde:                                                                                                    |                                        |
|                    | $CaO_2$ – anenovy obsan kysiika, mi/di                                                                          |                                        |
|                    | CI – srdcový výdaj, l/min./m <sup>2</sup>                                                                       |                                        |
| EDV                | Koncový diastolický objem                                                                                       | ml                                     |
|                    | EDV = SV/EF                                                                                                    |                                        |
|                    | SV – systolický objem (ml)                                                                                      |                                        |
|                    | EF – ejekčná frakcia, % (efu)                                                                                   |                                        |
| EDVI               | Index koncového diastolického objemu                                                                            | ml/m <sup>2</sup>                      |
|                    | EDVI = SVI/EF                                                                                                   |                                        |
|                    | kde:                                                                                                    |                                        |
|                    | SVI – index systolického objemu (ml/m <sup>2</sup> )                                                            |                                        |
|                    | $\Box \Gamma = ejektria iraktia, % (eiu)$                                                                       | ml                                     |
| ESV                | FSV = FDV - SV                                                                                                  | 1111                                   |
|                    | kde:                                                                                                    |                                        |
|                    | EDV – koncový diastolický objem (ml)                                                                            |                                        |
|                    | SV – systolický objem (ml)                                                                                      |                                        |

| Tabuľka C-1 | Rovnice srdcového | profilu a p | rofilu okvsl | ličenia (pok | račovanie)   |
|-------------|-------------------|-------------|--------------|--------------|--------------|
|             |                   | proma a p   | nonna okyoi  |              | 1400 (41110) |

| Parameter         | Opis a vzorec                                                                                                    | Jednotky                        |
|-------------------|----------------------------------------------------------------------------------------------------|---------------------------------|
| ESVI              | Index koncového systolického objemu<br>ESVI = EDVI – SVI<br>kde:                                                                                                    | ml/m <sup>2</sup>               |
|                   | EDVI – index koncového diastolického objemu (ml/m <sup>2</sup> )<br>SVI – index systolického objemu (ml/m <sup>2</sup> )                                                                                                    |                                 |
| LVSWI             | Index sťahu ľavej komory<br>LVSWI = SVI × (MAP – PAWP) × 0,0136<br>LVSWI = SVI × (MAP <sub>SI</sub> – PAWP <sub>SI</sub> ) × 0,0136 × 7,5<br>kde:<br>SVI – index systolického objemu, ml/úder/m <sup>2</sup><br>MAP – stredný artériový tlak, mmHg<br>MAP <sub>SI</sub> – stredný artériový tlak, kPa<br>PAWP – tlak pulmonálnej artérie v zaklinení, mmHg<br>PAWP <sub>SI</sub> – tlak pulmonálnej artérie v zaklinení, kPa   | g-m/m <sup>2</sup> /úder        |
| O <sub>2</sub> EI | Index extrakcie kyslíka<br>$O_2EI = \{(SaO_2 - SvO_2)/SaO_2\} \times 100 (\%)$<br>kde:<br>$SaO_2 - artériová saturácia O_2, %$<br>$SvO_2 - zmiešaná žilová saturácia O_2, \%$                                                                                                    | %                               |
| O <sub>2</sub> ER | Pomer extrakcie kyslíka<br>O <sub>2</sub> ER = (Ca – vO <sub>2</sub> /CaO <sub>2</sub> ) × 100 (%)<br>kde:<br>CaO <sub>2</sub> – artériový obsah kyslíka, ml/dl<br>Ca-vO <sub>2</sub> – artériovenózny rozdiel obsahu kyslíka, ml/dl                                                                                                    | %                               |
| PVR               | Pulmonálny cievny odpor<br>PVR = {(MPAP – PAWP) × 80}/CO<br>PVR = {(MPAP <sub>SI</sub> – PAWP <sub>SI</sub> ) × 60}/CO<br>kde:<br>MPAP – stredný tlak pulmonálnej artérie, mmHg<br>MPAP <sub>SI</sub> – stredný tlak pulmonálnej artérie, kPa<br>PAWP – tlak pulmonálnej artérie v zaklinení, mmHg<br>PAWP <sub>SI</sub> – tlak pulmonálnej artérie v zaklinení, kPa<br>CO – srdcový výdaj, l/min.                             | dn-s/cm <sup>5</sup><br>kPa-s/l |
| PVRI              | Index pulmonálneho cievneho odporu<br>PVRI = {(MPAP – PAWP) × 80}/CI<br>PVRI = {(MPAP <sub>SI</sub> – PAWP <sub>SI</sub> ) × 60}/CI<br>kde:<br>MPAP – stredný tlak pulmonálnej artérie, mmHg<br>MPAP <sub>SI</sub> – stredný tlak pulmonálnej artérie, kPa<br>PAWP – tlak pulmonálnej artérie v zaklinení, mmHg<br>PAWP <sub>SI</sub> – tlak pulmonálnej artérie v zaklinení, kPa<br>CO – srdcový index, l/min./m <sup>2</sup> | dn-s/cm <sup>5</sup><br>kPa-s/l |

| Tabuľka C-1 | Rovnice srdcového | o profilu a profilu | okvsličenia | (pokračovanie)   |
|-------------|-------------------|---------------------|-------------|------------------|
|             |                   | , proma a proma     | onyonoonna  | (point abovanio) |

| Parameter         | Opis a vzorec                                                                                                    | Jednotky                               |
|-------------------|----------------------------------------------------------------------------------------------------|----------------------------------------|
| RVSWI             | Index sťahu pravej komory                                                                                                    | dn-s-m <sup>2</sup> /cm <sup>5</sup>   |
|                   | $RVSWI = SVI \times (MPAP - CVP) \times 0,0136$                                                                                                    | kPa-s-m <sup>2</sup> /l                |
|                   | RVSWI = SVI × (MPAP <sub>SI</sub> – CVP <sub>SI</sub> ) × 0,0136 × 7,5                                                                                                    |                                        |
|                   | kde:                                                                                                    |                                        |
|                   | SVI – index systolického objemu, ml/úder/m²                                                                                                    |                                        |
|                   | MPAP – stredný tlak pulmonálnej artérie, mmHg<br>MPAP <sub>ov</sub> – stredný tlak pulmonálnej artérie, kPa                                                                                                    |                                        |
|                   | CVP – centrálny žilový tlak mmHq                                                                                                    |                                        |
|                   | $CVP_{e1}$ – centrálny žilový tlak, kPa                                                                                                    |                                        |
| SV                | Svstolický obiem                                                                                                    |                                        |
| 01                | $SV = (CO/PR) \times 1000$                                                                                                    | ml/úder srdca                          |
|                   | kde:                                                                                                    |                                        |
|                   | CO – srdcový výdaj, l/min.                                                                                                    |                                        |
|                   | PR – pulzová frekvencia, počet úderov srdca/min.                                                                                                    |                                        |
| SVI               | Index systolického objemu                                                                                                    |                                        |
|                   | SVI = (CI/PR) × 1000                                                                                                    | ml/úder srdca/m <sup>2</sup>           |
|                   | kde:                                                                                                    |                                        |
|                   | CI – srdcovy index, l/min./m²                                                                                                    |                                        |
|                   |                                                                                                    |                                        |
| SVR               | Systemovy clevity dopoint $S_{1}^{(1)} = (MAB_{1} - S_{1}^{(1)}) + (S_{1}^{(1)}) + (S_{1}^{(1$ | dia a (am <sup>5</sup>                 |
|                   | $SVR = \{(MAP - CVP) \times 60\}/CO((ull-s/clll'))$                                                                                                    | (kPa-s/l)                              |
|                   | kde.                                                                                                    |                                        |
|                   | MAP – stredný artériový tlak, mmHg                                                                                                    |                                        |
|                   | MAP <sub>SI</sub> – stredný artériový tlak, kPa                                                                                                    |                                        |
|                   | CVP – centrálny žilový tlak, mmHg                                                                                                    |                                        |
|                   | CVP <sub>SI</sub> – centrálny žilový tlak, kPa                                                                                                    |                                        |
|                   | CO – srdcový výdaj, l/min.                                                                                                    |                                        |
| SVRI              | Index systémového cievneho odporu                                                                                                    |                                        |
|                   | $SVRI = {(MAP - CVP) \times 80}/CI$                                                                                                    | dn-s-m <sup>2</sup> /cm <sup>5</sup>   |
|                   | kde:                                                                                                    | (kPa-s-m2/I) <sub>SI</sub>             |
|                   | MAP – stredný artériový tlak, minng<br>MAPov – stredný artériový tlak, kPa                                                                                                    |                                        |
|                   | CVP – centrálny žilový tlak mmHg                                                                                                    |                                        |
|                   | CVP <sub>SI</sub> – centrálny žilový tlak, kPa                                                                                                    |                                        |
|                   | CI – srdcový index, l/min./m <sup>2</sup>                                                                                                    |                                        |
| VO <sub>2</sub>   | Spotreba kyslíka                                                                                                    |                                        |
| L                 | $VO_2 = Ca - vO_2 \times CO \times 10 \text{ (ml } O_2/\text{min.)}$                                                                                                    | ml O <sub>2</sub> /min.                |
|                   | kde:                                                                                                    |                                        |
|                   | Ca-vO <sub>2</sub> – rozdiel artériovenózneho obsahu kyslíka, ml/dl                                                                                                    |                                        |
|                   | CO – srdcový výdaj, l/min.                                                                                                    |                                        |
| VO <sub>2</sub> e | Index odhadovanej spotreby kyslíka, keď sa monitoruje ScvO <sub>2</sub>                                                                                                    |                                        |
|                   | $VO_2e = Ca-vO_2 \times CO \times 10 \text{ (ml } O_2/\text{min.)}$                                                                                                    | ml O <sub>2</sub> /min.                |
|                   | kde:                                                                                                    |                                        |
|                   | Ca-vO <sub>2</sub> – rozdiel artériovenózneho obsahu kyslíka, ml/dl                                                                                                    |                                        |
|                   | CO – srdcový výdaj, l/min.                                                                                                    |                                        |
| VO <sub>2</sub> I | Index spotreby kyslíka                                                                                                    | _                                      |
|                   | VO <sub>2</sub> /BSA                                                                                                    | ml O <sub>2</sub> /min./m <sup>2</sup> |

| Tabuľka C 1 Povnice srdcového | nrofilu a | orofilu ok | veličonia ( | (nokračovanio) |
|-------------------------------|-----------|------------|-------------|----------------|
| Tabulka C-1 Rovnice srucoveno | promu a   | promu oky  | ysncema (   | pokracovanie)  |

| Parameter          | Opis a vzorec                                                                                                    | Jednotky                               |
|--------------------|----------------------------------------------------------------------------------------------------|----------------------------------------|
| VO <sub>2</sub> le | Index odhadovanej spotreby kyslíka<br>VO <sub>2</sub> e/BSA                                                                                                    | ml O <sub>2</sub> /min./m <sup>2</sup> |
| VQI                | $ \begin{array}{l} \mbox{Index ventilácie/perfúzie} \\ \mbox{VQI} = & \frac{\{1,38 \times \mbox{HGB} \times (1,0 - (\mbox{SaO}_2/100)) + (0,0031 \times \mbox{PAO}_2)\}}{\{1,38 \times \mbox{HGB} \times (1,0 - (\mbox{SaO}_2/100)) + (0,0031 \times \mbox{PAO}_2)\}} & 100 \\ \mbox{VQI} = & \frac{\{1,38 \times \mbox{HGB}_{SI} \times 1,611344 \times (1,0 - (\mbox{SaO}_2/100)) + (0,0031 \times \mbox{PAO}_2)\}}{\{1,38 \times \mbox{HGB}_{SI} \times 1,611344 \times (1,0 - (\mbox{SaO}_2/100)) + (0,0031 \times \mbox{PAO}_2)\}} & 100 \\ \mbox{kde:} & \\ \mbox{HGB} - \mbox{celkový hemoglobín, g/dl} \\ \mbox{HGB}_{SI} - \mbox{celkový hemoglobín, mmol/l} \\ \mbox{SaO}_2 - \mbox{artériová saturácia } O_2, \% \\ \mbox{SvO}_2 - \mbox{zmiešaná žilová saturácia } O_2, \% \\ \mbox{PAO}_2 - \mbox{alveolárme napätie } O_2, \mbox{mHg} \\ \mbox{a:} & \\ \mbox{PAO}_2 = ((\mbox{PAR} - \mbox{PH}_2\mbox{O}) \times \mbox{FiO}_2) - \mbox{PaCO}_2 \times (\mbox{FiO}_2 + (1,0 - \mbox{FiO}_2)/0,8) \\ \mbox{kde:} & \\ \mbox{FiO}_2 - \mbox{frakcia vdýchnutého kyslíka} \\ \mbox{PBAR} - \mbox{760 mmHg} \\ \mbox{PACO}_2 - \mbox{40 mmHg} \\ \mbox{PaCO}_2 - \mbox{40 mmHg} \\ \mbox{PaCO}_2 - \mbox{40 mmHg} \\ \mbox{PaCO}_2 - \mbox{40 mmHg} \\ \mbox{PaCO}_2 - \mbox{40 mmHg} \\ \mbox{PaCO}_2 - \mbox{40 mmHg} \\ \mbox{PaCO}_2 - \mbox{40 mmHg} \\ \mbox{PaCO}_2 - \mbox{40 mmHg} \\ \mbox{PaCO}_2 - \mbox{40 mmHg} \\ \mbox{PaCO}_2 - \mbox{40 mmHg} \\ \mbox{PaCO}_2 - \mbox{40 mmHg} \\ \mbox{PaCO}_2 - \mbox{40 mmHg} \\ \mbox{40 mmHg} \\ 40 mm$ | %                                      |

| Tabuľka C-1 | Rovnice srdcov    | ého profilu a | profilu okvs | ličenia (pokra | ičovanie)  |
|-------------|-------------------|---------------|--------------|----------------|------------|
|             | 110011100 01 0001 | ono proma a   | proma okyo   |                | 100 taino, |

# Príloha D

# Nastavenia a predvolené hodnoty monitora

# D.1 Rozsah zadávania údajov o pacientovi

| Parameter           | Minimum          | Maximum             | Dostupné jednotky   |  |  |  |  |
|---------------------|------------------|---------------------|---------------------|--|--|--|--|
| Pohlaví (Pohlavie)  | M (muž)/F (žena) | _                   | _                   |  |  |  |  |
| <b>Věk</b> (Vek)    | 2                | 120                 | rokov               |  |  |  |  |
| Výška               | 30 cm/12 palcov  | 250 cm/98 palcov    | cm alebo palce (in) |  |  |  |  |
| Hmotnost (Hmotnosť) | 1,0 kg/2 libry   | 400,0 kg/880 libier | kg alebo libry      |  |  |  |  |
| BSA                 | 0,08             | 5,02                | m <sup>2</sup>      |  |  |  |  |
| ID                  | 0 číslic         | 12 číslic           | žiadne              |  |  |  |  |

#### Tabuľka D-1 Informácie o pacientovi

## D.2 Predvolené limity stupnice trendov

Tabuľka D-2 Predvolené nastavenia stupnice parametra grafického trendu

| Parameter                           | Jednotky                             | Minimálna<br>predvolená hodnota | Maximálna<br>predvolená hodnota | Nastavenie<br>prírastku |
|-------------------------------------|--------------------------------------|---------------------------------|---------------------------------|-------------------------|
| CO/iCO/sCO                          | l/min.                               | 0,0                             | 12,0                            | 1,0                     |
| CI/iCI/sCI                          | l/min./m <sup>2</sup>                | 0,0                             | 12,0                            | 1,0                     |
| SV                                  | ml/b                                 | 0                               | 160                             | 20                      |
| SVI                                 | ml/b/m <sup>2</sup>                  | 0                               | 80                              | 20                      |
| ScvO <sub>2</sub> /SvO <sub>2</sub> | %                                    | 0                               | 99                              | 10                      |
| SVR/iSVR                            | dn-s/cm <sup>5</sup>                 | 500                             | 1500                            | 100                     |
| SVRI/iSVRI                          | dn-s-m <sup>2</sup> /cm <sup>5</sup> | 500                             | 3000                            | 200                     |
| EDV/sEDV                            | ml                                   | 0                               | 800                             | 20                      |
| EDVI/sEDVI                          | ml/m <sup>2</sup>                    | 0                               | 400                             | 20                      |
| RVEF/sRVEF                          | %                                    | 0                               | 100                             | 10                      |

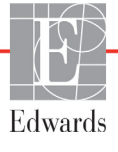

**POZNÁMKA** Monitor s rozšírenými funkciami HemoSphere neprijme nastavenie hornej hranice stupnice, ktoré je nižšie ako dolná hranica nastavenia. Rovnako neprijme nastavenie dolnej hranice stupnice, ktoré je vyššie ako nastavenie hornej hranice stupnice.

# D.3 Zobrazenie parametrov a konfigurovateľné rozsahy alarmu/cieľa

Tabuľka D-3 Konfigurovateľné rozsahy alarmu parametra a zobrazenia

| Parameter                                        | Jednotky                             | Rozsah      |
|--------------------------------------------------|--------------------------------------|-------------|
| CO                                               | l/min.                               | 1,0 až 20,0 |
| iCO                                              | l/min.                               | 0,0 až 20,0 |
| sCO                                              | l/min.                               | 1,0 až 20,0 |
| CI                                               | l/min./m <sup>2</sup>                | 0,0 až 20,0 |
| iCl                                              | l/min./m <sup>2</sup>                | 0,0 až 20,0 |
| sCl                                              | l/min./m <sup>2</sup>                | 0,0 až 20,0 |
| SV                                               | ml/b                                 | 0 až 300    |
| SVI                                              | ml/b/m <sup>2</sup>                  | 0 až 200    |
| SVR                                              | dn-s/cm <sup>5</sup>                 | 0 až 5000   |
| SVRI                                             | dn-s-m <sup>2</sup> /cm <sup>5</sup> | 0 až 9950   |
| iSVR                                             | dn-s/cm <sup>5</sup>                 | 0 až 5000   |
| iSVRI                                            | dn-s-m <sup>2</sup> /cm <sup>5</sup> | 0 až 9950   |
| Oxymetria (ScvO <sub>2</sub> /SvO <sub>2</sub> ) | %                                    | 0 až 99     |
| EDV                                              | ml                                   | 0 až 800    |
| sEDV                                             | ml                                   | 0 až 800    |
| EDVI                                             | ml/m <sup>2</sup>                    | 0 až 400    |
| sEDVI                                            | ml/m <sup>2</sup>                    | 0 až 400    |
| RVEF                                             | %                                    | 0 až 100    |
| sRVEF                                            | %                                    | 0 až 100    |
| CVP                                              | mmHg                                 | 0 až 50     |
| MAP                                              | mmHg                                 | 0 až 300    |
| HR pr.                                           | tepy/min.                            | 0 až 220    |

### D.4 Predvolené nastavenia alarmu a cieľových hodnôt

| Parameter                            | Jednotky                                  | Predvolené<br>nastavenie<br>dolného alarmu<br>(červená zóna)<br>hodnoty EW | Predvolené<br>nastavenie<br>dolnej<br>cieľovej<br>hodnoty EW | Predvolená<br>hodnota EW<br>nastavenie<br>hornej cieľovej<br>hodnoty | Predvolené<br>nastavenie<br>horného alarmu<br>(červená zóna)<br>hodnoty EW |
|--------------------------------------|-------------------------------------------|----------------------------------------------------------------------------|--------------------------------------------------------------|----------------------------------------------------------------------|----------------------------------------------------------------------------|
| CI/iCI/sCI                           | l/min/m <sup>2</sup>                      | 1,0                                                                        | 2,0                                                          | 4,0                                                                  | 6,0                                                                        |
| SVI                                  | ml/b/m <sup>2</sup>                       | 20                                                                         | 30                                                           | 50                                                                   | 70                                                                         |
| SVRI/iSVRI                           | dn-s-m <sup>2</sup> /cm <sup>5</sup>      | 1000                                                                       | 1970                                                         | 2390                                                                 | 3000                                                                       |
| ScvO <sub>2</sub> /SvO <sub>2</sub>  | %                                         | 50                                                                         | 65                                                           | 75                                                                   | 85                                                                         |
| EDVI/sEDVI                           | ml/m <sup>2</sup>                         | 40                                                                         | 60                                                           | 100                                                                  | 200                                                                        |
| RVEF/sRVEF                           | %                                         | 20                                                                         | 40                                                           | 60                                                                   | 60                                                                         |
| DO <sub>2</sub> I                    | ml<br>O <sub>2</sub> /min./m <sup>2</sup> | 300                                                                        | 500                                                          | 600                                                                  | 800                                                                        |
| VO <sub>2</sub> I/VO <sub>2</sub> Ie | ml<br>O <sub>2</sub> /min./m <sup>2</sup> | 80                                                                         | 120                                                          | 160                                                                  | 250                                                                        |
| CVP                                  | mmHg                                      | 2                                                                          | 2                                                            | 8                                                                    | 10                                                                         |
| MAP                                  | mmHg                                      | 60                                                                         | 70                                                           | 100                                                                  | 120                                                                        |
| HR pr.                               | tepy/min.                                 | 60                                                                         | 70                                                           | 90                                                                   | 100                                                                        |
| HGB                                  | g/dl                                      | 7,0                                                                        | 11,0                                                         | 17,0                                                                 | 19,0                                                                       |
|                                      | mmol/l                                    | 4,3                                                                        | 6,8                                                          | 10,6                                                                 | 11,8                                                                       |
| SpO <sub>2</sub>                     | %                                         | 90                                                                         | 94                                                           | 100                                                                  | 100                                                                        |

Tabuľka D-4 Predvolené nastavenia cieľa a červenej zóny alarmu parametra

POZNÁMKA

Neindexované rozsahy sú založené na indexovaných rozsahoch a zadaných hodnotách BSA.

### **D.5 Priority alarmu**

| Parameter                           | Priorita dolnej úrovne<br>alarmu (červená zóna) | Priorita hornej úrovne<br>alarmu (červená zóna) |
|-------------------------------------|-------------------------------------------------|-------------------------------------------------|
| CO/CI/sCO/sCI                       | Vysoká                                          | Stredná                                         |
| SV/SVI                              | Vysoká                                          | Stredná                                         |
| SVR/SVRI                            | Stredná                                         | Stredná                                         |
| ScvO <sub>2</sub> /SvO <sub>2</sub> | Vysoká                                          | Stredná                                         |
| EDV/EDVI/sEDV/sEDVI                 | Stredná                                         | Stredná                                         |
| RVEF/sRVEF                          | Stredná                                         | Stredná                                         |

Tabuľka D-5 Priority červenej zóny alarmu parametra

#### POZNÁMKA

Hodnota parametra bude blikať s vyššou frekvenciou v prípade fyziologického alarmu vysokej priority (v porovnaní s fyziologickým alarmom strednej priority). Ak súčasne znie alarm strednej aj vysokej priority, bude počuť tón fyziologického alarmu vysokej priority. Ak je aktívny alarm nízkej priority a je vyvolaný alarm strednej alebo vysokej priority, hlásenie a vizuálny indikátor alarmu nízkej priority budú nahradené hláseniami a pridruženým vizuálnym indikátorom alarmu vyššej priority.

Väčšina technických chýb má strednú prioritu. Výstrahy a ďalšie systémové hlásenia majú nízku prioritu.

## D.6 Predvolené nastavenia jazyka

|               | Predvolené jednotky zobrazenia |        |       |          | Doba počítania |               |                                 |
|---------------|--------------------------------|--------|-------|----------|----------------|---------------|---------------------------------|
| Jazyk         | PaO <sub>2</sub>               | HGB    | Výška | Hmotnosť | Formát času    | Formát dátumu | priemernych<br>hodnôt trendu CO |
| English (USA) | mmHg                           | g/dl   | palce | libry    | 12 hodín       | MM/DD/RRRR    | 20 sekúnd                       |
| English (UK)  | kPa                            | mmol/l | cm    | kg       | 24 hodín       | DD.MM.RRRR    | 20 sekúnd                       |
| Français      | kPa                            | mmol/l | cm    | kg       | 24 hodín       | DD.MM.RRRR    | 20 sekúnd                       |
| Deutsch       | kPa                            | mmol/l | cm    | kg       | 24 hodín       | DD.MM.RRRR    | 20 sekúnd                       |
| Italiano      | kPa                            | mmol/l | cm    | kg       | 24 hodín       | DD.MM.RRRR    | 20 sekúnd                       |
| Español       | kPa                            | mmol/l | cm    | kg       | 24 hodín       | DD.MM.RRRR    | 20 sekúnd                       |
| Svenska       | kPa                            | mmol/l | cm    | kg       | 24 hodín       | DD.MM.RRRR    | 20 sekúnd                       |
| Nederlands    | kPa                            | mmol/l | cm    | kg       | 24 hodín       | DD.MM.RRRR    | 20 sekúnd                       |
| Ελληνικά      | kPa                            | mmol/l | cm    | kg       | 24 hodín       | DD.MM.RRRR    | 20 sekúnd                       |
| Português     | kPa                            | mmol/l | cm    | kg       | 24 hodín       | DD.MM.RRRR    | 20 sekúnd                       |
| 日本語           | mmHg                           | g/dl   | cm    | kg       | 24 hodín       | MM/DD/RRRR    | 20 sekúnd                       |
| 中文            | kPa                            | mmol/l | cm    | kg       | 24 hodín       | DD.MM.RRRR    | 20 sekúnd                       |
| Čeština       | kPa                            | mmol/l | cm    | kg       | 24 hodín       | DD.MM.RRRR    | 20 sekúnd                       |
| Polski        | kPa                            | mmol/l | cm    | kg       | 24 hodín       | DD.MM.RRRR    | 20 sekúnd                       |
| Suomi         | kPa                            | mmol/l | cm    | kg       | 24 hodín       | DD.MM.RRRR    | 20 sekúnd                       |
| Norsk         | kPa                            | mmol/l | cm    | kg       | 24 hodín       | DD.MM.RRRR    | 20 sekúnd                       |
| Dansk         | kPa                            | mmol/l | cm    | kg       | 24 hodín       | DD.MM.RRRR    | 20 sekúnd                       |
| Eesti         | mmHg                           | mmol/l | cm    | kg       | 24 hodín       | DD.MM.RRRR    | 20 sekúnd                       |
| Lietuvių      | mmHg                           | g/dl   | cm    | kg       | 24 hodín       | DD.MM.RRRR    | 20 sekúnd                       |
| Latviešu      | kPa                            | mmol/l | cm    | kg       | 24 hodín       | DD.MM.RRRR    | 20 sekúnd                       |

Tabuľka D-6 Predvolené nastavenia jazyka

Poznámka: Teplota je predvolene nastavená na stupne Celzia pre všetky jazyky.

**POZNÁMKA** Jazyky uvedené vyššie slúžia iba ako príklad a nemusia byť k dispozícii na výber.

# Príloha E

# Výpočtové konštanty

## E.1 Hodnoty výpočtovej konštanty

V režime iCO modul HemoSphere Swan-Ganz počíta srdcový výdaj pomocou nastavenia kúpeľovej sondy alebo paralelnej teplotnej sondy použitím výpočtových konštánt uvedených v nasledujúcich tabuľkách. Modul HemoSphere Swan-Ganz automaticky sníma typ použitej sondy teploty injektátu a príslušnú teplotu injektátu, veľkosť katétra a objem injektátu na definovanie výpočtovej konštanty, ktorá sa použije.

#### **POZNÁMKA** Výpočtové konštanty uvedené nižšie sú nominálne a všeobecne použiteľné pre dané veľkosti katétrov. Výpočtové konštanty pre konkrétne používané katétre nájdete v návode na použitie tohto katétra.

Výpočtové konštanty špecifické pre jednotlivé modely katétrov sa zadávajú ručne v ponuke nastavení pre režim iCO.

| Rozsah teploty          | Objem          | Veľkosť katétra (French) |       |       |       |       |  |
|-------------------------|----------------|--------------------------|-------|-------|-------|-------|--|
| injektátu* (°C)         | injektátu (ml) | 8                        | 7,5   | 7     | 6     | 5,5   |  |
| Izbová teplota          | 10             | 0,612                    | 0,594 | 0,595 | 0,607 | 0,616 |  |
| 22,5 – 27 °C            | 5              | 0,301                    | 0,283 | 0,287 | 0,304 | 0,304 |  |
|                         | 3              | 0,177                    | 0,159 | 0,165 | 0,180 | 0,180 |  |
| Izbová teplota          | 10             | 0,588                    | 0,582 | 0,578 | 0,597 | 0,606 |  |
| 18 – 22,5 °C            | 5              | 0,283                    | 0,277 | 0,274 | 0,297 | 0,298 |  |
|                         | 3              | 0,158                    | 0,156 | 0,154 | 0,174 | 0,175 |  |
| Studený                 | 10             | 0,563                    | 0,575 | 0,562 | 0,573 | 0,581 |  |
| (intenzívne             | 5              | 0,267                    | 0,267 | 0,262 | 0,278 | 0,281 |  |
| schladený)<br>5 – 18 °C | 3              | 0,148                    | 0,150 | 0,144 | 0,159 | 0,161 |  |
| Studený                 | 10             | 0,564                    | 0,564 | 0,542 | 0,547 | 0,555 |  |
| (intenzívne             | 5              | 0,262                    | 0,257 | 0,247 | 0,259 | 0,264 |  |
| schladený)<br>0 – 5 °C  | 3              | 0,139                    | 0,143 | 0,132 | 0,144 | 0,148 |  |

#### Tabuľka E-1 Výpočtové konštanty pre sondy na meranie teploty kúpeľa

\* Na optimalizáciu srdcových meraní sa odporúča, aby teplota injektátu korešpondovala s jedným

z rozpätí teplôt uvedených v návode na použitie katétra.

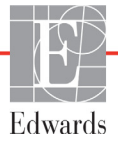

| Rozsah teploty                                    | Objem             | Veľkosť katétra (French) |                |                |                |                |  |
|---------------------------------------------------|-------------------|--------------------------|----------------|----------------|----------------|----------------|--|
| injektátu* (°C)                                   | injektátu<br>(ml) | 8                        | 7,5            | 7              | 6              | 5,5            |  |
| lzbová teplota<br>22,5 – 27 °C                    | 10<br>5           | 0,601<br>0,294           | 0,599<br>0,301 | 0,616<br>0,311 | 0,616<br>0,307 | 0,624<br>0,310 |  |
| lzbová teplota<br>18 – 22,5 °C                    | 10<br>5           | 0,593<br>0,288           | 0,593<br>0,297 | 0,603<br>0,295 | 0,602<br>0,298 | 0,612<br>0,304 |  |
| Studený<br>(intenzívne<br>schladený)<br>5 – 18 °C | 10<br>5           | 0,578<br>0,272           | 0,578<br>0,286 | 0,570<br>0,257 | 0,568<br>0,276 | 0,581<br>0,288 |  |
| Studený<br>(intenzívne<br>schladený)<br>0 – 5 °C  | 10<br>5           | 0,562<br>0,267           | 0,563<br>0,276 | 0,537<br>0,217 | 0,533<br>0,253 | 0,549<br>0,272 |  |

#### Tabuľka E-2 Výpočtové konštanty pre paralelnú teplotnú sondu

\* Na optimalizáciu srdcových meraní sa odporúča, aby teplota injektátu korešpondovala s jedným z rozpätí teplôt uvedených v návode na použitie katétra.

# Príloha F

# Starostlivost' o systém, servis a podpora

#### Obsah

| Všeobecná údržba                                   |  |
|----------------------------------------------------|--|
| Čistenie monitora a modulov                        |  |
| Čistenie káblov platformy                          |  |
| Servis a podpora                                   |  |
| Oblastné ústredie spoločnosti Edwards Lifesciences |  |
| Likvidácia monitora                                |  |
| Preventívna údržba                                 |  |
| Testovanie signalizácie alarmu                     |  |
| Záruka                                             |  |

# F.1 Všeobecná údržba

Monitor s rozšírenými funkciami HemoSphere nevyžaduje bežný servis ani preventívnu údržbu na zachovanie optimálnej úrovne výkonu. Neobsahuje žiadne súčasti, ktorých servis by mohol vykonávať používateľ a môžu ho opravovať výlučne kvalifikovaní servisní technici. Táto príloha obsahuje pokyny na čistenie monitora a príslušenstva k monitoru, a obsahuje informácie potrebné na skontaktovanie sa s miestnym zástupcom spoločnosti Edwards na účely podpory a získania informácií o údržbe, oprave alebo výmene.

| VAROVANIE   | Monitor s rozšírenými funkciami HemoSphere neobsahuje žiadne súčasti,<br>ktorých servis môže vykonávať používateľ. Odpojením krytu alebo inou<br>demontážou sa vystavíte riziku nebezpečného napätia. |
|-------------|----------------------------------------------------------------------------------------------------|
|             |                                                                                                    |
| UPOZORNENIE | Zariadenie a príslušenstvo po každom použití vyčistite a uložte.                                                                                                    |

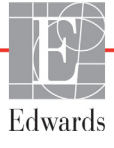
#### F.2 Čistenie monitora a modulov

## VAROVANIERiziko úrazu elektrickým prúdom alebo požiaru! Neponárajte monitor<br/>s rozšírenými funkciami HemoSphere, moduly ani káble platformy do žiadnych<br/>tekutých roztokov. Do zariadenia nesmú preniknúť žiadne tekutiny.

Monitor s rozšírenými funkciami HemoSphere a moduly je možné čistiť použitím handričky nezanechávajúcej vlákna, navlhčenej čistiacimi prostriedkami s podielom nasledujúcich chemikálií:

- 70 % izopropyl,
- 2 % glutaraldehyd,
- roztok bielidla s pomerom riedenia 1 : 10,
- roztok štvormocného čpavku.

Nepoužívajte žiadne iné čistiace prípravky. Ak nie je uvedené inak, tieto čistiace prostriedky sú schválené pre všetko príslušenstvo, káble a moduly monitora s rozšírenými funkciami HemoSphere.

| UPOZORNENIE | Nenalievajte ani nestriekajte žiadne tekutiny na žiadnu z častí monitora<br>s rozšírenými funkciami HemoSphere, príslušenstva, modulov alebo káblov.    |
|-------------|----------------------------------------------------------------------------------------------------|
|             | Nepoužívajte iné než určené typy dezinfekčných roztokov.<br>ZAKÁZANÉ ČINNOSTI/STAVY:                                                                    |
|             | Kontakt akejkoľvek tekutiny s napájacím konektorom<br>Prienik akejkoľvek tekutiny do konektorov alebo otvorov v skrini monitora                         |
|             | alebo modulov<br>Ak sa dostane tekutina do kontaktu s vyššie uvedenými predmetmi,                                                                       |
|             | NEPOKUSAJ I E SA pouzivať monitor. Ihneď odpojte napajanie a obrať te sa na<br>biomedicínske oddelenie alebo na miestneho zástupcu spoločnosti Edwards. |

#### F.3 Čistenie káblov platformy

Káble platformy je možné čistiť použitím schválených čistiacich prostriedkov na monitor.

| UPOZORNENIE | Vykonávajte pravidelné kontroly všetkých káblov na účely zistenia poškodenia. |
|-------------|-------------------------------------------------------------------------------|
|             | Pri ukladaní káble nenavíjajte príliš natesno.                                |

- 1 Navlhčite čistú handričku nezanechávajúcu vlákna dezinfekčným prostriedkom a utrite povrchy.
- 2 Po utretí dezinfekčným prostriedkom umyte tak, že ich pretriete bavlnenou gázou navlhčenou sterilnou vodou. Použite dostatočný počet umývacích utierok, aby sa odstránili všetky zvyšky dezinfekčného prostriedku.
- 3 Povrch zariadenia vysušte čistou suchou handrou.

#### F.3.1 Čistenie oxymetrického kábla HemoSphere

Rozhranie oxymetrického kábla z optických vláken sa musí udržiavať čisté. Optické vlákna v konektore oxymetrického katétra slúžia na pripojenie optických vláken v oxymetrickom kábli. Pomocou sterilného alkoholového prípravku s obsahom 70 % izopropylalkoholu vyčistite puzdro oxymetrického kábla a spojovací kábel.

Navlhčite aplikátor s bavlneným tampónom (nezanechávajúcim vlákna) sterilným alkoholom a jemným tlakom vyčistite optické vlákna zapustené v prednej časti puzdra oxymetrického kábla.

| UPOZORNENIE | Oxymetrický kábel HemoSphere nesterilizujte parou, ožarovaním ani |
|-------------|-------------------------------------------------------------------|
|             | etylénoxidom (EO).                                                |
|             | Oxymetrický kábel HemoSphere do ničoho neponárajte.               |

#### F.3.2 Čistenie kábla pacienta CCO a konektora

Kábel pacienta CCO obsahuje elektrické a mechanické súčasti, a preto dochádza počas jeho bežného používania k opotrebovaniu. Pred každým použitím skontrolujte izolačný plášť, odľahčenie pnutia a konektory kábla. Ak zistíte akýkoľvek z nasledujúcich stavov, prestaňte kábel používať.

- Poškodená izolácia
- Rozstrapkanie kábla
- Zatlačené alebo ohnuté kolíky konektora
- Popraskaný alebo inak poškodený konektor
  - 1 Kábel pacienta CCO nie je chránený pred prienikom tekutiny. Kábel utierajte podľa potreby mäkkou handričkou navlhčenou v roztoku 10 % bielidla a 90 % vody.
  - 2 Konektor nechajte vysušiť na vzduchu.

kontaktov.

| UPOZORNENIE | Ak sa dostane elektrolytický roztok (napríklad Ringerov laktátový roztok)     |
|-------------|-------------------------------------------------------------------------------|
|             | do káblových konektorov pripojených k monitoru a monitor zapnete, budiace     |
|             | napätie môže spôsobiť elektrolytickú koróziu a rýchlu degradáciu elektrických |

Neponárajte káblové konektory do čistiaceho prostriedku, izopropylalkoholu ani glutaraldehydu.

Na sušenie káblových konektorov nepoužívajte horúcovzdušnú pištoľ.

3 Ďalšie informácie získate od oddelenia technickej podpory alebo miestneho zástupcu spoločnosti Edwards.

#### F.4 Servis a podpora

Pozrite kapitolu 11: *Odstraňovanie problémov*, v ktorej nájdete informácie o diagnostike a nápravných krokoch. Ak tieto informácie nepomôžu odstrániť problém, obráť te sa na spoločnosť Edwards Lifesciences.

Spoločnosť Edwards poskytuje podporu pre oblasť prevádzky monitora s rozšírenými funkciami HemoSphere:

- V Spojených štátoch a Kanade volajte na číslo 1 800 822 9837.
- V ostatných krajinách sa obráť te na miestneho zástupcu spoločnosti Edwards Lifesciences.
- Otázky týkajúce sa podpory prevádzky môžete odosielať aj e-mailom na adresu tech\_support@edwards.com.

Pred tým, než zavoláte, si pripravte nasledujúce informácie:

- Výrobné číslo monitora s rozšírenými funkciami HemoSphere (nachádza sa na zadnom paneli)
- Text chybového hlásenia a podrobné informácie o charaktere problému

#### F.5 Oblastné ústredie spoločnosti Edwards Lifesciences

| USA:         | Edwards Lifesciences LLC<br>One Edwards Way<br>Irvine, CA 92614 USA<br>949.250.2500<br>800.424.3278<br>www.edwards.com                                                                                          | Čína:      | Edwards (Shanghai) Medical<br>Products Co., Ltd.<br>Unit 2602-2608, 2 Grand Gateway,<br>3 Hong Qiao Road, Xu Hui<br>District<br>Shanghai, 200030<br>Čínska ľudová republika<br>Tel.: 86 21 5389 1888 |
|--------------|----------------------------------------------------------------------------------------------------|------------|----------------------------------------------------------------------------------------------------|
| Švajčiarsko: | Edwards Lifesciences S.A.<br>Route de l'Etraz 70<br>1260 Nyon, Švajčiarsko<br>Tel.: 41 22 787 4300                                                                                                    | India:     | Edwards Lifesciences (India) Pvt.<br>Ltd.<br>Techniplex II, 7th floor,<br>Unit no 1 & 2, off. S.V.Road<br>Goregaon west-Mumbai<br>400062<br>India<br>Tel.: +91 022 66935701 04                       |
| Japonsko:    | Edwards Lifesciences Ltd.<br>Nittochi Nishi-Shinjuku Bldg.<br>6-10-1, Nishi-Shinjuku,<br>Shinjuku-ku,<br>Tokyo 160-0023 Japonsko<br>Tel.: 81 3 6894 0500                                                        | Austrália: | Edwards Lifesciences Pty Ltd<br>Unit 2 40 Talavera Road<br>North Ryde<br>NSW 2113<br>PO Box 137, North Ryde BC<br>NSW 1670<br>Austrália<br>Tel.: +61 (2) 8899 6300                                   |
| Brazília:    | Edwards Lifesciences Comércio<br>de Produtos Médico-<br>Cirúrgicos Ltda.<br>Rua Verbo Divino, 1547 – 1º<br>andar – Chácara Santo Antônio<br>Săo Paulo – SP – Brazília<br>CEP 04719-002<br>Tel.: 55 11 5567 5337 |            |                                                                                                    |

#### F.6 Likvidácia monitora

S cieľom vyhnúť sa kontaminácii alebo infikovaniu personálu, prostredia alebo iných zariadení dbajte na správnu dezinfekciu a dekontamináciu monitora s rozšírenými funkciami HemoSphere a káblov v súlade s nariadeniami príslušnej krajiny, ktoré sa vzťahujú na elektrické a elektronické súčasti, pred ich likvidáciou.

Pri likvidácii jednorazových častí a príslušenstva postupujte podľa miestnych nariadení na likvidáciu nemocničného odpadu.

#### F.6.1 Recyklácia batérie

Keď batérie HemoSphere už nedokážu udržať napätie, vymeňte ich. Po vytiahnutí batérií postupujte podľa miestnych nariadení týkajúcich sa recyklácie.

**UPOZORNENIE** Lítium-iónové batérie recyklujte alebo vyhoď te v súlade s ustanoveniami všetkých federálnych, štátnych a miestnych zákonov.

#### F.7 Preventívna údržba

Pravidelne kontrolujte všeobecný fyzický stav vonkajšej časti monitora s rozšírenými funkciami HemoSphere. Overte, či skriňa nie je prasknutá, zlomená alebo preliačená a či nič nechýba. Overte, či sa na zariadení nenachádzajú znaky rozliatych tekutín alebo nevhodného používania.

Bežne kontrolujte, či káble nie sú zalomené a prasknuté a presvedčte sa, či nie sú odhalené žiadne vodiče.

#### F.7.1 Údržba batérií

#### F.7.1.1 Regenerácia batérií

Tieto batérie môžu vyžadovať pravidelnú regeneráciu. Túto funkciu by mal používať iba vyškolený nemocničný personál alebo technici. Pokyny na regeneráciu nájdete v servisnej príručke k monitoru s rozšírenými funkciami HemoSphere.

VAROVANIE Nebezpečenstvo výbuchu! Batériu neotvárajte, nevyhadzujte ju do ohňa, neuchovávajte ju v prostredí s vysokou teplotou ani ju neskratujte. Batéria sa môže vznietiť, vybuchnúť, môže z nej začať unikať tekutina alebo sa môže zahrievať, v dôsledku čoho hrozí riziko vážneho alebo smrteľného osobného zranenia.

#### F.7.1.2 Skladovanie batérií

Batérie môžete ponechať v monitore s rozšírenými funkciami HemoSphere. Prečítajte si časť "Špecifikácie monitora s rozšírenými funkciami HemoSphere" na strane 161, v ktorej nájdete environmentálne špecifikácie týkajúce sa skladovania.

**POZNÁMKA** Dlhodobé skladovanie pri vysokých teplotách môže skracovať životnosť batérií.

#### F.8 Testovanie signalizácie alarmu

Po každom zapnutí napájania monitora s rozšírenými funkciami HemoSphere sa automaticky spustí samočinný test. Ako súčasť samočinného testu zaznie tón alarmu. To indikuje správnu funkčnosť indikátorov hlasných alarmov. Na ďalšie testovanie jednotlivých alarmov merania je potrebné pravidelne nastavovať limity alarmu a kontrolovať, či sa dodržiava primerané správanie alarmu.

#### F.9 Záruka

Spoločnosť Edwards Lifesciences (Edwards) poskytuje záruku na to, že monitor s rozšírenými funkciami HemoSphere spĺňa požiadavky na účel použitia a indikácie uvádzané na označeniach po dobu jedného (1) roka od zakúpenia, ak sa používa v súlade s návodom na použitie. Ak sa zariadenie nepoužíva v súlade s týmito pokynmi, táto záruka je neplatná a neúčinná. Žiadna iná výslovná ani implicitná záruka vrátane akejkoľvek záruky na predajnosť alebo vhodnosť na konkrétny účel neexistuje. Táto záruka sa nevzťahuje na káble, batérie, sondy ani oxymetrické káble používané spolu s monitorom s rozšírenými funkciami HemoSphere. Jedinou povinnosť ou spoločnosti Edwards a jediným opravným krokom pre kupujúceho v prípade porušenia ktoréhokoľvek ustanovenia záruky je oprava alebo výmena monitora s rozšírenými funkciami HemoSphere na základe uváženia spoločnosti Edwards.

Spoločnosť Edwards nezodpovedá za bezprostredné, náhodné ani následné škody. Spoločnosť Edwards nie je na základe tejto záruky povinná opraviť alebo vymeniť poškodený alebo nefunkčný monitor s rozšírenými funkciami HemoSphere v prípade, ak je takéto poškodenie alebo nefunkčnosť spôsobená použitím iných katétrov než tých, ktoré vyrobila spoločnosť Edwards.

# Príloha G

## Pokyny a vyhlásenie výrobcu

#### Obsah

| Elektromagnetická kompatibilita                  | 187 |
|--------------------------------------------------|-----|
| Návod na použitie                                | 188 |
| Informácie o technológii bezdrôtovej komunikácie | 193 |

#### G.1 Elektromagnetická kompatibilita

Referencia: IEC/EN 60601-1-2:2007 a IEC 60601-2-49:2011-02

IEC/EN 60601-1-2:2014-02 a IEC 60601-2-49:2011-02

Monitor s rozšírenými funkciami HemoSphere je určený na použitie v elektromagnetickom prostredí uvedenom nižšie. Zákazník alebo používateľ monitora s rozšírenými funkciami HemoSphere by mal zabezpečiť používanie monitora v takomto prostredí.

| Opis                            | Dĺžka                                             |
|---------------------------------|---------------------------------------------------|
| Oxymetrický kábel<br>HemoSphere | 9,6 stopy<br>2,9 m                                |
| Napájací kábel                  | <u>USA EÚ</u><br>10 stôp 8,2 stopy<br>3,1 m 2,5 m |
| Kábel pacienta CCO              | 8 stôp<br>2,44 m                                  |

Tabuľka G-1 Zoznam príslušenstva, káblov a snímačov, ktoré sa vyžadujú na dodržanie súladu

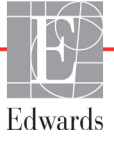

#### G.2 Návod na použitie

Zdravotnícke elektrické zariadenia vyžadujú špeciálne bezpečnostné opatrenia týkajúce sa elektromagnetickej kompatibility (EMC) a musia byť nainštalované a uvedené do prevádzky v súlade s informáciami o elektromagnetickej kompatibilite, ktoré sú uvedené v nasledujúcom texte a tabuľkách.

| VAROVANIE   | Používanie iného než špecifikovaného príslušenstva, snímačov a káblov môže viesť ku zvýšeniu elektromagnetických emisií alebo k obmedzenej elektromagnetickej odolnosti.                                                                                                    |  |  |  |
|-------------|----------------------------------------------------------------------------------------------------|--|--|--|
|             | Monitor s rozšírenými funkciami HemoSphere sa nesmie žiadnym spôsobom upravovať.                                                                                                    |  |  |  |
|             | Prenosné a mobilné RF komunikačné zariadenia môžu potenciálne ovplyvňovať<br>činnosť všetkých elektronických zdravotníckych zariadení vrátane monitora<br>s rozšírenými funkciami HemoSphere. Pokyny týkajúce sa zachovávania vhodnej<br>vzdialenosti odstupu medzi komunikačnými zariadeniami a monitorom<br>s rozšírenými funkciami HemoSphere uvádza tabuľka G-4.                                                                                                    |  |  |  |
|             |                                                                                                    |  |  |  |
| UPOZORNENIE | <ul> <li>Toto zariadenie bolo testované a spĺňa limity uvedené v norme IEC 60601-1-2.</li> <li>Tieto limity slúžia na zabezpečenie dostatočnej ochrany pred škodlivým rušením v rámci bežnej zdravotníckej inštalácie. Toto zariadenie generuje, využíva a môže vyžarovať rádiofrekvenčnú energiu a ak nie je nainštalované a nepoužíva sa podľa pokynov, môže spôsobiť škodlivé rušenie iných zariadení v jeho okolí.</li> <li>Nemožno však zaručiť, že nedôjde k rušeniu pri určitej inštalácii. Ak toto zariadenie spôsobí škodlivé rušenie iných zariadení, čo môžete zistiť vypnutím a zapnutím zariadenia, používateľ by mal skúsiť odstrániť rušenie pomocou jedného alebo viacerých nasledujúcich opatrení: <ul> <li>Zmeniť orientáciu alebo premiestniť prijímajúce zariadenie.</li> <li>Zväčšiť vzdialenosť odstupu medzi zariadeniami.</li> <li>Požiadať výrobcu o pomoc.</li> </ul> </li> </ul> |  |  |  |

#### Tabuľka G-2 Elektromagnetické emisie

#### Pokyny a vyhlásenie výrobcu – elektromagnetické emisie

## Monitor s rozšírenými funkciami HemoSphere je určený na použitie v elektromagnetickom prostredí uvedenom nižšie. Zákazník alebo používateľ monitora s rozšírenými funkciami HemoSphere by mal zabezpečiť používanie monitora v takomto prostredí.

| Emisie                                               | Súlad     | Opis                                                                                                    |
|------------------------------------------------------|-----------|----------------------------------------------------------------------------------------------------|
| RF emisie<br>CISPR 11                                | Skupina 1 | Monitor s rozšírenými funkciami HemoSphere využíva<br>RF energiu iba na zabezpečenie interného fungovania.<br>Preto sú RF emisie veľmi nízke a je nepravdepodobné, že by<br>spôsobovali rušenie elektronického zariadenia v blízkosti. |
| RF emisie<br>CISPR 11                                | Trieda A  | Monitor s rozšírenými funkciami HemoSphere je vhodný na použitie vo všetkých prostrediach, ktoré sú iné než domáce                                                                                                    |
| Harmonické emisie<br>IEC 61000-3-2                   | Trieda A  | prostredia a prostredia priamo napojené na verejnú<br>nízkonapäťovú sieť, ktorá slúži na napájanie budov<br>používaných na rezidenčné účely                                                                                            |
| Kolísanie napätia/blikavé<br>emisie<br>IEC 61000-3-3 | Vyhovuje  |                                                                                                    |

#### Tabuľka G-3 Pokyny a vyhlásenie výrobcu – odolnosť voči vysokofrekvenčným bezdrôtovým komunikačným zariadeniam

| Častosť<br>testu     | Pásmo <sup>1</sup>                  | Služba <sup>1</sup>                                                             | Modulácia <sup>2</sup>                                     | Maximálny<br>výkon                                | Vzdialenosť                                          | Skúšobná<br>úroveň<br>odolnosti |
|----------------------|-------------------------------------|---------------------------------------------------------------------------------|------------------------------------------------------------|---------------------------------------------------|------------------------------------------------------|---------------------------------|
| MHz                  | MHz                                 |                                                                                 |                                                            | W                                                 | Metre                                                | (V/m)                           |
| Monito<br>prostr     | r s rozšírei<br>edí uveder<br>Hemos | nými funkciami He<br>nom nižšie. Zákazi<br>Sphere musí zaist                    | emoSphere je urč<br>ník alebo používa<br>iť, že sa bude po | ený na použit<br>teľ monitora :<br>užívať v takor | ie v elektromaç<br>s rozšírenými f<br>nto prostredí. | jnetickom<br>unkciami           |
| 385                  | 380 –<br>390                        | TETRA 400                                                                       | Pulzová<br>modulácia²<br>18 Hz                             | 1,8                                               | 0,3                                                  | 27                              |
| 450                  | 430 –<br>470                        | GMRS 460,<br>FRS 460                                                            | FM³<br>odchýlka ±5 kHz,<br>sínus 1 kHz                     | 2                                                 | 0,3                                                  | 28                              |
| 710<br>745<br>780    | 704 –<br>787                        | LTE pásmo 13, 17                                                                | Pulzová<br>modulácia²<br>217 Hz                            | 0,2                                               | 0,3                                                  | 9                               |
| 810<br>870<br>930    | 800 –<br>960                        | GSM 800/900,<br>TETRA 800,<br>iDEN 820,<br>CDMA 850,<br>LTE pásmo 5             | Pulzová<br>modulácia²<br>18 Hz                             | 2                                                 | 0,3                                                  | 28                              |
| 1720<br>1845<br>1970 | 1700 –<br>1900                      | GSM 1800;<br>CDMA 1900;<br>GSM 1900;<br>DECT;<br>LTE pásmo 1, 3,<br>4, 25; UMTS | Pulzová<br>modulácia²<br>217 Hz                            | 2                                                 | 0,3                                                  | 28                              |

#### Tabuľka G-3 Pokyny a vyhlásenie výrobcu – odolnosť voči vysokofrekvenčným bezdrôtovým komunikačným zariadeniam (pokračovanie)

| Častosť<br>testu                                                                                                    | Pásmo <sup>1</sup>                                                                                                    | Služba <sup>1</sup>                                               | Modulácia <sup>2</sup>          | Maximálny<br>výkon | Vzdialenosť | Skúšobná<br>úroveň<br>odolnosti |
|----------------------------------------------------------------------------------------------------|----------------------------------------------------------------------------------------------------|-------------------------------------------------------------------|---------------------------------|--------------------|-------------|---------------------------------|
| MHz                                                                                                    | MHz                                                                                                    |                                                                   |                                 | W                  | Metre       | (V/m)                           |
| Monito<br>prostr                                                                                                    | Monitor s rozšírenými funkciami HemoSphere je určený na použitie v elektromagnetickom<br>prostredí uvedenom nižšie. Zákazník alebo používateľ monitora s rozšírenými funkciami<br>HemoSphere musí zaistiť, že sa bude používať v takomto prostredí. |                                                                   |                                 |                    |             |                                 |
| 2450                                                                                                    | 2400 –<br>2570                                                                                                    | Bluetooth,<br>WLAN,<br>802.11 b/g/n,<br>RFID 2450, LTE<br>pásmo 7 | Pulzová<br>modulácia²<br>217 Hz | 2                  | 0,3         | 28                              |
| 5240<br>5500<br>5785                                                                                                    | 5100 –<br>5800                                                                                                    | WLAN<br>802.11a/n                                                 | Pulzová<br>modulácia²<br>217 Hz | 0,2                | 0,3         | 9                               |
| POZNÁMKA: Ak je to nutné na dosiahnutie SKÚŠOBNEJ ÚROVNE ODOLNOSTI, môže sa vzdialenosť medzi vysielacou anténou a ZDRAVOTNÍCKYM ELEKTRICKÝM PRÍSTROJOM alebo ZDRAVOTNÍCKYM ELEKTRICKÝM SYSTÉMOM skrátiť na 1 m. Túto skúšobnú vzdialenosť 1 m dovoľuje norma IEC 61000-4-3. |                                                                                                    |                                                                   |                                 |                    |             |                                 |
| <sup>1</sup> Pri niektorých službách sú zahrnuté iba frekvencie odchádzajúceho pripojenia.                                                                                                    |                                                                                                    |                                                                   |                                 |                    |             |                                 |
| <sup>2</sup> Nosič musí byť modulovaný s použitím signálu obdĺžnikovej vlny s 50 % činiteľom využitia.                                                                                                    |                                                                                                    |                                                                   |                                 |                    |             |                                 |
| <sup>s</sup> Ako alternatívu k FM modulácii je možné použiť 50 % pulzovú moduláciu pri 18 Hz, pretože,<br>hoci nepredstavuje skutočnú moduláciu, bol by to najhorší prípad.                                                                                                  |                                                                                                    |                                                                   |                                 |                    |             |                                 |

#### Tabuľka G-4 Odporúčané vzdialenosti odstupu medzi prenosnými a mobilnými RF komunikačnými zariadeniami a monitorom s rozšírenými funkciami HemoSphere

Monitor s rozšírenými funkciami HemoSphere je určený na použitie v elektromagnetickom prostredí s kontrolovaným vyžarovaným RF rušením. S cieľom zabrániť elektromagnetickému rušeniu zachovávajte minimálnu požadovanú vzdialenosť medzi prenosnými a mobilnými RF komunikačnými zariadeniami (vysielačmi) a monitorom s rozšírenými funkciami HemoSphere podľa odporúčaní uvedených nižšie a v súlade s maximálnym výstupným výkonom komunikačného zariadenia.

| Frekvencia<br>vysielača                               | 150 kHz až 80 MHz                 | 80 až 800 MHz                     | 800 až 2 500 MHz                  | 2,5 až 5,0 GHz                    |
|-------------------------------------------------------|-----------------------------------|-----------------------------------|-----------------------------------|-----------------------------------|
| Rovnica                                               | $d = 1, 2\sqrt{P}$                | $d = 1,2\sqrt{P}$                 | $d = 2,3\sqrt{P}$                 | $d = 2,3\sqrt{P}$                 |
| Menovitý maximálny<br>výstupný výkon<br>vysielača (W) | Vzdialenosť<br>odstupu<br>(metre) | Vzdialenosť<br>odstupu<br>(metre) | Vzdialenosť<br>odstupu<br>(metre) | Vzdialenosť<br>odstupu<br>(metre) |
| 0,01                                                  | 0,12                              | 0,12                              | 0,24                              | 0,24                              |
| 0,1                                                   | 0,37                              | 0,37                              | 0,74                              | 0,74                              |
| 1                                                     | 1,2                               | 1,2                               | 2,3                               | 2,3                               |
| 10                                                    | 3,7                               | 3,8                               | 7,4                               | 7,4                               |
| 100                                                   | 12                                | 12                                | 23                                | 23                                |

Pokiaľ ide o vysielače pracujúce s maximálnym výstupným výkonom, ktorý nie je uvedený vyššie, odporúčanú vzdialenosť odstupu "d" možno odhadnúť pomocou rovnice v príslušnom stĺpci, kde "P" je maximálny menovitý výstupný výkon vysielača vo wattoch podľa výrobcu vysielača.

POZNÁMKA 1: Pri frekvenciách 80 MHz a 800 MHz sa uplatňuje vzdialenosť odstupu, ktorá platí pre vyšší frekvenčný rozsah. POZNÁMKA 2: Tieto pokyny nemusia platiť vo všetkých situáciách. Elektromagnetické šírenie je ovplyvňované absorpciou a odrazom od konštrukcií, objektov a osôb.

| Tabuľka G-5 Elektromagnetická odolnosť (ESD, EFT, prepätie, poklesy a magnetické pole)                                                                                                    |                                                                                                    |                                                                                              |                                                                                                    |
|----------------------------------------------------------------------------------------------------|----------------------------------------------------------------------------------------------------|----------------------------------------------------------------------------------------------|----------------------------------------------------------------------------------------------------|
| Test odolnosti                                                                                                    | Skúšobná úroveň podľa<br>normy IEC 60601-1-2                                                                                                    | Úroveň súladu                                                                                | Elektromagnetické prostredie –<br>pokyny                                                                                                    |
| Monitor s rozšírenými funkciami HemoSphere je určený na použitie v elektromagnetickom prostredí<br>uvedenom nižšie. Zákazník alebo používateľ monitora s rozšírenými funkciami HemoSphere by mal<br>zabezpečiť používanie monitora v takomto prostredí. |                                                                                                    |                                                                                              |                                                                                                    |
| Elektrostatický výboj<br>(ESD) IEC 61000-4-2                                                                                                    | ±8 kV – kontakt<br>±15 kV – vzduch                                                                                                    | ±8 kV<br>±15 kV                                                                              | Podlahy musia byť drevené, betónové<br>alebo pokryté keramickými dlaždicami.<br>Ak sú podlahy pokryté syntetickým<br>materiálom, relatívna vlhkosť musí byť<br>najmenej 30 %.                                                                                                    |
| Elektrický rýchly<br>prechodový/<br>rázový prúd<br>IEC 61000-4-4                                                                                                    | ±2 kV pre napájacie vedenia<br>±1 kV pre vstupné a výstupné<br>vedenia > 3 metre                                                                                                    | ±2 kV pre<br>napájacie vedenia<br>±1 kV pre<br>vstupné<br>a výstupné<br>vedenia<br>> 3 metre | Kvalita napájacieho vedenia by mala<br>zodpovedať požiadavkám na typické<br>komerčné a/alebo nemocničné<br>prostredie.                                                                                                    |
| Rázový impulz<br>IEC 61000-4-5                                                                                                    | ±1 kV (vedenie – vedenie)<br>±2 kV (vedenie – uzemnenie)                                                                                                    | ±1 kV (vedenie –<br>vedenie)<br>±2 kV (vedenie –<br>uzemnenie)                               |                                                                                                    |
| Poklesy napätia, krátke<br>prerušenia napájania<br>a zmeny napätia vo<br>vstupných napájacích<br>vedeniach so<br>striedavým prúdom<br>IEC 61000-4-11                                                                                                    | < 5 % $U_{T}$ (> 95 % pokles v $U_{T}$ )<br>po dobu 0,5 cyklu<br>40 % $U_{T}$ (60 % pokles $U_{T}$ ) po dobu<br>5 cyklov<br>70 % $U_{T}$ (30 % pokles $U_{T}$ )<br>po dobu 25 cyklov<br>< 5 % $U_{T}$ (> 95 % pokles v $U_{T}$ )<br>po dobu 5 sekúnd | < 5 % U <sub>T</sub><br>40 % U <sub>T</sub><br>70 % U <sub>T</sub><br>< 5 % U <sub>T</sub>   | Kvalita napájania by mala zodpovedať<br>typickému komerčnému alebo<br>nemocničnému prostrediu.<br>Ak používateľ monitora s rozšírenými<br>funkciami HemoSphere vyžaduje<br>kontinuálnu prevádzku bez výpadkov<br>napájania, odporúčame, aby ste napájali<br>monitor s rozšírenými funkciami<br>HemoSphere pomocou záložného<br>zdroja napájania alebo batérie. |
| Napájacia frekvencia<br>Magnetické pole<br>(50/60 Hz)<br>IEC 61000-4-8<br>POZNÁMKA: UT predsta                                                                                                    | 30 A(rms)/m                                                                                                    | 30 A/m                                                                                       | Magnetické polia napájacej frekvencie<br>by mali zodpovedať hodnotám, ktoré<br>sú typické pre komerčné alebo<br>nemocničné prostredie.                                                                                                    |
|                                                                                                    |                                                                                                    |                                                                                              |                                                                                                    |

|                                                                                                    |                                               | -             |                                                                                                    |
|----------------------------------------------------------------------------------------------------|-----------------------------------------------|---------------|----------------------------------------------------------------------------------------------------|
| Test odolnosti                                                                                                    | IEC 60601-1-2<br>Testovacia<br>úroveň         | Úroveň súladu | Elektromagnetické prostredie – pokyny                                                                                                    |
| Monitor s rozšírenými funkciami HemoSphere je určený na použitie v elektromagnetickom prostredí<br>uvedenom nižšie. Zákazník alebo používateľ monitora s rozšírenými funkciami HemoSphere by mal<br>zabezpečiť používanie monitora v takomto prostredí. |                                               |               |                                                                                                    |
|                                                                                                    |                                               |               | Prenosné a mobilné RF komunikačné zariadenia by sa<br>nemali používať v menšej vzdialenosti od žiadnej z častí<br>monitora s rozšírenými funkciami HemoSphere (vrátane<br>káblov), než je odporúčaná vzdialenosť odstupu<br>vypočítaná pomocou rovnice použiteľnej vzhľadom na<br>frekvenciu vysielača.                                                                                                    |
| Prevádzaná RF<br>IEC 61000-4-6                                                                                                    | 3 Vrms 150 kHz až<br>80 MHz                   | 3 Vrms        | Odporúčaná vzdialenosť odstupu                                                                                                    |
| Prevádzaná RF<br>IEC 61000-4-6                                                                                                    | 6 Vrms<br>(pásmo ISM)<br>150 kHz<br>až 80 MHz | 6 Vrms        | $d = [1,2] \times \sqrt{P}$ ; 150 kHz až 80 MHz<br>$d = [1,2] \times \sqrt{P}$ ; 80 až 800 MHz                                                                                                    |
| Vyžarovaná RF<br>IEC 61000-4-3                                                                                                    | 3 V/m 80 až<br>2 700 MHz                      | 3 V/m         | $d = [2,3] \times \sqrt{P} ; 800 \text{ až } 2500 \text{ MHz}$<br>Kde "P" je maximálny menovitý výstupný výkon vysielača<br>vo wattoch (W) podľa výrobcu vysielača a "d" je<br>odporúčaná vzdialenosť odstupu v metroch (m).<br>Intenzita polí z pevných RF vysielačov podľa<br>elektromagnetického prieskumu lokality <sup>a</sup> by mala<br>byť nižšia, než je úroveň zhody v rámci každého<br>frekvenčného rozsahu. <sup>b</sup><br>V blízkosti zariadenia označeného nasledujúcim<br>symbolom sa môže vyskytnúť rušenie: |

#### Tabuľka G-6 Elektromagnetická odolnosť (vyžarovaná a prevádzaná RF)

<sup>a</sup> Intenzity polí zo stacionárnych vysielačov, akými sú napríklad základné stanice rádiotelefónov (mobilné/bezdrôtové) a pozemných rádiových prístrojov, amatérskych rádiostaníc, rozhlasového vysielania v pásmach AM a FM a televízneho vysielania sa teoreticky nedajú vopred presne stanoviť. Na zhodnotenie elektromagnetického prostredia ovplyvňovaného činnosťou RF je vhodné vykonať elektromagnetický prieskum lokality. Ak nameraná intenzita poľa v mieste, na ktorom sa monitor s rozšírenými funkciami HemoSphere používa, presiahne vyššie uvedenú úroveň RF súladu, je potrebné pozorovať činnosť monitora s rozšírenými funkciami HemoSphere a overiť jeho normálne fungovanie. Ak zistíte abnormálne fungovanie zariadenia, môže sa vyžadovať prijatie ďalších opatrení, ako napríklad zmena orientácie alebo premiestnenie monitora s rozšírenými funkciami HemoSphere.

<sup>b</sup> V prípade hodnôt frekvenčného pásma vyšších ako 150 kHz až 80 MHz by mala mať intenzita polí hodnotu nižšiu než 3 V/m. POZNÁMKA 1: Pri frekvenciách 80 a 800 MHz sa uplatňuje vyšší frekvenčný rozsah.

POZNÁMKA 2: Tieto pokyny nemusia platiť vo všetkých situáciách. Šírenie elektromagnetického žiarenia je ovplyvňované absorpciou a odrazmi od budov, predmetov a ľudí.

#### G.3 Informácie o technológii bezdrôtovej komunikácie

Monitor s rozšírenými funkciami HemoSphere disponuje technológiou bezdrôtovej komunikácie, ktorá ponúka možnosť pripojenia prostredníctvom siete Wi-Fi na podnikovej úrovni. Technológia bezdrôtovej komunikácie monitora s rozšírenými funkciami HemoSphere podporuje používanie protokolu IEEE 802.11a/b/g/n s úplne integrovaným riešením zabezpečenia (overovanie v režime 802.11i/WPA2 Enterprise a šifrovanie údajov).

Podrobnosti o technických údajoch technológie bezdrôtovej komunikácie monitora s rozšírenými funkciami HemoSphere sú uvedené v nasledujúcej tabuľke.

| Funkcia                                                        | Opis                                                                                                    |                                                     |                                                                                   |
|----------------------------------------------------------------|----------------------------------------------------------------------------------------------------|-----------------------------------------------------|-----------------------------------------------------------------------------------|
| Štandardy siete Wi-Fi                                          | IEEE 802.11a, 802.11b, 802.11g, 802.1                                                                                                    | 1n                                                  |                                                                                   |
| Médium Wi-Fi                                                   | Protokol DSSS (Direct Sequence-Sprea<br>Kódovanie CCK (Complementary Code<br>Prenosy v režime OFDM (Orthogonal F                                                                            | ad Spec<br>Keying<br>requenc                        | trum)<br>)<br>cy Divisional Multiplexing)                                         |
| Protokol prístupu<br>k médiám Wi-Fi                            | Viacnásobný prenos so snímaním činno<br>kolíziám (CSMA/CA)                                                                                                    | ostí ope                                            | rátora a funkciou vyhnutia sa                                                     |
| Podporované<br>rýchlosti prenosu<br>údajov v rozhraní<br>Wi-Fi | 802.11a (OFDM): 6, 9, 12, 18, 24, 36, 4<br>802.11b (DSSS, CCK): 1, 2, 5,5, 11 Mb<br>802.11g (OFDM): 6, 9, 12, 18, 24, 36, 4<br>802.11n (OFDM, HT20, MCS 0 – 7): 6,<br>7,2                   | 8, 54 M<br>/s<br>8, 54 M<br>5, 13, 19<br>2, 14,4, 2 | b/s<br>b/s<br>9,5, 26, 39, 52, 58,5, 72,2 Mb/s<br>21,7, 28,9, 43,3, 57,8, 65 Mb/s |
| Modulácia                                                      | BPSK pri rýchlostiach 1, 6, 6,5, 7,2 a 9<br>QPSK pri rýchlostiach 2, 12, 13, 14,4, 1<br>5,5 a 11 Mb/s<br>16-QAM pri rýchlostiach 24, 26, 28,9, 3<br>64-QAM pri rýchlostiach 48, 52, 54, 57, | Mb/s<br>8, 19,5<br>6, 39 a<br>8, 58,5,              | a 21,7 Mb/s CCK pri rýchlostiach<br>43,3 Mb/s<br>65 a 72,2 Mb/s                   |
| Priestorový tok<br>údajov 802.11n                              | 1 x 1 SISO (jeden vstup, jeden výstup)                                                                                                    |                                                     |                                                                                   |
| Doménová podpora –<br>regulácie                                | FCC (Amerika (Severná a Južná), časti<br>ETSI (Európa, Blízky východ, Afrika a č<br>MIC (Japonsko) (v minulosti TELEC)<br>KC (Kórea) (v minulosti KCC)                                      | Ázie a<br>asti Ázi                                  | Blízky východ)<br>e)                                                              |
| Frekvenčné pásma<br>2,4 GHz                                    | ETSI: 2,4 až 2,483 GHz<br>MIC: 2,4 až 2,495 GHz                                                                                                    | FCC:<br>KC:                                         | 2,4 až 2,483 GHz<br>2,4 až 2,483 GHz                                              |
| Prevádzkové kanály<br>2,4 GHz                                  | ETSI: 13 (3 bez prekrývania)<br>MIC: 14 (4 bez prekrývania)                                                                                                    | FCC:<br>KC:                                         | 11 (3 bez prekrývania)<br>13 (3 bez prekrývania)                                  |
| Frekvenčné pásma<br>5 GHz                                      | ETSI: 5,15 až 5,35 GHz<br>5,47 až 5,725 GHz                                                                                                    | FCC:                                                | 5,15 až 5,35 GHz<br>5,47 až 5,725 GHz<br>5,725 až 5,825 GHz<br>5 15 až 5,25 GHz   |
|                                                                | 5,47 až 5,725 GHz                                                                                                    | KU:                                                 | 5,725 až 5,825 GHz                                                                |
| Prevádzkové kanály<br>5 GHz                                    | ETSI: 19 bez prekrývania<br>MIC: 19 bez prekrývania                                                                                                    | FCC:<br>KC:                                         | 24 bez prekrývania<br>19 bez prekrývania                                          |

#### Tabuľka G-7 Informácie o technológii bezdrôtovej komunikácie monitora s rozšírenými funkciami HemoSphere

| Funkcia                | Opis               |                      |
|------------------------|--------------------|----------------------|
| Maximálny prenosový    | 802.11a            |                      |
| výkon                  | 6 Mb/s             | 15 dBm (31,623 mW)   |
|                        | 54 Mb/s            | 12 dBm (19,953 mW)   |
| Poznámka: Maximálny    | 802.11b            |                      |
| prenosový výkon sa     | 1 Mb/s             | 16 dBm (39,81 mW)    |
| odlišuje v závislosti  | 11 Mb/s            | 16 dBm (39,81 mW)    |
| od nariadení           | 802.11g            |                      |
| jednotlivých krajín.   | 6 Mb/s             | 16 dBm (39,81 mW)    |
| Všetky hodnoty sú      | 54 Mb/s            | 12 dBm (25,12 mW)    |
| uvedené ako            | 802.11n (2,4 GHz)  |                      |
| menovité hodnoty       | 6,5 Mb/s (MCS0)    | 16 dBm (39,81 mW)    |
| ±2 dBm. Pri frekvencii | 65 Mb/s (MCS7)     | 12 dBm (15,85 mW)    |
| 2,4 GHz je             | 802.11n (5 GHz HT2 | 0)                   |
| podporovaný jeden      | 6,5 Mb/s (MCS0)    | 15 dBm (31,62 mW)    |
| priestorový tok        | 65 Mb/s (MCS7)     | 12 dBm (15,85 mW)    |
| údajov a šírka pásma   |                    |                      |
| kanála 20 MHz.         |                    |                      |
| Typická citlivosť      | 802.11a            |                      |
| prijímača              | 6 Mb/s             | –90 dBm              |
|                        | 54 Mb/s            | –73 dBm (PER ≤ 10 %) |
| Poznámka: Všetky       | 802.11b            |                      |
| hodnoty sú uvedené     | 1 Mb/s             | –89 dBm              |
| ako menovité           | 11 Mb/s            | –82 dBm (PER ≤ 8 %)  |
| hodnoty ±3 dBm.        | 802.11g            |                      |
| Odlišuje sa podľa      | 6 Mb/s             | –85 dBm              |
| kanálov.               | 54 Mb/s            | –68 dBm (PER ≤ 10 %) |
|                        | 802.11n (2,4 GHz)  |                      |
|                        | MCS0 Mb/s          | –86 dBm              |
|                        | MCS7 Mb/s          | –65 dBm              |
|                        | 802.11n (5 GHz HT2 | 0)                   |
|                        | MCS0 Mb/s          | –90 dBm              |
|                        | MCS7 Mb/s          | –70 dBm              |

#### Tabuľka G-7 Informácie o technológii bezdrôtovej komunikácie monitora s rozšírenými funkciami HemoSphere (pokračovanie)

#### Tabuľka G-7 Informácie o technológii bezdrôtovej komunikácie monitora s rozšírenými funkciami HemoSphere (pokračovanie)

| Funkcia        | Opis                                                                                                    |                                            |  |
|----------------|----------------------------------------------------------------------------------------------------|--------------------------------------------|--|
| Zabezpečenie   | Štandardy                                                                                                    |                                            |  |
| •              | WEP (Wireless Equivalent Privacy)                                                                                                    |                                            |  |
|                | WPA (Wi-Fi Protected Access)                                                                                                    |                                            |  |
|                | IEEE 802.11i (WPA2)                                                                                                    |                                            |  |
|                | Šifrovanie                                                                                                    |                                            |  |
|                | Wireless Equivalent Privacy (WEP, algoritmus RC4)                                                                                                    |                                            |  |
|                | Temporal Key Integrity Protocol (TKIP algoritmus RC4)                                                                                                    |                                            |  |
|                | Advanced Encryption Standard (AES, algorithmus Rota)                                                                                                    |                                            |  |
|                | Poskytovanie šifrovacieho kľúča                                                                                                    |                                            |  |
|                | Statické (dĺžka 40 bitov a 128 bitov)                                                                                                    |                                            |  |
|                | Vopred zdieľané (PSK)                                                                                                    | .,                                         |  |
|                | vupreu zuletatte (FSN)<br>Dynamická                                                                                                    |                                            |  |
|                | Typy protokolu FAP 802.1X (Exter                                                                                                    | sible Authentication Protocol)             |  |
|                | FAP-FAST FAP-TI S FAP-TTI S                                                                                                    |                                            |  |
|                | $PEAP_GTC PEAP_MSCHAP_{V2} PEAP_GTC PEAP_MSCHAP_{V2} PEAP_MSCHAP_{V2} PEAP_{V2} PEAP_MSCHAP_{V2} PEAP_{V2} PE$ | ΡΕΔΡ-ΤΙ S                                  |  |
|                |                                                                                                    |                                            |  |
|                | EIPS rožim 140-2                                                                                                    |                                            |  |
|                | Prevádzka je obmedzená na WP/                                                                                                    | 12-AFS s možnosťou FAP-TI S                |  |
|                | Prevadzka je obmedzena na WPA2-AES s możnosťou EAP-TLS<br>a WPA2-PSK/AES                                                                                                    |                                            |  |
|                | Poznámka: Ak nebol vytvorený ž                                                                                                    | iadny šifrovací kľúč (napríklad počas      |  |
|                | overovania), odosiela                                                                                                    | t sa budú overovacie pakety 802.1x/EAPOL   |  |
|                | a tieto pakety sa bud                                                                                                    | ú prijímať bez šifrovania – všetky ostatné |  |
|                | údajové pakety na od                                                                                                    | loslanie a príjem sa zrušia.               |  |
| Súlad          | Regulačná doména ETSI                                                                                                    |                                            |  |
|                | EN 300 328                                                                                                    | EN 55022:2006, trieda B                    |  |
|                | EN 300 328 v1.8.1 (BT 2.1)                                                                                                    | EN 55024:1998 + A1:2001, A2:2003           |  |
|                | EN 301 489-1                                                                                                    | EN 61000-3-2:2006                          |  |
|                | EN 301 489-17                                                                                                    | EN 61000-3-3:1995 + A1:2001, A2:2005       |  |
|                | EN 301 893                                                                                                    | EU 2002/95/ES (RoHS)                       |  |
|                | EN 60950-1                                                                                                    |                                            |  |
|                | Regulačná doména FCC (ID certif                                                                                                    | ikácie: SQG-WB45NBT)                       |  |
|                | FCC 15.247 DTS – 802.11b/g (Wi                                                                                                    | i-Fi): 2,4 GHz a 5,8 GHz                   |  |
|                | FCC 15.407 UNII – 802.11a (Wi-Fi): 2.4 GHz a 5.4 GHz                                                                                                    |                                            |  |
|                | FCC, časť 15. trieda B, UL 60950                                                                                                    |                                            |  |
|                | Ministerstvo priemyslu Kanady (ID certifikácie: 3147A-WB45NBT)                                                                                                    |                                            |  |
|                | RSS-210 – 802.11a/b/g/n (Wi-Fi) – 2.4 GHz, 5.8 GHz, 5.2 GHz a 5.4 GHz                                                                                                    |                                            |  |
|                | ICES-003, trieda B                                                                                                    |                                            |  |
|                | MIC (Japonsko) (ID cortifikácio: G                                                                                                    | P 201-140137                               |  |
|                | STD T71 článok 2 noložka 10 kotogária MMM (24 $CH_{\pi}$ konály 1 12)                                                                                                    |                                            |  |
|                | Článok 2. položka 10.2. kotogória                                                                                                    | (2,4  GHz,  kanál  14)                     |  |
|                | Článok 2. položka 19-2. kategoria                                                                                                    | GZ (2,4 GHZ, Kallal 14)                    |  |
|                | Clanok 2, polozka 19-3, kalegona                                                                                                    | (5150 - 5250  VV52  a  5250 - 5550  VV53)  |  |
|                |                                                                                                    | SRIVI-LAI-VVD43INDT)                       |  |
| Certifikácie   | Združenie Wi-Fi Alliance                                                                                                    |                                            |  |
|                | 802.11a, 802.11b, 802.11g, 802.1                                                                                                    | 1n                                         |  |
|                | WPA Enterprise                                                                                                    |                                            |  |
|                | WPA2 Enterprise                                                                                                    |                                            |  |
|                | Kompatibilné prípony Cisco (verzi                                                                                                    | a 4)                                       |  |
|                | FIPS 140-2, úroveň 1                                                                                                    |                                            |  |
|                | Linux 3.8 v module Wi-Fi (rad                                                                                                    | 45) s možnosťou ARM926 (ARMv5TEJ) –        |  |
|                | Objektový modul OpenSSL FI                                                                                                    | PS v2.0 (overovací certifikát č. 1747)     |  |
| Typ antény     | PCB, dvojpólová                                                                                                    |                                            |  |
| Rozmery antény | 36 mm × 12 mm × 0,1 mm                                                                                                    |                                            |  |

## G.3.1 Kvalita poskytovaných služieb v režime technológie bezdrôtovej komunikácie

Technológia bezdrôtovej komunikácie monitora s rozšírenými funkciami HemoSphere umožňuje prenášať fyziologické údaje, alarmy a oznámenia zariadenia do podporovaných nemocničných informačných systémov (HIS) iba na účely vytvárania diagramov a archivačné účely. Údaje odoslané v režime bezdrôtovej komunikácie nie sú určené na účely vzdialenej správy alarmov ani pre systémy na vizualizáciu vzdialených údajov v reálnom čase. Kvalita služieb (QoS) sa uvádza z hľadiska celkovej straty údajov normálneho pripojenia, v rámci ktorého monitor s rozšírenými funkciami HemoSphere funguje v režime strednej (alebo vyššej) intenzity bezdrôtového signálu (tabuľka 8-1) s pripojením k systému HIS dobrej úrovne (tabuľka 8-2). V rámci prenosu údajov monitora s rozšírenými funkciami HemoSphere v režime bezdrôtovej komunikácie dochádza v uvedených podmienkach k nižšej než 5 % úrovni celkovej straty údajov. Technológia bezdrôtovej komunikácie monitora s rozšírenými funkciami HemoSphere disponuje efektívnym rozsahom prenosu 45,72 m (150 stôp), bez prekážok v zornom poli, a 22,86 m (75 stôp), s prekážkami v zornom poli. Efektívny rozsah môže byť ovplyvnený prítomnosťou ďalších bezdrôtových vysielačov.

Monitor s rozšírenými funkciami HemoSphere podporuje prenos údajov použitím normy odosielania/ prijímania správ Health Level 7 (HL7). O všetkých odoslaných údajoch sa predpokladá, že ich prijímajúci systém potvrdí. V prípade neúspešného odoslania údajov sa údaje odošlú znova. Monitor s rozšírenými funkciami HemoSphere sa automaticky pokúsi o opätovné vytvorenie všetkých pripojení k systému HIS, ktoré sa prerušili. Ak pred tým existujúce pripojenia k systému HIS nie je možné znova vytvoriť, monitor s rozšírenými funkciami HemoSphere upozorní používateľa na tento stav formou zvukovej signalizácie a hlásenia (**Upozornenie: Strata pripojenia k systému HIS,** pozrite tabuľku 11-3).

#### G.3.2 Opatrenia na zaistenie zabezpečenia bezdrôtovej komunikácie

Bezdrôtové signály sú zabezpečené prostredníctvom štandardných protokolov zabezpečenia bezdrôtovej komunikácie (tabuľka G-7). Normy zabezpečenia bezdrôtovej komunikácie WEP a WPA neposkytujú požadovanú úroveň ochrany pred narušením a ich používanie sa neodporúča. Spoločnosť Edwards odporúča zabezpečiť prenosy v režime bezdrôtovej komunikácie aktiváciou zabezpečenia IEEE 802.11i (WPA2) a použitím režimu FIPS. Spoločnosť Edwards taktiež odporúča implementovať opatrenia na zabezpečenie siete, ako napríklad virtuálne siete LAN s bránami firewall, na zvýšenie úrovne zabezpečenia údajov monitorovacej platformy s rozšírenými funkciami HemoSphere odosielaných do systému HIS.

#### G.3.3 Odstraňovanie problémov s technológiou bezdrôtovej komunikácie

Toto zariadenie bolo testované a spĺňa limity uvedené v norme IEC 60601-1-2. Ak sa vyskytnú komunikačné problémy s technológiou bezdrôtovej komunikácie monitora s rozšírenými funkciami HemoSphere, zaistite zachovanie minimálnej vzdialenosti medzi prenosnými a mobilnými RF komunikačnými zariadeniami (vysielačmi) a monitorom s rozšírenými funkciami HemoSphere. Ďalšie podrobnosti o oddeľovacích vzdialenostiach – pozrite tabuľku G-4.

#### G.3.4 Vyhlásenia Federálnej komunikačnej komisie (FCC) o rušení

DÔLEŽITÁ POZNÁMKA Na dodržanie súladu s požiadavkami komisie FCC, ktoré sa týkajú expozície voči RF, musí byť anténa používaná v tomto vysielači nainštalovaná tak, aby bola zachovaná vzdialenosť odstupu najmenej 20 cm od všetkých osôb a nesmie byť umiestnená ani sa nesmie používať spolu s inou anténou ani vysielačom.

#### Vyhlásenie Federálnej komunikačnej komisie o rušení

Toto zariadenie bolo podľa časti 15 pravidiel komisie FCC testované a spĺňa limity pre digitálne zariadenie triedy B. Tieto limity slúžia na zabezpečenie dostatočnej ochrany pred škodlivým rušením v rámci rezidenčnej inštalácie. Toto zariadenie generuje, využíva a môže vyžarovať rádiofrekvenčnú energiu a ak nie je nainštalované a nepoužíva sa podľa pokynov, môže spôsobovať škodlivé rušenie rádiovej komunikácie. Nemožno však zaručiť, že nedôjde k rušeniu pri určitej inštalácii. Ak toto zariadenie spôsobuje škodlivé rušenie príjmu rozhlasového alebo televízneho signálu, čo môžete zistiť vypnutím a zapnutím zariadenia, používateľ by sa mal pokúsiť odstrániť rušenie pomocou niektorého z nasledujúcich opatrení:

- 1 Zmena orientácie alebo premiestnenie prijímajúcej antény.
- 2 Zväčšenie vzdialenosti odstupu medzi zariadením a prijímačom.
- 3 Pripojenie zariadenia do inej zásuvky, než je zásuvka, do ktorej je pripojený prijímač.
- 4 Požiadanie predajcu alebo skúseného rádiového/TV technika o pomoc.

**UPOZORNENIE KOMISIE FCC** Každá zmena alebo úprava, ktorá nie je výslovne schválená stranou zodpovednou za dodržanie súladu, môže zrušiť oprávnenie pre používateľa na používanie tohto zariadenia.

Toto zariadenie spĺňa ustanovenia časti 15 pravidiel komisie FCC. Na používanie tohto zariadenia sa vzťahujú nasledujúce dve podmienky: (1) Toto zariadenie nesmie spôsobovať škodlivé rušenie a (2) toto zariadenie musí prijať všetko rušenie vrátane rušenia, ktoré môže spôsobiť nežiaducu prevádzku zariadenia.

Toto zariadenie je v prípade jeho používania vo frekvenčnom rozsahu 5,15 až 5,25 GHz určené výlučne na používanie vo *vnútorných priestoroch*.

Komisia FCC vyžaduje, aby sa tento produkt v rámci frekvenčného pásma 5,15 až 5,25 GHz používal vo vnútorných priestoroch, aby nedochádzalo ku škodlivému rušeniu činnosti mobilných satelitných systémov, ktoré fungujú na rovnakých kanáloch.

Toto zariadenie neumožňuje prevádzku na kanáloch 116 – 128 (5580 – 5640 MHz) v režime 11na ani 120 – 128 (5600 – 5640 MHz) v režime 11a, ktorý sa prekrýva s pásmom 5600 – 5650 MHz.

| DÔLEŽITÁ POZNÁMKA | Vyhlásenie komisie FCC o expozícii voči žiareniu:<br>Toto zariadenie spĺňa ustanovenia komisie FCC o limitoch expozície |
|-------------------|----------------------------------------------------------------------------------------------------|
|                   | voči žiareniu v nekontrolovanom prostredí. Toto zariadenie je                                                           |
|                   | potrebné inštalovať a používať so zachovaním minimálnej                                                                 |
|                   | vzdialenosti 20 cm medzi žiaričom a telom používateľa.                                                                  |

#### Toto zariadenie je určené iba pre integrátorov OEM pri dodržaní nasledujúcich podmienok:

- Anténa musí byť nainštalovaná tak, aby sa medzi anténou a používateľmi zachoval odstup 20 cm.
- Vysielač sa nesmie nachádzať na rovnakom mieste spolu s inými vysielačom alebo anténou.
- V prípade všetkých produktov predávaných v Spojených štátoch musí výrobca OEM obmedziť prevádzkové kanály na rozsah CH1 až CH11 (pásmo s frekvenciou 2,4 GHz) formou dodávaného nástroja na programovanie firmvéru. Výrobca OEM nebude poskytovať žiadne nástroje ani informácie týkajúce sa zmien regulačnej domény.

Ak sú splnené tieto tri podmienky, ďalšie testovanie vysielača sa nevyžaduje. Integrátor OEM nesie zodpovednosť ta testovanie vlastných koncových produktov v súlade s ďalšími požiadavkami na zachovanie súladu, ktoré sa vyžadujú v prípade inštalácie tohto modulu.

# **DÔLEŽITÁ POZNÁMKA** Ak tieto podmienky nie je možné splniť (napríklad podmienky týkajúce sa niektorých konfigurácií prenosného počítača alebo spoločné umiestnenie na konkrétne miesto s iným vysielačom), oprávnenie komisie FCC nebude možné považovať za platné a identifikáciu komisie FCC nebude možné používať na koncovom produkte. V takýchto prípadoch je integrátor OEM zodpovedný za opätovné zhodnotenie koncového produktu (vrátane vysielača) a získanie osobitného oprávnenia od komisie FCC.

#### G.3.5 Vyhlásenia Ministerstva priemyslu Kanady

#### Výstraha pred radiačným rizikom RF

Na zaistenie súladu s požiadavkami komisie FCC a Ministerstva priemyslu Kanady na expozíciu voči RF sa musí toto zariadenie inštalovať v prostredí s minimálnym odstupom antén 20 cm od všetkých osôb. Používanie typov antén s vyšším zosilnením a typov antén, ktoré nie sú certifikované na použitie s týmto produktom, nie je povolené. Toto zariadenie sa nesmie používať v spoločnom prostredí spolu s iným vysielačom.

### Maximálne zosilnenie antény – ak integrátor nakonfiguruje zariadenie tak, že anténu bude možné detegovať z hostiteľského produktu.

Tento rádiový vysielač (identifikácia IC: 3147A-WB45NBT) bol schválený Ministerstvom priemyslu Kanady na používanie s nižšie uvedenými typmi antén s maximálnym povolením zosilnenia a požadovanou impedanciou každého indikovaného typu antény. Typy antén, ktoré nie sú v tomto zozname uvedené, disponujú vyšším zosilnením než je maximálne zosilnenie indikované pre daný typ, a ich používanie s týmto zariadením je prísne zakázané.

"Na obmedzenie potenciálnej rádiovej interferencie iných používateľov je potrebné vybrať typ antény a úroveň jej zosilnenia tak, aby ekvivalentný izotropický vyžiarený výkon (EIRP) nepresiahol maximálnu hladinu potrebnú na úspešnú komunikáciu."

"Toto zariadenie bolo navrhnuté na používanie antény s maximálnym zosilnením [4] dBi. Používanie antény s vyššou úrovňou zosilnenia signálu je podľa nariadení Ministerstva priemyslu Kanady zakázané. Požadovaná impedancia antény je 50 ohmov."

Toto zariadenie spĺňa ustanovenia noriem RSS o licenčných výnimkách Ministerstva priemyslu Kanady. Na používanie tohto zariadenia sa vzťahujú nasledujúce dve podmienky: (1) toto zariadenie nesmie spôsobovať rušenie a (2) toto zariadenie musí prijať všetko rušenie vrátane rušenia, ktoré môže spôsobiť nežiaducu prevádzku zariadenia.

## G.3.6 Vyhlásenia – smernica Európskej únie o rádiových zariadeniach a koncových telekomunikačných zariadeniach (R&TTE)

Toto zariadenie spĺňa ustanovenia smernice 1999/5/ES o rádiových zariadeniach a koncových telekomunikačných zariadeniach. S cieľom overiť predpoklad dodržania súladu so základnými požiadavkami smernice 1999/5/ES o rádiových zariadeniach a koncových telekomunikačných zariadeniach boli použité nasledujúce metódy testovania:

• EN 60950-1:2001 A11:2004

Bezpečnosť IT zariadení

#### EN 300 328 v1.8.1: (2006-10)

Elektromagnetická kompatibilita a častice rádiového spektra (ERM), širokopásmové prenosové systémy, zariadenia na prenos údajov fungujúce v pásme ISM 2,4 GHz a využívajúce postupy šírenia spektrálnej modulácie, harmonizované normy EN zahŕňajúce základné požiadavky podľa článku 3.2 smernice R&TTE

#### • EN 301 489-1 v1.6.1: (2005-09)

Elektromagnetická kompatibilita a častice rádiového spektra (ERM), norma o elektromagnetickej kompatibilite (EMC) vzťahujúca sa na rádiové zariadenia a služby, časť 1: Spoločné technické požiadavky

#### • EN 301 489-17 v1.2.1 (2002-08)

Elektromagnetická kompatibilita a častice rádiového spektra (ERM), norma o elektromagnetickej kompatibilite (EMC) vzťahujúca sa na rádiové zariadenia a služby, časť 17: Špecifické podmienky pre širokopásmové prenosové systémy fungujúce v pásme 2,4 GHz a vysokovýkonné siete RLAN fungujúce v pásme 5 GHz

#### • EN 301 893 v1.5.1 (2008-12)

Elektromagnetická kompatibilita a častice rádiového spektra (ERM), širokopásmové siete s rádiovým prístupom (BRAN), špecifické podmienky vzťahujúce sa na vysokovýkonné zariadenia RLAN fungujúce v pásme 5 GHz

#### EU 2002/95/ES (RoHS)

Vyhlásenie o súlade – smernica EÚ 2003/95/ES o obmedzení používania nebezpečných látok (RoHS)

Toto zariadenie predstavuje širokopásmový prenosový systém (vysielač/prijímač) fungujúci v pásme 2,4 GHz, ktorý je určený na používanie vo všetkých členských krajinách EÚ a krajinách EZVO okrem Francúzska a Talianska (v týchto krajinách sa uplatňuje obmedzené používanie tohto zariadenia).

Koncový používateľ v Taliansku si musí zaobstarať licenciu od národných úradov pre oblasť spektra na to, aby mohol používať toto zariadenie na vytvorenie vonkajších rádiových prepojení alebo na zabezpečenie verejného prístupu k telekomunikačným alebo sieť ovým službám.

Toto zariadenie sa vo Francúzsku nesmie používať na nastavovanie externých rádiových prepojení a v niektorých oblastiach môže byť výstupný výkon RF limitovaný na 10 mW EIRP vo frekvenčnom pásme 2454 – 2483,5 MHz. Ak sa vyžadujú podrobné údaje, je potrebné obrátiť sa na národný úrad pre oblasť spektra vo Francúzsku.

Spoločnosť Edwards Lifesciences týmto vyhlasuje, že tento monitor vykazuje súlad so základnými požiadavkami a ďalšími podstatnými ustanoveniami smernice 1999/5/ES.

## Príloha H

## Slovník

#### Alarmy

Zvukové a vizuálne indikátory oznamujúce operátorovi, že meraný parameter pacienta je mimo limitov alarmu.

#### Aplikácia kyslíka (DO<sub>2</sub>)

Množstvo kyslíka aplikované do tkanív v mililitroch na minútu (ml/min.).

#### Centrálna žilová saturácia kyslíkom (ScvO<sub>2</sub>)

Percento hemoglobínu saturovaného kyslíkom v žilovej krvi namerané v hornej dutej žile (SVC). Zobrazuje sa ako  $ScvO_2$ .

#### Centrálny žilový tlak (CVP)

Priemerný tlak v hornej dutej žile (pravá predsieň) meraný externým monitorom. Indikuje žilový návrat do pravej strany srdca.

#### Ejekčná frakcia pravej komory (RVEF)

Percento objemu krvi vytlačenej z pravej komory počas systoly.

#### Hematokrit (Hct)

Percento objemu krvi, ktoré obsahuje červené krvinky.

#### Hemoglobín (HGB)

Zložka červených krviniek, ktorá prenáša kyslík. Objem červených krviniek meraný v gramoch na deciliter.

#### Hodnota STAT

Rýchly odhad hodnôt CO/CI, EDV/EDVI a RVEF.

#### Ikona

Obrázok na obrazovke, ktorý predstavuje konkrétnu obrazovku, stav platformy alebo položku ponuky. Keď sú ikony povolené (aktivované) a dotknete sa ich, spustia príslušné kroky alebo poskytnú prístup do ponuky.

#### Index aplikácie kyslíka (DO2I)

Množstvo kyslíka v mililitroch za minútu (ml/min./m<sup>2</sup>) aplikované do tkanív, upravené podľa veľkosti tela.

#### Index koncového diastolického objemu (EDVI)

Koncový diastolický objem pravej časti srdca upravený na veľkosť tela.

#### Index systolického objemu (SVI)

Systolický objem upravený podľa veľkosti tela.

#### Index systémového cievneho odporu (SVRI)

Systémový cievny odpor upravený podľa veľkosti tela.

#### Indikátor kvality signálu (SQI)

Kvalita oxymetrického signálu založená na stave katétra a jeho umiestnení v cieve.

#### Injektát

Tekutina používaná na merania iCO (srdcový výdaj na základe termodilúcie bolusu).

#### Injekcia bolusu

Známy objem chladenej tekutiny (alebo s izbovou teplotou), ktorá sa injekčne aplikuje do portu na katétri pre pulmonálnu artériu a slúži ako indikátor na meranie srdcového výdaja.

#### Koncový diastolický objem (EDV)

Objem krvi v pravej komore na konci diastoly.

#### Limity alarmu

Maximálne a minimálne hodnoty parametrov monitorovaného pacienta.

#### Odhadovaná spotreba kyslíka (VO2e)

Vyjadrenie odhadovanej rýchlosti využitia kyslíka tkanivom, ktoré sa spravidla uvádza v ml/min. kyslíka spotrebovaného za 1 hodinu 1 miligramom hmotnosti suchého tkaniva. Počíta sa prostredníctvom ScvO<sub>2</sub>.

#### Oxymetria (saturácia kyslíkom, ScvO<sub>2</sub>/SvO<sub>2</sub>)

Percento hemoglobínu saturovaného kyslíkom v krvi.

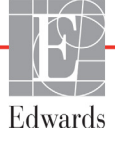

#### Plocha povrchu tela (BSA)

Vypočítaná plocha povrchu ľudského tela.

#### Podriadený kábel

Kábel, ktorý prenáša údaje do monitora s rozšírenými funkciami HemoSphere z iného monitora.

#### Predvolené nastavenia

Počiatočné prevádzkové podmienky systému.

#### **Prerušovaný srdcový index (iCI)** Prerušovaný srdcový výdaj upravený vzhľadom na veľkosť tela.

#### Prerušovaný srdcový výdaj (iCO)

Periodické meranie vytlačenej krvi za minútu zo srdca do systémového obehu (meranie sa vykonáva prostredníctvom termodilúcie).

#### Režim bolusu (iCO)

Funkčný stav modulu HemoSphere Swan-Ganz, v ktorom sa meria srdcový výdaj metódou termodilúcie bolusu.

#### Srdcový index (CI)

Srdcový výdaj upravený podľa veľkosti tela.

#### Srdcový výdaj (CO)

Objem krvi vytlačenej za minútu zo srdca do systémového obehu (meraný v litroch za minútu).

#### Stredný artériový tlak (MAP)

Priemerný systémový artériový krvný tlak podľa merania externým monitorom.

#### Spotreba kyslíka (VO<sub>2</sub>)

Vyjadrenie rýchlosti využitia kyslíka tkanivom, ktoré sa spravidla uvádza v ml/min. kyslíka spotrebovaného za 1 hodinu 1 miligramom hmotnosti suchého tkaniva. Počíta sa prostredníctvom SvO<sub>2</sub>.

#### Srdcová frekvencia (HR)

Počet komorových kontrakcií za minútu. Podriadené údaje o srdcovej frekvencii (HR) z externého monitora sa priemerujú v čase a zobrazia sa ako hodnota parametra HR pr.

#### Systolický objem (SV)

Množstvo krvi vytlačenej z komôr s každou kontrakciou.

#### Systémový cievny odpor (SVR)

Odvodená miera impedancie vzhľadom na prietok krvi z ľavej komory (napätie srdcovej komory počas systoly).

#### Tepelné vlákno

Plocha na termodilučnom CCO katétri, ktorá prenáša malé množstvá energie do krvi, čo slúži ako indikátor na nepretržitú tvorbu trendov srdcového výdaja.

#### Teplota krvi (BT)

Teplota krvi v pulmonálnej artérii pri správnom umiestnení katétra.

#### Termistor

Snímač teploty blízko hrotu katétra pre pulmonálnu artériu.

#### Termodilúcia (TD)

Variant postupu dilúcie indikátora využívajúci zmeny teploty ako indikátor.

#### Test kábla pacienta CCO

Test na overenie neporušenosti kábla pacienta CCO.

#### Tlačidlo

Snímka obrazovky s textom, ktorá – keď sa jej dotknete – spustí akciu alebo poskytne prístup k ponuke.

#### USB

Univerzálna sériová zbernica.

#### Vymývacia krivka

Dilučná krivka indikátora vytvorená injekciou bolusu. Srdcový výdaj je v inverznom vzťahu s plochou pod touto krivkou.

#### Výpočtová konštanta

Konštanta používaná v rovniciach pre srdcový výdaj, ktorá zohľadňuje hustotu krvi a injektátu, objem injektátu a stratu indikátora v katétri.

#### Základná teplota krvi

Teplota krvi, ktorá slúži ako základ pre merania srdcového výdaja.

#### Zmiešaná žilová saturácia kyslíkom (SvO2)

Percento hemoglobínu saturovaného kyslíkom v žilovej krvi pulmonálnej artérie. Zobrazuje sa ako SvO<sub>2</sub>.

## Register

#### A

A/D definícia 22 akronymy 22 Aktualizácia HGB 71 Alarm/cieľová hodnota predvolené nastavenia 175 zmena 58 alarmy def. 87 hlasitost' 89 konfigurácia pre jeden parameter 93 kontextová obrazovka 58 nastavenie pre jednotlivý parameter 58 nastavit' 89 priority 176 testovanie signalizácie 186 vypnutie hlasitosti 56 analógový vstup 82

#### B

Batéria inštalácia 42 batéria skladovanie 185 stav na informačnom paneli 72 údržba 185 bezdrôtová komunikácia 101 nastavenie 101 bezdrôtový špecifikácie 163 bolus vymývacia krivka 116 BSA rovnica 168 BSA, vypočítaná hodnota 78 BT 22 definícia 22

#### С

CaO<sub>2</sub> definícia 22 rovnica 168 čas zmena 80 Ca-vO<sub>2</sub> rovnica 169 CCO definícia 22 červená indikátor stavu cieľa 90 Chyba kalibrácie in vitro 158 Chyba oxymetrie, seznam chyb 154 chybové hlásenia 132 CI definícia 22 rovnica 169 cieľové hodnoty konfigurácia pre jeden parameter 93 nastavit' 89 Stavové indikátory 59 zmena 58 čísla modelov 166 CISPR 11 189 čistenie kábel a konektory 182 káble 181 monitor 181 oxymetrický kábel 182 CO 22 časovač odpočítavania 110 monitorovanie použitím modulu HemoSphere Swan-Ganz 108 požadované príslušenstvo 37  $CvO_2$ rovnica 169 CVP definícia 22

#### D

dátum zmena 80 Datum/čas (Dátum/čas), obrazovka 80 definícia 22 display output, HDMI 162 dĺžka káble 187 dĺžka kábla oxymetrický 165  $DO_2$ definícia 22 rovnica 169  $DO_2I$ definícia 22 rovnica 169 Dotykdefinícia 23 dotyková obrazovka, špecifikácie 162 DPTdefinícia 22

#### E

EDV definícia 22 monitorovanie použitím modulu HemoSphere Swan-Ganz 117 požadované príslušenstvo 37 EDVI definícia 22 efu definícia 22 elektrický rýchly prechodový/ rázový prúd 191 elektromagnetická emisie 189 kompatibilita 187 elektromagnetické emisie 189 elektrostatický výboj 191 environmentálne špecifikácie 162 Ethernetový port RJ-45 (monitor) 162 exportovanie údajov 99

#### F

formát času 81 formát dátumu 81 fyzické špecifikácie 161 fyziologický vzťah 67 nastavenie alarmov a cieľových hodnôt 69 nepretržitý režim 67

#### G

grafický časový trend 96

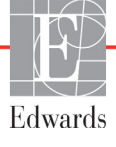

#### Η

harmonické emisie IEC 61000-3-2 189 Harmonické emisie, trieda A 189 Hct definícia 22 HDMI port 162 HemoSphere pokročilé monitorovanie environmentálne špecifikácie 162 špecifikácie 162 HGB definícia 22 HIS definícia 22 historický režim 67 historický režim, fyziologický vzťah 67 hlásenia HL7 101 hĺbka modul HemoSphere Swan-Ganz 164 monitor 161 hmotnosť modul HemoSphere Swan-Ganz 164 monitor 161 hmotnosť, údaje o pacientovi 78 Hodnota mimo rozmezí 139 Hodnota mimo rozmezí (Hodnota mimo rozsahu) 139 Hodnota musí být nižší než 139 Hodnota musí být vyšší než 139 hodnota, zadanie 74 HR definícia 22 HR pr. definícia 22

#### I

iCO definícia 22 monitorovanie použitím modulu HemoSphere Swan-Ganz 111 požadované príslušenstvo 37 identifikačné štítky konektora 34 IEC definícia 22 IEC 60601-1 2005/A1 2012 35 IEC 60601-1-2 2014 35 IEC 60601-2-49 2011 35 IEC 61000-3-2 harmonické emisie 189

IEC 61000-3-3 189 IEC 61000-4-11 191 IEC 61000-4-3 192 IEC 61000-4-8 191 IEC 60601-1-2 2007 187 IEC 61000-4-2 191 IEC 61000-4-4 191 IEC 61000-4-6 192 IEC/EN 60601-1-2 2007 187 IEEE 802.11 35 ikona domovskej obrazovky 74 ikona nastavení 56 ikona návratu 74 ikona zastavenia monitorovania CO 55 ikona zrušenia 74 In vitro kalibrační chyba 158 Indikácia použitia 16 indikátor kvality signálu (SQI) 126 indikátory monitor 131 indikátory LED 131 indikátory LED monitora 131 informačný panel 71,75 časovač odpočítavania CO 110

#### J

Jazyk zmena 80 jazyk predvolené nastavenia 177

#### K

kábel EKG 118 káble čistenie 181 dĺžka 187 káblové príslušenstvo 37 Kalibrácia in vitro 124 Kalibrácia in vivo 125 Kalkulačka odvodených hodnôt 70 klávesnica, používanie 75 kľúčový parameter zmena 57 kolísanie napätia/ emisie blikanie 189 konektory čistenie 182 kontinuálna percentuálna zmena indikátor 59 interval 82 nastavit' 82 Kontrolované udalosti 71

#### L

likvidácia, monitor 185 lôžkový monitor vstup EKG 118 LVSWI definícia 22

#### M

MAP definícia 22 mechanické špecifikácie 161 Modul HemoSphere Swan-Ganz Algoritmus CO 108 chybové hlásenia 140 dostupné parametre 20 Monitorovanie CO 108 Monitorovanie iCO 111 prehľad 20 prehľad pripojení 106 stavy tepelného signálu 110 stručné pokyny 48 modul HemoSphere Swan-Ganz špecifikácie 164 monitor čistenie 181 environmentálne špecifikácie 162 hmotnosť 161 ikona výberu obrazovky 55 indikátory napájania a komunikácie 131 likvidácia 185 používanie 53 rozmery 161 špecifikácie displeja 161 špecifikácie prostredia 163 Monitor s rozšírenými funkciami HemoSphere dokumentácia a školenie 21 monitor s rozšírenými funkciami HemoSphere požadované príslušenstvo 37 pripájacie porty 38 specifications 163 špecifikácie prostredia 163 stavové indikátory 131 štítky 33 základná súprava 36 Monitor s rozšírenými funkciami HemoSphere základná funkcia 35 monitorovanie bolusu (iCO) 111 monitorovanie RVEF 117

#### Ν

nadmorská výška environmentálne špecifikácie 162 napätie monitor 163 nastavenia 101 prehl'ad 56 technická údržba 98 údaje 100 nastavenia monitora 79 všeobecné 79 nastavenia monitora, všeobecné 89 navigácia 53,74 navigácia na obrazovke 74 navigácia na obrazovke monitora 74 navigačný panel 55 Nemocničné informačné systémy 101 nepretržitý režim, fyziologický vzťah 67 Nový pacient 77

#### 0

objem injektátu 113 Objemová výzva 62 oblasť hlásení 73 Oblastné ústredie spoločnosti Edwards Lifesciences 184 obnovenie predvolených nastavení z výroby 100 obrazovka monitorovania fyziologického vzťahu 66 Obrazovka monitorovania fyziológie 67 obrazovka monitorovania grafického trendu 59 Obrazovka monitorovania kokpitu 66 obrazovka monitorovania tabuľkového trendu 63 Odber krvi 71 oddelenie technickej podpory 183 odstraňovanie problémov oxymetria 159 operačný systém 161 Optický modul odpojený 71 otvor pre modul 19 Oxymetria varovania 158 oxymetria nastavenie 122 odstraňovanie problémov 159 SQI 126

Oxymetrická chyba, zoznam chýb 154 Oxymetrická výstraha, zoznam výstrah 157 Oxymetrický kábel HemoSphere nastavenie 122 oxymetrický kábel HemoSphere chybové hlásenia 154 čistenie 182 dostupné parametre 21 resetovanie 129 špecifikácie 165 stručné pokyny 51 vyvolanie údajov 127

#### Р

PA definícia 22 pacient ID 78 nový 77 pokračovanie monitorovania 78 údaje 77 údajové parametre 173 parametre rozsahy zobrazenia a alarmov 174 parametrické kruhy 57 parametrický kruh 59 podpora, technická 183 pohlavie, zadanie 78 Pokračovanie monitorovania 71 pokračovanie monitorovania pacienta 78 Pokračovat u stejného pacienta (Pokračovať s rovnakým pacientom) 78 porty USB, špecifikácie 162 POST definícia 22 pozrite aj Samočinný test pri spustení posunúť 74 používanie monitora 53 Pozastavenie monitorovania 71 pozastavenie monitorovania 56 pozastavenie, monitorovanie 56 predvolené nastavenia obnovit' 100 prevádzaná RF IEC 61000-4-6 192

preventívna údržba 185 priority fyziologického alarmu 176 Pripájacie porty 38 pripojenie systému HIS 101 príslušenstvo k modulu 37 profily používateľov 17 Prosím, zadejte platné datum 139 Prosím, zadejte platný čas 139 PvO<sub>2</sub> def. 22 PVRI rovnica 170

#### R

Rázový impulz IEC 61000-4-5 191 relatívna vlhkosť environmentálne špecifikácie 162 RF emisie 189 RF emisie, skupina 1 189 RF emisie, trieda A 189 Rovnica PVRI 170 Rovnica SV 171 Rovnica SVI 171 Rovnica SVR 171 Rovnica SVRI 171 Rovnice srdcový profil 168 Rovnice srdcového profilu 168 rozmerv batéria 163 modul HemoSphere Swan-Ganz 164 monitor 161 rozširujúci modul 19 **RVEF** definícia 22 požadované príslušenstvo 37 **RVSWI** definícia 22 rýchlosti posúvania grafický trend 60 tabuľkový trend 64 rýchlosti posúvania grafických trendov 60 rýchlosti posúvania tabuľkových trendov 64

#### S

Samočinný test pri spustení 45 sCI def. 22 sCO def. 23 ScvO<sub>2</sub> definícia 23 požadované príslušenstvo 37 **s**EDV def. 23 Sériový port RS-232 162 servis 183 šírka modul HemoSphere Swan-Ganz 164 monitor 161 sivá indikátor stavu cieľa 90 skratky 22 špecifikácie fyzické 161 mechanické 161 špecifikácie displeja monitor 161 špecifikácie prostredia 163  $SpO_2$ definícia 23 SQI definícia 23 **sRVEF** def. 23 ST definícia 23 STAT CO 110 def. 23 stavový riadok 73 stavy tepelného signálu monitorovanie CO 110 štítky balenie 34 porty 34 produkt 33 štítky na obale 34 stojan na kolieskach 167 stupnica trendov predvolené limity 173 stupnice úprava 95 SV definícia 23 požadované príslušenstvo 37 rovnica 171

SVI definícia 23 rovnica 171  $SvO_2$ definícia 23 požadované príslušenstvo 37 SVR definícia 23 monitorovanie použitím modulu HemoSphere Swan-Ganz 121 požadované príslušenstvo 37 rovnica 171 SVRI definícia 23 rovnica 171 symboly balenie 33 obrazovka 32 symboly používateľ ského rozhrania 32

#### T

tabuľkový prírastok 96 TD definícia 23 technická údržba 98 technológie hemodynamického monitorovania 19 teplota environmentálne špecifikácie 162 test integrity kábla 107 test odolnosti napájacej frekvencie 191 Test pacientskeho kábla CCO 107 tlačidlo zoznam 74 tlačidlo klinických akcií 56 Tlačidlo snímky 56 tlačidlo so zoznamom 74 tlačidlo spustenia monitorovania CO 55 Tučné písmo definícia 22

#### U

údaje exportovanie 99 prevziať 99 vymazať 100 zabezpečenie 104 Údaje o pacientovi v oxymetrickém kabelu jsou starší než 24 hodin – rekalibrujte 159 údaje o pacientovi vek 78 zadanie 76 Údaje o pacientovi v oxymetrickom kábli sú staršie než 24 hodín – vykonajte opätovnú kalibráciu 159 údaje o pacientovi, zobrazenie 78 údržba 185 upozornenia, zoznam 29 upozornenie definícia 24 úprava stupníc 95 USB definícia 23

#### V

Varování Nestabilní signál 158 Zjištěno rušení kontaktem se stěnou nebo zaklíněním 158 Varovania oxymetria 158 varovania, zoznam 25 Varovanie Nestabilný signál 158 Zistilo sa rušenie kontaktom so stenou nebo zaklinením. 158 varovanie definícia 24 veľkosť displeja 161 veľkosť obrazovky 161  $VO_2$ definícia 23 rovnica 171 VO<sub>2</sub>e definícia 23 rovnica 171  $VO_2I$ definícia 23 rovnica 171 VO<sub>2</sub>Ie definícia 23 rovnica 172 všeobecné nastavenia monitora 79 všeobecné, nastavenia monitora 89 vstavaný systém Windows 7 161 vymývacia krivka 116 vypnutie hlasitosti zvukových alarmov 56 výpočtová konštanta výber 114 výpočtové konštanty paralelná teplotná sonda 179 sonda na meranie teploty kúpeľa 178 tabuľky 178

výška

modul HemoSphere Swan-Ganz 164 monitor 161 výška, údaje o pacientovi 78 Výstraha oxymetrie, seznam výstrah 157 vyžarovaná RF IEC 61000-4-3 192 vzdialenosti odporúčané pre zariadenia 190 vzdialenosti odstupu 190

#### Ζ

zabezpečenie 104 zadanie hodnoty 74 Zadný panel 38 pripájacie porty 39 základná funkcia 35 záruka 186 zelená indikátor stavu cieľa 89 žltá

indikátor stavu cieľa 89 zmena alarmu/cieľovej hodnoty 58 Zmena času 71 zmena parametrov zmena 57 zobrazenie údajov o pacientovi 78 zoznam príslušenstva 166 zvislé posúvanie 74 Strana je zámerne prázdna.

**Upozornenie:** Federálne zákony (USA) obmedzujú predaj tohto zariadenia iba na pokyn alebo objednávku lekára. Úplné informácie nájdete v návode na použitie.

Zariadenia od spoločnosti Edwards Lifesciences predávané na európskom trhu, ktoré spĺňajú základné požiadavky podľa článku 3 smernice o zdravotníckych pomôckach č. 93/42/EHS, majú označenie CE o zhode.

Edwards, Edwards Lifesciences, štylizované logo E, CCOmbo, CCOmbo V, CO-Set, CO-Set+, HemoSphere, PediaSat a Swan and Swan-Ganz sú ochranné známky spoločnosti Edwards Lifesciences Corporation. Všetky ostatné ochranné známky sú majetkom príslušných vlastníkov.

© Copyright 2021 Edwards Lifesciences Corporation. Všetky práva vyhradené. Č. súčasti A/W 10045061001/A

Edwards Lifesciences • One Edwards Way, Irvine CA 92614 USA • edwards.com

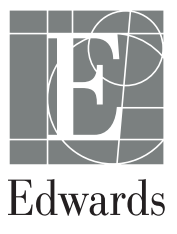